Práctica • Actual Quincenal

0000

Trucos)

0000

me ores

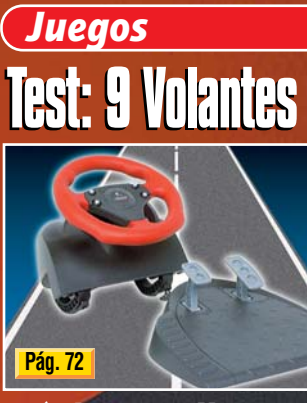

Máximo realismo

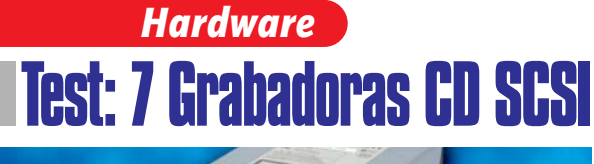

ólo

has

Nº 20 Año II • 1999

Sale viernes sí, viernes no

1,50 Portugal 300 \$ Cont. • Argentina 2 \$

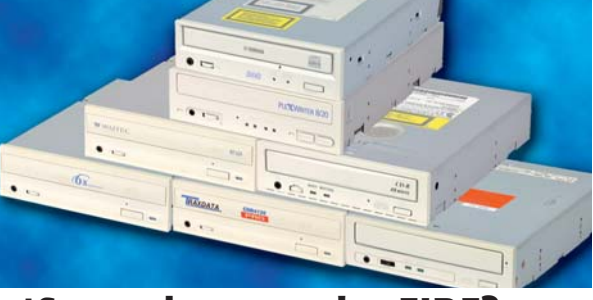

¿Son mejores que las EIDE? Pág. 24

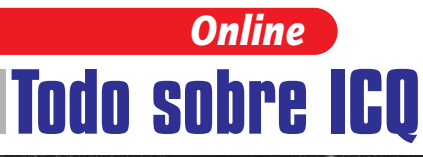

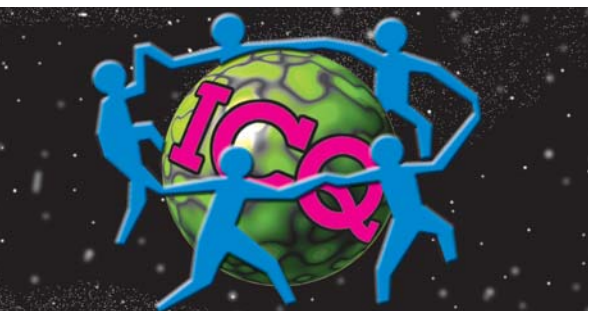

Qué es, cómo se utiliza... Pág. 54

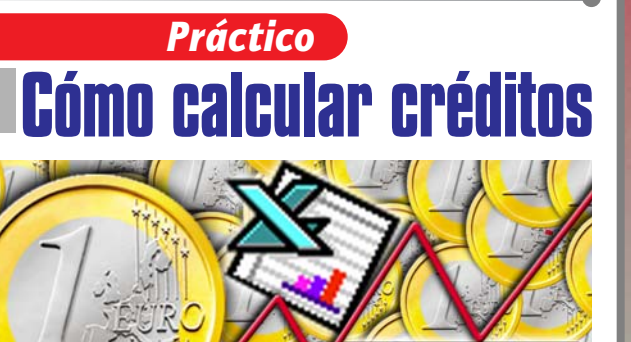

otus

Con Excel y Lotus Smartsuite Pág. 64

Novedades • Consumo • Reportajes • Telecom • Vídeo/Foto/HiFi...)

#### Trucos

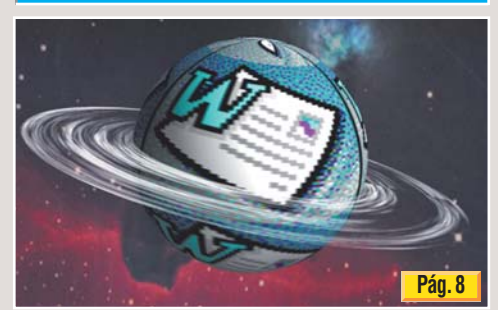

Word es uno de los procesadores de textos más populares. Aproveche sus posibilidades al máximo con estos 50 trucos.

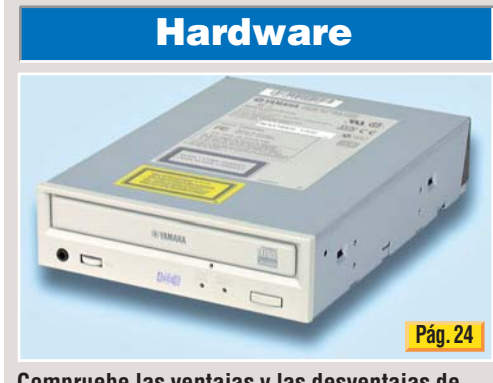

Compruebe las ventajas y las desventajas de las grabadores de CD-ROM tipo SCSI en un test en el que pusimos a prueba 7 modelos.

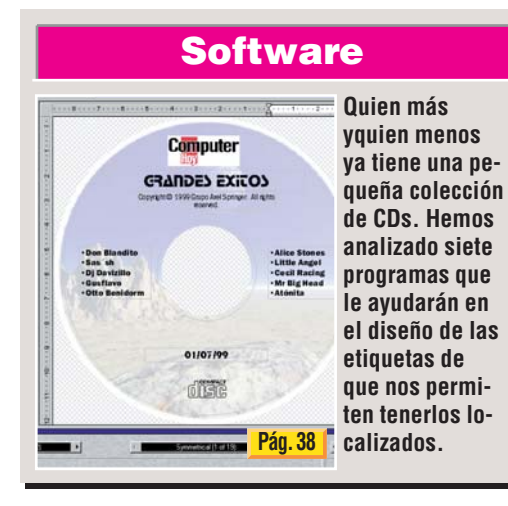

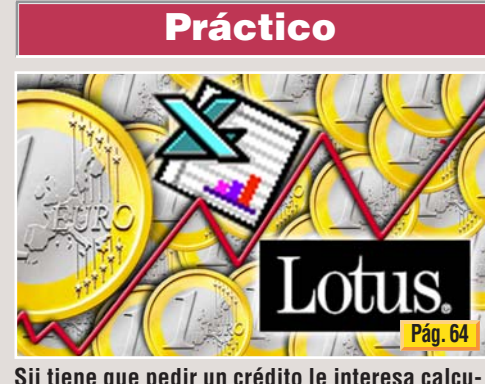

Sii tiene que pedir un crédito le interesa calcular las ofertas de diferentes bancos. Vea cómo hacerlo con Excel y Lotus 1-2-3.

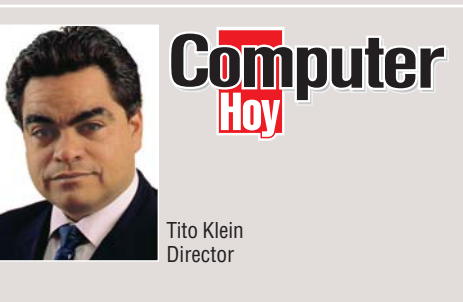

## Autopista sin peaje

Las compañías telefónicas se han dado cuenta de que los usuarios de la red comunican más tiempo de lo habitual, y no precisamente hablando. Para que comuniquemos aún más, han decidido eliminar el "peaje de las autopistas de la información", o lo que es lo mismo, ofrecer acceso gratuito a Internet. Gratuito, aunque la gasolina (la llamada), no está incluida en el paquete.

Gracias a Infovía, España es el país con más proveedores de Internet del mundo. Con 957 está muy por delante de países como los Estados Unidos o Alemania. La mavoría de esas empresas tendrán que buscar rápidamente una nueva forma de negocio, y es aquí donde empiezan a sonar palabras como: portal, contenidos, publicidad y servicios añadidos. El negocio de Internet, por fin, va tomando forma, y la oportunidad se abre a aquellos capaces de ofrecer contenidos atractivos, eficaces y, cómo no, ¡gratuitos!

Ya sólo falta que las empresas telefónicas pongan a disposición del público la última pieza para potenciar definitivamente esta industria, la tan anhelada tarifa plana.

#### Novedades

Hardware : Impresoras Lexmark, "Rio PMP300 Special Edition", 

#### Trucos

| 50 trucc                   | os pa                                  | ra Micr   | osoft Wo | rd |  |  |  |  |    |    |
|----------------------------|----------------------------------------|-----------|----------|----|--|--|--|--|----|----|
| • Abrir y                  | , gua                                  | ırdar .   |          |    |  |  |  |  |    | 8  |
| Persoi                     | naliza                                 | ar el asp | pecto    |    |  |  |  |  |    | 11 |
| <ul> <li>Ajuste</li> </ul> | Aiustes de fuentes, párrafos y páginas |           |          |    |  |  |  |  | 12 |    |
| Las pl                     | Las plantillas de estilo1              |           |          |    |  |  |  |  | 14 |    |
| • Mover                    | Moverse rápido por el texto            |           |          |    |  |  |  |  | 16 |    |
| <ul> <li>Autom</li> </ul>  | natiza                                 | ir tareas | S        |    |  |  |  |  |    | 18 |
|                            |                                        |           |          |    |  |  |  |  |    |    |

#### Hardware

| Test: 7 gr<br>• Compar<br>• Así hace<br>• Tabla de<br>• Detalles<br>• Consejo<br>• Guía de | raba<br>rativ<br>emc<br>e re<br>s de<br>s p<br>ha | adoras de CD-RI<br>va de grabadoras<br>os los test<br>sultados<br>los productos<br>rácticos<br>rdware | <b>OM SCSI</b><br>s SCSI      |  |  |  |  |
|--------------------------------------------------------------------------------------------|---------------------------------------------------|----------------------------------------------------------------------------------------------------|-------------------------------|--|--|--|--|
| 34                                                                                         |                                                   | Magazine                                                                                              |                               |  |  |  |  |
| Electrodomésticos de futuro                                                                |                                                   |                                                                                                    |                               |  |  |  |  |
| 38                                                                                         |                                                   | Software                                                                                              |                               |  |  |  |  |
| Test: 7 pr<br>• Concept<br>• Program<br>• Direccio                                         | tos<br>nas                                        | de etiquetas no                                                                                       | rimir etiquetas<br>9 probados |  |  |  |  |

| Así hacemos los test en Computer Hoy                                                                                                    |
|----------------------------------------------------------------------------------------------------|
| 48 Curso                                                                                                    |
| Creación de páginas web. 2ª parte.Ampliar su sede. Enlaces• Nuevas páginas para su sede• Crear un enlace a una página• Crear un enlace a una página• Enlaces a páginas fuera de su sede• Últimos enlaces• Últimos enlaces• Su sede en Internet• ¿Cómo es una sede?                                           |
| 54 Online                                                                                                    |
| ¿Como crear el ICQ?• Cómo usar el ICQ?• Otros mensajeros• Cómo instalar ICQ• Buscar gente en ICQ• Diez consejos para utilizar ICQ• Charlar con ICQ• S9                                                                                                    |
| 60 Experto                                                                                                    |
| Curso de HiFi. 7ª Parte.         Cómo celiminar los ruidos y siseos         • Preparativos       60         • La grabación       60         • Gráfica del sonido       61         • Huella digital       62         • Eliminar crujidos       63         • Filtros consecutivos       63                     |
| 64. Práctico                                                                                                    |
| Curso de informática. 8ª Parte.<br>Calcular los costes de un crédito con Microsoft Excel y<br>Lotus 1-2-3                                                                                                    |
| Introducción                                                                                                    |
| 72 Juegos                                                                                                    |
| Test: 9 volantes       .72         • Comparativa de 9 volantes       .73         • Así hacemos los test       .73         • Tabla de resultados       .74         • Productos       .76         • Los problemas del Force Feedback       .77         • Guía de juegos       .79 <b>82</b> Telecomunicaciones |
| ¿Qué es DECT?                                                                                                    |
| El nuevo estándar     As ventajas     El futuro     S3                                                                                                    |

#### Mari

.8

| Televisores de colores Sanyo, videocámara Grundig                                                                                                    |         |  |  |  |  |  |  |  |
|----------------------------------------------------------------------------------------------------|---------|--|--|--|--|--|--|--|
| 86                                                                                                    | Consumo |  |  |  |  |  |  |  |
| Su puesto de trabajo en casa: mobiliario       86         Precios de mercado       90         Preguntas a expertos       92         Cartas de los lectores       94         Direcciones, glosario, anunciantes y premiados       96 |         |  |  |  |  |  |  |  |
| <b>98</b> Avance/Staff                                                                                                    |         |  |  |  |  |  |  |  |
| Próximo número y Staff                                                                                                    |         |  |  |  |  |  |  |  |

Vídeo/Foto/HiFi

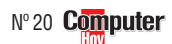

#### **Novedades** Hardware

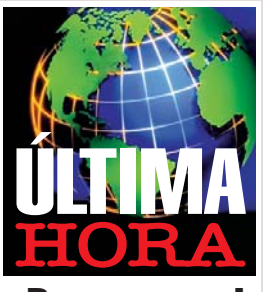

## ;De compras!

S3, una de las empresas especialistas en la fabricación de chips gráficos (el más reciente es el "Savage4"), ha adquirido Diamond Multimedia. conocida últimamente por su reproductor portátil de ficheros Mp3 "Rio PMP300". Según S3 el acuerdo se ha firmado por 173 millones de dólares (unos 27.680 millones de pesetas), aunque se espera que no se cierre definitivamente hasta octubre de este año.

## ¿Athlon?

El microprocesador K7 de AMD se llamará "Athlon". AMD sigue la estrategia de Intel de poner nombres a sus micros que recuerden a guerreros galácticos o productos químicos. Los procesadores K7/Athlon (a 500, 550 v 600 Mhz) estarán disponibles hacia el mes de agosto. El hecho de que el próximo procesador de Intel (Coppermine) no se presente hasta noviembre, dará ventaja a AMD para introducirse con ventaja en el mercado.

## La serie 5mx

Psion ha anunciado en los Estados Unidos el palmtop 01 "5mx" que permitirá a los usuarios conectarse a Internet, enviar correo electrónico y trabajar con aplicaciones office (agenda, procesador de textos y hoja de cálculo). Integran un procesador a 36 Mhz y y el sistema operativo EPOC. Su precio es 549 dólares y en nuestro país estará disponible en noviembre.

## Impresoras nuevas y muy baratas

Estas nuevas impresoras funcionan hasta con papel que tiene un grosor de 500 gr/m².

a empresa Lexmark ha presentado la primera familia de impresoras con una resolución de 1.200 x 1.200 ppp, una tecnología nueva. Pero lo mejor es que, llevarse una de estas impresoras a casa le saldrá sólo por 12.800 ptas. en su versión más barata, la Z11. Las otras dos, Z31 y Z51 costarán 25.000 y 33.500 ptas. respectivamente, cantidades que tampoco

están nada mal.Y los

méritos tecnológicos de estas impresoras también son tentadores: sistema de papel antiatascos AccuFeed, calidad fotográfica (mayor densidad de los puntos, colores más vivos y textos en negro más intensos) y unos cartuchos que estarán dentro de la media de

precios del mercado, esto es. entre 4.000 y 5.000 ptas. (Los cartuchos de recambio incluyen el cabezal.) El modelo Z11 tiene un solo cabezal v su velocidad de impresión es 4 ppm en blanco y negro y 2,5 ppm en color. La Z31 imprime 8 ppm en B/N y 3,5 ppm en color. Incluye Corel Print House Magic 4.0. Finalmente, el modelo más rápido es el Z51 que va a 10 ppm en B/N y a 5 en color, tienen

puerto USB y paralelo, Corel Print House Magic (va-

lorado en unas 9.000 ptas.) y driver para hacer folletos a doble cara, pósters y multi-up (impresión de 8 páginas en una sola).

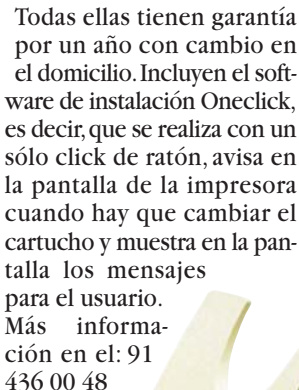

La tinta negra tiene unos pigmentos indelebles al agua.

## "Navegador"

**C**on la intención de aho-rrarnos tiempo a la hora de navegar por Internet, Kensington ha desarrollado un ratón que presenta varias teclas de acceso inmediato a las distintas opciones de Internet. El nombre de este invento es "WebRacer" y Nostromo lo distribuirá en nuestro país por 14.990 ptas. Este producto se caracteriza por los múltiples botones que pre-

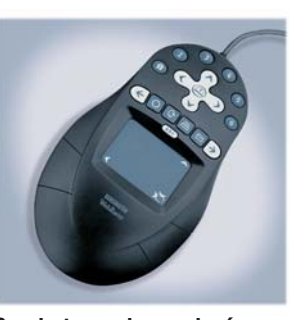

Sus botones le ayudarán a navegar por Internet. senta. Los seis botones numerados pueden configurar-

se para llevarle directamente a las seis webs que más utilice. El botón situado en el centro, con cuatro flechas apuntando en cuatro direcciones, funciona como botón de desplazamiento por todas las webs favoritas del usuario. Por último, la línea de botones situada en la parte inferior, le permitirá volver atrás, adelante, parar, volver a cargar, imprimir e incluso revisar el correo electrónico. Información en: 91 304 39 78.

## **Transparencias** los fanáticos de la música

en MP3 les gustará saber que Diamond Multimedia ha presentado el "Rio PMP300 Special Edition" →V. La primera diferencia que salta a la vista, con respecto a su predecesor, es el diseño: una carcasa azul traslúcida al es-

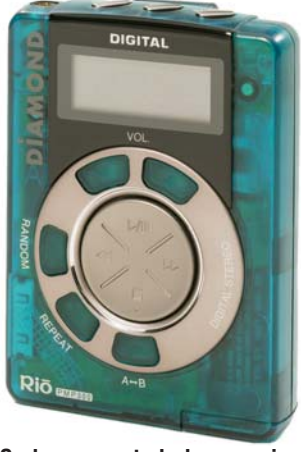

#### Se ha aumentado la capacidad de la memoria a 64 Mb.

tilo iMac de Apple. En los Estados Unidos se ha anunciado que su precio es 249,95 dólares (unas 39.995 ptas.). Esta versión no incluye todavía la función de seguridad de copyright.

## Cámara de vigilancia

verMedia ha diseñado una Acámara de vídeo que, gracias al software que incluye, desempeña múltiples funciones: vídeovigilancia, agenda de grabación, sensor de vídeo, vídeocontestador automático, vídeocorreo, cámara fotográfica y vídeoconferencia. Lo novedoso de este producto es la opción de vídeovigilancia que se ejecuta a través del software "AverMedia PowerVideo" que permite especificar el área de seguridad que el usuario quiere vigilar. Cada vez que la cá-

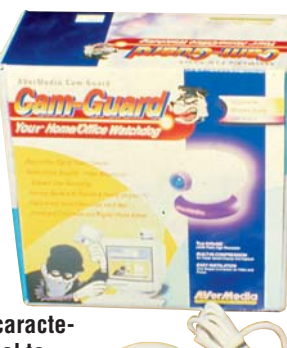

**Computer** N° 20

Los caracteres del teclado se ven más granmara detecta movimiento en ese área comienza la grabación de un fichero AVI 02. Este producto incorpora los programas "EasyAxess", para vídeoconferencia, "Avercam", para previsulizar un vídeo antes de hacer su captura, y "EasyXpress VideoMail", que permite añadir vídeos e imágenes al correo electrónico. Su conexión USB y la opción plug and play 03 hacen que la instalación de esta cámara sea sencilla. UMD distribuye este produc-

to en nuestro país por unas 19.000 ptas. Más información: 902 128 256.

4

#### **Novedades**

# Para grabar sus CDs favoritos.

## Regrabadora

🗋 anasonic ha anunciado su regrabadora de CDs"CW-7503-BXX". Lo más destacable de este modelo SCSI es que consigue alcanzar una velocidad de 8x a la hora de grabar CDs. Su velocidad de lectura es 20x. Este producto estará disponible en nuestro país dentro de poco tiempo por unas 54.500 pesetas. En cuanto al software que se incluye, cabe destacar que se ofrece la última versión (4.0) del programa "Nero". Para obtener más información llamar al 93 425 93 00.

## Monitores de "cuello corto"

l término "Short Neck" (cuello corto), que Hita-

chi ha escogido para designar una de sus gamas de monitores, ya nos aporta información sobre la principal característica de los modelos CM761ET v CM650ET (de 19 y 17 pulgadas respectivamente): la reducción de la profundi-

dad del monitor. En el modelo de 19

pulgadas se ha reducido

gadas, hasta 373 mm. Hitachi destaca especialmente

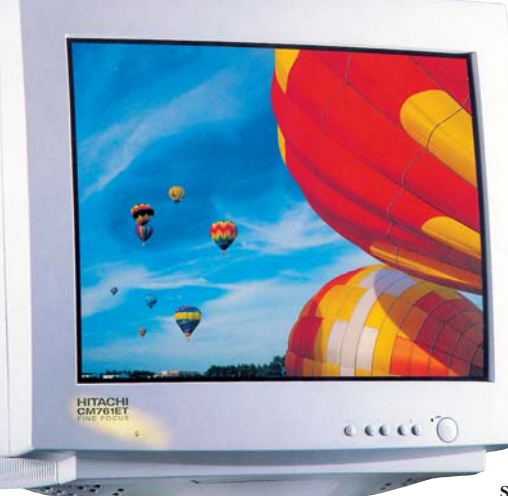

su profundidad hasta 393 La reducción de la profundidad del momm y en el otro, de 17 pul- nitor nos permite ahorrar espacio.

la tecnología del tubo "Neat-MDF" que integran estos monitores, pues al

disponer de un tamaño de punto 04 horizontal reducido (0.22 mm) se mejora la calidad de imagen. Hitachi ofrece con estos productos una garantía de tres años a domicilio. El monitor de 17 pulgadas cuesta unas 78.000 pesetas y el de 19 pulgadas alcanza las 135.000 pesetas.

Para obtener más información puede llamar al teléfono 93 409 25 49.

Almacén Clik

omega ha diseñado la unidad de almacenamiento "PC Card Clik" →«, una diminuta tarjeta extraíble que se inserta en la ranura PCMCIA de los portátiles actuales. Este dispositivo utiliza los mismos discos de 40 Mb de capacidad que la unidad "Clik" externa que ya anunciamos en el número 7 de Computer Hoy (pág. 4). Resulta cómoda de utilizar pues no requiere cables ni pilas, sólo con insertarla en la ranura correspondiente, el usuario podrá acceder de forma inmediata a los datos gra-

La "PC Card Clik" pesa tan sólo 41 gramos.

clik!

Clik (la velocidad de transferencia es de 600 Kb/seg.) o hacer copias de la información que considere necesaria. La principal ventaja de esta unidad de almacena-

bados en sus discos

miento es su compatibili-

dos los portátiles que tengan ranura PCMCIA, esto hace posible que un usuario pueda compartir la in-

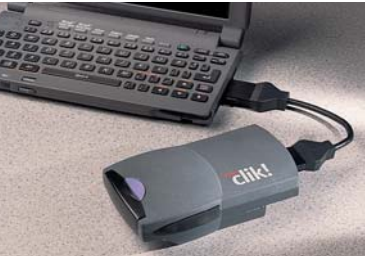

Imágen de la unidad Clik externa padad con to-

formación con otros. Su precio es 39.000 ptas. y los discos Clik de 40 Mb están disponibles por 1.900 ptas. en paquetes de 10 unidades.

## Distintas soluciones Toshiba

l DVD es el protagonista de la serie de portátiles "Satellite 2590XDVD" de Toshiba. Este modelo integra un procesador Intel Celeron a 400 Mhz, un disco duro de 6 Gb y 64 Mb de memoria SDRAM. Cabe destacar que su pantalla de 14 pulgadas esTFT y que presenta teclas "Easy Keys" que facilitan el acceso inmediato a Internet. Por lo que respecta al sonido, este portátil dispone de altavoces estéreo y sistema de sonido "SoundBalster Pro" de 16 bits. El equipo tiene un precio aproximado de 590.000 ptas. Para introducir sus productos en el mundo de la educación Toshiba ha

desarrollado el modelo "Satellite 2060CDS", que incluve la suite Office 97 (edición educación) y cuesta 290.000 ptas. aproximadamente. Inf.: 900 211 121.

El "Satellite 2060CDS" es el modelo más asequible.

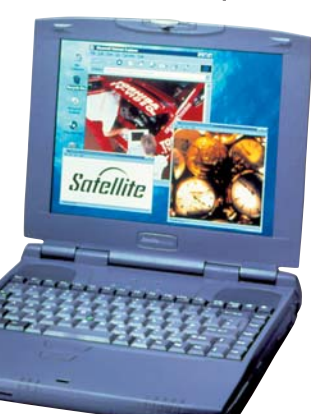

## **El sonido**

ogitech se acerca al mun-do del sonido presentando tres modelos de altavoces para ordenador que destacan por su atractivo diseño y por la tecnología "Limad". Esta emplea un conjunto de componentes magnéticos que capturan fielmente todo el espectro de sonido en un diseño magnético. La línea más sencilla viene representada por el "SoundMan G1" (7.490 ptas.) con dos altavoces que ofrecen una potencia de 8W. El modelo de gama alta es el "SoundMan X2" (19.900 ptas.) con un subwoofer y dos altavoces satélite 🖽 que alcanzan una potencia de 40W. Más información en el 91 375 33 68. N° 20 Computer

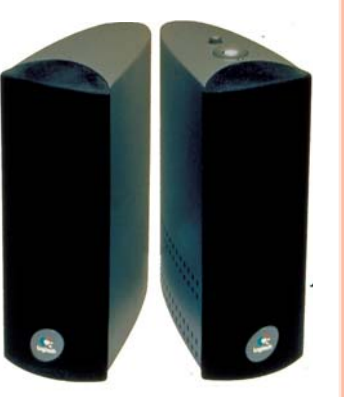

El modelo "Soundman G1" viene sin subwoofwer.

### Direcciones online

→ v www.diamondmm.com → « www.iomega.com/clik/

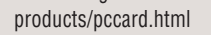

¿Qué es...?

#### 01 Palmtop

Pequeño ordenador que literalmente cabe en la "palma de la mano". Comparados con los ordenadores normales, un palmtop está bastante limitado, pero resulta muy práctico para determinadas funciones como agenda de teléfonos u organizadores. Los palmtops que utilizan un lápiz óptico en lugar de un teclado se llaman "handheld PC" o "PDA".

#### 02 AVI

Forma abreviada de "Audio Video Interleave". Se trata de un tipo de formato audio- vídeo desarrollado por Microsoft y es el formato más utilizado en PCs v viene incluido como parte del sistema operativo Windows de Microsoft. Este formato intercala un fragmento de vídeo con uno de sonido y se almacenan de forma consecutiva en un archivo AVI.

#### **103** Plug and Play

Significa que con sólo insertar el componente está listo para funcionar. Sin embargo lo que en teoría suena muy bien no siempre funciona en la práctica. A veces es necesario realizar alguna operación adicional para su configuración.

#### 🛯 Tamaño depunto

La máscara del tubo de imagen determina la forma en la que se "dibujan" los puntos de luz en la pantalla. La separación entre los huecos o líneas de la máscara define el detalle que tendrá la imagen. Cuanto menor sea la distancia entre puntos (tamaño de punto), mejor se verá la imagen. La distancia media aceptable es 0,28 mm.

#### 05 Satélite

Altavoces que reproducen los sonidos altos y medios al instalar un subwoofer (graves). Se recomienda que se coloquen a la derecha e izquierda del monitor.

### Software

la

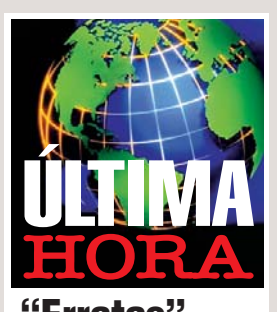

**'Erratas**" Intel reconoce la existencia de 46 errores en el microcódiao de su procesador Pentium III: problemas de cálculos y saltos que pueden provocar cuelgues o ejecuciones incontroladas. Aunque según el fabricante de estos procesadores no deberíamos llamarlos fallos o bugs, sino simplemente "erratas". A pesar de los errores detectados, Intel no parece estar interesada en resolverlos, pues se han calificado como problemas menores.

## **Clase gratis**

La empresa catalana Bit. especializada en servicios de formación informática. imparte cursos de informática totalmente subvencionados por la Dirección General de Ocupación del Departamento de Trabajo de la Generalitat de Cataluña, junto con el Fondo Social Europeo. Se trata de unos cursos dirigidos a personas en paro, reciclaje y mejora profesional para trabajadores en activo y autónomos. Estaría bien que esta iniciativa se trasladase al resto de las comunidades españolas.

## Sin esperas

Los universitarios se quejan del sistema que utilizan las universidades en el periodo de matriculación: la espera es interminable. El proyecto Sigma, una agrupación de universidades (Univ. Autónoma de Madrid, Univ. de Zaragoza, etc.) creada en 1996 permitirá a los estudiantes consultar sus notas y matricularse a través de Internet. Por ahora funciona en el centro de Zaragoza.

## El pequeño Freakstein

mbientado en un entorno "terrorífico" de habitaciones siniestras y personajes aterradores, pero a la vez simpáticos. el programa "El pequeño Freakstein", de Lodisoft, pretende ser un medio para captar

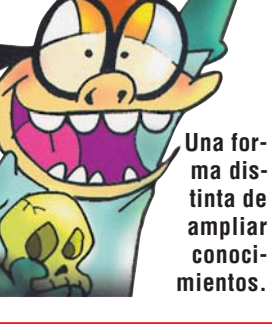

atención de aquellos pequeños estudiantes apasionados por la anatomía o de aque-

> llos. no tan apasionados, que tienen todavía esta asignatura pendiente. Se divide en dos partes principales, la de jue-

gos, en la que el usuario tendrá que realizar siete operaciones de transplante, y la de consultas, una enciclopedia de anatomía con la que se pueden ampliar los conocimientos sobre el sistema nervioso, el digestivo, los músculos, el esqueleto... Su precio es 4.990 ptas. Información en el 91 556 98 58.

## ¿Problemas con su vehículo?

El Centro de Experimen-tación y Seguridad Vial Mapfre (Cesvimap) pone a disposición de los usuarios el CD-ROM "Fichas Técnicas de Reparación de Vehículos". Esta edición se divide en varias secciones (carrocería, pintura, electromecánica, vehículos industriales y motocicletas) y pretende informar sobre los diversos temas que pueden resultar interesantes sobre el mundo de los vehículos. Se recopila información de los últimos modelos de vehículos (con sus características v novedades) o de camiones analizados en Cesvimap y se explica, por

ejemplo, cuál es el proceso que hay que seguir para pintar un coche o cuáles son los elementos eléctronicos que están en boga. Su precio es 9.900 pesetas. Pa-

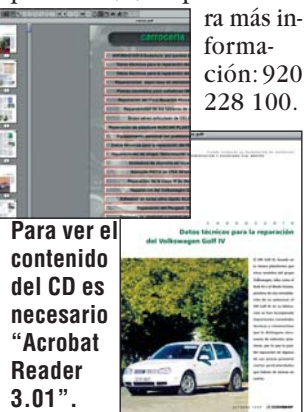

## Para diseñar presentaciones

bvent ha desarrollado un programa para la creación de presentaciones multimedia con un nombre muy peculiar, y un poco difícil de pronunciar: "Katabounga". Se trata de una herramienta dirigida a un espectro de profesionales concretos: artistas gráficos, profesionales de la creación multimedia, arquitectos o diseñadores. Imágenes, sonido, pelícu-

las, QuickTime, textos... Katabounga trabaja con to-

dos los

formatos que sean compati-

bles con QuickTime y al mis-

mo tiempo con sus propios

formatos internos: secuencias

animadas (basadas en suce-

sión de imágenes), botones y

enlaces de hipertexto. La pa-

leta de herramientas es el ele-

mento que asegura el enlace

con los diversos archivos ex-

ternos, simplemente bastará

con arrastrar el objeto co-

rrespondiente (imagen, pelí-

cula, texto...) de la lista de

objetos que se encuentra en

la paleta de herramientas a la

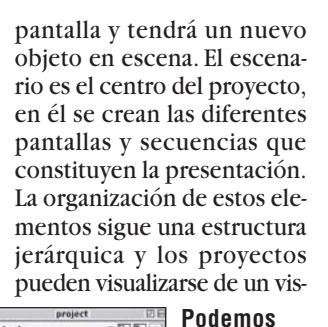

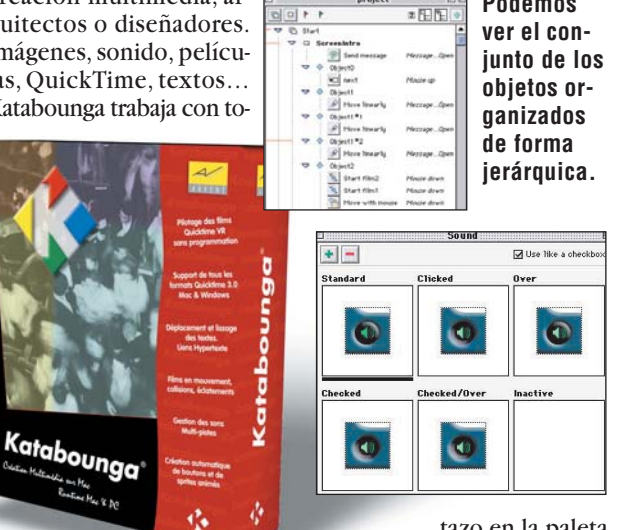

tazo en la paleta del escenario. Este

apartado también indica en forma de lista el conjunto de objetos contenidos en las pantallas de la presentación. Si hace doble click sobre unos de esos objetos apareceran las características específicas de ese elemento (dimensión, color...). La parte central de este programa es el Panel de control desde donde se pueden ejecutar varias funciones: transición entre secuencias y pantallas, configurar el volumen, etc. Su precio es 100.000 ptas. Información: 93 804 07 02.

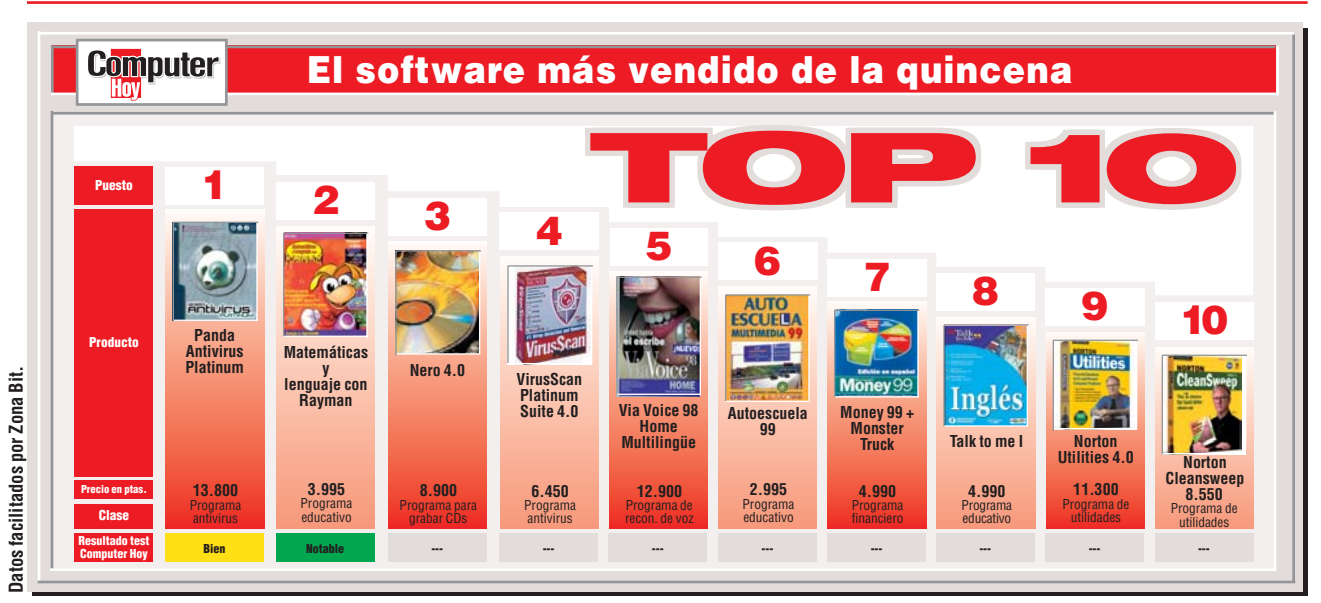

#### De todo un poco

#### **Novedades**

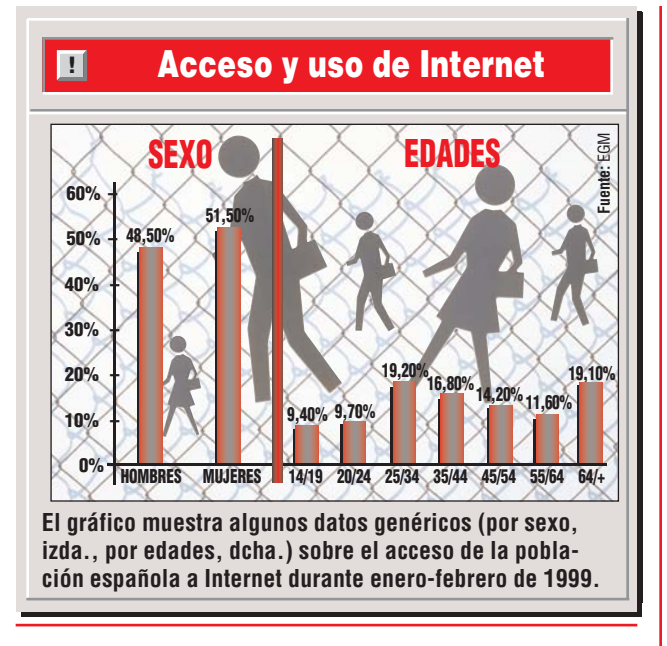

## Kasparov contra el mundo

arry Kasparov, campeón G del mundo de ajedrez, se enfrenta al mundo en una partida organizada en Internet. Los jugadores de todo el mundo que quieran participar, deben ponerse en contacto con Microsoft (www.msn.com) para sugerir sus jugadas a un grupo de expertos. Microsoft y Kasparov prevén que miles de participantes se acercarán a esta web para enfrentarse al campeón. Lo anecdótico es que, durante esta partida, algunas piezas de ajedrez aparecían y desaparecían por problemas con el servidor.

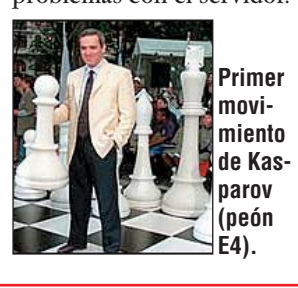

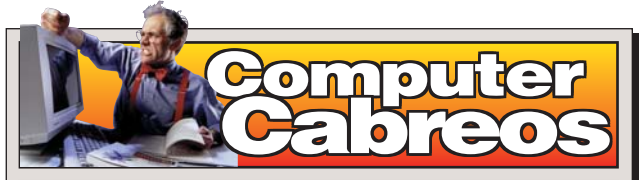

Raúl R., de Madrid, adquirió a principios de la temporada de fútbol un programa de desarrollo de quinielas fabricado por Digital Dreams Multimedia: la versión 5.0 de "Superquinielas". Con anterioridad, había comprado la versión 4.0 de este programa, con tal mala suerte que nunca llegó a funcionar. En noviembre de 1998 Raúl se dirigió a Tower, distribuidor de este producto, para comunicarles el problema que tenía con la versión 4 y con la intención de que se lo cambiaran por otro en buen estado. Tras numerosas llamadas por teléfono la única respuesta que consigue del distribuidor es que "el programa ya está

de camino". Raúl quiere saber qué es lo que ha pasado con ese envío y si realmente le han mandado a su domicilio la versión del programa que reclama. ¿Qué dice Tower? Nos indicaron que normalemente cuando un programa no funciona se recogen los datos del cliente y automáticamente se envía uno nuevo a su domicilio. El problema es que en numerosas ocasiones el interesado no se encuentra en casa y no puede recoger el envío. Esta puede ser la razón por la que le dijesen a Raúl que "el programa estaba de camino". Nos aseguraron que se volverían a poner en contacto con Raúl para aclarar el malentendido.

## EL GANADOR Bill Gates

Según la encuesta anual que ha llevado a cabo la revista "Forbes", el presidente de Microsoft, Bill Gates, vuelve a ser por tercer año consecutivo "el hombre más rico del mundo". Se calcula que su fortuna actual asciende a 90.000 millones de dólares (unos 14 billones de pesetas). En junio de 1998 tenía 51.000 millones de dólares y desde esta fecha a junio de 1999 su fortuna ha aumentado un 76%.

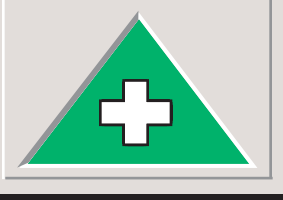

## EL PERDEDOR AMD

El fabricante de procesadores AMD ha anunciado unas pérdidas cercanas a los 200 millones de dólares en el último trimestre (unos 32.000 millones de ptas.). El presidente de AMD, Jerry Sanders, afirma que esta cifra es el resultado de la reducción del precio de sus procesadores. como medio para competir con su rival: Intel. Desde principios de año Intel redujo los precios de sus procesadores Celeron y Pentium II para guitar mercado a AMD.

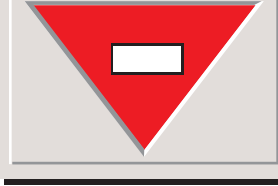

## **Estrategia de las operadoras**

n el número anterior de Computer Hoy (pág. 7) anunciábamos que las principales operadoras de telefonía de nuestro país estaban ofreciendo acceso gratuito a Internet. La estrategia para captar clientes ha cambiado de rumbo, ahora se ofrecen ordenadores a bajo precio. Telefónica ha lanzadoa través de TeleLine la oferta de un ordenador Compaq por 4.966 ptas. a pagar durante 38 meses (188.708 ptas. en total). Para obtener más información sobre este equipo llamen al 902 15 20 25. British Telecom ha llegado a un acuerdo con Ei System para poner a la venta un clónico de esta marca que los usuarios podrán adquirir por unas 110.000 pesetas. Más información en el 902 22 21 22.

## Las versiones de "Encarta"

I diario Wall Street Journal ha llevado un estudio comparativo entre las diferentes versiones de la enciclopedia "Encarta", de Microsoft, que desvela que los hechos históricos se cuentan de forma diferente según el país al que vaya dirigida la edición. Entre los ejemplos que se citaban se especifica-

In al cine a ver la película "The Matrix". Los teléfonos basados en el sitema DECT (ver el artículo de las páginas 82 y 83 de este número). Buscar santos patrones para Internet. San Emilio y Sta. Tecla son dos de las opciones que ya se han propuesto. ba, por ejemplo, que si se busca quién fue el inventor del teléfono, se encontrará como autor a Graham Bell, en las versiones inglesa y francesa, y sin embargo en la edición italiana aparece Antonio Meucci. Como vemos, hay disparidad de criterios y la vena patriotica también se refleja en esta enciclopedia.

**OUT** Tener la bandeja de correo electrónico repleta de virus e ignorar su existencia. • Los "listillos" intelectuales que critican Internet sin saber de qué están hablando. • Las personas que entran en los chats solamente con la intención de molestar y ofender al resto.

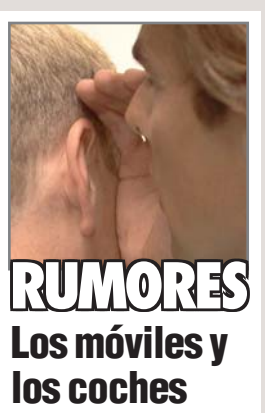

El Consejo de Ministros ha aprobado un provecto de lev que se centra sobre todo en el uso que hacen los conductores de nuevas tecnologías, como el teléfono móvil. Según este texto se permitirá que el conductor efectue una parada en el arcén para atender una llamada y se rechaza la posibilidad de que el usuario pueda utilizarlo en carretera con la excusa de que se trata de una llamada urgente. Las sanciones son de 10.000 a 50.000 pesetas.

## C2 o Kihei

La convención Macworld empezará dentro de un mes y ya especula sobre los productos que Apple presentará en esta exposición. La línea iMac será la protagonista de este certamen. Se espera que en este momento Apple anuncie el iMac portátil (nombre clave P1) y un ordenador con diseño similar al iMac (nombre clave C2 o Kihei). Este futuro ordenador tendrá una pantalla más grande, un procesador más rápido y mejor sonido. Incluso las características de su diseño peculiar le diferenciarán del iMac actual.

## ¡Qué invento!

Una estudiante de diseño británica, Krusty Groves, ha inventado un sujetador que alerta de las situaciones de peligro que sufren las mujeres: el "Tecno-Bra". Si el dispositivo recibe señales de miedo o de agitación, por parte de la mujer, se pone a vibrar y en vía la señal de alerta roja a una central de control por ordenador.

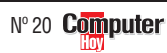

### Trucos 50 trucos para Microsoft Word

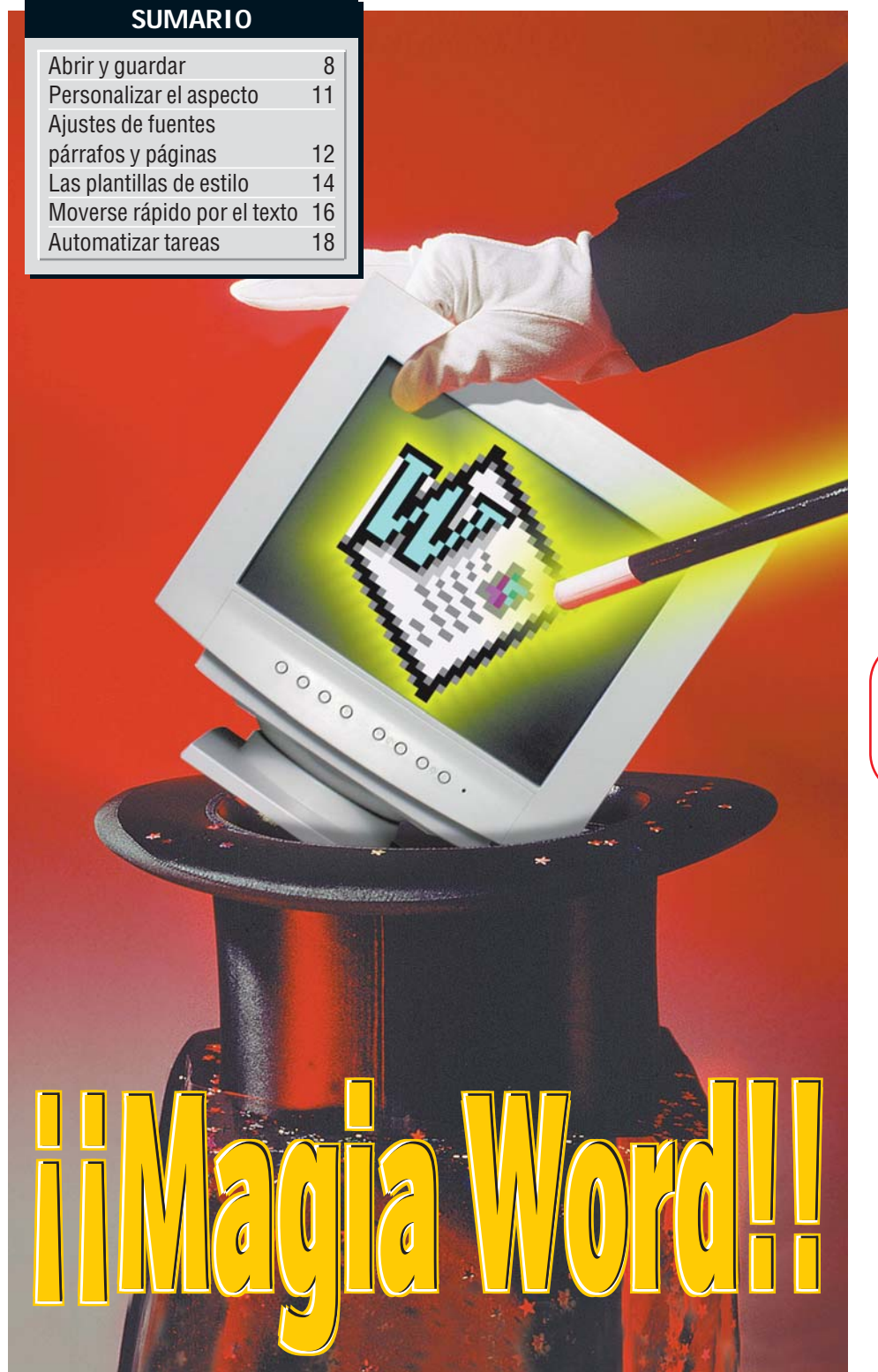

n vocabulario amplio no es suficiente para crear buenos documentos y, por desgracia, todavía no se ha inventado una chistera como la de la imágen, de la cual poder sacar las respuestas a nuestras dudas.

En la era de los ordenadores debería ser más sencillo poder sacar el máximo rendimiento a las posibilidades que nos ofrecen las funciones de los modernos procesadores de textos, como por ejemplo el Word 97. No importa si se trata de una breve carta, un fax, una circular o una tesis, cada vez es más frecuente que las dudas técnicas nos distraigan de lo realmente importante: concentrarnos en escribir.

Cómo consigo margen suficiente en la página para poder perforar y archivar mis documentos?

 ¿Cómo consigo que los títulos sean siempre iguales?
 ¿Cómo consigo escribir notas verticales en el margen de una página? Más y más preguntas. Las respuestas, y muchas otras, las encontrará en las siguientes páginas.

Pruebe estos trucos inmediatamente. De esta forma tendrá las herramientas necesarias para poder "confeccionar" sus textos, así como de los conocimintos necesarios para sacarles el máximo provecho. De esta forma se podrá concentrar en lo realmente importante: usar correctamente su vocabulario.

#### Computer Nº 20

## Abrir y guardar

¿No se acuerda como llamó al documento? Para encontrarlo no es necesario que los abra todos . La vista previa le mostrará el contenido de los mismos:

En la Barra de menús, haga click sobre Archivo y después en 22 Abrir.....

2 En el **cuadro de diálogo** en la que se encuentran sus documentos. Una vez seleccionada verá la lista de documentos que se encuentran en ella sigue estando la lista. En la derecha, verá como un gráfico el principio del primer documento de la lista.

4 Haga click sobre otro de los documentos de la lista. Verá como en la parte derecha de la ventana aparece el principio del nuevo documento marcado.

**5** ¿Ha encontrado el documento que estaba buscando? Pues ya sólo tiene que hacer click sobre la opción **Abrir...** para poder trabajar con él.

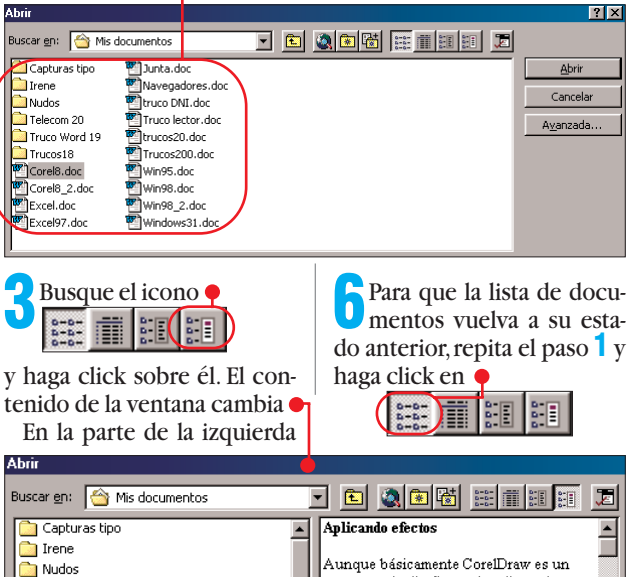

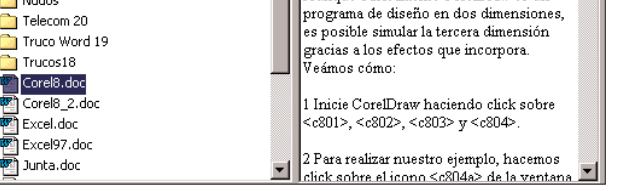

## 2 Alargar la lista de los últimos documentos

Word memoriza los cuatro últimos documentos con los que ha trabajado. Éstos se encuentran al final del menú Archivo, por ejemplo •

| <u>1</u> trucos20.doc 📍 |
|-------------------------|
| <u>2</u> Junta.doc      |
| <u>3</u> Trucos200.doc  |

¿Necesita una lista más larga? Así se hace:

2 En la siguiente ventana, haga click, con el botón izquierdo del ratón, en la pestaña General.

Haga click en la casilla Haga click en la casilla archivos para que quede marcado el valor. Pulse la tecla del valor que quiera dar a la lista, por ejemplo 8. El máximo es 9.

Con un click en Aceptar se cierra la ventana. Desde ahora, habrá hasta ocho documentos en la lista.

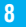

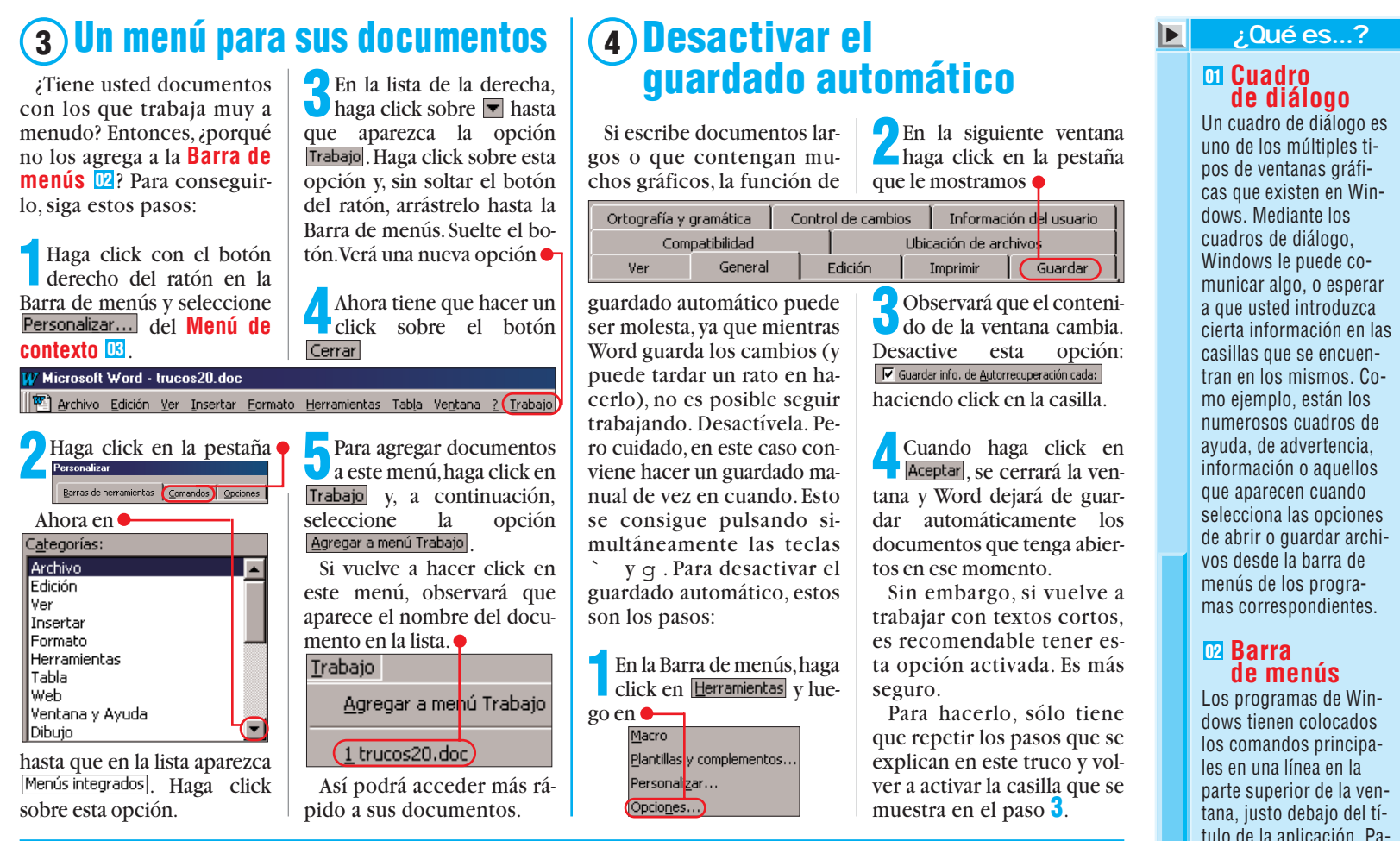

## 5) Primero lo último

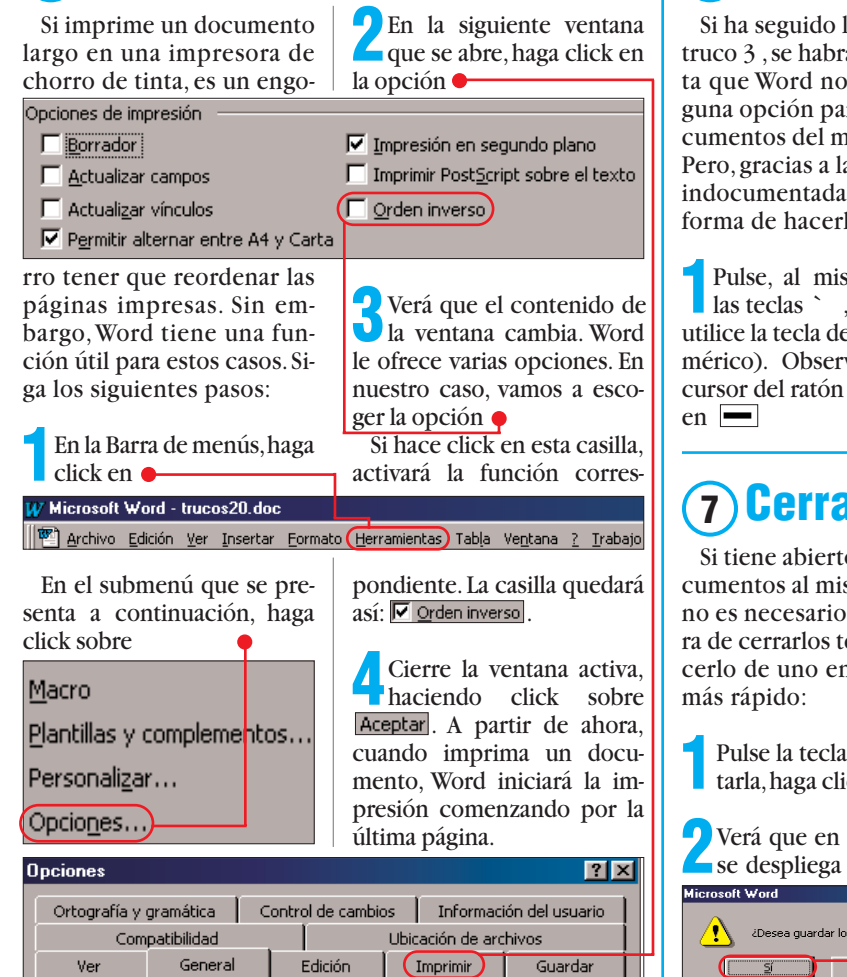

## 6) Quitar documentos del menú trabajo

Si ha seguido los pasos del truco 3, se habrá dado cuenta que Word no ofrece ninguna opción para quitar documentos del menú Trabajo. Pero, gracias a las funciones indocumentadas, existe una forma de hacerlo:

Pulse, al mismo tiempo, las teclas `, % y – (no utilice la tecla del teclado numérico). Observará que el cursor del ratón se convierte

Con este cursor, haga Click en la opción Trabajo de la Barra de menús. Cuando se despliegue el menú, haga click sobre el documento que quiera eliminar, por ejemplo,

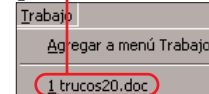

🔁 El cursor 📴 volverá a su 🜙 apariencia normal. Cuando abra el menú anterior verá que el documento va no está.

## $\overline{\mathbf{7}}$ ) Cerrar todo con un click

Si tiene abiertos varios documentos al mismo tiempo, no es necesario que a la hora de cerrarlos tenga que hacerlo de uno en uno. Así es

Pulse la tecla 🖄 y, sin soltarla, haga click en Archivo

2 Verá que en el menú que se despliega aparece una

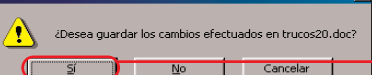

Nuevo... Ctrl+U 子 <u>A</u>brir... Ctrl+A 📄 Cerrar todo

opción nueva:

Haga click sobre ella y verá como se cierran todos los documentos que tenía abiertos.

En el caso de que uno o más documentos no hubiesen sido guardados, Word le

mostraría un cuadro de diálogo. Haga click sobre 🌻 para guardar los cambios.

tulo de la aplicación. Para acceder a cada categoría o submenú, debe hacer click con el botón izquierdo del ratón sobre una de ellas o pulsar la combinación de teclas % +"tecla su-brayada". Por ejemplo, para acceder al submenú Edición, se puede pulsar la combinación . de teclas % +∈ .

#### 🖸 Menú de contexto

Los menús de contexto se despliegan cuando hace click con el botón derecho del ratón sobre un icono, una ventana o cualquier otro elemento. Su contenido depende de la situación en la que se encuentre, y le muestra las funciones que puede utilizar con él.

#### **Cursor**

El cursor de texto indica el lugar del texto en que se encuentra. En los programas de texto el cursor suele ser una barra negra parpadeante. Puede mover el cursor con ayuda de las teclas de dirección o con el ratón.

## **8** Guardar todos los documentos

Si es usted de los que tiene siempre varios documentos abiertos en los que hace cambios, estará de acuerdo con nosotros que resulta un engorro tener que guardar los cambios realizados en cada uno de los documentos. Pero también hay solución para este problema. En uno de ejemplos anteriores hemos visto que al pulsar las teclas ` yg se guarda el documento activo, pero no todos. Para conseguir que se guarden todos, siga estos pasos:

Haga click con el botón derecho del ratón en la Barra de menús y seleccione Personalizar... del menú de contexto.

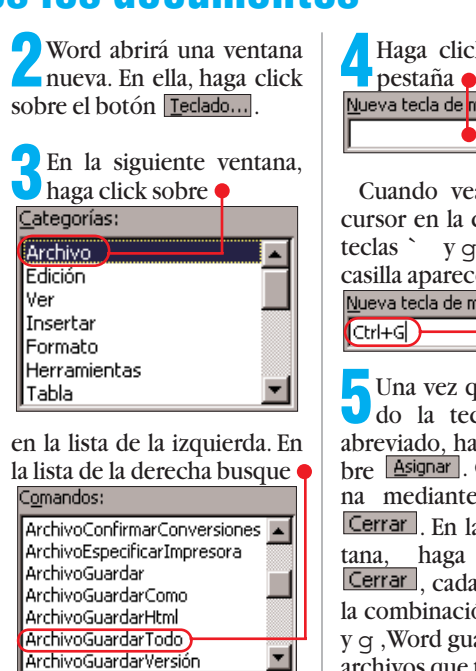

## Haga click dentro de la pestaña e Nueva tecla de método abreviado:

Cuando vea parpadear el cursor en la casilla, pulse las teclas ` y g .Verá que en la casilla aparece 🎈 Nueva tecla de método abreviado:

Una vez que haya asigna-J do la tecla de método abreviado, haga un click sobre Asignar. Cierre la ventana mediante un click en Cerrar . En la siguiente ventana, haga click sobre Cerrar, cada vez que pulse la combinación de teclas ` y q ,Word guardará todos los archivos que tenga abiertos.

## 9 Guardar fuentes en los documentos

Cuando abre un documento en otro ordenador que no sea el suvo, puede darse el caso que en pantalla no vea el documento tal como lo escribió. Una de las razones por las que puede ocurrir esto es que en ese otro ordenador no estén instaladas algunas de las fuentes que usted usó. Para solucionar esto, puede guardar las fuentes con el documento. Esto se hace así:

En la barra de menú, haga click en la opción Herramientas y en el submenú, escoja Opciones...

En la siguiente ventana que se le muestra el procesador de textos haga click sobre la **pestaña** 05 Guardar .

archivo, haga click a la dere-

🧙 Verá que una de las opcio-**D**nes que aparecen en la ventana es la siguiente: 🗖 Incrustar fuentes TrueType . Haga click en la casilla, para que ésta aparezca marcada.

Una vez que haya hecho click en Aceptar y se hava cerrado la ventana, Word guardará las **fuentes** 06 utilizadas junto con el documento. Aconsejamos que utilice esta opción sólo cuando utilice fuentes poco corrientes, va que el tamaño del documento aumenta considerablemente al incluir las fuentes en el mismo.

Cuando quiera volver a desactivar esta función, repita los pasos anteriores y haga click en la casilla para desmarcarla.

Haga un doble click con el botón izquierdo del ra-

tón sobre ella. De este modo,

este: NOMBREARCHIVO \p

## (10) Nombres equivocados

¿Ha guardado un texto, y después se ha dado cuenta que el nombre del archivo no es correcto? Puede corregir su problema de una forma rápida y sencilla, sin tener que pasar por el Explorador:

Recuerde el nombre del documento v ciérrelo, haciendo click en Archivo y en <u>C</u>errar.

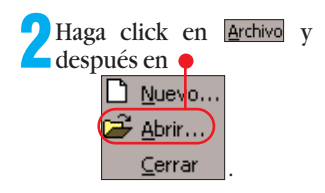

🔁 En la siguiente ventana busque el documento con el nombre erróneo, por ejemplo 🖓 trucos20.doc . Márquelo haciendo click sobre él una vez. Pulse la tecla 🖻.

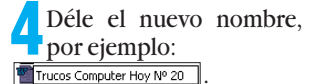

Cuidado: acuérdese que debe escribir también la extensión correspondiente al archivo, en nuestro caso: Trucos Computer Hoy Nº 20.doc Pulse la tecla \$ .

- Pulse una vez más la te-Cla \$ . Word abrirá el documento.

(11) Crear subdirectorios ¿Utiliza usted el Explora-🖄 Mis documentos . Para crear la dor para crear carpetas 07

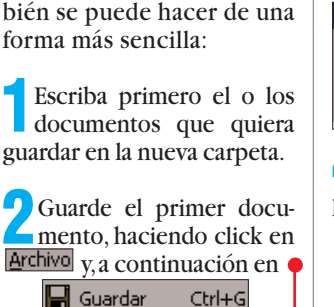

para sus documentos? Tam-

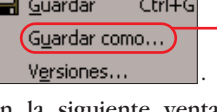

🔁 En la siguiente ventana U observará que, por defecto, está 1a carpeta

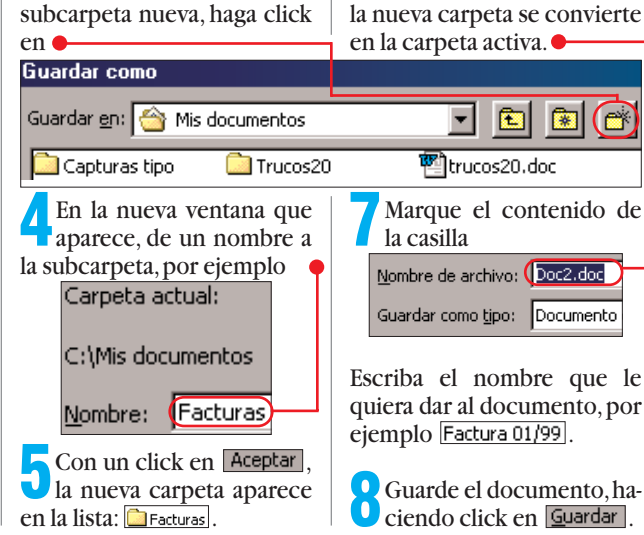

## (12) ¿Cómo se llama el documento?

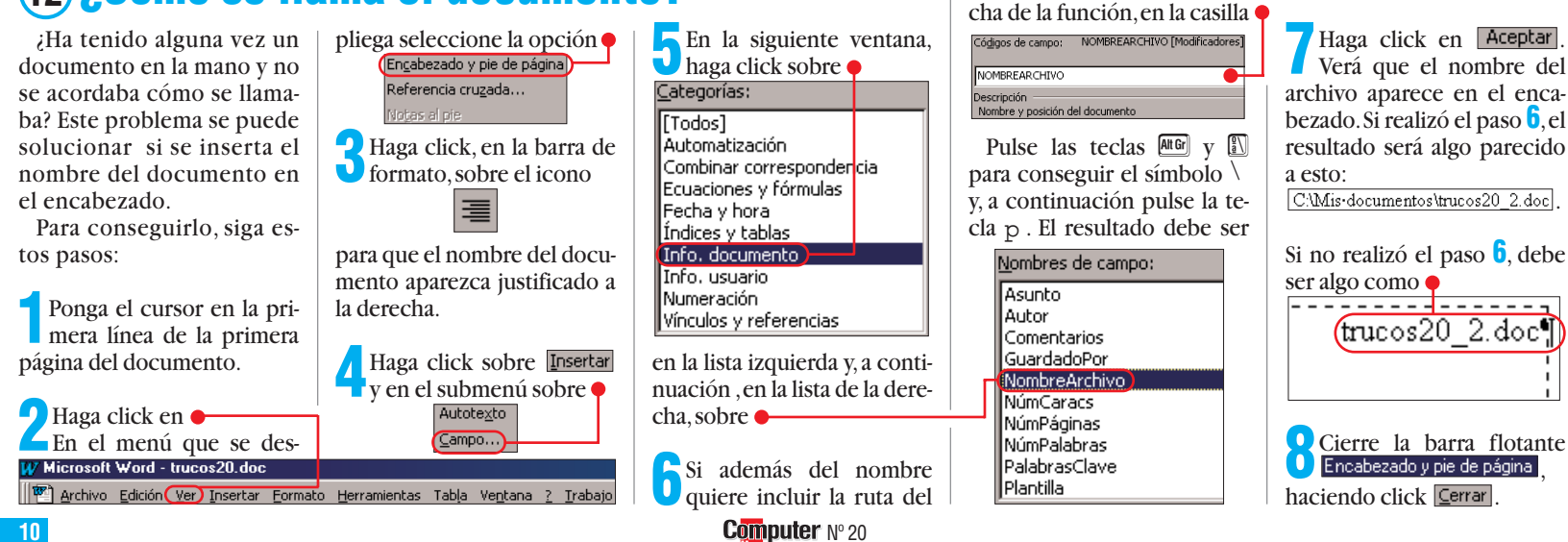

## Personalizar el aspecto de Word

#### **(13)** Word en pantalla completa | **(14)** Eliminar **(15)** Fuente estándar símholos Si cierra Word sin que esdespués sobre tuviese en modo de pantalla Opciones avanzadas... completa, el procesador de ¿Se pierde con tanto sim-Cuando inicia Word, la En la ventana del Explorabolito en la Barra de herrafuente por defecto es "Times textos lo memoriza y, cuando lo vuelve a arrançar lo ve dor, haga click en mientas de Word? Pues eli-New Roman". Si quiere camcomo una ventana. Si guiere mine los que no use. Es muy biarla, sólo tiene que seguir que Word arranque siempre fácil, sólo tiene que seguir estos pasos: en modo de pantalla com-Programas estos pasos: pleta, siga estos pasos: y, en la siguiente ventana, con Inicie Word y pulse las te-Haga click, mientras man-tiene pulsada la tecla % , clas`ya. el botón derecho del ratón Si usted arranca Word dessobre 腳 2 En la ventana que se abre, haga click sobre • de un acceso directo en el sobre el icono que quiera eli-Microsoft Escritorio, haga click, con el minar, por ejemplo Word Ipo de archivo: Documentos de Word (\*.doc) botón derecho del ratón, so-**5** Seleccione la opción Propiedades del menú de bre el icono correspondiente seleccione la opción 2 Mantenga pulsado el bo-tón del ratón y desplácey siga con el paso 5 Plantillas de documento (\*.dot) contexto. de la lista. 🤈 Si arranca Word a través lo. Verá que el cursor toma del Menú de inicio, haga 6 Haga click en ← para abrir la lista esta forma Haga click las veces nece-**5** sarias en click en la Barra de tareas con el botón derecho del ra-Ventana normal tón y seleccione la opción ቀ seleccione la opción 🔁 Arrastre el ratón hacia la hasta que a la izquierda apa-**V** superficie de trabajo rezca 🔳 Mipe . Deshacer Minim Maximizada . (donde escribe el texto). (Propiedades) Selecciones de la lista, Haga click en Aceptar y X cierre las ventanas hapor este orden: del menú de contexto. ciendo click en 🗵. Desde Cuando suelte el botón después este momento, Word arrancadel ratón, el símbolo selec-🛅 Archivos de programa luego 🔁 Haga click en la opción rá siempre en modo de pancionado desaparecerá de la Microsoft Office | Plantillas y, fi-Programas del menú Inicio v talla completa. Barra de herramientas. nalmente 🗺 Normal.dot . **5** Pulse las teclas $y \in$ . (16) Añadir símbolos correspondientes. Haga click sobre el **comando 1**, por Seleccione de la lista iz-quierda el grupo de co-Si ha realizado los pasos ejemplo 🍓 Hipervínculo... Haga click en la casilla Times New Roman y semandos en el que se encuen-Mantenga pulsado el boleccione la fuente que quiera por defecto, por ejemplo

del truco 14 y después se ha dado cuenta que sí necesita ese símbolo, no hay problema. Con los siguientes pasos lo recuperará:

Haga click con el botón derecho del ratón en la Barra de herramientas y seleccione Personalizar... del menú de contexto.

2 En la ventana que se abre a continuación, busque la pestaña Comandos y haga click sobre ella.

Hay ocasiones, sobre todo

cuando se tienen instaladas

muchas fuentes, en las que

🕘 🖪 🖤 | X 🖻 🛍 💅

Arial Rounded MT B
 10

la casilla de las fuentes 🖣

tra la función que quiere recuperar. En nuestro caso, el símbolo correspondiente se encuentra en el grupo Web

En la lista de la derecha verá los comandos correspon-Ve<u>n</u>tana <u>? T</u>r dientes al grupo elegido, en parte con sus símbolos

ejemplo.

tón del ratón y desplácelo a la posición de la Barra de herramientas donde quiera que aparezca el símbolo, por

Una vez que haya solta-doel botón del ratón y haya hecho click en Cerrar, verá como el símbolo vuelve a estar en la Barra de herramientas. C1 - -8

Word, tendrá la nueva fuente seleccionada por defecto.

La siguiente vez que inicie

Guarde los cambios ha-

y salga de Word, mediante un

ciendo click en 🎈

click en 🛑 📑 🗗 🔀

mientras lo mantiene pulsado, desplácelo hacia la derecha hasta que la casilla tenga el ancho deseado, por ejemplo Arial Rounded MT B - 10 - 3 - K

Suelte el botón del ratón. Observará que ahora se puede leer a la perfección el nombre completo de la fuente Arial Rounded MT Bold

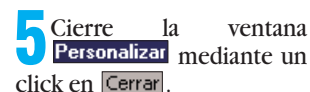

#### ; Qué es...?

#### 05 Pestaña

Windows emplea muchos símbolos gráficos relacionados con los objetos que podemos encontrar en una oficina. Algunas ventanas tienen tantas opciones, que están separadas en distintos apartados. Para seleccionar el apartado buscado sólo hace falta pulsar con el ratón en los pequeños campos de la parte superior de la ventana. Estas fichas son parecidas a las pestañas de un archivador y separan los distintos contenidos de una forma bastante lógica.

### **III** Fuentes

También se las llama "tipo de letra". Es la forma de representar los caracteres en la pantalla de ordenador y en la impresora. Existen muchos tipos de letras, aunque usted posiblemente use "Times News Roman" o "Courier" cuando está escribiendo. Este texto, por ejemplo, utiliza el tipo de letra "Helvetica Condensed". Dentro de las fuentes podemos elegir distintos tamaños v efectos como la negrita o la cursiva.

#### **D7** Carpetas

Son iconos que pueden contener otros iconos de ficheros u otras carpetas. Para abrir una carpeta hay que hacer doble click sobre el icono que la representa. Al mover o copiar una carpeta se moverán o copiaran todos los ficheros y carpetas aue contiene.

#### Comando

Instrucción que se le da a un programa de ordenador para que ejecute una función concreta. En **MS-DOS** los comandos se escriben en el símbolo del sistema (C:>) y en Windows se eligen de los menús. Por ejemplo, si escribe el comando Format, seguido de la letra de la disguetera (C:>format a:), se formateará el disquete.

se queda pequeña y no se puede ver el nombre completo de la fuente. Siguiendo estos pasos conseguirá agrandar esta casilla:

Haga click con el botón derecho del ratón en la barra de herramientas y seleccione Personalizar... del menú de contexto.

(17) Agrandar la casilla de las fuentes

2 Ignore la ventana que aparece. Dirija el puntero del ratón hacia la casilla en la que se listan las fuentes Arial Rounded MT B 💌 y haga click en ella. Verá que en vez

de abrirse, lo único que pasa es que el marco se hace más grueso Arial Rounded MT B

🔁 Desplace el puntero del 🕑 ratón hacia el borde derecho de la casilla hasta que cambie de forma 🔶 Arial Rounded MT B 🔃

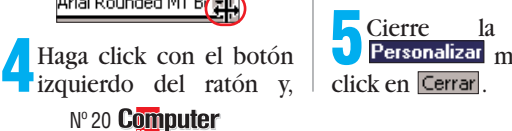

🗄 Arial

11

## 2 Qué es...?

#### 09 Punto

Cuando se habla del tamaño de los tipos o tipografías (en el entorno Windows más conocidos por fuentes), se habla del tamaño en puntos. Aunque al usuario se le simplifique, dándole medidas concretas para el tamaño, por ejemplo tamaño 12, 16, etc., el profesional hable de "tipo-grafía punto 12", ya que este tamaño proviene de la "caja" que ocupa una letra cualquiera expresada en X puntos de altura por X puntos de ancho.

#### 10 Párrafo

Es cada una de las divisiones de un escrito que está separada por un punto y aparte. Es importante que usted. al escribir, lo haga usando solo la tecla , cuando haya un \$ punto y aparte y dejando que el programa que usa, cambie de línea automáticamente cuando no le quede más espacio. Así, usted podrá luego alinear convenientemente el texto y éste adoptará la forma correcta aunque usted cambie el tamaño de la página o del papel. También puede usted señalar fácilmente un párrafo en Word 97 haciendo click tres veces sobre él con el botón izquierdo del ratón.

#### 🔟 Estilos

Definen el aspecto de un documento estableciendo la presentacion de las distintas partes del texto. Para cada elemento se aplican distintos tipos de letras, colores y tamaños. Aplicando distintos estilos a un texto podemos cambiar su aspecto tantas veces como queramos, sin necesidad de modificar cada elemento. Los estilos no sólo se pueden aplicar a palabras sueltas, sino también a frases enteras e incluso a párrafos.

## Ajustes de fuentes, párrafos y páginas

## (18) Variar la escala horizontal

¿Quiere resaltar partes determinadas de sus documentos? Pruebe con esta opción:

Marque el texto que quiera resaltar. La forma más segura para hacer esto es poner el cursor a la izquierda de la primera palabra que queramos marcar y, mientras mantenemos pulsada la tecla 🖄, pulsar la tecla ( tantas veces como texto queramos marcar. El texto marcado quedará así: 🔶

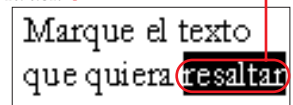

Posicione el puntero del ratón sobre el texto marcado y haga click, con el botón derecho del ratón, sobre el mismo. Seleccione la opción A Fuente... del menú de contexto que aparece.

En la ventana que apare-Ce. haga click sobre la pestaña Espacio entre caracteres

A Marque el contenido que se encuentra en la casilla Escala: 100% v escriba en ella el valor de escala que quiera dar al texto marcado, por ejemplo 130%

Con un click en Aceptar **J**y después de mover el cursor, el resultado será este: • Marque el texto

que quiera resaltar

Si no le convence el resultado, repita los pasos anteriores y pruebe con otro valor. Si quiere volver a tener el texto como al principio, introduzca el valor: 100%.

Si quiere resaltar pasajes de texto cortos, pruebe con el siguiente efecto: texto blanco sobre fondo negro. Esto se consigue así:

(19) Blanco sobre negro

Marque el texto que quiera resaltar, poniendo el cursor a la izquierda de la primera palabra y, mientras mantiene pulsada la tecla 🔯, pulse la tecla ( tantas veces como texto quiera marcar, por ejemplo

Texto negro en fondo blanco Texto blanco en fondo negro

El texto marcado se parece al resultado marcado, pero si mueve el cursor, desaparece el efecto. Para que éste quede de forma permanente, deberá hacer los siguientes pasos.

Haga click en la flecha que hay a la derecha del icono Automático

y seleccione este color •

de la paleta de colores.

🔁 Repita el paso anterior 🕽 con el icono 📝

Esta vez, seleccione este

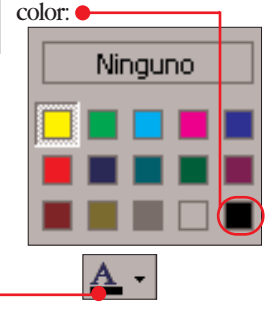

## (20) Mayúsculas o minúsculas

¿A quién no le ha ocurrido alguna vez? En vez de pulsar a, pulsamos Mayis y de repente, tenemos un fragmento de texto en mayúsculas:

Î Coloque EL CURSOR A LA IZQUIERDA DE LA PRIMERA En la mayoría de los casos, se suele borrar el texto y se vuelve a escribir, pero existe una forma más rápida y sencilla de corregir este problema. Veamos cómo:

Coloque el cursor a la izquierda de la primera letra que quiera marcar. Ahora, coloque el puntero del ratón a la derecha de la última letra que El Cursor A La Izquierda De La Primera

quiera marcar. Pulse la tecla y, mientras la mantiene pulsada, haga click con el botón izquierdo del ratón. • ELCURSOR ALA IZQUIERDA DE LA PRIMERA I El ratón e la derecha de la ultima letra que quera marca

Pulse la tecla 🖄 y mientras La mantiene pulsada, pulse la tecla 🖪. Verá que el texto marcado pasa a minúsculas.

Si mientras mantiene pul-🕑 sada la tecla ি vuelve a pulsar 3, verá un efecto interesante: Word convierte en mayúscula la primera letra de cada palabra:

## (21) Agrandar texto

Si quiere agrandar letras sueltas o partes concretas del texto, para hacerlas resaltar, lo normal es proceder de esta forma: se marca el texto correspondiente, se coloca el cursor en la casilla 10 • de la Barra de herramientas, se introduce el nuevo valor y se pulsa \$ .Sin embargo, con el teclado, esta operación es más rápida. Veamos cómo se hace:

Marque la parte del texto que quiera cambiar de tamaño, usando las teclas ( y ) o usando el ratón, como le sea más cómodo, por ejemplo: cambiar de tamaño, usando.

Pulse simultáneamente las teclas y D. Mientras las mantiene pulsadas, pulse la tecla < . Por cada vez que la pulse, el tamaño del texto aumentará al siguiente tamaño de punto 09: cambiar de tamaño, usando

🤰 Si en vez de aumentar el ta-**U**maño del texto lo quiere reducir, la operación es la misma que en el paso anterior, pero pulsando sólo la tecla junto con > : cambiar de tamaño, usando

## (22) Título y texto en la misma página

Una de esas cosas que ocurren con frecuencia: el título de un párrafo 10 está al final de una página y el texto correspondiente empieza en la página siguiente 🗕 21 Título y texto en la misma página

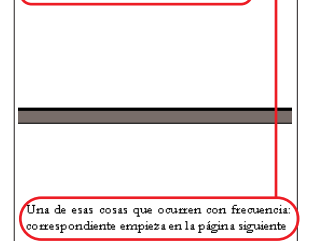

Con los pasos siguientes resolverá este problema de la forma más elegante:

Haga click, con el botón derecho del ratón, en el título. En el menú de contexto que aparece, seleccione la opción 🗐 Párrafo...

En la siguiente ventana, haga click en la pestaña Líneas y saltos de <u>p</u>ágina

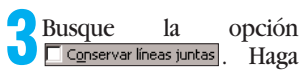

#### **Computer** N° 20

click en la casilla, de forma que ésta quede marcada: 🔽 [Conservar líneas juntas ]

Después de un click en Aceptar observará que el título y el texto correspondiente se encuentran en la misma página:

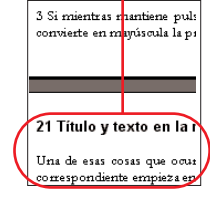

## **(23) Sin formatos**

En Word se puede forma tear el texto en varios estilos 11, pero si exagera su uso queda muy recargado

Este es un *ejemplo* **demasiado** recargado por el excesivo uso de <u>estilos</u>

Para quitar todos los estilos a la vez, haga lo siguiente:

Para marcar todo el texto, pulse las teclas ` y e .

Pulse la tecla `y la barra espaciadora.Todos los estilos habrán desaparecido.

#### 2 Qué es...? 12 Justificado

Cuando empieza a escribir un texto, todas las frases empiezan en la misma posición de la columna. Pero los finales de línea no quedan en la misma columna porque cada línea tiene distinta longitud. Esto hace que el texto presente un aspecto descuidado. Si activa la opción "iustificado" todas las líneas excepto la última tienen la misma longitud. Generalmente los periódicos utilizan este formato para poder editar textos a varias columnas.

#### 13 Casilla

Son objetos con forma cuadrada o redonda que permiten activar o desactivar ciertas opciones de una ventana de Windows. Las casillas de selección que tienen una marca se encuentran activadas y las que no tienen se encuentran desactivadas. Para quitar o poner la marca de una casilla de selección basta con hacer click con el botón izquierdo del ratón.

#### 14 Plantilla

Las plantillas de estilo sirven para guardar, por ejemplo, el aspecto del título o el aspecto que deben tomar los caracteres del texto principal. Sólo hay que configurarlo una vez. En los textos puede indicar a Word qué plantilla de estilo utilizar en cada párrafo. Con esto puede conseguir, por eiemplo, que todos los títulos del texto tengan el mismo aspecto.

#### 15 Vista de diseño

Los procesadores de textos tienen varias formas de visualizar los documentos en pantalla. Una de esas formas, en la que se puede ver el documento con todos sus elementos, incluidos gráficos, tal como se van a imprimir, se denomina vista de diseño.

## (24) Evitar huecos en el texto

Si usa la opción de justificar 12 texto a la hora de escribir, habrá notado que en ocasiones se producen huecos en el texto. Esto se debe a que Word no separa las palabras del final de línea.

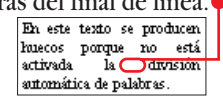

Esto se soluciona de la siguiente forma:

Haga click en Herramientas después en Idioma v seleccione la opción Guiones... del submenú.

Nota: si no aparece esta opción, vaya a la ayuda de Word e

indíquele que busque por: dividir el texto automáticamente para que le muestre cómo se instala.

En la ventana siguiente, haga un click sobre División automática del documento para que quede de esta forma División automática del documento

2 Después de un click en Aceptar, verá que sí separa las palabras al final de la línea:

cen huecos grandes porque está activada la división automática de palabras.

## (25) No dividir títulos

Si ha activado la función de división automática del truco anterior.Word separa todas las palabras de final de línea, sin hacer distinción alguna. En los títulos, por ejemplo, esto no queda bonito.

Un ejemplo de título dividido

Para evitar que esto ocurra, esta función se puede desactivar. Esto se consigue de la siguiente forma:

Haga click, con el botón derecho del ratón, en el título o texto que quiera excluir de la división.

👄 🕉 🖪 🖪 🛄

2 Seleccione la opción France del menú de contexto.

🕽 En la siguiente ventana 👤 que Word le presenta, haga click sobre la pestaña Líneas y saltos de página

Desactive la opción No dividir con guiones

Haga click en Aceptar para cerrar la ventana. Observará que Word va no divide la palabra del final de línea de título Un ejemplo

dividido

maño de letra más pequeño.

Observará que el recua-Udro tiene un borde negro. Si quiere quitar este borde, haga click sobre él con el botón derecho del ratón y seleccione la opción M Formato de cuadro de texto...

**5** En la siguiente ventana haga click sobre la pestaña Colores y líneas . Haga click sobre ቀ

> $\overline{\mathbf{\cdot}}$ V

> > anotación

una

က

ö

ಹ

븂

Ē

Colo<u>r</u>: selecciones la opción Sin línea . Ľ Para cerrar la ventana, hagaclick sobre el botón Aceptar .Ya tenemos la anotación en el margen lateral.

Haga un click en cualquier parte del documento para que desaparezca el marco sombreado alrededor de la anotación. Éste es el resultado final:

#### (27) Escribir en vertical Hay ocasiones en las que 🔁 Además verá una barra de 🕑 herramientas. Haga click

no se quiere desaprovechar sitio para anotaciones en el pie de página, porque éstas son muy pequeñas o cortas. ¿Porqué no aprovecha entonces los márgenes laterales? Para saber cómo se hace, siga estos pasos:

Haga click en Insertar y seleccione, del menú que se despliega, la opción Cuadro de texto . Si suele trabajar en vista normal. Word cambiará automáticamente al diseño de página.

El puntero del ratón se Convertirá en ⊞. Desplace el puntero al sitio en el que quiera que aparezca la anotación. Pulse el botón izquierdo del ratón y, mientras lo mantiene pulsado, desplácelo hasta formar un rectángulo. Suelte el botón del ratón. En la página aparece un cuadro de texto: -

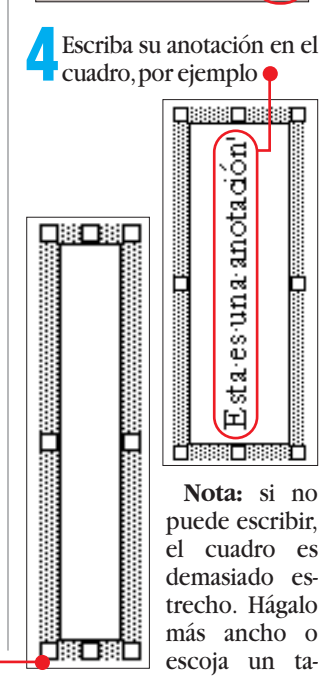

en el icono 🔶

## Las plantillas de estilo de Word

Escriba el título, o coloque

el cursor en él, por ejem-

💽. De la lista

plo 28 Trabajar con plantillas

que se despliega, seleccione,

para el título principal, la op-

ción Título 1. Verá como el tí-

Normal

## (28) Trabajar con plantillas de estilo

Para que sus documentos tengan todos un mismo estilo, es recomendable trabajar con plantilla 14 de estilo. La gran ventaja: si quiere cambiar el tamaño de los títulos, sólo tiene que hacer el cambio. El cambio afectará automáticamente a todos los títulos. Veamos cómo se hace:

**Computer** N° 20

tulo que había escrito cambia 28 Trabajar con plantillas de estilo.

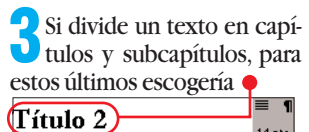

Si no le gusta la fuente y el tamaño estándar, los puede modificar. Para saber cómo, lea el siguiente truco.

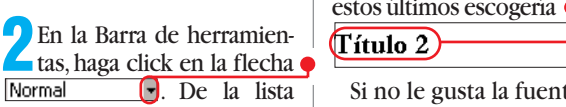

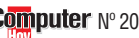

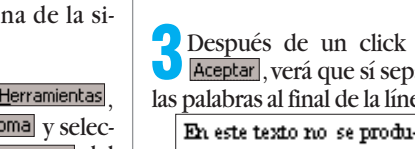

para perforar

¿Le gustaría perforar y ar-

chivar sus documentos? Lo

que suele ocurrir es que al

perforar el documento, los

agujeros pillen el texto y lo

hagan ilegible. Esto se evita

corrigiendo el margen co-

rrespondiente antes de im-

Antes de poner el mar-

gen, imprima una página y

perfórela. Mida con una regla

cuánto espacio hay que des-

plazar el texto hacia la dere-

cha para que la perforación

y, en el menú que se des-

💔 Microsoft Word - trucc

🖗 (Archivo) Edición Ver

🐧 Vista preliminar

🔄 Imprimir...

Busque

(Configu<u>r</u>ar página.).

la

Encuadernación: 0 cm

Marque la casilla 13, hacien-

🖊 Introduzca en la casilla el

Cierre la ventana, con un

de ahora, sus documentos

tendrán suficiente margen

para que pueda perforarlos.

click en Aceptar. A partir

paso 1, por ejemplo 2 cm

valor que midió en el

do click en ella varias veces.

opción

÷

no pille el texto.

pliega, en 🎈

Haga click en 🗕

primirlo:

(26) Más sitio

## 2 Qué es...?

#### 16 Modo borrador

Las impresoras modernas cada vez tienen más resolución. En la práctica, esto significa que la calidad de la impresión es cada vez meior. Pero esta calidad va unida a un mavor gasto de tinta o tóner. Muchas veces sólo imprimimos un texto para poder leerlo v ver si necesita correcciones, por lo que no necesitamos la máxima calidad. Por esta razón, los procesadores de texto tienen una función, llamada modo borrador, mediante la cual la impresión se realiza a una calidad baja, con el consiguiente ahorro de tinta o tóner.

#### 17 Sangría

Cuando formateamos un texto, no siempre nos interesa que todas las líneas empiecen a la misma distancia del margen izquierdo del papel, por ejemplo, porque estamos haciendo una enumeración y nos interesa que esta resalte. Una de las formas de hacer que resalte es haciendo que el principio de las líneas estén más a la derecha que el texto normal. A esta forma de justificar una parte determinada del texto se la denomina sangría.

#### 18 Campos

Los campos son una de las funciones que incorporan los procesadores de textos. Éstos se utilizan como marcadores de los datos que pueden cambiar en un documento o para crear cartas modelo y etiquetas. Algunos de los campos más comunes son los campos Página, que inserta automáticamente el número de la página en un sitio del texto y Fecha, que inserta en el documento la fecha en la que se escribe el mismo. Estos campos se pueden actualizar automáticamente.

## (29) Personalizar plantillas de estilo

pués, haga click en Modificar.

plantillas de estilo, pero no le convencen las que trae Word, modifíquelas a su gusto. Esto se hace así:

En la barra de menú, haga click sobre Eormato v, del submenú que se despliega, seleccione la opción Estilo.....

Si se ha decidido a usar las

En la siguiente ventana, haga click, en la lista de la izquierda, sobre el nombre del estilo que quiera modificar, por ejemplo: Título 1. Des-

Antes de continuar, asegú-🕑 rese que marca la casilla Agregar a la plantilla, para que se guarde los cambios que vava a hacer.

Haga click en Eormato 🖲 .Seleccione de la lista la característica que quiera modificar. En nuestro ejemplo, vamos a modificar la Euente...

**5** En la siguiente ventana, haga click sobre la pestaña

ventana cambiará. Seleccione, de la lista de la izquierda 🎈

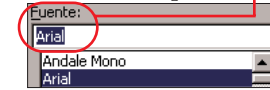

la fuente que quiera, por ejemplo Times New Roman . Como verá, puede modificar bastantes cosas, según sus propios gustos.

¿Ha hecho todos los cambios que quería? Pues cierre las ventanas, haciendo click en Aceptar, Aceptar y Cerrar .

5 En la siguiente ventana, haga <u>click sobre</u>

Estilo de fuente:

eorita

v después sobre Aceptar

gina están en negrita.

Después de un click sobre

que todas las notas a pie de pá-

Aceptar y Cerrar, verá

**30** Plantillas a la vista

¿Utiliza las plantillas de estilo de Word? Entonces agradecerá tenerlas siempre a la vista. Éstas sólo están visibles en la vista normal, pero es una función útil para saber cuál está utilizando en cada momento

En caso de que esté en la vista de diseño 15 (Pág. 14) de página, cambie a normal haciendo click en Estos iconos los encontrará en la parte inferior izquierda de la ventana de Word.

Haga click sobre Herramientas en la Barra de herramientas y seleccione la opción e Plantillas y complementos... Personalizar... Opciones... del submenú. 🔁 Después de un click en 👤 🗺, busque la opción 🌳 Ventana 🔽 Barra de estado

Ancho del área de estilo; 0 cm +

en la ventana y cambie el valor de la casilla por 1,5 cm.

Después de cerrar la ventana, mediante un click en Aceptar, verá que Word le muestra la plantilla de estilo usada en cada una de las líneas, en la parte izquierda de la ventana del documento.

#### (31) Notas a pie de página en negrita Agregar a la plantilla . Des pués haga click sobre Formato v seleccione la op-Las notas a pie de página Asegúrese que está selec-👤 cionada la opción 🎈 ción Euente....

Lista:

¶ Texto macro ¶ Texto nota al final ¶ Texto nota pie ¶ Texto sin formato

¶ Título

¶ Título 1 ¶ Título 2

Todos los estilos

Haga click sobre la opción

de hacer ninguna modifica-

la siguiente ventana, antes

son difíciles de distinguir en pantalla y en las impresiones en modo borrador 16. Aquí le proponemos un truco para que no tenga que ponerlas en negrita de una en una:

Abra el documento que contiene las notas a pie de página.

En la barra de menú, haga click en Formato y seleccione del menú la opción Estilo...

## (32) Medidas exactas

Con la regla de Word se puede modificar la sangría 17.El programa sólo permite esta acción en pasos de 0,25 cm. Pero hay un truco para realizar esta acción de una forma más cómoda.

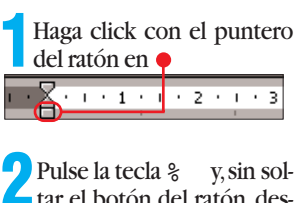

más de no tener la limitación anterior, puede ver la medida de la sangría en la regla:

plácelo hacia la derecha. Ade-

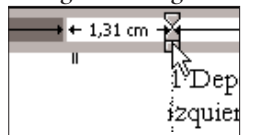

## Moverse rápido por el texto

## (33) Más rápido con el teclado

Si conoce las siguientes combinaciones de teclas, podrá mover el cursor rápidamente por el texto. Incluso con mayor rapidez que con el ratón.

Según cuál de las flechas de dirección pulse, el cursor se desplazará un carácter a la izquierda o derecha, o una línea arriba o abajo.

Si, al mismo tiempo que pulsa las flechas ) o ( mantiene pulsada la tecla `

el cursor se moverá al principio de la palabra o al principio de la palabra siguiente.

Si pulsa las teclas 🦉 o & **i**junto con la tecla , el cursor se moverá al principio del párrafo o al principio del párrafo siguiente.

📶 Si pulsa la tecla 📠 junto con la tecla `, el cursor irá al principio del documento. Si realiza esta operación con la tecla En, el cursor irá al final del documento.

#### **Computer** N° 20

## (34) De título en título

Si busca un capítulo determinado dentro de un documento muy largo, es engorroso ir buscando línea por línea. Es mucho más fácil si el cursor va saltando de título en título. Esto se puede hacer de un forma muy sencilla, partiendo de la base que ha usado plantillas de estilo.

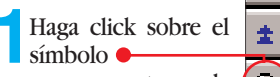

0 que se encuentra en la parte inferior derecha de la ventana de Word,

justo por debajo de la barra de desplazamiento vertical.

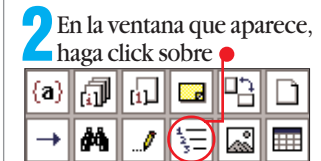

Verá que el cursor se dirige al siguiente título. Cada vez que haga click sobre

Ŧ

el cursor se desplazará al título siguiente.

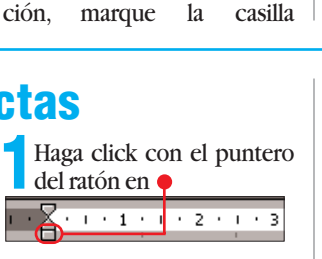

a tar el botón del ratón, des-

16

## **Automatizar tareas**

**(35) Numerar capítulos** 

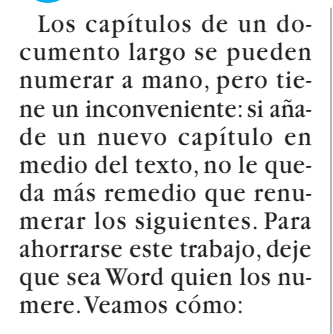

Escriba su texto, usando las plantillas de estilo para los títulos. Use "Título 1" para los títulos capitulares y "Título 2" para los títulos de sección, de forma que quede como el ejemplo:

## (37) Efecto memoria

Si escribe usted documentos largos en los que debe volver a menudo a consultar un punto determinado del documento, puede resultar engorroso andar buscando esa parte del documento. Para encontrar esa parte del texto rápidamente sólo tiene que darle un nombre. Veamos cómo:

Marque la parte del texto que quiera consultar usando las teclas de las flechas al tiempo que mantiene pulsada

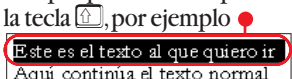

Marque todo el texto. Esto se consigue pulsando al mismo tiempo las teclas ve.

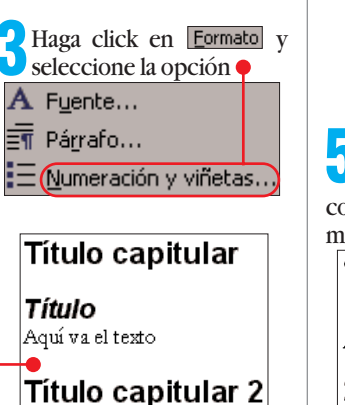

Ma<u>r</u>cador...)

Hipervínculo...

🔁 En la siguiente ventana de-

Nombre del marcador:

Texto\_repetitivo

Nota: no utilice nombres

Si tiene más de una parte

del texto que quiera con-

Haga click en Agregar

que contengan espacios.

marcador, por ejemplo •

berá darle un nombre al

En la siguiente ventana, haga click sobre la pestaña Esquema numerado y, a continuación, en 🎈 📕 Título 1-

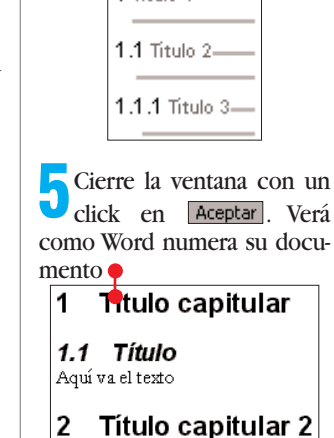

## **36 Numerar gráficos**

En Word se pueden numerar muchas cosas, no sólo títulos sino también gráficos o tablas.

Esto es útil, sobre todo, en textos muy largos en los que hav varios elementos gráficos a los cuales se hace referencia en el texto.

Así se numeran los elementos gráficos:

Mueva el cursor a la posición dentro del texto en la que quiera que empiece el pie de gráfico.

Haga click, en la Barra de menús, sobre Insertar y seleccione del menú la opción Titulo...

🤁 Si está numerando gráfi-Cos, lo único que debe hacer es un click sobre Aceptar. En el documento aparecerá el título del gráfico, con la numeración correspondiente. Observará que el cursor se encuentra a continuación del título.

Escriba la descripción que quiera que aparezca debajo del gráfico, por ejemplo

Ilustración·1·-Esta·es·la primera·imagen

🖊 Si en vez de numerar gráficos quiera numerar tablas, deberá seguir los pasos anteriores, pero con una diferencia. En el paso 3 deberá seleccionar la opción Tabla de la lista <u>R</u>ótulo: Ilustración 💌 .

sultar, repita los pasos anteriores tantas veces como partes A continuación, haga click en Insertar y seleccione la tenga. Acuérdese que en el punto **3** debe darle nombres diferentes.

> - Para ir rápidamente a una de las partes de texto marcadas, repita el paso 2. En la ventana que aparece, haga un doble click sobre el nombre del marcador al que quiera ir, por ejemplo e

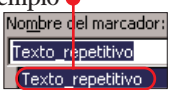

Haga click en Cerrar Cuando se cierre la ventana.el cursor se encontrará en el texto marcado anteriormente.

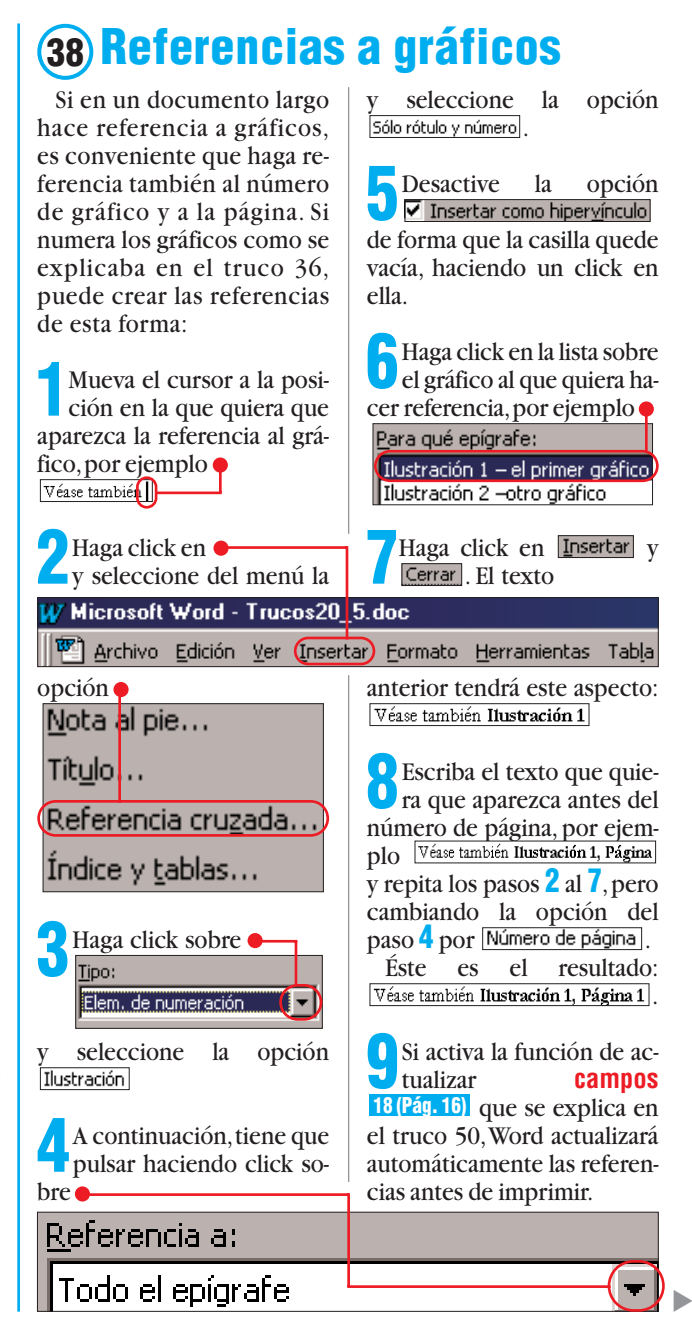

## (39) Referencias a otra parte del texto

opción 🖊

¿Quiere hacer referencia a otra parte del texto, pero con referencia de página? No hay problema. Word tiene una función para esto que además actualiza el número de página en caso de que éste cambie.

Antes de nada debe darle un nombre al área de texto al que quiera hacer referencia. Esto se explica en el truco 37.

🕐 Desplace el cursor a la posición en la que quiera que aparezca la referencia al número de página en el que se encuentra el texto ejemplo ቀ anterior, por En la página deciamos que...

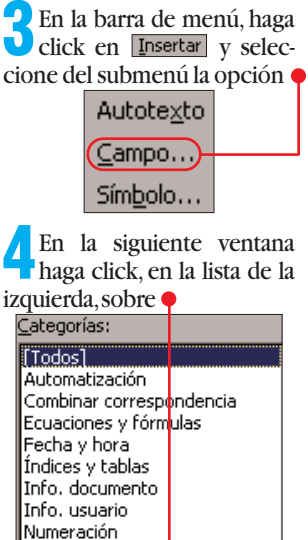

Vínculos y referencias) y, en la lista de la derecha, so-

bre RefPág

Haga click en Opciones... y, en la siguiente ventana, sobre Marcadores. Verá una lista de todas las áreas de texto marcadas. Haga un click sobre el que quiera seleccionar, por ejemplo ቀ

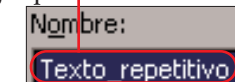

y, a continuación, haga click en Agregar .

Haga click en Aceptar y otra vez en Aceptar, y verá 

Para que Word actualice el campo antes de imprimir, siga los pasos que le indicamos en el truco 50.

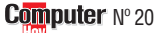

◄

#### 2 Qué es...? 19 Barra flotante

Se denomina barra flotante a una especie de ventana en la que hay iconos, que al hacer click sobre ellos con el puntero del ratón, ejecutan algún comando o función. A esta ventana se la denomina flotante, porque se puede desplazar libremente por la pantalla, por lo que da la impresión óptica de que está "flotando" por encima del texto.

#### **20** Autotexto

Un autotexto es una función de un procesador de texto mediante la cual se define a un elemento, que puede ser una palabra, una frase, un gráfico o cualquier otro elemento, que se inserta en el texto cuando se escribe una abreviatura previamente definida. Un ejemplo de autotexto de los que trae Word es "muy señores nuestros:"

#### **21** Agrupar

Se denomina agrupar a una de las funciones que incorporan los porcesadores de textos, mediante la cual se puede copiar distintas áreas de texto de una misma página o de páginas distintas a la memoria, de forma que al volver a insertarlas en otra parte del documento, o en otro documento distinto, formen como una especie de resumen.

#### **22** Autocorrección

Otra de las funciones de los modernos procesadores de textos, llamada autocorrección, sirve para acelerar el trabajo a la hora de escribir textos, porque no se pierde tiempo comprobando si se ha escrito correctamente. Se trata de una lista de términos que el procesador guarda. En una columna se escribe el texto equivocado y en la otra el texto correcto. El programa sustituye las palabras mal escritas de forma automática.

## (40) "Página" de páginas

Cuando tiene un documento de varias páginas, conviene tener en cada página la referencia de la misma y el número de páginas totales. De esta manera siempre tendrá el documento ordenado v podrá saber en cualquier momento si está completo.

Pulse conjuntamente las teclas ` y hicio para colocar el cursor al principio del documento.

Haga click, en la Barra de herramientas, sobre Insertar y a continuación, sobre Números de página...

En la siguiente ventana 👤 sólo tiene que confirmar la

al escribir

¿Se ha fijado alguna vez

que hay palabras que, por

mucho que nos esforcemos

en escribirlas mal, Word co-

rrige siempre? Sin embargo,

alguna vez nos interesaría

que corrigiese esa palabra

que siempre escribimos mal

y no lo hace. Esto es debido

a que no está en la lista de

autocorrección. Siga estos

Haga un click sobre Herramientas y, a continua-

En la ventana que se abre,

escriba la palabra, con la

Reemplazar:

nomesale Acuérdese que en esta casilla

no me sale)

que siempre se equivoca, en

la debe escribir "equivocada".

En la casilla 🌪 💷 🖲 Text

es donde debe escribir la "di-

chosa palabrita" correcta-

mente, ya que ésta es la pala-

bra que va a sustituir a la

Haga click sobre Agregar

lista. Con un click en Aceptar,

se cerrará la ventana. Pruebe

a escribir mal la palabra ante-

rior y verá como después de

dar a la barra espaciadora,

Word la reemplaza con la pa-

labra correcta.

para añadir la palabra a la

pasos para añadirla:

ción, en Autocorrección...

la casilla 🎈

anterior.

(41) Ayudante

## selección haciendo click en Aceptar . Verá que aparece el número en la página. A continuación haga click

en Ver, seguido de un click sobre la opción Encabezado y pie de página

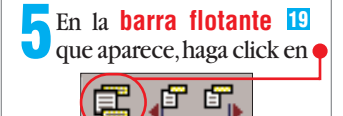

En el pie del documento verá 🔴

## (42) Imprimir autotextos

Si ha creado muchos autotextos 20 y empieza a no saber cuáles tiene y cuáles le faltan todavía, ¿por qué no los imprime? Esto se consigue de la siguiente forma:

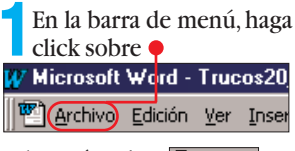

v después sobre 🖨 Imprimir......

En la siguiente ventana, haga click en la flecha ቀ Imprimir: Documento  $\overline{\phantom{a}}$ Opciones...

v, de la lista que se despliega, seleccione la opción Autotexto

Haga click a la derecha del

quirirá un marco

número de página. Éste ad-

Después tiene que pulsar

Haga click en Insertar y a continuación en Campo......

**9** En la lista de la izquierda, <u>haga</u>click sobre

Info. documento. En la de la de-

(Pie de página)

recha, sobre NúmPáginas.

las teclas  $\bigcirc$  y 7.

🔁 Asegúrese que tiene suficiente papel en la impresora, ya que Word imprime la lista de autotextos en una sola columna v si ésta es muv extensa, puede ocupar muchas páginas.

Haga un click sobre el botón Aceptar Y después de un tiempo, que dependerá de la cantidad de autotextos, tendrá un listado de todos los autotextos disponibles.

## (44) Eliminar espacios superfluos

¿También le ocurre, que al escribir rápido pulsa dos espacios entre las palabras? Con el siguiente truco le enseñamos cómo deshacerse de los espacios superfluos:

Cuando haya terminado de escribir su texto, vaya a Edición y seleccione la opción Reemplazar...

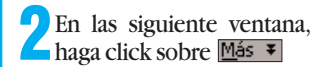

En la casilla Buscar: escri-U ba, primero un espacio y a continuación [1;] (las llaves

las consigue pulsando Att y con las teclas  $\langle \rangle y$  ). Con esta combinación le decimos al programa que busque uno o más espacios.

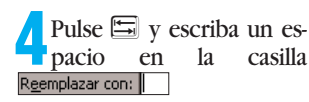

la opción Coincidir mayúsculas y minúsculas haciendo un click en la casilla.

En la siguiente casilla debe poner Buscar: Todo.

click Con un en Reemplazar todos se eliminan todos los espacios superfluos.

Cierre la ventana median-te un click en Cerrar

Después de un click en Aceptar, a la derecha del número de página aparece el número de páginas totales:

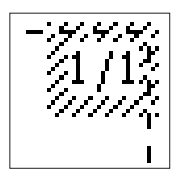

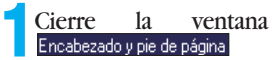

mediante un click en en el botón Cerrar

Para que el número de páginas se actualice antes de imprimirlas, deberá seguir los pasos que se explican en el truco 50.

1/12

## (43) No corregir

Si escribe textos en los que aparecen palabras muy técnicas, abreviaturas o palabras de origen extranjero, Word las marca como incorrectas, con la característica "serpiente" roja Wide-SCSI. No sólo molesta al leer, sino que también interrumpe la corrección ortográfica. Para evitar que Word intente la corrección ortográfica de estas palabras, siga estos pasos:

Haga click, con el botón derecho del ratón, sobre esta palabra

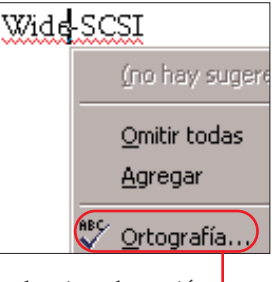

y seleccione la opción del menú de contexto.

En la ventana que se abre, Word le comunica que no conoce la palabra Ortografía: Españe (España)

No se encontró: Wide-SCSI

2 Haga click sobre el bo-🖖 tón 🚺 Omitir. La ventana activa se cerrará automáticamente y Word mostrará la palabra sin el subrayado: Wide-SCSI .

### **50 trucos para Microsoft Word**

#### 45 Agrupar texto 2 Pulse, al mismo tiempo, las teclas ` y z para recula selección en el mismo documento. Marcar y copiar partes de perar el texto desaparecido. También puede abrir un doun documento para luego cumento nuevo y pegar la se-📿 Repita los pasos 1 al 3 juntarlos en otra parte no tielección en él. ne por qué ser un trabajo por cada una de las par-- Pulse las teclas ` y 🖾. complicado. De esta forma es tes de texto que quiera JSin dejar de pulsar las temuy sencillo: agrupar. En nuestro ejemplo clas anteriores, pulse la tecla vamos a marcar otra línea Marque la primera parte 3. Observará que Word pega más 🖊 del texto que quiera agruen la posición del cursor todas Primera parte del texto par 21 (Pág. 20), usando las flelas partes de texto selecciona-En este ejemplo vamos a chas de dirección del teclado das anteriormente: o usando el ratón. Cuando lo Seg<mark>u</mark>nda parte del texto Primera parte del texto tenga marcado, como por agrupar unas líneas de texto En este ejemplo vamos a ejemplo en 📍 Desplace el cursor a la Primera parte del texto Segunda parte del texto En este ejemplo vamos a) posición del documento agrupar unas líneas de texto donde quiera pegar las par-Segunda parte del texto tes de texto que había selecagrupar unas líneas de texto cionado anteriormente, por Vamos a agrupar el texto aquí pulse las teclas ` y 🖻 simul-táneamente. Verá que el texto ejemplo en e En este ejemplo vamos a Vamos a agrupar el texto aquí: agrupar unas líneas de texto (1) marcado desaparece, pero no se preocupe. No es necesario que pegue

## (47) Cambiar formatos

Hay ocasiones en las que uno decide a última hora que estaría mejor poner en negrita lo que está subravado. ¿Cómo hacer esto sin que sea muy laborioso? Muy fácil, siga estos pasos:

En la barra de menús, haga click en Edición y después en Reemplazar.....

Si el botón <u>Más</u> ∓ está activado, haga click sobre él.

🔁 Haga 🛛 un click sobre B<u>u</u>scar: pero deje la casilla vacía.

## (49) Abreviaturas

¿Utiliza a menudo en sus textos palabras o frases que se repiten continuamente? Entonces se puede ahorrar mucho trabajo de tecleado utilizando la función de autocorrección 22 (Pág. 20) de Word. Si define una abreviatura para esas palabras o frases, Word las sustituirá automáticamente. Vea cómo:

En la barra de menú, haga click sobre Herramientas y después sobre Autocorrección...

En la ventana que se abre, escriba la abreviatura que quiera usar en la casilla, por 22

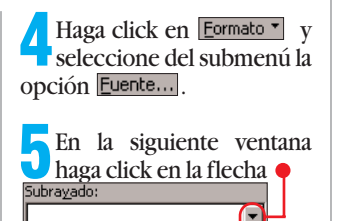

en la lista sobre Sencillo y después sobre Aceptar .

Repita los pasos **3** y **4**, D pero con el cursor en la casilla Reemplazar con:

En la siguiente ventana, en la casilla del <u>Subray</u>ado: paso 5 debe se-(ninguno) leccionar •

pc.

Cambie a la siguiente ca-U silla. Esto se consigue pulsando la tecla 🔄.

ejemplo Reemplazar:

En esta casilla tiene que escribir la palabra o frase que quiera que Word sustituya, por ejemplo 🎈

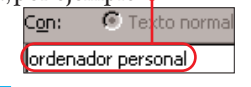

5 Haga click sobre Agregar para que Word añada la Autocorrección correspondiente a la lista. Si quiere añadir más autocorrecciones, haga un doble click en la ca-

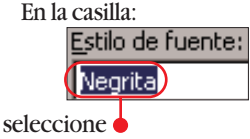

Haga click en Aceptar .

Haga click sobre el botón Reemplazar todos

Cuando termina de reem-🗾 plazar, Word le muestra un cuadro de diálogo. Haga click en Aceptar y cierre la ventana anterior con un click en Cerrar . Acuérdese, la próxima vez que use <u>la</u> opción Buscar y reemplazar dehe hacer un click en Sin formato cuando tenga el cursor en cada una de las casillas.

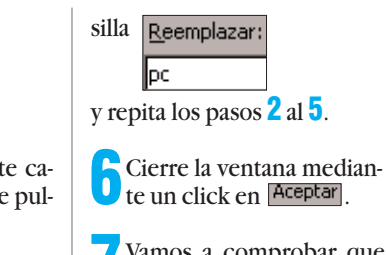

Vamos a comprobar que funciona: escriba una de las abreviaturas que ha añadido, por ejemplo d. Observará que Word todavía no reemplaza la abreviatura. Esto se debe a que, hasta que no pulse la barra espaciadora,Word no realiza ningún cambio. Ahora pulse la barra espaciadora.Verá que Word sustituye su abreviatura por la palabra 0 frase, por ejemplo: ordenador personal

#### **Computer** N° 20

## (46) Sustituir en todo el documento

¿Le ha ocurrido alguna vez? Tiene una palabra en un documento que se repite mucho y, al final decide cambiarla por otra. Deje que este trabajo lo realice Word por usted:

Haga click en Edición y, a continuación, también en Reemplazar...

En la ventana que se abre, escriba la palabra a buscar en la casilla superior, por ejemplo -Buscar: (disquete)

🤁 Pulse la tecla 🚍 . Verá que Jel cursor se desplaza a la siguiente casilla. Escriba en ella el texto por el que quiere reemplazar la palabra anterior, por ejemplo • Reemplazar con: (disco flexible)

Si está activado el botón Más **\***, haga click sobre él. Aparecerán más opciones.

Ahora, si en la casilla pone otra cosa que 🚽 haga click sobre la flecha y seleccione Todo .

Asegúrese de activar la casilla <u>Palabras completas</u>, haciendo click en ella, si está disponible.

7 Después de un click en Reemplazar todos, Word empezará el proceso de sustitución. Al terminar, le mostrará un cuadro de diálogo en el que se le comunica el número de sustituciones que se han hecho. Haga click sobre el botón Aceptar

En la ventana anterior, Uhaga un click sobre Cerrar . Volverá al texto, en el que verá las sustituciones efectuadas.

sobre Autocorrección...

Autoformato mientras escribe

En la siguiente ventana

haga click en la pestaña

Después, haga click en

Con un click en Aceptar

partir de ahora, cuando empiece una línea con un nú-

mero, la siguiente no será

considerada como parte de

un numeración.

se cierra la ventana. A

Listas automáticas con números

## **(48) Desactivar numeración** automática

Cuando empieza una línea con 1 y la termina pulsando la tecla `, automáticamente aparece el siguiente número, por ejemplo ቀ

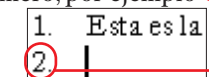

Pero no siempre se quiera la numeración automática. Para desactivarla, siga estos pasos:

En la barra de menú, haga click sobre Herramientas y en el menú que se despliega,

## (50) Actualizar campos al imprimir

Word tiene una cantidad enorme de campos, como por ejemplo para la numeración de páginas, la fecha, etc. El resultado de un campo puede variar durante el tiempo en el que trabajamos con el documento.

Para que estos datos sean correctos a la hora de imprimir, debería decirle a Word que los actualice. Esto se hace así:

En la barra de menús, haga click sobre la opción

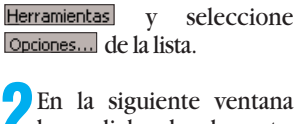

haga click sobre la pestaña Imprimir. Busque la opción Actualizar campos . Haga click en la casilla para que quede la siguiente forma: Actualizar campos

🛛 A continuación haga Click en Aceptar.

A partir de ahora, Word actualizará los campos antes de imprimir.

#### Hardware Grabadoras de CD-ROM SCSI

#### **SUMARIO**

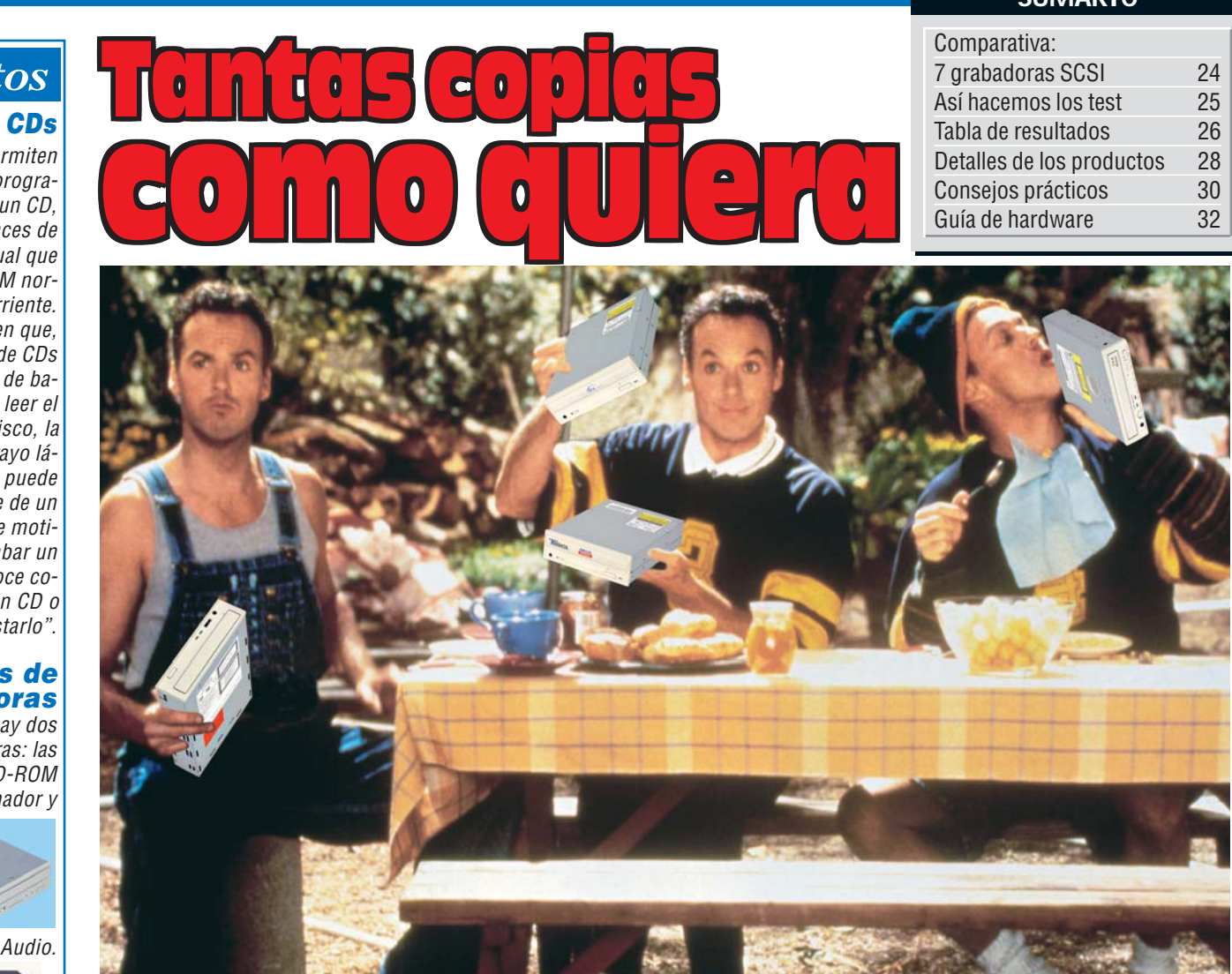

Michael Keaton nos enseñó en "Mis dobles, mi mujer y yo" que esto de las copias se nos puede ir de las manos. Para tener todo bajo control y contar con el mejor sistema de copiado de CDs, lo mejor es instalar una grabadora SCSI. Aquí analizamos 7 conocidos modelos. ¿Son mejores que las grabadoras EIDE?

a idea de grabar CDs en casa o en la oficina ya no es ninguna locura. Existen sistemas de todos los tipos y precios. En números anteriores hemos analizado el rendimiento de casi todos los aparatos del mercado, como las grabadoras de CD-ROM con conexión IDE, las grabadoras de CD Audio y los distintos tipos de software. ¿Qué nos falta por ver? Sólo nos queda analizar las grabadoras SCSI, unos aparatos menos conocidos. Esto se debe, especialmente, a que es necesario disponer de una tarjeta controladora SCSI, que no son precisamente baratas. Además, la configuración de una tarjeta SCSI y los periféricos que le conectemos no es sencilla y, ya para terminar, el precio de los periféricos SCSI

es superior al de los periféricos IDE.

Si los aparatos SCSI son más caros y más complicados de instalar, ¿quién quiere periféricos SCSI?, ¿qué ventajas tienen?, ¿merece la pena meterse en este "lío"?

#### SCSI es mejor pero más complejo

Veamos qué es lo que hace una tarjeta SCSI, para qué sirven estos periféricos y quién los necesita. Una controladora SCSI es un pequeño ordenador, que dispone de un bus propio, el bus SCSI, al que se conectan los periféricos. Puede haber hasta 8 periféricos en el bus pero, como la tarjeta es un periférico más, la cifra de periféricos reales que podemos "enchufar" es siete.

Computer Nº 20

Estos periféricos pueden ser discos duros, lectores de CD-ROM, grabadoras de CD-ROM, escáneres, cintas de backup, etc.

La diferencia fundamental entre un bus SCSI y otro más simple como el EIDE, está en la "inteligencia" de la tarjeta SCSI. En un bus EIDE, la circuitería electrónica viene a ser como los desvíos de las vías del tren. Si el ordenador quiere hablar con el periférico número 1, esta circuitería los pone en contacto. Si quiere hablar con el disco 2, la controladora EIDE "esconde" al disco 1 y pone en contacto al PC y al disco 2.

Cada operación de lectura/escritura requiere que el procesador del PC envíe comandos, espere a que el disco esté listo, etc. En definitiva, el procesador del PC

pierde parte de su tiempo en gestionar estos intercambios de datos. Las controladoras SCSI son mucho más potentes, ya que son un pequeño ordenador que se encarga de gestionar las peticiones de datos entre el PC y los periféricos SCSI, y también gestionan las transferencias de datos entre periféricos SC-SI. Si el PC quiere acceder a alguno de los periféricos SC-SI, "habla" con la controladora y le indica qué datos quiere y de qué periférico.

#### Las tarjetas SCSI son bastante caras

Con una controladora EI-DE, el PC esperaría a que llegaran esos datos, mientras que con una SCSI, el PC, nada más hacer la petición, sigue con lo que estaba ha-

## Conceptos

#### Grabadora de CDs

Estos aparatos permiten transferir música, programas y otros datos a un CD, además de ser capaces de leer los discos iqual que un lector de CD-ROM normal v corriente. La diferencia está en que, mientras el lector de CDs utiliza un ravo láser de baja potencia para leer el contenido de un disco, la grabadora tiene un ravo láser más potente que puede alterar la superficie de un disco CD-R. Por este motivo el proceso de grabar un CD también se conoce co-

mo "quemar" un CD o "tostarlo".

#### Tipos de grabadoras

Principalmente hay dos clases de grabadoras: las grabadoras de CD-ROM para ordenador y

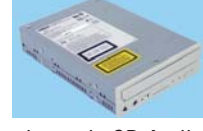

grabadoras de CD Audio.

Los aparatos para PC pueden grabar música y datos, y las grabadoras de CD Audio sólo pueden grabar música. A cambio, éstas últimas son más sencillas de usar y no necesitan un ordenador para trabajar. Las grabadoras para PC tienen dos tipos de conexión: SCSI 01 y EIDE 02. La conexión SCSI necesita una tarjeta especial, con un procesador propio, que controla los periféricos, liberando de trabajo al PC, cosa que no ocurre con la conexión EIDE, que utiliza parte de la potencia del procesador principal del ordenador.

#### **Precios**

Se pueden adquirir grabadoras EIDE a partir de unas 30.000 ptas. Las grabadoras SCSI más sencillas empiezan en unas 40.000 ptas y las de CD Audio se pueden encontrar a partir de 65.000 p

### Grabadoras de CD-ROM SCSI Hardware

ciendo hasta el momento. Entonces, la controladora SCSI se encarga de establecer la comunicación con ese periférico, pedirle los datos y, cuando ya están listos, "avisa" al PC, que deja lo que estaba haciendo y recoge los datos. Gracias a este sistema. el PC no debe pararse y esperar a los datos. Si la comunicación se realiza entre periféricos SCSL la tarieta puede gestionar gran parte del trabajo, y el procesador del PC apenas se entera de nada.

Parece bonito, ¿verdad?, pero también tiene su lado oscuro. Una controladora SCSI medianamente poten-

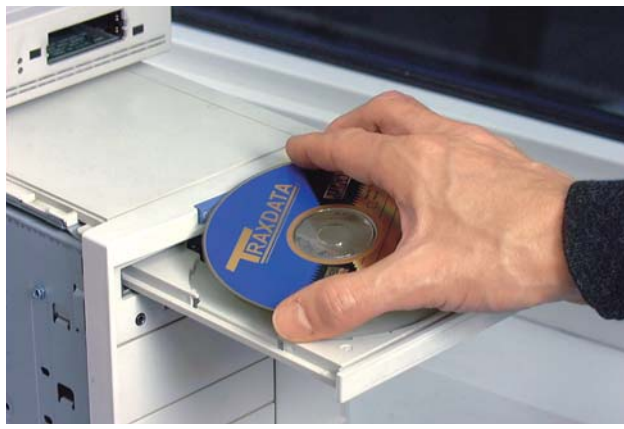

Conviene hacer pruebas con distintas marcas de CD-R para ver cuál es la que se adecúa mejor a nuestra grabadora.

Así hacemos los test

te cuesta unas 10.000 ptas. y si queremos una buena, el precio sube hasta las 25.000 o 30.000 ptas. Las tarjetas SCSI son más complicadas de configurar la primera vez y, cuando se produce un conflicto, es más difícil encontrarlo. Por otro lado, todas estas ventajas de velocidad e "inteligencia" de las tarjetas SCSI, sólo sirven de algo con sistemas operativos multitarea como Windows 95/98 o Windows NT.

El usuario que supera todas estas trabas y que cumple todas estas condiciones se encontrará, al final del trayecto, con un sistema de grabación de CDs que, en el peor de los casos, funciona tan bien como uno EIDE.Y en el mejor de los casos, verá como es infinitamente más estable y seguro.Y es que, si las estaciones de trabajo y los servidores de red usan SCSI, por algo será.

## ¿Qué es...?

#### **DI SCSI**

Es un estándar para dispositivos de almacenamiento masivo, como discos duros, grabadoras de CD-ROM u otros periféricos. No todos los PCs tienen un puerto SCSI, pero se puede conseguir instalando una controladora SCSI en el ordenador.

#### 02 EIDE

Es un estándar de conexión para discos duros y otras unidades, en las que la "inteligencia" electrónica está en el dispositivo y no en la controladora. Se emplea, sobre todo con discos duros, lectores y grabadoras de CD-ROM. Casi todos los PCs disponen de este tipo de interfaz.

#### Tiempo de búsqueda

Es el tiempo que suele tardar, de promedio, el aparato en llegar a una parte del disco.

#### **D4** Jitter

Los datos en un CD-ROM normal se guardan en pequeños aquieros llamados "pits". Para grabar los datos en un CD-R se realizan pequeños cambios ópticos en una capa interna del CD-R. Aunque los dos tipos de CDs guardan la misma cantidad de datos, los CD-R son una versión más sencilla y un poco imperfecta de los CD-ROM estampados. Si surgen problemas al escribir los "pits" del CD-R, puede que en la reproducción de estos datos aparezcan problemas, esto es lo que se conoce como jitter.

#### 05 BLER

Al grabar CDs, es casi inevitable que se produzcan algunos errores. El BLock Error Rate (BLER) nos dice la cantidad de errores que se pueden encontrar en el CD. Los CDs que superen los 220 errores por segundo se consideran como no válidos.

### Servicio

!

La calidad del servicio postventa del fabricante es importante para valorar su producto. Puntuamos la calidad y duración de la garantía, así como el coste que tiene llamar al servicio técnico y la calidad de sus páginas web.

### Velocidad

¿Cuánto tarda realmente en grabar un CD cada aparato? Hemos comprobado el tiempo necesario para grabar 650 Mb de datos o 75 minutos de música. Como las grabadoras también se utilizan para leer ficheros, hemos medido el **tiempo de búsqueda** 13 de cada una. Dado que el cabezal óptico de una grabadora es necesariamente más complejo que el de un lector, las grabadoras tardan más en llegar a los datos que los lectores. También medimos el tiempo que tarda cada modelo en leer 1 minuto de sonido de un CD Audio.

### Calidad

Ya sabemos lo rápido que leen y escriben CD-Rs las grabadoras, pero, ¿lo hacen bien? Grabamos varios CDs con cada unidad, y examinamos los errores que podían tener. El dato que buscamos es el Jitter 04. Si tiene un valor muv alto, otra unidad de CD-ROM no podrá leer bien la información del disco. El máximo es de 35 nanosegundos (ns). Además, medimos la tasa de errores en bloques (BLER 05 ), que es otro tipo de error que puede impedir una reproducción perfecta de los discos copiados. El valor máximo aceptado es de 220 errores por segundo. En la tabla se indican el Jitter y el

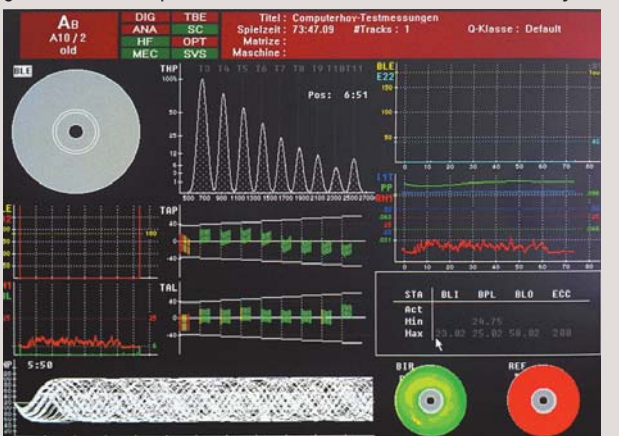

El sistema de pruebas emite un informe como éste después de analizar cada uno de los modelos del test.

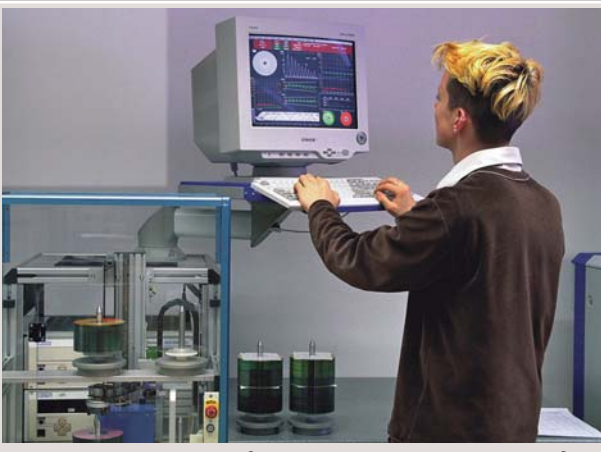

Las pruebas de grabación se realizan de forma automática con el sistema CDCS-4 de la empresa Koch.

BLER medidos con diez CD-R vírgenes distintos en cada unidad.

Respecto a la lectura, buscamos conocer la calidad de la circuitería de corrección de errores de cada aparato. Es posible que, si la superficie del CD tiene huellas de dedos o pequeños rasquños, la unidad no lo lea bien. Para conocer este dato hemos empleado CDs especiales en los que se han creado errores para ver qué cantidad de fallos puede detectar y corregir cada grabadora. También comprobamos la calidad del sonido al reproducir CD Audio.

#### Otros

Hay muchos otros aspectos que comprobamos, como la calidad de los manuales, si incluye los cables y tornillos necesarios para la instalación, si tiene salida digital, si admite CD-RWs, si puede trabajar con CD-Rs de gran duración o si incluye CD-Rs y CD-RWs vírgenes.

Por último, en la tabla se indican otras características importantes, como el ruido que hace en funcionamiento y la calidad del software incluido.

### Precio / calidad

Esta nota se calcula dividiendo el precio entre la nota que ha obtenido en las pruebas. Con esta tabla se puede ver la nota de cada una. Por ejemplo, una grabadora que cueste 41.760 ptas. y tenga 5,94 puntos, tiene una valoración de 7.030. Esto se corresponde con una nota "Bien".

| Índice hasta 4.922  | Sobresal  |
|---------------------|-----------|
| 4.923 hasta 6.152   | Notab     |
| 6.153 hasta 8.203   | Bien      |
| 8.204 hasta 12.304  | Suficie   |
| 12.305 hasta 24.608 | Insuficie |
| a partir de 24.609  | Deficie   |

ente

<u>nte</u>

| N° 20 Computer |
|----------------|
|----------------|

| Resultados del test en detalle                                        |              | 1 <sup>er</sup> Puesto       |        | 2º Puesto                              |             | 3 <sup>er</sup> Puesto              |             |
|-----------------------------------------------------------------------|--------------|------------------------------|--------|----------------------------------------|-------------|-------------------------------------|-------------|
| Fabricante                                                            | ŋ            | Yamaha Calidad               | 7      | Teac                                   | 7           | Waitec                              | IJ          |
| Modelo                                                                | <b>t</b>     | CW 4416 S 🛛 🚩                | t      | CD-R 56 S 🛛 📈                          | t           | 624 SCSI                            | <b>t</b>    |
| Tipo de unidad                                                        | Z            | Interna                      | Z      | Interna                                | Z           | Interna                             | Z           |
| Tipo de conexión                                                      |              | SCSI                         |        | SCSI                                   |             | SCSI                                |             |
| Servicio                                                              | <b>12%</b>   |                              | 4,75   |                                        | 4,75        |                                     | 5,17        |
| Duración de la garantía (según fabricante)                            | 6%           | Normal (12 meses)            | 6      | Normal (12 meses)                      | 6           | Normal (12 meses)                   | 6           |
| Tipo de garantía (según fabricante)                                   | 2%           | Depende de la avería         | 6      | Depende de la avería                   | 6           | Sustitución en el distribuidor      | 8           |
| Teléfono de ayuda                                                     | 3%           | -                            | 0      | -                                      | 0           | -                                   | 0           |
|                                                                       |              | www.dmj.es                   |        | www.dmj.es                             |             |                                     |             |
| Servicio online (comprobado)                                          | 1%           | (requiere Shockwave)         | 9      | (requiere Shockwave)                   | 9           | www.cdworld.es                      | 10          |
| Teléfono de información                                               |              | 902 21 01 51                 |        | 902 21 01 51                           |             | 902 33 22 66                        |             |
| Fax de información                                                    | 100/         | 91 611 31 01                 | 0.70   | 91 611 31 01                           | 0.50        | 902 11 36 14                        | 0.50        |
| Veluciuau<br>Tiempe de grebesién de 650 Mb de detes (medide)          | 10%          | Carto (10 min E0 aor 4v)     | 0,78   | Muu aasta (10 min 20 aas - Gu)         | <b>8,30</b> | Muu aarta (12 min 17 aan 6x)        | <b>0,00</b> |
| Velocidad de lecture de dates (medide)                                | 10%<br>20/   | Lorio (1911111. 59 Sey., 4X) | 0      | Flowedo (2.64 Mb / cog.)               | 0           | Flovada (2.6 Mb / sog.)             | 1U<br>8     |
| Tiempo medio de húsqueda 03 (Pág. 23) (medido)                        | 370<br>3%    | NUTITAL (2, 10 MID / SEY.)   | 0      | Normal (0, 1/2 seg.)                   | 0           | Normal (0.147 seg.)                 | 6           |
| Tiempo necesario nara coniar 1 minuto                                 | 0 /0         | Laiyu (0, 102 sey.)          | 4      | Normai (0, 142 Sey.)                   | U           | Nutilial (0, 147 Sey.)              | U           |
| de música al disco duro (medido)                                      | 2%           | Normal (20, 68 seg.)         | 6      | Normal (15,61 seg.)                    | 6           | Normal (13.4 seg.)                  | 6           |
| Calidad                                                               | 34%          | 10111101 (20,00 SEY.)        | 5 12   | normai (10,01 36y.)                    | 6 12        |                                     | 5.24        |
| Corrección de errores durante la lectura (medido)                     | 10%          | Muy poco fiable (19%)        | 2      | Normal (64%)                           | 6           | Normal (64 %)                       | 6           |
| Reproducción de sonido                                                |              |                              | -      |                                        | U           |                                     |             |
| (rango de frecuencias, medido)                                        | 1%           | Fidediano (99.6%)            | 10     | Fidediano (99.5%)                      | 10          | Fidediano (99.5%)                   | 10          |
| Ruido (siseo cuantitativo 06 /                                        |              | ruouigno (oo,o,o)            |        |                                        |             |                                     |             |
| coeficiente de distorsión no lineal /                                 |              | Fuerte                       |        | Fuerte                                 |             | Fuerte                              |             |
| rango diferencial de la tensión del sonido, medido)                   | 3%           | (25%/0,46%/73dB)             | 4      | (54% / 0.14% / 75dB)                   | 4           | (53% / 0,16% / 65dB)                | 4           |
| ¿Supera el Jitter-test con este disco CD-R?                           |              | (, .,,,)                     | -      | (,,,,,,,,,,,,,,,,,,,,,,,,,,,,,,,,,,,,, | -           | ,                                   | -           |
| (cantidad de <mark>Jitter</mark> 04 (Pág. 23), medido)                |              |                              |        |                                        |             |                                     |             |
| TDK CD-R74 (rojo)                                                     | 1%           | Sí (27 ns)                   | 6      | Sí (30 ns)                             | 6           | No (57 ns)                          | 0           |
| Ricoh CD-R74                                                          | 1%           | Sí (30 ns)                   | 6      | Sí (30 ns)                             | 6           | Sí (31 ns)                          | 4           |
| Sony CDQ-74BN / Shiny                                                 | 1%           | Sí (29 ns)                   | 6      | Sí (29 ns)                             | 6           | Sí (35 ns)                          | 4           |
| Traxdata CD-R Silver / TXS074                                         | 1%           | No (48 ns)                   | 0      | Sí (26 ns)                             | 6           | Sí (31 ns)                          | 4           |
| Philips CD-R All Speed Silver                                         | 1%           | Sí (30 ns)                   | 6      | Sí (30 ns)                             | 6           | Sí (29 ns)                          | 6           |
| Maxell CD-R 74 XL                                                     | 1%           | Sí (30 ns)                   | 6      | Sí (30 ns)                             | 6           | Sí (29 ns)                          | 6           |
| Kodak CD-R Digital Science                                            | 1%           | Sí (26 ns)                   | 6      | Sí (33 ns)                             | 4           | No (no medible)                     | 0           |
| Fujifilm CD-R Silver Disk                                             | 1%           | Sí (35 ns)                   | 4      | No (49 ns)                             | 0           | No (58 ns)                          | 0           |
| BASF CD-R Extra                                                       | 1%           | Sí (33 ns)                   | 4      | Sí (35 ns)                             | 4           | No (52 ns)                          | 0           |
| Verbatim CD-R Datalife Plus                                           | 1%           | Sí (31 ns)                   | 4      | Sí (33 ns)                             | 4           | No (36 ns)                          | 2           |
| Cantidad de errores de escritura con este disco CD-R                  |              |                              |        |                                        |             |                                     |             |
| (BLER 05 (Pág. 23), media / máximo, medido)                           |              |                              |        |                                        |             |                                     |             |
| TDK CD-R74 (rojo)                                                     | 1%           | 0 / 4 errores por seg.       | 10     | 50 / 404 errores por seg.              | 0           | 358 / (no medible) errores por seg. | . 0         |
| Ricoh CD-R74                                                          | 1%           | 2 / 8 errores por seg.       | 10     | 2 / 6 errores por seg.                 | 10          | 2 / 12 errores por seg.             | 10          |
| Sony CDQ-74BN / Shiny                                                 | 1%           | 2 / 14 errores por seg.      | 10     | 0 / 2 errores por seg.                 | 10          | 0 / 4 errores por seg.              | 10          |
| Traxdata CD-R Silver / TXS074                                         | 1%           | 14 / 48 errores por seg.     | 6      | 0 / 6 errores por seg.                 | 10          | 14 / 110 errores por seg.           | 4           |
| Philips CD-R All Speed Silver                                         | 1%           | 0 / 6 errores por seg.       | 10     | 0 / 6 errores por seg.                 | 10          | 0 / 14 errores por seg.             | 10          |
| Maxell CD-R 74 XL                                                     | 1%           | 2/22 errores por seg.        | 8      | 0 / 20 errores por seg.                | 8           | 2 / 20 errores por seg.             | 8           |
| Kodak CD-K Digital Science                                            | 1%           | 2 / 10 errores por seg.      | 10     | U / 10 errores por seg.                | 10          | U / 6 errores por seg.              | 10          |
| Fujitim CD-K Silver Disk                                              | 1%           | 6 / 30 errores por seg.      | 8      | 22 / 64 errores por seg.               | 4           | 6 / 22 errores por seg.             | 8           |
| BASE UD-K EXITA                                                       | 1%           | 36 / 74 errores por seg.     | 2      | 8 / 28 errores por seg.                | 8           | NO medible                          | 10          |
| Verbalim CD-K Datalite Plus                                           | 1%           | u / 6 errores por seg.       | 10 00  | u / 26 errores por seg.                | 8           | u / 18 errores por seg.             | 10 00       |
| Manueleo                                                              | <b>3%</b>    | En ecotollare                | 10,00  | En ecolollare                          | 10,00       |                                     | 10,00       |
| Manuales<br>Otroc                                                     | 3%<br>220/   | En castellano                | 10     | En castellano                          | 10          | En castellano                       | 10          |
| ULIUS<br>Duide (medide)                                               | <b>33%</b>   |                              | 7,52   |                                        | 4,85        |                                     | 3,13        |
| nuuu (IIItuuu)                                                        | 3%           | Escaso (3 sone)              | 8      | Escaso (1,4 sone)                      | 8           | ESCASO (1,3 SONE)                   | ŏ           |
| (cable SCS), cable de conide y ternilles, comprehede)                 | <b>F</b> 0/  | NU (Ialla Cable SUSI,        | 0      | Sí                                     | 10          | w (lata caule 3631,                 | 2           |
| (Junie Stol, Junie de Sullido y Iurillilos, Culliprobado)             | J70<br>1/10/ | soliluo y lorillieria)       | 10     | Sí / no                                | 10          | y capie de solido)<br>Sí / no       | 2           |
| Admite CDs de gran duración 072                                       | 14 /0        | 01/ 31                       | 10     | 01/110                                 | 4           | 01 / 110                            | 4           |
| (lectura / escritura, comprohado)                                     | 3%           | Sí / sí                      | 10     | Sí / sí                                | 10          | Sí / sí                             | 10          |
| Salida de sonido digital (comprobado)                                 | 1%           | No                           | 0      | No                                     | 0           | No                                  | 0           |
| incluve CD-Rs vírgenes? (comprobado)                                  | 1%           | 1 CD-R / 1 CD-RW             | 6      | -                                      | 0           | 2 CD-R                              | 2           |
| Calidad del software de grabación incluido (test práctico)            | 6%           | Fasy CD Creator 2 5          | 0<br>8 | -                                      | 0           | Nero A D                            | 2           |
| Nota narcial                                                          | 100%         | Lasy of oreator 5.5          | 6.31   |                                        | <b>PI A</b> | 1010 4.0                            | 5 94        |
| Corrección positiva / negativa                                        |              |                              | 0,01   |                                        | 0,00        |                                     | 0,01        |
| Calidad                                                               |              | Dian                         | 6.01   | Dion                                   | 6.00        | Dion                                | 5.04        |
| Vanuau<br>Drooio / calidad                                            |              |                              | 0,31   | Ditii <b>F</b>                         | 0,09        | Ditii 두                             | 0,94        |
| r recio / canuau<br>Dracia IVA incluida (nacatae)                     |              |                              |        | 28 100 mtoo                            |             | A1 760 ptop                         |             |
| riceiu IVA Illeluluu (µcsclas)<br>Cálaula da la nata presia / salidad |              | 45.200 µlas.                 | tion   | 30.100 µlds.                           | lion        | 41.700 µlds.                        | tion        |
| calculo de la nota precio / calidad                                   |              | 45.200:0,31 = 7.103 = 8      | DICII  | 30.100:0,09=0.200=0                    | nell        | 41.700: 5,94 = 7.030 = 8            | DIGII       |

## Grabadoras de CD-ROM SCSIs Hardware

| 4º Puesto                      |          | 5º Puesto                      |             | 6º Puesto                      |             | 7º Puesto                       |             |
|--------------------------------|----------|--------------------------------|-------------|--------------------------------|-------------|---------------------------------|-------------|
| Plextor                        | g        | Traxdata                       | 9           | Panasonic                      | ŋ           | Sony                            | g           |
| Plexwriter 8/20                | ot       | CDR 4120EL Pro                 | ot          | 7502                           | ot          | CDU948S-RP                      | ot          |
| Interna                        | Z        | Interna                        | Z           | Interna                        | Z           | Interna                         | Z           |
| SCSI                           | 4 75     | SCSI                           | 6 22        | SCSI                           | <b>A EQ</b> | SCSI                            | 4 50        |
| Normal (12 meses)              | 4,/3     | Normal (12 meses)              | 0,33        | Normal (12 meses)              | 4,30        | Normal (12 meses)               | <b>4,30</b> |
| Normal (12 meses)              | 6        | Sustitución en el distribuidor | 8           | Sustitución en el distribuidor | 8           | Renaración en serv técnico Sonv | 6           |
| -                              | 0        | 93 308 03 26                   | 6           | -                              | 0           | -                               | 0           |
| www.dmi.es                     |          | 00000020                       |             |                                |             |                                 | -           |
| (requiere Shockwave)           | 9        | www.traxdata.com               | 6           | www.storeland.com              | 3           | www.sony-cp.com                 | 6           |
| 902 21 01 51                   |          | 93 303 69 33                   |             | 91 542 53 02                   |             | 91 449 23 40                    |             |
| 91 611 31 01                   |          | 93 303 10 84                   |             | 91 559 25 95                   |             | -                               |             |
|                                | 7,22     |                                | 6,78        |                                | 6,11        |                                 | 6,11        |
| Muy corto (10 min. 9 seg., 8x) | 10       | Corto (19 min. 39 seg., 4x)    | 8           | Corto (20 min. 5 seg., 4x)     | 8           | Corto (19 min. 55 seg., 4x)     | 8           |
| Baja (1,26 Wb / seg.)          | 4        | Normal (1,85 Mb / seg.)        | 6           | Baja (1,22 Mb / seg.)          | 4           | Baja (1,23 Mb / seg.)           | 4           |
| wuy largo (U, 187 seg.)        | 2        | Largo (U, 169 seg.)            | 4           | wuy largo (U, 190 seg.)        | 2           | wuy largo (0,206 seg.)          | 2           |
| Normal (14, 18 seq.)           | 6        | Normal (16.05 seg.)            | 6           | Normal (23, 7 seg.)            | 6           | Normal (23, 97 seq.)            | 6           |
| Normar (14, 10 30g.)           | 5.35     | Normai (10,00 30g.)            | 5.47        | Normal (20,7 30g.)             | 4.65        | Norman (20,57 30g.)             | 6.24        |
| Muy poco fiable (12 %)         | 2        | Normal (60 %)                  | 6           | Poco fiable (40 %)             | 4           | Fiable (79 %)                   | 8           |
|                                |          | ()                             |             |                                |             | ,                               |             |
| Fidedigno (99,2%)              | 10       | Fidedigno (99,4%)              | 10          | Casi fidedigno (98,6%)         | 8           | Fidedigno (99,1%)               | 10          |
|                                |          |                                |             |                                |             |                                 |             |
| Normal                         | _        | Muy fuerte                     |             | Fuerte                         |             | Fuerte                          |             |
| (14%/0,01%/81dB)               | 6        | (60% / 0,47% / 64dB)           | 2           | (84% / 0,43% / 70dB)           | 4           | (54% / 0,15% / 63dB)            | 4           |
|                                |          |                                |             |                                |             |                                 |             |
| Sí (25 no)                     | 4        | Sí (21 no)                     | Α           | Sí (21 no)                     | Α           | Sí (22 no)                      | 4           |
| SI (33 IIS)<br>Sí (23 ns)      | 4        | SI (SI IIS)<br>Sí (30 ne)      | 4           | SI (31 IIS)<br>Sí (31 ne)      | 4           | SI (33 IIS)<br>No (51 ns)       | 4           |
| No (37 ns)                     | 2        | Sí (29 ns)                     | 6           | Sí (29 ns)                     | 6           | Sí (35 ns)                      | 4           |
| No (37 ns)                     | 2        | No (49 ns)                     | 0           | No (47 ns)                     | 0           | Sí (34 ns)                      | 4           |
| No (37 ns)                     | 2        | Sí (31 ns)                     | 4           | Sí (30 ns)                     | 6           | Sí (34 ns)                      | 4           |
| Sí (27 ns)                     | 6        | Sí (35 ns)                     | 4           | No (no medible)                | 0           | No (43 ns)                      | 0           |
| Sí (24 ns)                     | 8        | Sí (34 ns)                     | 4           | No (38 ns)                     | 2           | Sí (33 ns)                      | 4           |
| No (36 ns)                     | 2        | No (43 ns)                     | 0           | No (42 ns)                     | 0           | No (48 ns)                      | 0           |
| Sí (33 ns)                     | 4        | No (42 ns)                     | 0           | Sí (31 ns)                     | 4           | No (41 ns)                      | 0           |
| Sí (35 ns)                     | 4        | Sí (27 ns)                     | 6           | Sí (30 ns)                     | 6           | No (45 ns)                      | 0           |
|                                |          |                                |             |                                |             |                                 |             |
| 0 / 8 errores nor sea          | 10       | 0 / 12 errores nor sea         | 10          | Ω / Λ errores nor seg          | 10          | 0 / 6 errores por seg           | 10          |
| 2 / 10 errores nor seg         | 10       | 0 / 12 errores por seg.        | 10          | 2 / 28 errores nor sen         | 8           | 0 / 8 errores por seg.          | 10          |
| 2 / 8 errores por seq.         | 10       | 0/2 errores por seq.           | 10          | 0 / 28 errores por seg.        | 8           | 0 / 8 errores por seg.          | 10          |
| 0 / 10 errores por seg.        | 10       | 14/38 errores por seg.         | 6           | 0 / 28 errores por seg.        | 8           | 2 / 12 errores por seg.         | 10          |
| 2 / 42 errores por seg.        | 8        | 2 / 14 errores por seg.        | 10          | 0 / 28 errores por seg.        | 8           | 0 / 6 errores por seg.          | 10          |
| 2 / 20 errores por seg.        | 8        | 4 / 26 errores por seg.        | 8           | No medible                     | 0           | 2 / 20 errores por seg.         | 8           |
| 0 / 8 errores por seg.         | 10       | 10 / 30 errores por seg.       | 8           | 49 / 90 errores por seg.       | 0           | 4 / 12 errores por seg.         | 8           |
| 14 / 48 errores por seg.       | 6        | 36 / 56 errores por seg.       | 4           | 6 / 20 errores por seg.        | 8           | 16 / 48 errores por seg.        | 6           |
| 2 / 14 errores por seg.        | 10       | 44 / 94 errores por seg.       | U<br>10     | 2 / 20 errores por seg.        | 8           | U / 10 errores por seg.         | ð<br>10     |
| 0 / 6 errores por seg.         |          | 0 / 12 errores por seg.        | 10<br>10 00 | 2 / 59 errores por seg.        | ð<br>2 00   | 0 / 8 errores por seg.          | 1U<br>8 00  |
| En castellano                  | 10,00    | En castellano                  | 10,00       | En inglés                      | 2,00        | En castellano (algo escueto)    | 8           |
|                                | 5.27     |                                | 4.36        |                                | 4.85        |                                 | 2.61        |
| Normal (3,4 sone)              | 6        | Escaso (2,2 sone)              | 8           | Escaso (2 sone)                | 8           | Escaso (1,4 sone)               | 8           |
| No (falta cable de sonido      |          | No                             |             | No (falta cable SCSI, cable    |             | No (falta cable SCSI,           |             |
| y tornillería)                 | 4        | (falta cable de sonido)        | 8           | de sonido y tornillería)       | 0           | sonido y tornillería)           | 0           |
| Sí / no                        | 4        | No / no                        | 0           | Sí / no                        | 4           | No / no                         | 0           |
| 011-1                          | 40       | 01/01                          | 10          | 011-1                          | 40          | Of Loop allowers                |             |
| 51 / SI<br>No                  | 10       | 51 / SI                        | 10          | 51 / SI                        | 10          | 51 / con algunos errores        | 4           |
| 2 CD-R                         | 2        | 2 CD-R                         | 2           | 1 CD-R                         | 2           | 1 CD-R                          | 2           |
| Nero 4.0                       | 8        | Win on CD 3 5                  | 2           | Nero 4.0                       | 8           | Win on CD 3 5                   | 8           |
|                                | 5,73     |                                | 5.58        |                                | 4.89        |                                 | 4.86        |
|                                |          |                                | ,           |                                |             |                                 |             |
| Bien 🔶                         | 5,73     | Bien 🔶                         | 5.58        | Suficiente 🔶                   | 4.89        | Suficiente 🔶                    | 4.86        |
| Insuficiente                   |          | Bien                           |             | Suficiente                     |             | Insuficiente                    |             |
| 70.800 ptas.                   |          | 39.900 ptas.                   |             | 46.285 ptas.                   |             | 62.460 ptas.                    |             |
| 70.800 : 5,73 = 12.356 = Insu  | ficiente | 39.900 : 5.58 = 7.151 = E      | Bien        | 46.285 : 4.89 = 9.465 = Sufi   | ciente      | 62.460 : 4.86 = 12.852 = Insuf  | iciente     |

## ¿Qué es...?

## C Siseo cuantitativo

El sonido que está disponible en la señal de salida del CD-ROM incluye, además del sonido del disco de CD Audio, una parte de ruido inducido por los circuitos del CD. Cuanto mejor sea esta electrónica , menos ruido habrá.

#### 07 CDs de gran duración

El tamaño máximo de un CD-R normal es de 74 minutos o 650 Mb, pero algunas grabadoras pueden leer y grabar en discos de 80 minutos.

## **DB** Buffer

Un buffer es una memoria intermedia. Las grabadoras de CD-ROM tienen uno para acumular los datos que le llegan del PC. Así, si se produce una pequeña interrupción en la transferencia de datos, no lo notan, porque los leen de su buffer.

### 09 Caddy

Casi todos los lectores y grabadoras de CD-ROM que se venden hoy en día disponen de una bandeja motorizada que se abre de forma automática y en la que depositamos los CDs. Antes de las bandejas motorizadas estaba muy extendido el sistema de caddys, que son unos cartuchos que se abren y en cuyo interior se coloca el CD. Luego se introduce el cartucho en la unidad de CD-ROM.

### **11** Firmware

El software es la parte lógica (blanda) de los ordenadores, son los programas. El hardware es la parte física (dura), es la propia máquina. Y el firmware es el conjunto de programas, generalmente grabados en un chip, que incluye un dispositivo medianamente complejo, como puede ser una grabadora de CD-ROM, y que le permiten hacer las funciones básicas.

| X Yamaha C                                                                                                    | W 4416 S                                                                                                    | Teac CD-                                                                                                    | R 56 S Ganador                                                                                                    |
|----------------------------------------------------------------------------------------------------|----------------------------------------------------------------------------------------------------|----------------------------------------------------------------------------------------------------|----------------------------------------------------------------------------------------------------|
| 1ª Puesto                                                                                                    | Este símbolo quiere decir que<br>la grabadora es capaz de leer<br>y de escribir discos CD-RW.                                                                                        | 2º Puesto                                                                                                    | <b>Constant</b><br>La grabadora Teac trabaja a<br>velocidad 6x, algo muy inte-<br>resante para los usuarios que<br>"quemen" muchos discos.                  |
| El modelo 4416 S graba discos CD-R a ve<br>locidad 4x, graba CD-RWs a velocidad 4x                                                                                                    | Calidad : Bien                                                                                                    | Este aparato tiene a su favor 2 bazas muy                                                                                                    | Calidad : Bien                                                                                                    |
| lee discos a velocidad 16x y cuenta co                                                                                                    | Precio / calidad : Bien                                                                                                    | bación y un precio muy ajustado.                                                                                                    | Precio / calidad : Bien                                                                                                    |
| bas quedó por detrás del resto en la co                                                                                                    | Precio : 45.200 ptas.                                                                                                    | La Teac CD-R 56 S tiene un buffer de 2Mb,<br>puede grabar discos CD-R a velocidad 6x.                                                                                                    | Precio : 38.100 ptas.                                                                                                    |
| bas quedo por detras del resto en la co-<br>rrección de errores al leer CDs. Falló el<br>Jitter-test con uno de los CD-Rs y el BLER<br>fue demasiado alto con otro de los CD-Rs<br>pero, en conjunto, fue el modelo que me-<br>jor se portó en estas dos pruebas, ya que<br>las superó con 9 de los 10 CD-Rs. Esta<br>grabadora demostró ser la más fiable de<br>todas. Además, incluye el Easy CD Crea- | <ul> <li>Lee y escribe discos CD-RW</li> <li>Admite CDs de gran tamaño</li> <li>Incluye 1 CD-R, 1 CD-RW y<br/>el Easy CD Creator 3.5</li> </ul>                                      | y leer discos a velocidad 24x. Estas cifras<br>se corresponden con lo que obtuvimos en<br>los test, ya que demostró ser el aparato<br>más veloz en la lectura de discos. Asi-<br>mismo, obtuvo unos resultados acepta-<br>bles en las pruebas de calidad de graba-<br>ción (Jitter-test y BLER). Sólo echamos<br>en falta que grabase discos CD-RW y que<br>no incluvera ningún tino de softwara | <ul> <li>Velocidad de lectura</li> <li>Incluye cable SCSI, cable de sonido y tornillos</li> <li>Lee discos CD-RW</li> <li>Precio</li> </ul>                 |
| Aquí se puede obtener más informació<br>sobre este aparato y saber en qué punto<br>de venta está disponible:<br>DM.I. Tel: 902 21 01 51                                                                                                    | <ul> <li>Poco fiable al leer datos</li> <li>Error de Jitter con un CD-R</li> <li>BLER muy alto con 1 CD-R</li> <li>No incluye cable SCSI,<br/>cable de audio ni tornillos</li> </ul> | Aquí se puede obtener más información<br>sobre este aparato y saber en qué puntos<br>de venta está disponible:<br>DMJ, Tel: 902 21 01 51                                                                                                    | <ul> <li>Error de Jitter con un CD-R</li> <li>BLER muy alto con 2 CD-Rs</li> <li>No graba discos CD-RW</li> <li>No incluye CD-Rs ni<br/>software</li> </ul> |

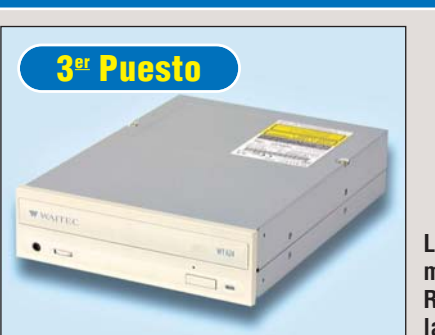

Waitec no es una marca muy conocida en nuestro país, pero fabrica aparatos accesibles y de una calidad razonable. Esta grabadora es muy similar a la Teac CD-R 56 S. Es un modelo capaz de grabar discos CD-R a velocidad 6x y de leerlos a velocidad 24x e incluye un buffer de 2 Mb. En las pruebas de calidad de grabación se quedó por detrás del resto, ya que no superó el Jitter-test con 5 de los 10 discos CD-R y el BLER fue muy alto con 3 de los 10 discos. A su favor cuenta con que incluye el Nero 4.0 y 2 discos CD-R. Es una grabadora que está en el término medio.

Aquí se puede obtener más información sobre este aparato y saber en qué puntos de venta está disponible:

CD World, Tel: 902 33 22 66

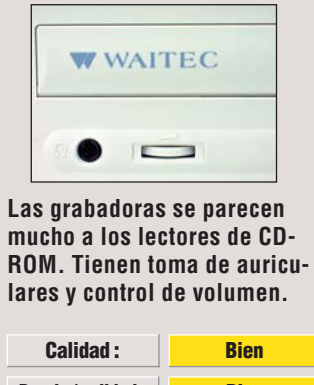

| Precio / calidad : | Bien         |  |  |  |  |  |
|--------------------|--------------|--|--|--|--|--|
| Precio :           | 41.760 ptas. |  |  |  |  |  |
| +                  |              |  |  |  |  |  |

- Velocidad de lectura
- Lee discos CD-RW • Admite CDs de gran tamaño
- Incluye 2 CD-Rs y el Nero 4.0

## 

- Error de Jitter con 5 CD-Rs
- BLER muy alto con 3 CD-Rs No graba discos CD-RW
- No incluye cable SCSI ni
- cable de sonido

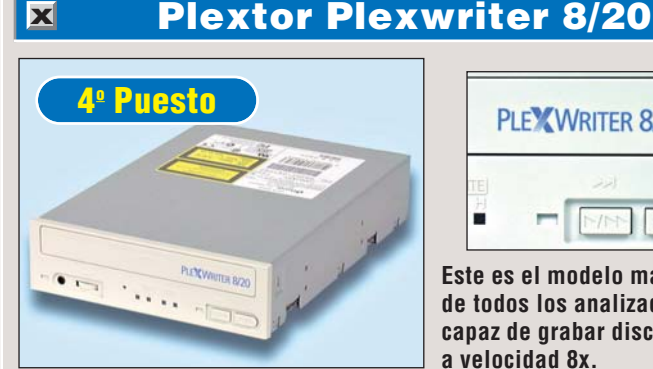

La grabadora Plexwriter 8/20 de Plextor ofrece las cifras más espectaculares de toda la comparativa. Este modelo graba discos CD-R ja velocidad 8x! y dispone de 4 Mb de buffer. La lectura se debería producir a velocidad 20x, pero las pruebas no dicen lo mismo. Este aparato ofreció la peor corrección de errores de todos los probados, y unos resultados bastante pobres en el Jitter-test, pero aprueba el apartado BLER con una excelente nota. Incluye el Nero 4.0 y dos discos CD-R. Es una buena grabadora, pero un lector mediocre. Cuesta mucho para lo que ofrece.

Aquí se puede obtener más información sobre este aparato y saber en qué puntos de venta está disponible:

DMJ, Tel: 902 21 01 51

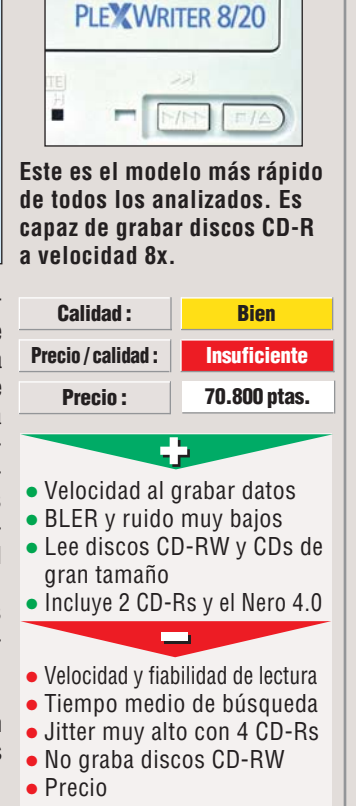

## **Consejos prácticos** Así se hace

Finalizar .

## La grabación de su primer CD

Vamos a describir, paso a paso, cómo se graba un CD-ROM empleando el Asistente del software:

Introduzca un CD-R virgen en la grabadora. Haga click en Inicio, Programas, Adaptec Easy CD Creator y, por último, en 🗱 Easy CD Creator

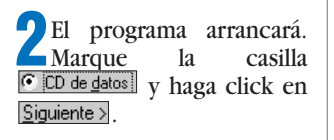

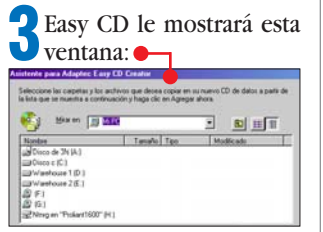

Seleccione los datos que quiere copiar.

Como queremos copiar varios subdirectorios del disco E:, haremos doble click en 📼 Warehouse 2 (E:)

Una vez en esta unidad, Useleccionaremos los directorios deseados. En este caso, la mejor forma de hacerlo es mantener pulsada la tecla ` mientras hacemos click con el ratón sobre los nombres de los directorios, de esta forma: •

| 💼 cc65 📄  | •          |
|-----------|------------|
| 🚞 Datos   | e informes |
| 💼 Gráfice | os         |
| Juego     | IS         |
|           |            |

Cuando los tenga marcado, haga click en Agregar ahora.

**6**El programa Easy CD aña-dirá todos estos ficheros en el CD que estamos creando. Cuando termine, podrá ver el porcentaje del disco que está ocupado: •

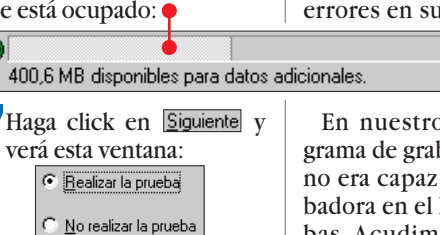

Seleccione la opción v descubrimos que, con Realizar la prueba nuestra tarjeta SCSI, teníay haga click en Siguiente >. mos que actualizar el firm-Elija Crear CD ahora y, des-pués, haga click en

La Prueba de Grabación es un proceso idéntico a la grabación, salvo en que el rayo láser de la grabadora no está en marcha y no afectará al disco.

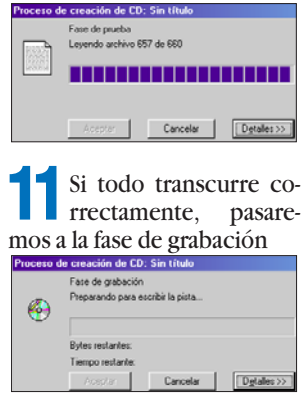

Al terminar de grabar Los datos, el programa escribe la tabla de contenidos del CD, y luego nos indica que ha terminado: de creación de CD: Sin tít

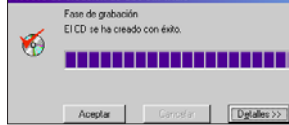

¡Ya está! Acaba de grabar su primer CD-ROM.

#### Actualizar el firmware

Las grabadoras tienen un pequeño ordenador dentro que controla su funcionamiento mediante un programa llamado firmware 10 (Pág. 27). El ideal sería que este programa fuera perfecto, pero esto no suele ocurrir, y los fabricantes lo mejoran a medida que detectan errores en sus grabadoras.

En nuestro caso, el programa de grabación Easy CD no era capaz de "ver" la grabadora en el PC de las pruebas. Acudimos a la página

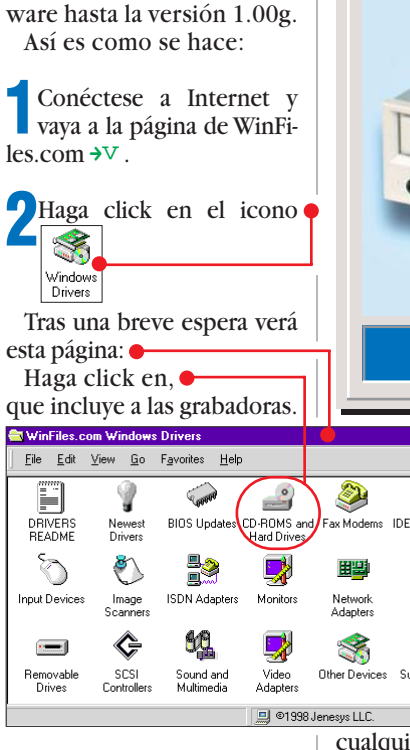

web de Yamaha para ver si

este problema era conocido.

Aparecerá una lista de fa-Ubricantes por orden alfabético. Haga click en 💌 para desplazarse hasta el final, donde encontrará a Yamaha:

No Support Phone Available Support Email: <u>welect@po.jaring.my</u> ers. The latest drivers are available for free CD-ROM Drivers

No Support Phone Available Support Email: <u>cdrsales@yamaha.con</u> ers. The latest drivers are available for free of CD-ROM Drivers here.

Zenith Data Systems Support Phone: (847) 808-5000 Support Email: <u>desktops@zds.com</u> Z-Player CD-ROM and Sound. The latest drivers are availabl

Haga click en 🖥 y saltará a esta página:🌩 Version NEW! Model of Yamaha ftp\_or http v1.0g CRW4416S tp or http v1.0g CRW2216E ftp or http v1.0g CRW4416E

CRW4416S

CRW2216E

CRW4416E

5<sup>El</sup> programa de actualiza-ción del firmware que necesita es este 🗕 Haga click en la opción llamada http 🔶

p on http v1.0g

ftp or http v1.0g

ftp or http v1.0g

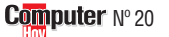

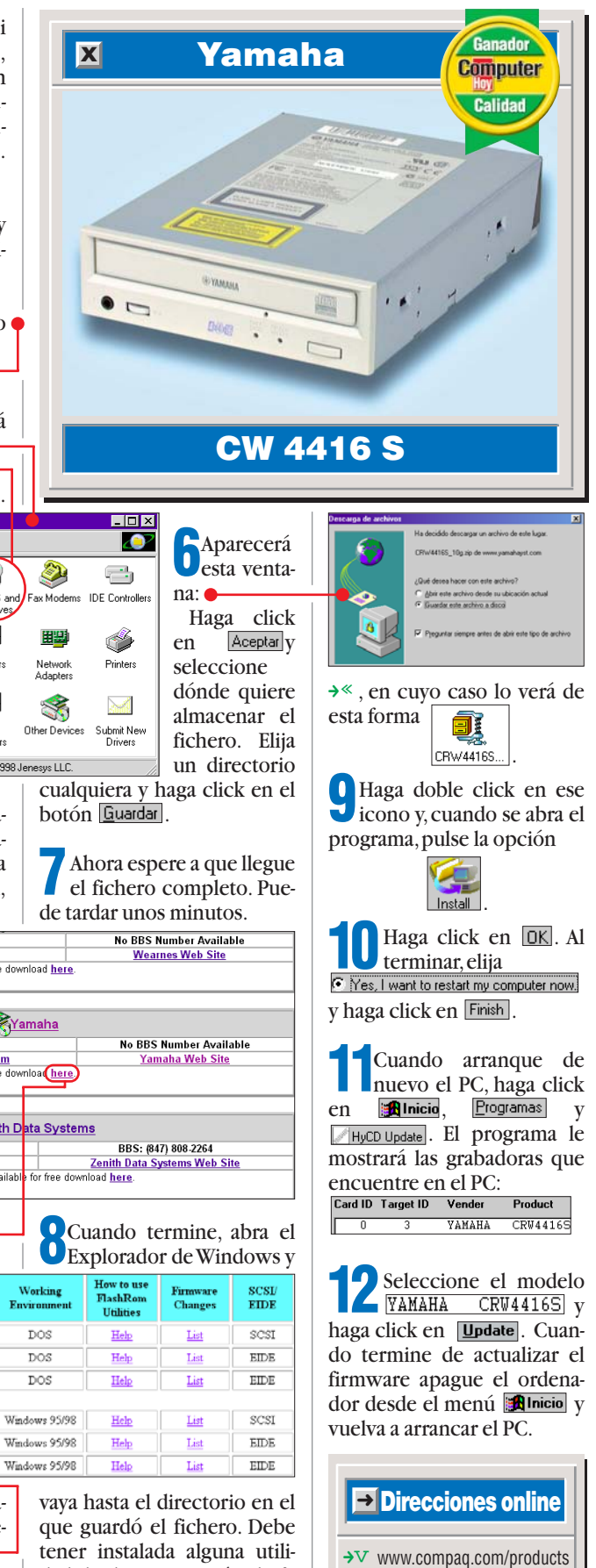

dad de descompresión de fi-

cheros Zip como el Winzip

→ << www.myapollo.com

Θ

## **Probados en Computer Hoy: Hardware**

Ha visto un producto que le interesa y se plantea lo siguiente: ¿es una ganga, o no es para tanto? Aquí encontrará los resultados de los test de los equipos que hemos probado. De esta forma, se pueden comparar los modelos que hemos probado en distintos números y ver también cómo varían de precio a medida que pasa el tiempo.

N°

10

10

10

10

10

10

10

10

15

15

15

15 3

15

15

15

3

3 3

3

9 9

9

9 9

9

5

5

5

5

5

5

8 2

2

2 8

2

8 8

2

2

8

8 2

Precio 71.300 ptas.

Consultar

Descatalogado

45.124 ptas.

Descatalogado

27.900 ptas.

30.700 ptas

24.400 ptas

24.244 ptas.

25.900 ptas.

19.850 ptas.

26.100 ptas.

17.060 ptas. 24.900 ptas.

Consultar

23.900 ptas.

Descatalogado

Descatalogado

Descatalogado Descatalogado

Consultar

Consultar 60.304 ptas.

64.900 ptas.

51.800 ptas.

Descatalogado

18.500 ptas.

Consultar

Descatalogado

Descatalogado Descatalogado

Consultar

35.900 ptas.

Descatalogada

Descatalogada 39.900 ptas.

46.284 ptas. 57.884 ptas.

25.404 ptas.

30.740 ptas.

Descatalogada

37.004 ptas. 38.164 ptas.

Consultar

Consultar

| Pos.    | Fabricante      | Producto<br>Sistemas cou   | Calidad      | Precio        | N° | Pos.     | . Fabricante            | Producto                              | Calidad    |   |
|---------|-----------------|----------------------------|--------------|---------------|----|----------|-------------------------|---------------------------------------|------------|---|
| 1       | Data Logic-Beep | TAY 487                    | Notable      | Descatalogado | 16 | 4        | Quantum                 | Firehall FL 10 24                     | Notable    |   |
| 2       | EK Computers    | EK Gamer 500               | Notable      | Consultar     | 16 | 5        | Seanate                 | Medalist ST39140A                     | Bien       | D |
| 3       | KM Tiendas      | Zeus 350                   | Bien         | Descatalogado | 1  | 6        | Fuiitsu                 | MPC 3102AT-F                          | Bien       |   |
| 4       | IBM             | Aptiva 2154-EL6            | Bien         | 299.900 ptas. | 16 | 7        | IBM                     | DeskStar 5 (8.4 Gb)                   | Bien       | D |
| 5       | Centro Mail     | TecnoWave Power 333        | Bien         | Descatalogado | 1  | 8        | Samsunn                 | VG 38404A                             | Rien       |   |
| 6       | Centro Mail     | TecnoWave Power Plus       | Bien         | Consultar     | 16 | q        | Seanate                 | Medalist ST310240A                    | Bien       |   |
| 7       | Vobis           | Highscreen Advanced        | Bien         | Descatalogado | 16 | 10       | Seanate                 | Medalist ST38641A                     | Bien       | - |
| 8       | Centro Mail     | Tecnowave Power            | Bien         | Descatalogado | 6  |          | ocuguto                 | l ectores de                          | DVD-ROM    |   |
| 9       | KM Tiendas      | KM Computers Zeus III 450  | Bien         | Consultar     | 16 | 1        | Samsung                 | SDR-430                               | Notable    | 5 |
| 10      | Vobis           | Highscreen Classic         | Bien         | Descatalogado | 6  | 2        | Hitachi                 | GD-2500B\/ / 6x                       | Bien       |   |
| 11      | Vobis           | Highscreen ATX-PC 266      | Bien         | Descatalogado | 1  | 3        | ΔΩnen                   | DVD9632                               | Rien       |   |
| 12      | Comelta         | COP FLY Pentium II 400 DVD | Bien         | Descatalogado | 16 | 4        | Pioneer                 | DVD-0035 / 6X                         | Rien       |   |
| 13      | Batch-PC        | Multimedia Prof. ATX 300   | Bien         | Descatalogado | 1  | 5        | Toshiha                 | SD-M1202                              | Bien       |   |
| 14      | Toshiba         | Faujum 7100S               | Bien         | Consultar     | 16 | 6        | Creative Lahs           |                                       | Rien       |   |
| 15      | Zona Bit        | PCF-88 300                 | Suficiente   | Descatalogado | 1  | 7        | Panasonic               | SB-8583-B                             | Rien       |   |
| 16      | IBM             | 300 GL                     | Suficiente   | Consultar     | 1  | 8        | Hitachi                 | GD-2500B\/ / 4x                       | Bien       | - |
| 17      | Zona Bit        | Navidad                    | Suficiente   | Consultar     | 6  | 9        | Pioneer                 | DVD-Δ02                               | Bien       |   |
| 18      | Sintronic       | NOVOtronic N14AM00         | Suficiente   | Consultar     | 6  | 10       | Guillemot               | Maxi DVD-ROM 3rd Gen                  | Rien       | D |
| 19      | Megastore Inf.  | Pentium Multimedia         | Suficiente   | Consultar     | 6  | 11       | Hitachi                 |                                       | Rien       |   |
| 20      | Calima          | Ontima                     | Insuficiente | Descatalogado | 6  | 12       | Creative Labe           | Risciar 2v                            | Rion       |   |
| 21      | Comnag          | Presario 2254              | Insuficiente | Consultar     | 1  | 12       | Greative Labs           | Grabadoras do                         |            |   |
| <br>22  | Fi System       | Advance 333                | Insuficiente | Descatalogado | 1  | 1        | Howlett-Packard         | CD-Writer Plue 8100i                  | Notable    |   |
| 23      | Tenuv           | Celeron 300 Cache          | Insuficiente | Consultar     | 6  | 1<br>2   | Travdata                |                                       | Notabla    | _ |
| 24      | Ratch PC        | Multimedia MegaBatch       | Insuficiente | Consultar     | 6  | 2        | Sony                    |                                       | Rien       | 6 |
| 64      | Daton i o       | Monitores de 1             | 5 pulgada    | S             | 0  | <u>J</u> | Someung                 |                                       | Pion       | 6 |
| 1       | Philins         | 105 MB                     | Bien         | 35 400 ntas   | 4  | 4        | Guillemot               |                                       | Pion       |   |
| 2       | Hitachi         | CM 500 FT                  | Bien         | Descatalogado | 4  | 6        | Miteumi                 |                                       | Pion       |   |
| 3       | Fizo            | E35                        | Bien         | 75 400 ntas   | 4  | U        | WIIISUIIII              | 5 5 5 5 5 5 5 5 5 5 5 5 5 5 5 5 5 5 5 |            | D |
| 4       | Mitsuhishi      | DS50                       | Bien         | 39 428 ntas   | 4  | - 1      | llmax                   | Actro 1000D                           |            | - |
| 5       |                 | Studioworks 57M            | Bien         | 34 800 ntas   |    | 1<br>0   | Dinax                   | Astia IZZUF                           | Pion       |   |
| 6       | Nokia           |                            | Rien         | Consultar     |    | 2        | Carius                  | Optic PTU 12000P                      | Dicil      |   |
| 7       | Proview         | 1564P                      | Bien         | 24 180 ntas   |    | <u>J</u> | Boodor                  | ArtiSoon 0600/2000                    | Dicil      |   |
| 8       | Sonv            | Multiscan 120 AS           | Suficiente   | Descatalogado |    | 4        | Conon                   | ConoCoop EP210                        | Pion       |   |
| ٥<br>٥  | Viewsonic       | GA 655                     | Suficiente   | Consultar     |    | 0        | Drimov                  | Calorada Direct                       | Cuficiente | 0 |
| 5       | ViewSonio       | Monitores de ar            | an tamañ     | oonounui      | Т  | 0        | Filliax                 |                                       | de color   |   |
| 1       | Tarna           | TM 4895-3                  | Notable      | 79 300 ntas   | 14 | -        | Howlett Deskard         | Deak lat 7100                         | Rion       |   |
| 2       | Fizo            | F55S                       | Notable      | 92 800 ptas   | 14 | 1        | Hewlett Deckard         | DeskJet 7100                          | Ditil      |   |
| 2       | Nokia           | 1338                       | Notable      | 73 000 ptas.  | 1/ | 2        | Almo                    | Deskjel 8900                          | Ditti      |   |
| 1       | iivama          | Vision Master 400          | Notable      | 64 380 ptas   | 14 | 3        | Alps<br>Hawlett Deckard | MD-1000                               | Dieli      |   |
| 4<br>5  | Daawaa          |                            | Notable      | 45 124 ptas.  | 14 | 4        | Hewlett-Packard         | DeskJet 7200                          | Dieli      |   |
| 6       | Vohis           | Highseroon MS1770          | Rien         | 40.124 plas.  | 14 | 5        | Epson                   | Stylus Color 740                      | Bien       |   |
| 7       | Dhiline         | 107MR                      | Rion         | 49.000 plas.  | 14 | 0        | Epson                   | Stylus Color 850                      | Bien       |   |
| 1<br>8  | Nokia           | 107 WD<br>4477i            | Pion         | 62 500 ptas.  | 14 | 1        | Epson                   | Stylus Color 440                      | Bien       |   |
| 0       | Dhiling         | 1079                       | Dieli        | 52.000 ptas.  | 14 | 8        | Epson                   | Stylus Color 640                      | Bien       |   |
| 9<br>10 | гипра           | TM 4067 1                  | Ditti        | 52.000 ptas.  | 14 | 9        | Canon                   | BJC-7000                              | Bíen       | D |
| IU      | iarya           | 1W1 4207-1                 | DIEN         | 44.000 ptas   | 14 | 10       | Epson                   | Stylus Photo 700                      | Bien       | 3 |
| 1       | IDM             | Discos a                   | Notable      | 72 000 ptop   | 10 | 11       | Canon                   | BJC-4400                              | Suficiente | 3 |
| 1<br>2  | Duontum         |                            | Notable      | 73.000 ptas.  | 10 | 12       | Lexmark                 | 1100 Color Jetprinter                 | Suficiente |   |
| 2       | uuantum         | FILEDAILEX 12.7A           | Notable      | Consultar     | 10 | 13       | Lexmark                 | 5700 Color Jetprinter                 | Suficiente |   |

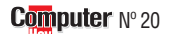

## Guía de hardware Hardware

| Pos. | Fabricante       | Producto                     | Calidad       | Precio        | N٥ | Pos | . Fabricante  | Producto                            | Calidad    | Precio        | N° |
|------|------------------|------------------------------|---------------|---------------|----|-----|---------------|-------------------------------------|------------|---------------|----|
| 14   | Hewlett-Packard  | DeskJet 420C                 | Suficiente    | 21.900 ptas.  | 8  | 20  | Boeder        | Junior Mouse                        | Suficiente | 2.315 ptas.   | 17 |
| 15   | Lexmark          | 3200 Color Jetprinter        | Suficiente    | Consultar     | 8  |     |               | Tarjetas gr                         | áficas     |               |    |
| 16   | Olivetti-Lexikon | JP 795                       | Suficiente    | Descatalogada | 2  | 1   | Hercules      | Dynamite TNT AGP 16 Mb              | Notable    | 28.959 ptas.  | 18 |
|      |                  | Impresoras                   | láser         |               |    | 2   | ELSA          | Erazor II AGP 16 Mb                 | Notable    | 18.000 ptas.  | 18 |
| 1    | Minolta          | PagePro 8L                   | Bien          | 77.000 ptas.  | 11 | 3   | Diamond       | Viper V.550 AGP 16 Mb               | Notable    | 34.900 ptas.  | 18 |
| 2    | Brother          | HL-1040                      | Bien          | 69.484 ptas.  | 11 | 3   | Diamond       | Monster Fusion AGP 16 Mb            | Notable    | 25.900 ptas.  | 18 |
| 3    | Hewlett-Packard  | LaserJet 1100                | Bien          | 89.320 ptas.  | 11 | 5   | Creative      | Graphics Blaster Riva TNT AGP 16 Mb | Notable    | 21.400 ptas.  | 18 |
| 4    | Lexmark          | Optra E+                     | Suficiente    | Consultar     | 11 | 6   | Guillemot     | Maxi Gamer Phoenix AGP 16 Mb        | Notable    | Descatalogado | 18 |
| 5    | Kyocera          | Ecosys FS-600                | Suficiente    | Descatalogada | 11 | 7   | STB           | Velocity 4400 AGP 16 Mb             | Notable    | 23.990 ptas.  | 18 |
| 6    | Samsung          | ML-5000A                     | Insuficiente  | 61.480 ptas.  | 11 | 8   | Matrox        | Millenium G-200                     | Notable    | 24.060 ptas.  | 7  |
| 7    | NEC              | Silentwriter SuperScript 870 | Insuficiente  | Consultar     | 11 | 9   | Leadtek       | WinFast 3D S320                     | Notable    | Consultar     | 7  |
| 8    | Xerox            | Docuprint P8e                | Insuficiente  | 82.360 ptas.  | 11 | 10  | Leadtek       | WinFast 3D S3500 ZX                 | Notable    | Consultar     | 7  |
| 9    | OKI              | Okipage 4W+                  | Insuficiente  | 44.080 ptas.  | 11 | 11  | Guillemot     | Maxi Gamer Phoenix (con juegos)     | Bien       | Descatalogado | 7  |
| 10   | Olivetti         | PGL6                         | Insuficiente  | 64.960 ptas.  | 11 | 12  | Leadtek       | WinFast 3D S700                     | Bien       | Descatalogado | 7  |
| 11   | Tally            | Т9006                        | Insuficiente  | 68.440 ptas.  | 11 | 13  | Hercules      | Dynamite 3D GL 4 Mb                 | Bien       | 21.016 ptas.  | 7  |
| 12   | Epson            | EPL-5700                     | Deficiente    | 104.284 ptas. | 11 | 14  | Leadtek       | WinFast 3D S900                     | Bien       | Consultar     | 7  |
|      |                  | Ratone                       | S             |               |    | 15  | Hercules      | Stingray 128/3D 6 Mb                | Bien       | 40.160 ptas.  | 7  |
| 1    | Boeder           | Sm@rtmouse                   | Sobresaliente | 4.400 ptas.   | 17 | 16  | Hercules      | Terminator 2X/i 8 Mb                | Bien       | 16.124 ptas.  | 7  |
| 2    | Logitech         | Wheel Mouse Notebooks        | Sobresaliente | 5.500 ptas.   | 17 |     |               | Tarjetas de                         | sonido     |               |    |
| 2    | Logitech         | Pilot Wheel Mouse            | Sobresaliente | 6.400 ptas.   | 17 | 1   | Creative Labs | Sound Blaster Live! Value           | Notable    | 16.900 ptas.  | 19 |
| 4    | Logitech         | USB Wheel Mouse              | Sobresaliente | 5.500 ptas.   | 17 | 2   | Terratec      | XLerate                             | Notable    | 15.200 ptas.  | 19 |
| 5    | Boeder           | Scrollmouse +                | Sobresaliente | 5.540 ptas.   | 17 | 3   | Video Logic   | SonicVortex 2                       | Notable    | 17.000 ptas.  | 19 |
| 6    | Genius           | Net Mouse Pro                | Notable       | 1.895 ptas.   | 17 | 4   | Terratec      | XLerate Pro                         | Notable    | 15.100 ptas.  | 19 |
| 7    | Kensington       | Mouse in a box               | Notable       | 4.690 ptas.   | 17 | 5   | Diamond       | Monster Sound MX 300                | Bien       | 15.900 ptas.  | 19 |
| 8    | Logitech         | Cordless Wheel Mouse         | Notable       | 7.750 ptas.   | 17 | 6   | Genius        | Sound Maker 64                      | Bien       | 5.995 ptas.   | 19 |
| 9    | Kensington       | Mouse in a box USB           | Notable       | 5.490 ptas.   | 17 | 7   | Yamaha        | WaveForce 192 Digital               | Bien       | 14.700 ptas.  | 19 |
| 10   | Genius           | Easy Mouse                   | Notable       | 950 ptas.     | 17 | 8   | AOpen         | AW 300                              | Bien       | 5.200 ptas.   | 19 |
| 11   | A4Tech           | WinEasy 4D Mouse WWW-5       | Notable       | 3.193 ptas.   | 17 | 9   | Genius        | SoundMaker 128 XG                   | Bien       | 4.750 ptas.   | 19 |
| 12   | Suvil            | Key Mouse                    | Bien          | 9.980 ptas.   | 17 |     |               | Grabadoras de C                     | D-ROM SC   | SI            |    |
| 13   | Primax           | Rainbow Mouse                | Bien          | 1.990 ptas.   | 17 | 1   | Yamaha        | CW 4416 S                           | Bien       | 45.200 ptas.  | 20 |
| 14   | Primax           | Prima Navigator Pro          | Bien          | 3.490 ptas.   | 17 | 2   | Teac          | CD-R 56 S                           | Bien       | 38.100 ptas.  | 20 |
| 15   | Primax           | Cyber Navigator              | Bien          | 5.990 ptas.   | 17 | 3   | Waitec        | 624 SCSI                            | Bien       | 41.760 ptas.  | 20 |
| 16   | Boeder           | Sm@rtmouse Pro               | Bien          | 5.695 ptas.   | 17 | 4   | Plextor       | Plexwriter 8/20                     | Bien       | 70.800 ptas.  | 20 |
| 17   | Primax           | Prima Navigator              | Bien          | 1.490 ptas.   | 17 | 5   | Traxdata      | CDR 4120EL Pro                      | Bien       | 39.900 ptas.  | 20 |
| 18   | A4Tech           | Fast Mouse OK-520            | Bien          | 906 ptas.     | 17 | 6   | Panasonic     | 7502                                | Suficiente | 46.285 ptas.  | 20 |
| 19   | Boeder           | Mouse M-3                    | Suficiente    | 1.450 ptas.   | 17 | 7   | Sony          | CDU948S-RP                          | Suficiente | 62.460 ptas.  | 20 |

Magazine Electrodomésticos de futuro

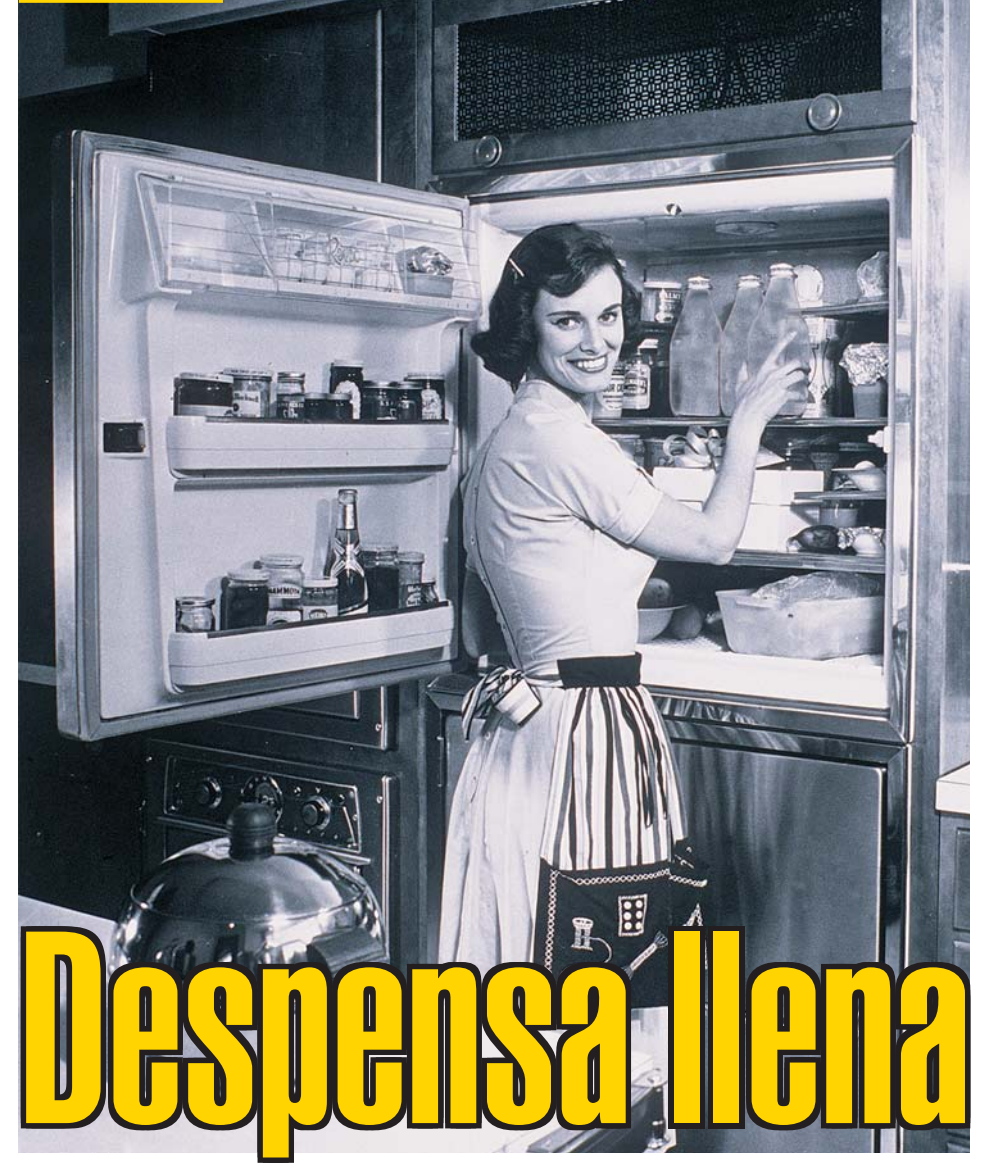

Ya no tendremos que preocuparnos de revisar la despensa ni la nevera para ver qué productos tenemos que reponer. Dentro de poco delegaremos en los electrodomésticos de nuestra cocina para que "hagan la compra" vía Internet.

magine por un momento un electrodoméstico que le permita pagar sus facturas desde casa, solicitar información a su banco, hacer transferencias, comprar online, acceder de forma instantánea a Internet... e incluso poder ver su serie de televisión favorita. Después, piense en un aparato que le permita efectuar todas estas actividades desde la cocina de su casa. Este invento no es sólo producto de nuestra imaginación, ya se ha hecho realidad en forma de microondas y frigorífico. La empresa NCR →V ha diseñado el microondas ("Microwave Bank") y entre ICL →≪ y Electrolux  $\rightarrow V$  se ha firmado un acuerdo de colaboración para desarrollar el frigorífico "Screenfridge". Con estos electrodomésticos, el usuario podrá realizar cualquiera de las operaciones que hemos mencionado, utilizando unos aparatos tan familiares como son el microondas y el frigorífico, desde el principal "centro de trabajo" de su casa: la cocina.

#### Conectarse a Internet y hacer la compra

En la actualidad, alrededor de un 70% de la población mundial no ha utilizado un PC en su vida y por tanto no puede aprovecharse, por ejemplo, de las ventajas que brinda Internet. Con Microwave Bank y Screenfridge, se puede acceder a los servicios de Internet desde la cocina, comprar y realizar operaciones bancarias, enviar correo electrónico o ver cualquier programa de televisión. El usuario puede controlar su cuenta bancaria desde casa, pagar sus facturas e

incluso transferir dinero desde otra cuenta. Pero además, estos peculiares electrodomésticos pueden ayudarle en otros aspectos. Por ejemplo, si acaba de terminar su último cartón de leche, un lector de código de barras, que se ha incorporado en estos aparatos, le permitirá saber qué productos necesita reponer. En el caso del cartón de leche, sólo tendrá que pasar el envase vacío por el lector y automáticamente se anotará en la lista de la compra que es necesario comprar leche.

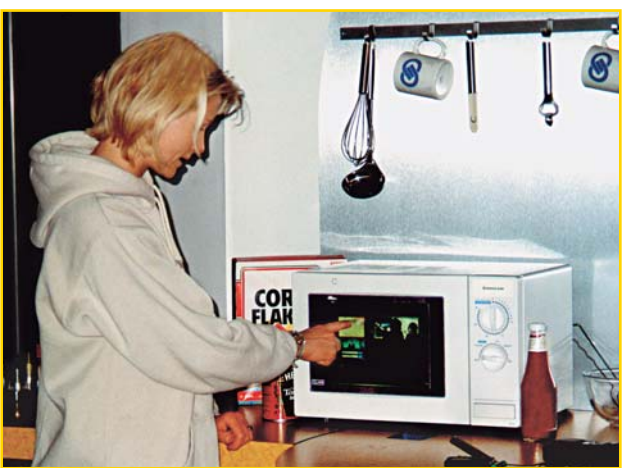

Aún tienen que mejorarse varios aspectos del Microwave Bank. Por ejemplo, la pantalla es totalmente oscura y no podemos ver los alimentos que se cocinan en el interior.

Después, se envía la lista de la compra a cualquier supermercado de los que ofrecen servicio online y el supermercado se encarga de llevarle la compra a casa. Un dato curioso es que el Microwave Bank aprende cada vez más cosas sobre el usuario, ya que almacena y procesa todas las peticiones que le hacen. Si por ejemplo, usted ha empezado a comprar yogurt desnatado, el microondas le aconsejará que también compre leche desnatada. El Screenfridge también es capaz de desempeñar esta función, gracias a una aplicación llamada Corema, que permite analizar los hábitos de compra de los clientes y responder con nuevas ideas, incentivos y promociones. El funcionamiento de estos equipos es sencillo, en el caso del microondas, por ejemplo, se ha convertido la puerta ex-

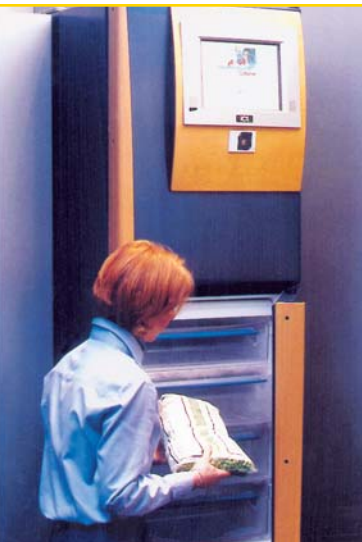

El ScreenFridge se encargará por nosotros de que no falte de nada en la nevera.

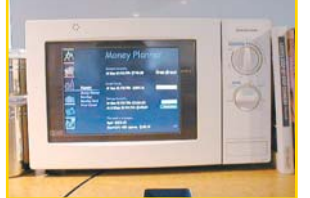

Desde la pantalla táctil podemos ponernos en contacto con nuestro banco.

terior en una pantalla táctil, desde donde se puede consultar la información que consideremos oportuna en Internet. Si usted no sabe qué cocinar para la cena, bastará con seleccionar en la pantalla la opción adecuada para que el Microwave Bank le ofrezca una selección de las recetas que ha encontrado en Internet.

#### ¿Cuándo estarán disponibles?

Además, se ha instalado un programa de reconocimiento de voz, que permite que el microondas ejecute nuestra órdenes, sin necesidad de utilizar un teclado. En el caso del Screenfridge también se ha incorporado una pantalla táctil de 13 pulgadas en la parte superior del frigorífico, desde donde el usuario podrá conectarse a Internet para encargar la compra, enviar y recibir correo electrónico, etc. Por ahora, estos productos son sólamente proyectos que no estarán disponibles hasta dentro de 2 o 3 años.

| <b>→ Direcciones online</b> |
|-----------------------------|
| →V www.ncr.com              |
| →« www.icl.com              |
| →V www.electrolux.com       |

Computer Nº 20

## Autocefinico

Para participar en el sorteo de este fantástico premio, tendrá que resolver el autodefinido y averiguar cuál es la palabra oculta. Si lo consigue, no dude en enviarnos la solución.

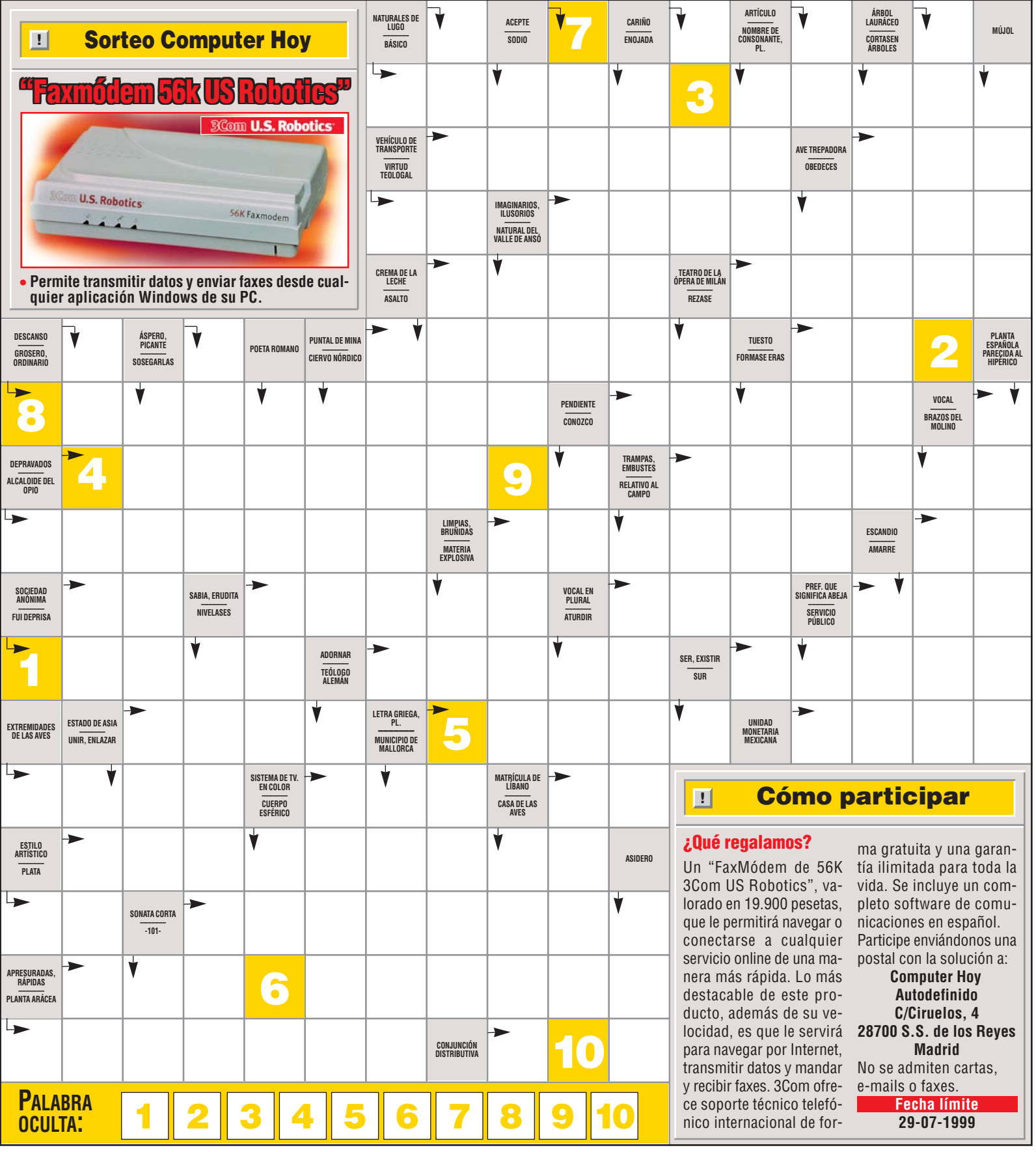
#### Software Programas para imprimir etiquetas

#### SUMARIO

| Conceptos                            | 38 |
|--------------------------------------|----|
| Programas de etiquetas               |    |
| no probados                          | 38 |
| Direcciones on-line                  | 39 |
| Así hacemos los test en Computer Hoy | 39 |
| Resultados del test                  | 40 |
| A destacar: Uno a uno                | 42 |
| Así se hace                          | 44 |
| Guía de Software                     | 46 |

sete, disquete o CD y su cubierta. Para hacer esto, no es necesario hacer unos garabatos a mano. Su colección de videocasetes, cintas de música, discos y compactos, tendrá un aspecto más que aceptable con las etiquetas y carátulas correspondientes bien impresas.

#### Siete productos a examen

Por este motivo, le recomendamos que eche un vistazo a la comparativa que hemos hecho este número en Computer Hoy.

Hemos examinado minuciosamente siete programas para imprimir etiquetas y carátulas. Le mostraremos cuál es el software adecuado para identificar correctamente sus etiquetas y cubiertas para cintas de audio y vídeo, disquetes y CDs de música, CD-ROMS, **cintas de datos** IS y disquetes Zip.

En la comparativa hemos cogido dos tipos de programas: los asistentes **macro** 04 de etiquetas para Microsoft Word que son gratuitos y se pueden conseguir a través de **Internet** 05 (Pág. 41) o bien

#### Conceptos

Etiquetas Son la opción más práctica para identificar sus cintas de música y vídeo. Sin embargo, en una identificación normal no sólo cuenta la etiqueta para la casete, sino también el adhesivo, o en su caso la carátula para la cubierta. Desgraciadamente, no todos los programas ofrecen las mismas plantillas.

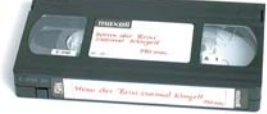

#### Todo depende del papel

Se debe a que cada fabricante sitúa las etiquetas del modo que cree más correcto. La impresión sólo será correcta, si puede configurar en el programa el modelo de etiqueta adecuado.

#### Impresora de chorro de tinta o láser También hay que tener

sión: las impresoras láser y de chorro de tinta utilizan distintos tipos de papel. En las impresoras láser el material de las etiquetas debe ser resistente al calor, mientras que en las de chorro de

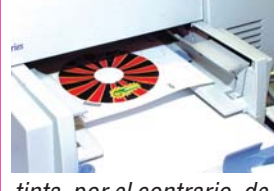

tinta, por el contrario, deben absorber muy bien la tinta. Las etiquetas de la mayoría de los fabricantes se adaptan a los dos tipos de impresora, aunque hay excepciones: Zweckform ofrece etiquetas para impresoras de chorro de tinta que proporcionan una

calidad de impresión buena. Pero éstas no se pueden utilizar en una impresora láser.

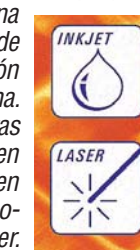

eguramente, en casa tendrá su pequeña videoteca y una gran colección

de discos y cintas de música. En algunas ocasiones, a la hora de localizar alguna cinta o canción deseada, no será posible encontrar lo que busca a no ser, que tenga etiquetadas e identificadas una a una sus cintas de música y de vídeo.

No nos referimos sólo a la electrónica de consumo, sino que vamos un poquito más allá y nos centramos en la informática de casa. Podemos encontrar los siguientes casos: los usuarios que tienen infinidad de disquetes de todos los tipos y tamaños y los que han decidido olvidar este arcáico soporte digital y que han sustituido las tradicionales disqueteras por las novedosas grabadoras de CD-ROM, con las que pueden grabar tanto CDs de música personalizados, como las copias de seguridad de sus programas de trabajo.

Pero en cualquiera de estos casos, tanto para la electrónica de consumo (cintas de música, vídeo y cintas de videocámaras, **mini-discs 11**), como el resto de soportes digitales utilizados en la actualidad en el mundo de la informática (disquetes,

#### Etiquetas para todos los productos

CD-Rs y **disquetes ZIP** 22 entre otros), entre tanto soporte de almacenamiento, el usuario puede volverse loco para localizar lo que busca.

Si quiere volver a encontrar la película que tanto le gustaba o la canción del álbum de su artista favorito o

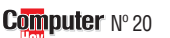

Esperamos que tras éste artículo etiquete correctamente sus CDs, disquetes y otros soportes como cintas de vídeo y casetes.

el CD dónde había guardado una determinada copia de seguridad, debería identificar de forma legible la ca-

!

#### No probados

El software que sólo es válido para un determinado tipo de etiquetas, como por ejemplo las de CDs no se ha tenido en cuenta en la comparativa de este número.

Así ha ocurrido con los programas: La imprenta de etiquetas de CDs de Marcombo, el CD Label Kit 1-2-3 de Boeder, LaBelle CD ToolBox v 1.5 y CD Easy Sticker v 2.0. Lo mismo vale para los programas que sólo funcionan para imprimir etiquetas de direcciones: Software de etiquetas

Esselte, Dymo Label Software 2.0. No llegaron al test a tiempo los productos: Todas tus etiquetas de O.M.A y la última versión del fabricante de etiquetas APLI. Tampoco se probó el software Label 32 de Topware por encontrarse sólo en alemán. Por último, no se analizaron los programas: Accurate ID Standard, Create A Label 3 v 1.3.0 , Visual Labels, Ultimate Label Printer Pro por no reunir las características mínimas exigidas en esta comparativa.

38

#### Programas para imprimir etiquetas **Software**

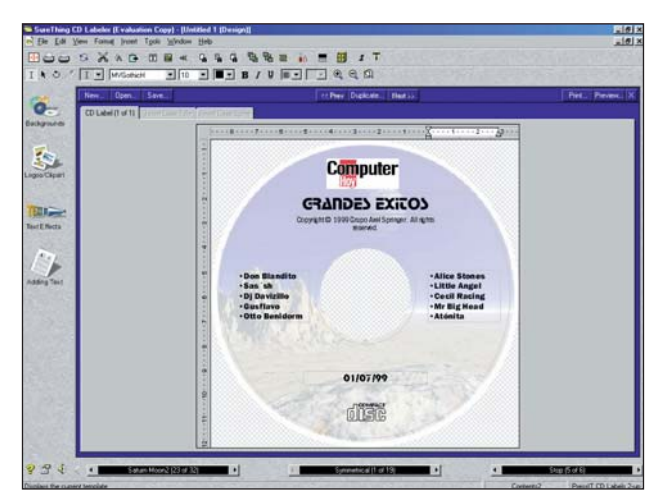

Algunos programas de etiquetas se encargan de organizar automáticamente los datos en las etiquetas para mostrarlos de la forma más clara posible.

poniéndose en contacto telefónico con el fabricante de los mismos, o como regalo en algún paquete hojas de pegatinas.

En conjunto, la mejor imagen la da el "SureThing CD Labeler" de la empresa americana MicroVision. El gana-

!

dor del test es una buena opción para las tareas de creación e impresión de carátulas y pegatinas para CDs, entre otros muchos soportes, ya que incorpora plantillas de pegatinas de prácticamente la totalidad de fabricantes. Pero por el contrario, este producto se debe comprar a través de Internet, ya que en nuestro país no hav fabricante alguno que lo distribuya.

#### Neato CD Labeller Kit. todo en uno

El segundo programa "SureThing Office Labeler", se basa en la versión "Designer Express", de la misma empresa americana (MicroVision) y además de las etiquetas para soportes magnéticos y digitales, incorpora etiquetas de uso común en oficinas al igual que el Avery Label Pro. Por otro lado, si lo que quiere es un producto que integre de to-

do un poco, le recomendamos el Neato CD Labeller Kit, en el que encontrará un montón de pegatinas y carátulas, así como el aplicador de pegatinas para CDs. Si va a utilizar pocos gráficos para sus etiquetas y trabaja con el programa de tratamiento de textos "Microsoft Word" baio el sistema operativo 06 (Pág. 41) Windows 95 o 98. tiene otra posibilidad: instale en este programa un asistente adicional para macros del fabricante de la etiqueta correspondiente. Avery>(1), o APLI>(2), disponen de un programa similar sin coste adicional. Sólo tiene que pedírselo al fabricante. Si dispone de una conexión a Internet, también puede ejecutar el programa adecuado bajándolo de estas páginas.

#### **Direcciones online**

→1)www.avery.com/es →2www.apli.com

¿Oué es...?

#### 01 Mini-Disc

El Mini Disc es un disquete para grabar sonido digital. Proporciona una calidad de sonido claramente mejor que las cintas de música normales y es más pequeño que un CD. Su funcionamiento es tan cómodo como el de un disquete: con él puede borrar, grabar y "arrastrar" temas musicales sin problemas.

#### 02 Disquetes Zip

Se parecen a los disquetes normales. Se pueden leer y grabar en una unidad Zip especial. En un disquete como este caben alrededor de 100 megabytes de datos.

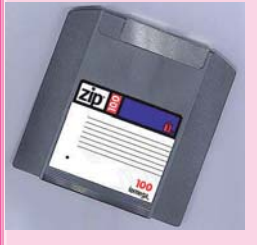

#### 03 Cintas de datos

Las cintas de datos son un procedimiento para grabar grandes cantidades de datos, como por ejemplo las copias de seguridad del disco duro. Las hay actualmente en dos tamaños: QIC (Quarter Ink Cartridge, o 1/4 de cartucho de tinta", o 0,63 cm), y casetes de 2 pulgadas, o ", de 1,27 cm). La denomi-

nación se

fiere a la altura de la cinta.

#### 04 Macro

Son secuencias de instrucciones grabadas. Con ayuda de macros completas se puede, por ejemplo, dar formato a un documento haciendo un simple click de forma que el impreso se adapte a un

#### Así hacemos los test en ComputerHoy

Computer Hoy ha probado siete programas para imprimir etiquetas para Windows 95 y 98, con los que puede marcar distintos soportes de datos informáticos, CDs y casetes de la electrónica del ocio. Además de los programas independientes, también se han seleccionado ampliaciones para el procesador de textos "Microsoft Word 97". Sin embargo, el software que sólo sirve para imprimir etiquetas para CDs no se ha tenido en cuenta (los productos versátiles son más útiles en la práctica).

El software no debía pasar de las 7.500 pesetas.

#### Servicio

Se ha valorado hasta qué punto es fácil ponerse en contacto telefónico con el fabricanpara solucionar los te problemas que se presenten. Si además puede encontrar ayuda en Internet, la nota es aún mejor.

#### Instalación

Computer Hoy, le informa de cuánto espacio ocupa en el disco duro, el programa de impresión. Un espacio ocupado de hasta 5 megabytes es considerado como "sobresaliente", por encima de 25 megabytes es consideredo "deficiente". En cualquier caso, durante la instalación no deben hacerle preguntas complicadas. Además siempre debe tener impresas unas breves instrucciones de manejo. Unas instrucciones en el propio programa no le avudarán demasiado si el producto no se puede instalar en su ordenador.

#### Maneio

Computer Hoy, valora la sencillez con la que se puede componer una etiqueta: ¿tiene que ordenar las imágenes y gráficos manualmente o el programa le proporciona una ordenación automática correcta? ¿Resulta muy com-

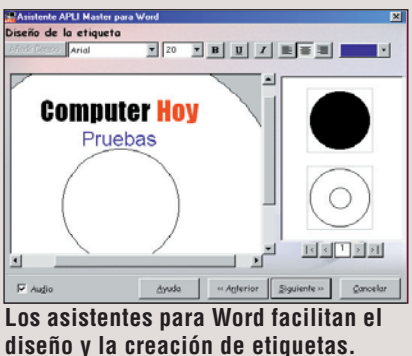

plicado introducir y dar formato 07 (Pág. 41) al texto correspondiente? ¿Se puede utilizar todo tipo de gráficos e imágenes o el programa se limita a unos pocos formatos de archivos 08 (Pág. 41)? Además se ha valorado el proceso de impresión y si el programa trabaja también con etiquetas o texto en color.

#### Equipamiento

Para cada formato de etiquetas que desee imprimir, el programa de impresión debe disponer de una plantilla adecuada. Computer Hoy, ha comprobado las plantillas para CDs, disguetes, cintas de música, DAT 09 (Pág. 41), VHS y música, Mini-Discs y archivadores, además de otros. Si para cada soporte de datos

hay disponible una cubierta de protección, entonces la nota es "sobresaliente", aunque para imprimir la carátula (por ejemplo, para diseñar la portada y contraportada de un CD) haya una plantilla disponible. También se valora el

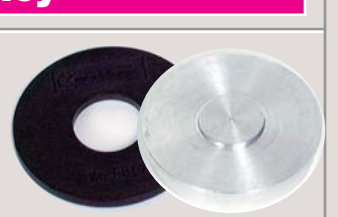

Los aplicadores permiten la colocación de las pegatinas de los CDs.

hecho de que se puedan utilizar etiquetas de todos los fabricantes existentes.

#### Accesorios

Computer Hoy da aquí dos notas: una relativa al número de hojas de etiquetas provisto y otra sobre la quía para centrar las etiquetas adhesivas en la cubierta del CD.

#### Indice precio/calidad

Se calcula dividiendo el precio del producto entre la nota obtenida en las pruebas. A este valor se le asigna una nota de precio/calidad según la siguiente clasificación:

| Índice hasta 443  | Sobresaliente |
|-------------------|---------------|
| 444 hasta 554     | Notable       |
| 555 hasta 739     | Bien          |
| 740 hasta 1.109   | Suficiente    |
| 1.110 hasta 2.217 | Insuficiente  |
| sobre 2.218       | Deficiente    |

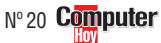

#### Los puntos del test en detalle

Computer Hoy califica cada uno de los aspectos del test de forma individual y los evalúa según la importancia de los mismos.

Para que cada lector pueda revisar los resultados del test, le mostramos en esta columna la clave de esta valoración:

#### Composición de etiquetas

Aquí comprueba Computer Hoy lo rápido que se pueden obtener unas etiquetas para un CD o una cinta de vídeo. Han conseguido una nota "sobresaliente" los programas para imprimir etiquetas que clasifican automáticamente títulos, subtítulos, gráficos e imágenes de forma adecuada y automática sobre la etiqueta, lo que ahorra mucho trabajo y por tanto, tiempo. Además, el programa también tenía que permitir introducir modificaciones en la clasificación predeterminada.

#### Soporte de color

El color hace que las etiquetas sean más claras, fáciles de leer, atractivas y llamativas. Computer Hoy ha comprobado si cada programa de impresión es capaz de procesar todas las opciones de color: ¿es posible la escritura en color?, ¿se puede insertar un fondo de un solo color o con gráficos en color? Un programa "sobresaliente" debe además ofrecer la posibilidad de mostrar el color de las etiquetas durante la configuración, para que, al imprimir en papel de etiquetas en color, la pantalla le ofrezca una imagen lo más cercana posible al resultado final.

#### **Plantillas**

Para la utilización práctica de un programa de impresión de etiquetas es importante disponer de plantillas: ¿para qué sopor-

| Resultados del test en detalle                      |            | 1 <sup>er</sup> Puesto                                                       | Ganador<br>Computer | 2º Puesto                                                                    |                     | 3 <sup>er</sup> Puesto           |           |
|-----------------------------------------------------|------------|------------------------------------------------------------------------------|---------------------|------------------------------------------------------------------------------|---------------------|----------------------------------|-----------|
| Fabricante                                          | ota        | MicroVision Development                                                      | Calidad             | MicroVision Development                                                      | lta                 | Averv                            | ta        |
| Programa                                            | Z          | SureThing CD Labeler                                                         | ta                  | SureThing Office Labeler                                                     | 2                   | LabelPro                         | Ř         |
| Teléfono de información                             |            | 00 1 760 438 7781                                                            | 2<br>N              | 00 1 760 438 7781                                                            |                     | 93 480 34 96                     |           |
| Fax de información                                  | E0/        | 00 1 /60 438 /406                                                            | 2 60                | 00 1 760 438 7406                                                            | 0.00                | 93 473 36 23                     | 10.00     |
| Jerviciu<br>Toléfono do ovudo                       | <b>3%</b>  | 00 1 760 /38 0305                                                            | 3,00                | 00 1 760 429 0205                                                            | 3,00                | 000 191 750                      | 10,00     |
| Servicio online                                     | 3%<br>2%   | www.surething.com                                                            | 6                   | 00 1 700 438 0300<br>www.mvd.com                                             | 6                   | 900 101 / 00<br>www.avery.com/es | 10        |
| Instalación                                         | 9%         | www.suretining.com                                                           | 6.89                | www.ilivu.com                                                                | 6 89                | www.avery.com/es                 | 8 44      |
| Arrangue automático                                 | 1%         | No                                                                           | 0                   | No                                                                           | 0                   | Sí                               | 10        |
| Espacio requerido en el disco duro                  |            |                                                                              | -                   |                                                                              |                     | ••                               |           |
| (instalación básica, medido)                        | 3%         | Poco (8,2 MB)                                                                | 8                   | Poco (5,9 MB)                                                                | 8                   | Muy poco (3,7 MB)                | 10        |
| Desinstalador                                       | 2%         | Sí                                                                           | 10                  | Sí                                                                           | 10                  | Sí                               | 10        |
| Desarrollo de la instalación (comprobado)           | 2%         | Normal                                                                       | 8                   | Normal                                                                       | 8                   | Normal                           | 8         |
| Aundo de instaleción (comprehede)                   | 40/        | Normal / on inglés                                                           | 2                   | Quélaiante / an inglés                                                       |                     | Neineluus                        | 0         |
| Ayuda de Instalación (comprobado)                   | 1%<br>20%  | Normal / en ingles                                                           | 2 22                | Suficiente / en ingles                                                       | 2                   | NO INCIUYE                       | 6.20      |
| Manual (comprobado)                                 | 2%         | Completo / en inglés                                                         | 2                   | Normal / on inglés                                                           | 0,00                | Normal                           | 6         |
| Incornoración de textos                             | 5%         | Fácil                                                                        | 8                   | Normal                                                                       | 6                   | Muv fácil                        | 10        |
|                                                     |            |                                                                              | -                   |                                                                              |                     |                                  |           |
|                                                     |            | Los más importantes (BMP, EPS,                                               |                     | Los más importantes (BMP.                                                    |                     | Los más importantes (BMP.        |           |
| Formatos de ficheros reconocidos (gráficos y texto) | 2%         | JPG, MVB, PNG, TIF y WMF)                                                    | 8                   | EPS, JPG, PCX, TIF y WMF)                                                    | 8                   | GIF, JPG, PCX, TIF, WMF)         | 8         |
| Creación de etiquetas                               | 8%         | Automática y a mano                                                          | 10                  | Automática y a mano                                                          | 10                  | Solo a mano                      | 2         |
|                                                     |            | Muchísimas (orden variable                                                   |                     | Muchísimas (orden                                                            |                     |                                  |           |
|                                                     |            | de gráficos, textos y tamaños                                                | 40                  | variable de gráficos, textos                                                 |                     | Muchas (orden variable           |           |
| Funciones adicionales                               | 5%         | de etiquetas)                                                                | 10                  | y tamaños de etiquetas)                                                      | 10                  | de gráficos, textos)             | 8         |
| Imprimir<br>Separte de color                        | 4%         | Muy facil<br>Normal (taxta, fanda)                                           | 10                  | Muy facil                                                                    | 10                  | Facil                            | 8         |
| Supurie de Color                                    | 2%<br>20/  | Sólo un naso                                                                 | 0                   | Normal (texto, tondo)                                                        | 0                   | Normal (texto, tondo)            | 0         |
| Fauinamiento                                        | <b>50%</b> | 3010 uli paso                                                                | 7 28                | 5010 un paso                                                                 | 4<br>7 28           |                                  | 4<br>5 6/ |
| Plantillas nara CDs                                 | 8%         | Sí, CD v carcasa                                                             | 10                  | Sí CD v carcasa                                                              | 10                  | Normal (negatina)                | 6         |
| Plantillas para disquetes de 3.5 pulgadas           | 4%         | Sí                                                                           | 10                  | Sí                                                                           | 10                  | Sí                               | 10        |
| Plantillas para disquetes de 5,25 pulgadas          | 2%         | Sí                                                                           | 10                  | Sí                                                                           | 10                  | Sí                               | 10        |
| Plantillas para cintas de música                    | 4%         | Normal (pegatina)                                                            | 6                   | Normal (pegatina)                                                            | 6                   | Normal (pegatina)                | 6         |
| Plantillas para cintas DAT                          | 2%         | Sí                                                                           | 10                  | Sí                                                                           | 10                  | Sí                               | 10        |
| Plantillas para Mini-disc                           | 2%         | Si Na Lia                                                                    | 10                  | No                                                                           | 0                   | No                               | 0         |
| Plantillas para cintas VHS                          | 8%         | Normal (2 pegatinas)                                                         | 6                   | Normal (2 pegatinas)                                                         | 6                   | Normal (2 pegatinas)             | 6         |
| Plantillas para cintas VHS-C                        | 2%         | NO                                                                           | U                   | No                                                                           | U                   | NO                               | U         |
| Plantillas para cintas Hi-8                         | 2%<br>10/  | No                                                                           | 0                   | NO                                                                           | U                   | NO<br>Sí                         | 10        |
| Plantillas para cintas de datos de 1.5 nulgadas     | 1%         | No                                                                           | 0                   | No                                                                           | 0                   | SI<br>Sí                         | 10        |
| Plantillas para disquetes ZIP                       | 2%         | Normal (pegatina)                                                            | 6                   | Normal (negatina)                                                            | 6                   | Normal (negatina)                | 6         |
| Plantillas para archivadores                        | 2%         | No                                                                           | Ő                   | Sí                                                                           | 10                  | Sí                               | 10        |
|                                                     |            | Muchísimas (Avery, Clad,<br>CD Stomper, CompuLabel,<br>HP LabelGear, Memorex |                     | Muchísimas (Avery, Clad,<br>Cd Stomper, CompuLabel,<br>HP LabelGear, Memorey |                     |                                  |           |
| Etiquetas admitidas                                 | 5%         | MVD, Neato, Press-It)                                                        | 10                  | MVD Neato Press-It)                                                          | 10                  | Suficiente (Averv)               | 4         |
| Cantidad de gráficos incluidos                      | 5%         | Muchos (10.000)                                                              | 10                  | Bastantes (2.502)                                                            | 8                   | Pocos (47)                       | 2         |
| Accesorios                                          | 6%         |                                                                              | 9,00                |                                                                              | 0,00                |                                  | 5,00      |
|                                                     |            |                                                                              |                     |                                                                              |                     |                                  |           |
| Etiquetas incluidas                                 | 3%         | Bastantes (para 20 CDs)                                                      | 8                   | No                                                                           | 0                   | No                               | 0         |
| Ayuda de centrado del CD                            | 3%         | 51                                                                           | 10                  | No                                                                           | 0                   | Si                               | 10        |
| Corrección positiva/negativa                        | 100%       | Programa en inglés                                                           | -0,5                | Programa en inglés                                                           | <b>6,/4</b><br>-0,5 |                                  | 0         |
| Calidad                                             |            | Bien 🔶                                                                       | 6,98                | Bien 🔶                                                                       | 6,24                | Bien 🔶                           | 6,24      |
| Precio / calidad                                    |            | Suficiente                                                                   |                     | Suficiente                                                                   |                     | Insuficiente                     |           |
| Precio IVA incluido (Pesetas)                       |            | 6.355 ptas.                                                                  |                     | 6.355 ptas.                                                                  |                     | 7.500 ptas.                      |           |
| Cálculo para la nota precio / calidad               |            | 6.355 : 6,98 = 910 = Suficien                                                | te                  | 6.355 : 6,24 = 1.018 = Suficier                                              | nte                 | 7.500 : 6,24 = 1.202 = Insuficie | ente      |

tes de la informática y la electrónica del ocio hay distintos disponibles tamaños de etiquetas y muestras de presentación? Para una plantilla completa de CDs, por ejemplo, no sirve sólo la etiqueta del CD, sino también debe permitir la creación de la carátula de la cubierta, así como la de contraportada del CD y opcionalmente un pequeño libro o manual.

0 : 5.64 = 0 = Sobresaliente

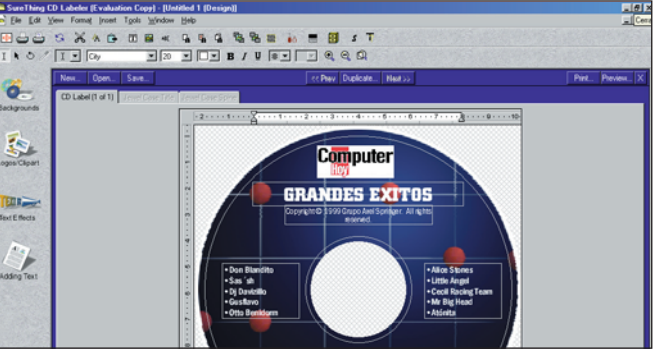

El ganador de nuestro test, el SureThing CD Labeler, es uno de los programas de etiquetas que más número de plantillas de etiquetas incorpora. Incluso, permite personalizarlas o crear otras nuevas a partir de los modelos ya existentes.

|   | Conformente                                                                     |                     |                                                                                                    |             |                                                                  |             |                                                   |      |
|---|---------------------------------------------------------------------------------|---------------------|----------------------------------------------------------------------------------------------------|-------------|------------------------------------------------------------------|-------------|---------------------------------------------------|------|
|   | Sobresaliente                                                                   |                     | Suficiente                                                                                                    |             | Sobresaliente                                                    |             | Suficiente                                        |      |
|   | Bieu (                                                                          | <b>0,04</b>         | Bieu 🗲                                                                                                    | 5,57        |                                                                  | 5,20        |                                                   | 4,48 |
|   | Dian                                                                            | E C4                | Dian                                                                                                    |             | Quéisiente (                                                     | F 00        |                                                   | -0,0 |
|   |                                                                                 | 0,04<br>0           |                                                                                                    | <u>0,5/</u> |                                                                  | <u>0,26</u> | Programa en inglés                                | 4,98 |
| _ | No                                                                              | 0                   | Sí                                                                                                    | 10          | No                                                               | 0           | No                                                | 0    |
|   | No                                                                              | 0                   | tes, 10 cintas de audio y 8 Zips)                                                                             | 10          | No                                                               | 0           | No                                                | 0    |
| _ |                                                                                 | 0,00                | Muchas (nara 36 CDe & disque-                                                                                 | 10,00       |                                                                  | 0,00        |                                                   | 0,00 |
|   | No incluye                                                                      | 0                   | Pocos (134)                                                                                                   | 2           | No incluye                                                       | 0           | Pocos (149)                                       | 2    |
|   | Suficiente (Avery)                                                              | 4                   | Suficiente (Neato)                                                                                            | 4           | Suficiente (APLI)                                                | 4           | Suficiente (Avery)                                | 4    |
|   | 01                                                                              | 10                  | NU                                                                                                    | U           | 31                                                               | 10          | NU                                                | U    |
| _ | Normal (pegatina)                                                               | 6                   | Sí (pegatina y carátula)                                                                                      | 10          | No                                                               | 0           | Sí (pegatina y carátula)                          | 10   |
|   | Sí                                                                              | 10                  | No                                                                                                    | 0           | No                                                               | 0           | No                                                | O    |
|   | Sí                                                                              | 10                  | No                                                                                                    | Ő           | No                                                               | Õ           | No                                                | 0    |
|   | No                                                                              | 0                   | No                                                                                                    | 0           | No                                                               | 0           | No                                                | 0    |
| - | Normai (2 pegatinas)<br>No                                                      | 0                   | NO                                                                                                    | U           | Normal (2 pegatinas)                                             | 6           | Solo 1 pegatina                                   | 2    |
| - | No<br>Normal (2 resolution)                                                     | 0                   | No                                                                                                    | 0           | No<br>Normal (0 manufilm )                                       | 0           | No<br>Cale 1 nor stime                            | 0    |
|   | No                                                                              | 0                   | Sí                                                                                                    | 10          | Sí                                                               | 10          | No                                                | Ō    |
|   | No                                                                              | 0                   | Sí (Pegatina y carátula)                                                                                      | 10          | Normal (pegatina)                                                | 6           | Normal (pegatina)                                 | 6    |
| - | Sí                                                                              | 10                  | SI<br>No                                                                                                    | 10          | SI<br>No                                                         | 10          | Sí                                                | 10   |
| - | Normal (pegatina)<br>Sí                                                         | b<br>10             | SI (CD y carcarsa)                                                                                            | 10          | Normal (pegatina)                                                | 6<br>10     | Normal (pegatina)                                 | 6    |
| _ | Normal (nonotine)                                                               | 4,56                | 0( (0)                                                                                                    | 4,60        |                                                                  | 4,40        |                                                   | 3,96 |
|   | Muchos (más de 10 pasos)                                                        | 10                  | Dos pasos                                                                                                    | 6           | Muchos (más de 10 pasos)                                         | 10          | Muchos (más de 10 pasos)                          | 10   |
|   | Normal (texto, fondo)                                                           | 6                   | Normal (texto, fondo)                                                                                         | 6           | Normal (texto, fondo)                                            | 6           | Normal (texto, fondo)                             | 6    |
| - | (todas las de Word)<br>Muv fácil                                                | 10                  | de gráficos y textos)<br>Muy fácil                                                                            | 8<br>10     | (todas las de Word)<br>Muy fácil                                 | 10          | de gráficos y textos)<br>Normal                   | 8    |
|   | Muchísimas                                                                      | 10                  | Muchas (orden variable                                                                                        |             | Muchísimas                                                       | 46          | Muchas (orden variable                            |      |
| - |                                                                                 | 2                   | SUIU a IIIaliu                                                                                                | 2           | SUIU a IIIaliu                                                   | 2           | Automatica y a mano                               | 10   |
|   | Los más importantes (BMP, GIF,<br>JPG, PCX, TIF, WMF, TXT y DOC)<br>Solo a mano | 8                   | CAL, CMP, EPS, IMG, JPG,<br>MCP, MSP, PCD, PCX, PNG,<br>PSD, RAS, TIF, TGA, WFX,<br>WMF y WPS)<br>Solo a mage | 10          | Los más importantes (BMP, GIF,<br>JPG, PCX, TIF, WMF, TXT y DOC) | 8           | Los más importantes (BMP,<br>JPG, PCX, TIF y WMF) | 8    |
|   |                                                                                 | •                   | Todos los importantes (BMP,                                                                                   | U           |                                                                  | U           | norma                                             | 0    |
|   | Fácil                                                                           | 8                   | Normal                                                                                                    | 6           | Fácil                                                            | 8           | Normal                                            | 6    |
| _ | Normal                                                                          | 6,01                | Complete                                                                                                    | <b>b,2U</b> | Normal                                                           | 6,8/        | No incluvo                                        | 7,56 |
| 4 | No incluye                                                                      | 0                   | parcialmente en castellano                                                                                    | 3           | No incluye                                                       | 0           | No incluye                                        | 0    |
| - | סווו אוסטוכווומס                                                                | 10                  | Suficiente/                                                                                                   | 0           | om hinniemas                                                     | 10          | om provienias                                     | 10   |
| _ | Si<br>Sin nrohlemas                                                             | 10                  | Si                                                                                                    | 10          | Si<br>Sin problemas                                              | 10          | Si<br>Sin problemac                               | 10   |
|   | Muy poco (1,7 MB)                                                               | 10                  | Muy poco (1 MB)                                                                                               | 10          | Normal (11,9 MB)                                                 | 6           | Normal (13,6 Mb)                                  | 6    |
| - | 91                                                                              | 10                  | NO                                                                                                    | U           | NO                                                               | U           | 51                                                | 10   |
| - | 0(                                                                              | 8,89                |                                                                                                    | 7,67        |                                                                  | 6,44        | 01                                                | 7,56 |
|   | www.avery.com/es                                                                | 10                  | www.neato.com                                                                                                 | 6           | www.apli.com                                                     | 6           | www.camdevelopment.com                            | 2    |
|   | 900 181 750                                                                     | 10                  | No disponible                                                                                                 | 0           | 900 121 180                                                      | 10          | 00 1 516 654 87 96                                | 2,00 |
| - | 93 473 36 23                                                                    | 10 00               | 91 329 58 40                                                                                                  | 2 /0        | 93 718 81 13                                                     | 8 /0        |                                                   | 2 00 |
|   | Asistente para Word 97<br>93 480 34 96                                          | Nota                | GU Labeller Kit<br>902 36 66 63                                                                               | Z           | ASIST. APLI Master para Word 97<br>900 121 180                   | 2           | Labels, Cards and More<br>00 1 516 654 87 96      | Z    |
|   | Avery                                                                           | PreciaCalidad       | Neato                                                                                                    | ota         | APLI                                                             | lota        | CAM Development                                   | ota  |
|   | 4- Puesto                                                                       | Ganador<br>Computer | 5- Puesto                                                                                                    |             | 6- Puesto                                                        |             | 7- Puesto                                         |      |
|   | 1º Ducete                                                                       |                     | E' Ducata                                                                                                    |             | C° Ducata                                                        |             |                                                   |      |
| ł | 1                                                                               |                     |                                                                                                    |             |                                                                  |             |                                                   |      |

6.003 : 5.57 = 1.078 = Suficiente

#### ¿Qué es...?

#### **05** Internet

Internet es una red mundial de datos con millones de ordenadores conectados entre sí. A través de Internet puede, por ejemplo, enviar mensajes de correo electrónico o recibir noticias. Para acceder a estas posibilidades debe disponer de un módem y abrir una cuenta con un servidor especializado.

#### OS Sistema operativo

Es el programa más importante del PC. Se inicia nada más encenderlo. Éste, almacena datos, muestra informaciones en pantalla y se encarga de ejecutar las funciones básicas. Los sistemas operativos actuales son el MS-DOS, el Windows 98, el Linux y el MacOS 8.6.

#### 07 Dar formato

Es el nombre dado al proceso de configurar las propiedades de un texto. Por formato se conocen, por ejemplo, el nombre y estilo de fuente, así como el color y el tamaño de letra.

#### Formatos de archivo

El ordenador puede guardar distintos tipos de documentos e imágenes. Los archivos tienen así distintos formatos. El formato que tiene cada uno se distingue por la extensión del archivo, es decir, los tres últimos caracteres del nombre de archivo que figuran detrás del punto: •

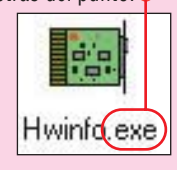

#### 09 DAT

Abreviatura inglesa de Digital Audio Tape (DAT). Significa cinta de audio digital. Exteriormente apenas se distingue de una cinta de música convencional, aunque esta otra es un poco más pequeña.

4.828 : 4.48 = 1.078 = Suficiente

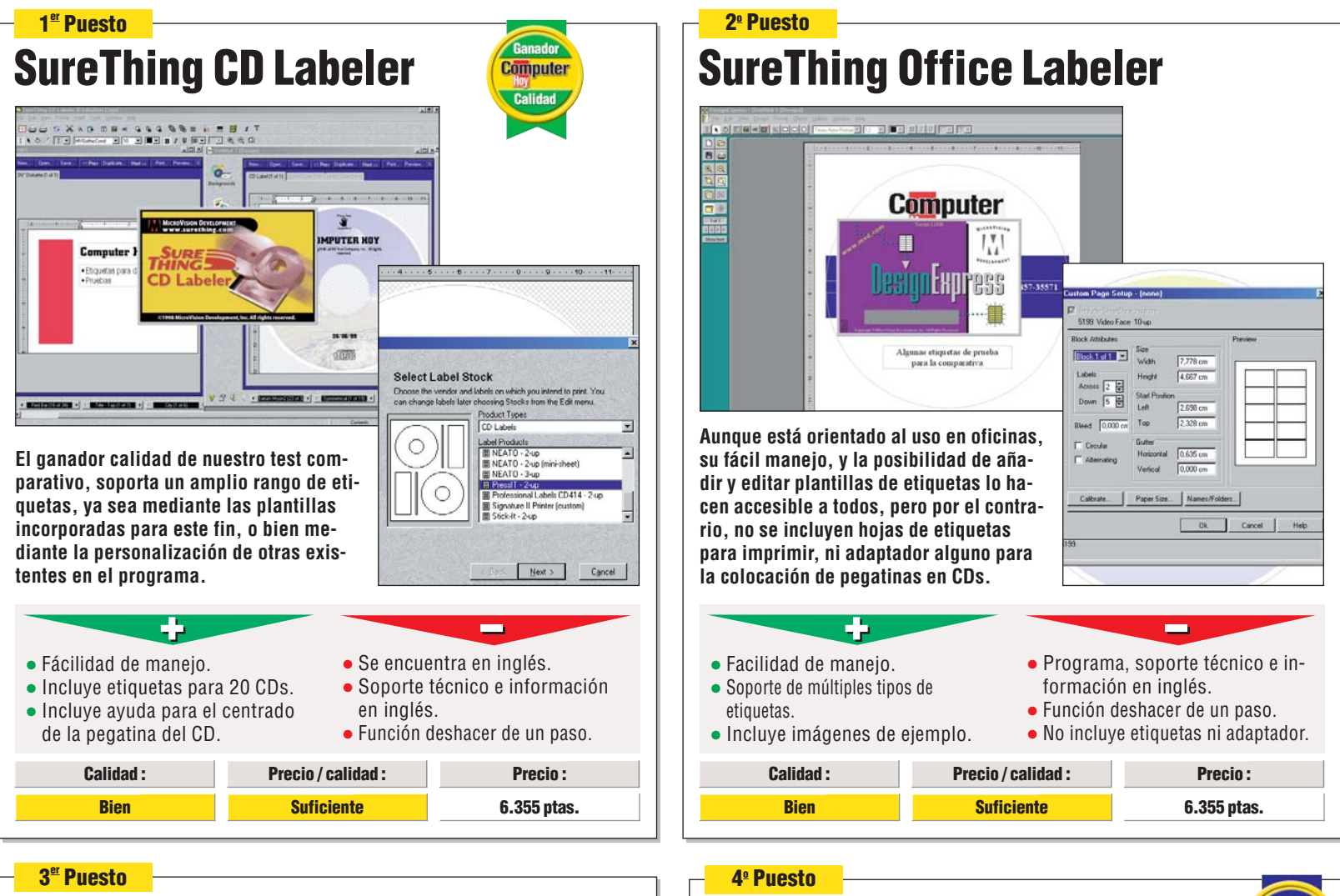

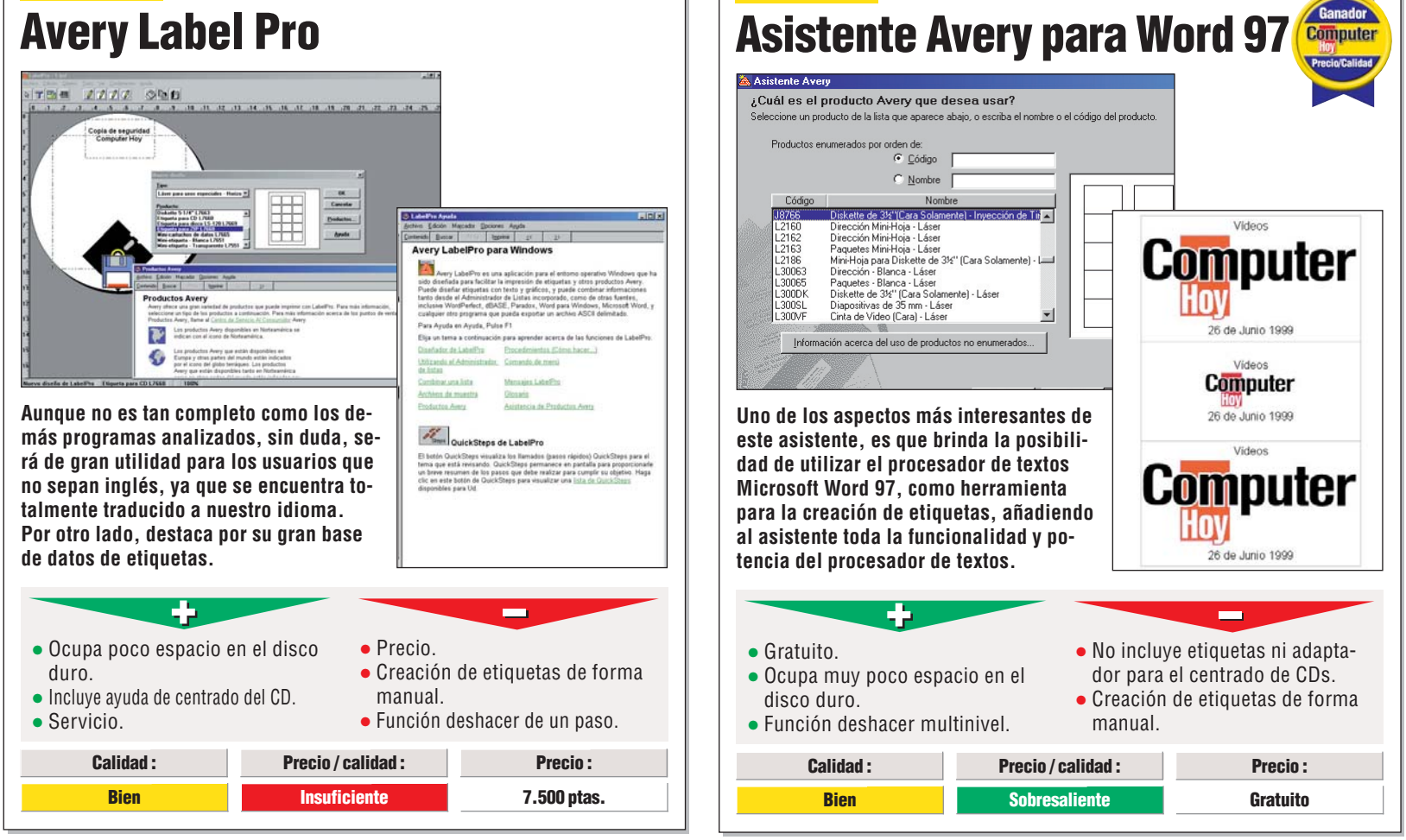

5º Puesto 6º Puesto **Neato CD Labeler Kit** Asistente APLI Master para Word FANFOLD E DIN A4 noute 1998 - Dirección (IL 1999 - Envíos (ILC) 2000 - Video Lomo ( . and CD-Rom (ILC) CD-Rom I ---MediaFACE Nesto LLC 250 Dodge Ave. DISCO DE ARRANQUE ción (L) ción (L) s (L) ción (L) 29/6/99 Computer Otros productos APLI <u>S</u>iguiente » ₩ Audio Este kit de creación de etiquetas posible-Aunque sólo incorpore soporte para las etiquetas APLI, la integración con el promente sea de los más completos del mercado actual, ya que combina, bajo el cesador de textos Word, y el hecho de mismo producto, el software para la creque el programa sea gratuito, lo hacen una opción interesante a la hora de deación de etiquetas, el aplicador de eticantarse por la utilización de una deterquetas para los CDs, y un excelente paquete de etiquetas para varios soportes. minada aplicación para crear etiquetas. - -• Espacio en disco utilizado. Instalación parcialmente en • Gratuito. • Ocupa muy poco espacio en el castellano. Creación de etiquetas de forma disco duro. Función deshacer multi-nivel. Incluye muchísimas etiquetas y Creación de etiquetas de forma manual. • No incluye etiquetas ni aplicador. el aplicador de etiquetas. manual. Calidad : Precio / calidad : Precio: **Calidad**: Precio / calidad : Precio : Bien **Suficiente** 6.003 ptas. **Bien** Sobresaliente Gratuito

#### 7º Puesto

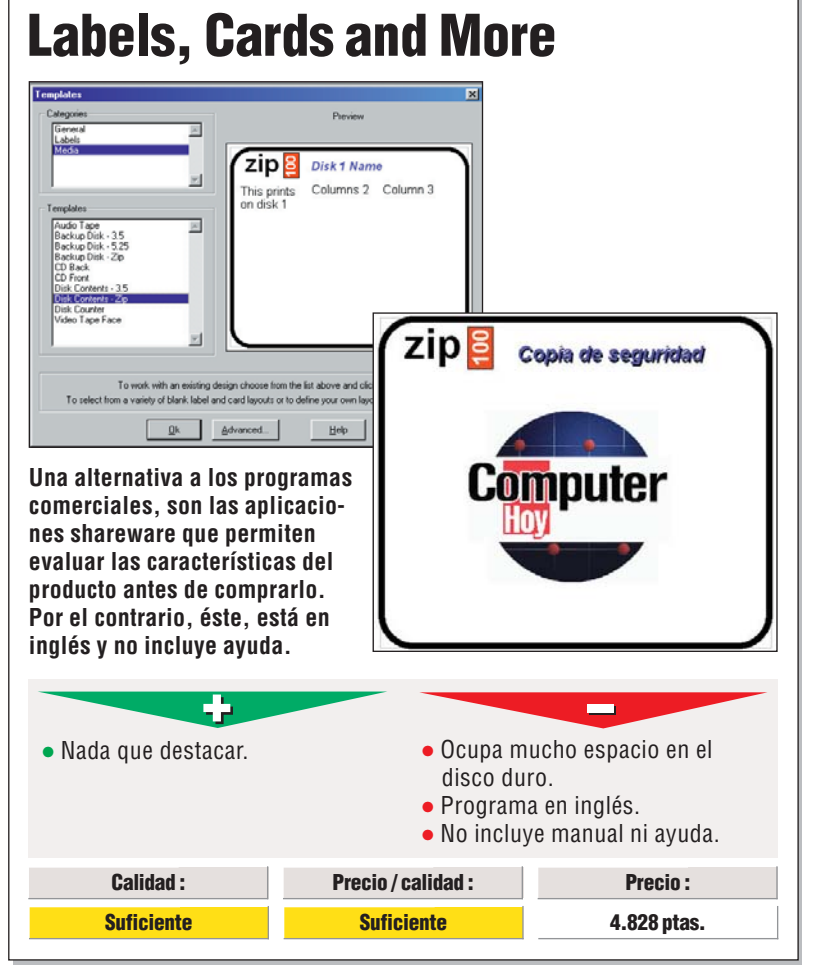

Mi opinión

Programas para imprimir etiquetas

#### Pablo Vallaure Larre, Redactor del test

1

Hasta hace un par de años, tenía muy difícil la localización de determinados disquetes o CDs que solía grabar con frecuencia, hasta que me decidí a identificar lo CDs grabados y disquetes por mí mismo con un rotulador grueso, pero la verdad es que, aparte de mí, nadie más podía leer e identificar el título de los CDs o de los disquetes.

La utilización de etiquetas impresas que incluyan texto y gráficos da un aspecto mucho más profesional y, al fin y al cabo, parece estar todo más ordenado y accesible.

Aunque, por otro lado, la utilización de estos programas, no debe ser mayor de dos minutos para tener lista cada etiqueta: escribir el texto, añadir gráficos...

Lo demás, es decir, la posición y el formato correspondiente a cada eti-

queta, lo debe hacer el programa de impresión de etiquetas por sí solo automáticamente y de modo fiable. Además, usted, como vo, si decidimos comprarnos un programa para la creación de etiquetas y carátulas, desearemos que éste pueda satisfacer la tarea de creación de etiquetas y carátulas para el mayor rango posible de productos y soportes, ya que sería una tontería, bajo mi criterio, tener una aplicación para cada tipo de etiqueta o soporte. Yo no puedo utilizar un programa que pueda imprimir etiquetas para CDs, pero no para vídeos; o que vaya bien para casetes de datos, pero haya que adaptarlo a los disquetes Zip. Por último, un valor que debe tener

Software

Por ultimo, un valor que debe tener en cuenta a la hora de decantarse por un determinado programa de creación de etiquetas, es el tiempo que puede tardar en configurar su impresora y el programa para que éstos funcionen perfectamente con el tipo de etiquetas que desee utilizar; es decir, algunos programas le permiten adaptar su configuración para que el usuario imprima sobre diferentes formatos de etiquetas.

### **Consejos prácticos** Así se hace

#### ¿Cómo crear rapidamente etiquetas de CDs con el programa SureThing CD Labeler?

En el siguiente consejo, le enseñaremos cómo crear de una forma rápida y sencilla, las etiquetas para sus CDs con el programa ganador de nuestra comparativa, el SureThing CD Labeler. Así es cómo se hace:

Inicie el ቀ haciendo click en 😂 SureThing CD Labeler) después Minicio, Erogramas, MicroVision Applications y por último haciendo click sobre SureThing CD Labeler

**2**El programa se iniciará. En la ventana <del>• seleccio-</del> ne el modelo de etiqueta a utilizar, por ejemplo <u>E LaserBaud - 3-up</u>. Pulse el botón Next > para continuar.

**2**A continuación, pulse so-Ubre el botón Browse... y

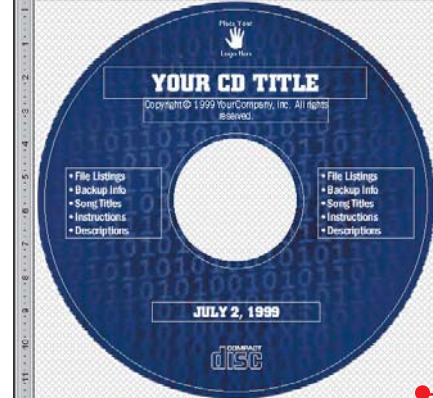

seleccione el tipo de fondo a utilizar, por ejemplo 🌩

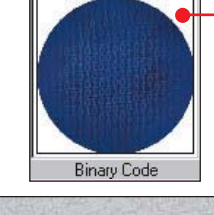

٠

\*

CD Labels Label Products 目 Avery L7660 - 2-up CD Stomper - 2-up 🗄 LaserBaud - 3-up B Memorex - 2-up B NEATO - 2-up PressIT - 2-up

Signature II Printer (custom)

Product Types

tinuar pulse sobre el botón Marque la opción y pulse sobre el botón **Finish**. El asistente finalizará y después abrirá una

ventana con el di-

seño nuevo 🞈

a continuación pulse sobre el bo-

tón 📧, para con-

Use SmartDesigns (recommended) **5**Modifique los campos que crea necesarios sobre la superficie del CD.Ahora introduciremos una imagen, para est<u>o, h</u>aga click sobre el icono A, el aspecto del cursor cambiará automáticamente: 🛐. Haga click sobre la zona dónde desea colocar la imagen. A continuación, seleccione la imagen que desee añadir al CD, por ejemplo Logo CH.ipg y pulse sobre el botón **OK**. El programa colocará la imagen en la posición deseada 📍

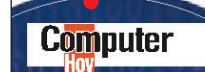

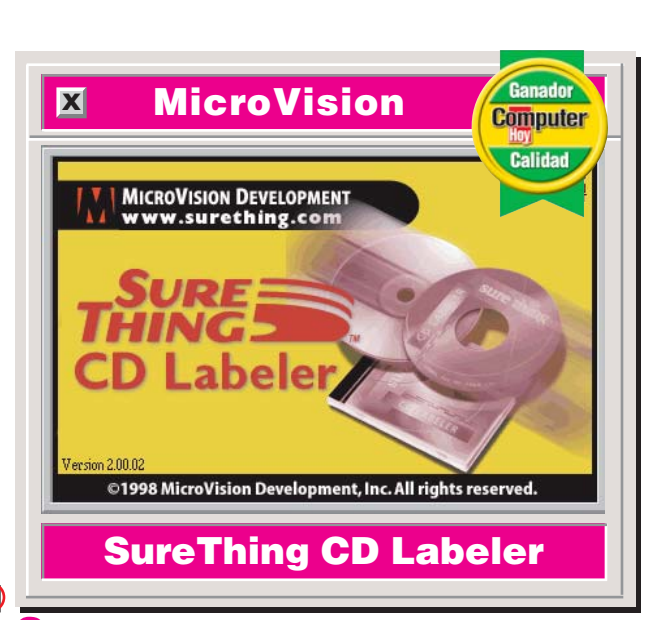

**6**Siga el paso anterior has-ta que haya insertado y

colocado todas las imágenes que desee. Cuando haya terminado de modificar la superficie de la etiqueta del CD, encienda la impresora, inserte las pegatinas y pulse sobre el botón 🖳 o bien, haciendo click sobre

Print... para proceder a la impresión de la pegatina.

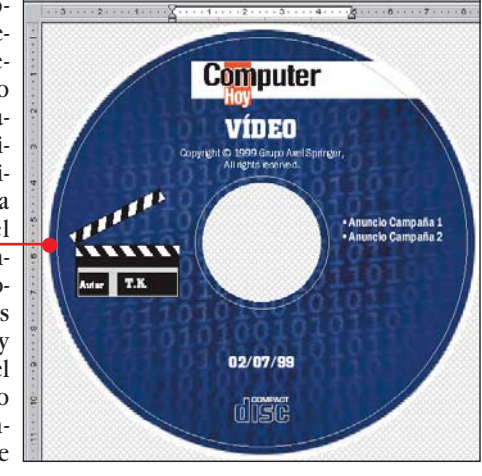

## **Probados en Computer Hoy: Software**

¿Esta interesado en algún producto? En estas tablas puede visualizar todos los resultados de los test de software que hemos realizado en Computer Hoy. Encontrará los productos que hemos analizado con una referencia de la revista donde han aparecido, el precio y fabricante.

| Pos. | Fabricante     | Producto                 | Calidad       | Precio        | N٥ |
|------|----------------|--------------------------|---------------|---------------|----|
|      |                | Sistemas operativos      |               |               |    |
| 1    | Microsoft      | Windows 98               | Insuficiente  | 18.000 ptas   | 3  |
|      |                | Suites de ofimática      |               |               |    |
| 1    | Lotus          | SmartSuite Millenium     | Notable       | 64.000 ptas   | 4  |
| 2    | Microsoft      | Office 97 Professional   | Notable       | 69.900 ptas   | 4  |
| 3    | Corel          | WordPerfect Suite 8      | Notable       | 57.884 ptas   | 4  |
|      |                | Software para grabar CDs |               |               |    |
| 1    | Adaptec        | Easy CD Creator L.3.5    | Sobresaliente | 13.021 ptas   | 4  |
| 2    | Cequadrat      | Win On CD 3.5            | Notable       | 6.960 ptas    | 4  |
| 3    | Ahead Software | Nero B. ROM 3.0.7.1      | Notable       | 1.740 ptas    | 4  |
| 4    | Elektroson     | Gear 4.3                 | Notable       | Descatalogado | 4  |

| Pos. | Fabricante          | Producto                 | Calidad | Precio      | N٥ |
|------|---------------------|--------------------------|---------|-------------|----|
| 5    | GoldenHawk          | CDR-WIN 3.6              | Bien    | 8.400 ptas  | 4  |
| 6    | Creative Digital R. | HyCD Suite Java 2.12     | Bien    | 94.613 ptas | 4  |
|      |                     | Planificadores de viajes | \$      |             |    |
| 1    | Atlantic Devices    | Route 66 99 Eur.         | Notable | 8.900 ptas  | 5  |
| 2    | AND                 | Route 98 Esp. y Por.     | Notable | 5.990 ptas  | 5  |
| 3    | AND                 | Route 98 Europa          | Notable | 7.990 ptas  | 5  |
| 4    | AND                 | Route 98 World           | Notable | 7.990 ptas  | 5  |
| 5    | Movierecord         | Viaje por G. Bret.       | Bien    | 2.995 ptas  | 5  |
| 6    | Anaya Interactiva   | Viaje Ciudades M.        | Bien    | 4.990 ptas  | 5  |
| 7    | Movierecord         | Viaje por Italia         | Bien    | 2.995 ptas  | 5  |
| 8    | Movierecord         | Viaje por España         | Bien    | 2.995 ptas  | 5  |

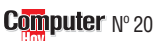

#### Software Guía de software

| Pos.     | Fabricante          | Producto                                               | Calidad       | Precio       | N⁰     |
|----------|---------------------|--------------------------------------------------------|---------------|--------------|--------|
|          |                     | Educativos infantiles                                  | _             |              |        |
| 1        | Coktel              | Adibú 2. Leo/Cal.                                      | Sobresaliente | 5.995 ptas   | 6      |
| 2        | Coktel              | Cuarto de juegos                                       | Notable       | 4.995 ptas   | 6      |
| 3        | Infogrames          | Mulán                                                  | Notable       | 6.490 ptas   | 6      |
| 4        | Infogrames          | Aladdín                                                | Notable       | 6.490 ptas   | 6      |
| 5        | Infogrames          | Lego Creator                                           | Notable       | 7.490 ptas   | 6      |
| 6        | Anaya Interactiva   | Tim 7. Matemát.                                        | Notable       | 5.490 ptas   | 6      |
| 7        | Zeta Multimedia     | Contar y agrupar                                       | Notable       | 4.900 ptas   | 6      |
| 8        | Anaya Interactiva   | Trampolín. 5°                                          | Notable       | 4.990 ptas   | 6      |
| 9        | Zeta Multimedia     | Gran Atlas                                             | Notable       | 7.900 ptas   | 6      |
| 10       | Ubisoft             | Rayman. Mat/Len                                        | Notable       | 3.995 ptas   | 6      |
| 11       | Zeta Multimedia     | Juega con matem.                                       | Notable       | 4.900 ptas   | 6      |
| 12       | Zeta Multimedia     | Pingu                                                  | Notable       | 4.900 ptas   | 6      |
| 13       | Anaya Interactiva   | Trampolín. Valor.                                      | Notable       | 4.990 ptas   | 6      |
| 14       | Anaya Interactiva   | Mensa Junior                                           | Notable       | 5.990 ptas   | 6      |
| 15       | Movierecord         | 102 actividades                                        | Notable       | 3.995 ptas   | 6      |
| 16       | Planeta             | Colorea, escribe.                                      | Bien          | 6.990 ptas   | 6      |
|          | P                   | rogramas para aprender Ing                             | glés          |              |        |
| 1        | Lodisoft            | Tell me more Negocios                                  | Sobresaliente | 8.990 ptas   | 7      |
| 2        | Assimil Multimedia  | Visado para el amer.                                   | Notable       | 9.500 ptas   | 7      |
| 3        | Ubi Soft            | Inglés con Rayman                                      | Notable       | 3.995 ptas   | 7      |
| 4        | Softvision          | Talk now! Aprende                                      | Notable       | 4.995 ptas   | 7      |
| 5        | Anava Interactiva   | Do English                                             | Notable       | 6.990 ptas   | 7      |
| 6        | Coktel              | Kids Inglés                                            | Notable       | 4.995 ptas   | 7      |
| 7        |                     | And Active English                                     | Notable       | 7 990 ntas   | 7      |
| 8        | Coktel              | YES Iniciación                                         | Notable       | 5 995 ntas   | 7      |
|          | KDC                 | Managing Quality                                       | Notable       | 11 995 ntas  | . 7    |
| 10       | KDC                 | Internat Sales                                         | Notable       | 11 005 ptas  | 7      |
| 11       | Softwision          | Actorial carn english                                  | Notable       | 6 005 ntas   | 7      |
| 12       | Movierecord         | Vamos a hablar inglés                                  | Bien          | 2 005 ptas   | 7      |
| 12       | Program             | vanios a nasiar ingles<br>las de retoque fotográfico n | rofesion      |              | '      |
| 1        | Adohe               | Photoshon 5                                            | Notable       | 176 000 ntas | 7      |
| <u> </u> | Adobe               |                                                        |               | 170.000 ptas | '      |
| 1        | Network Associat    | Nuts & Bolts 98                                        | Notable       | 5 700 ntas   | 8      |
| 2        | Illtimohyte         | PK7IP nara Windows                                     | Notable       | 4 995 ntas   | 8      |
| 2        | Anava Interactiva   | Kit de emergencia Nor                                  | Notable       | 9.000 ptas   | 8      |
| -        | Rinary              |                                                        | Notable       | 5.800 ptas   | 0<br>8 |
|          | Mindsoft            |                                                        | Notable       | 9 115 ptas   | 0      |
|          | Pinory              | Durities 2                                             | Notable       | 14 500 ptas  | 0      |
|          | Dilldly             | Chook It 09                                            | Notable       | 14.500 plas  | 0      |
| - 1      | Niko Mok Comp       | WinZin Z 0                                             | Notable       | 2 125 ptas   | 0      |
| 0        | NIKU WAK CUIIIP.    |                                                        | Notable       | 3.135 µlas   | 0      |
| 40       | rar serviciós U.    | IUIDUZIP Z.I                                           | Rica          | o.000 ptas   | ŏ      |
| 10       |                     | Win Decous OP                                          | Dien          |              | Ő      |
| 11       | Super win Soft.     | WIN Rescue 98                                          | Bien          | 2.840 ptas   | ð      |
| 12       | wolf Agency         | WINSate98                                              | Suficiente    | 4.265 ptas   | ŏ      |
|          | Discussion Martines |                                                        |               | 10,000       | •      |
| 1        | maneta Multime.     | FUCUS 99                                               | Souresaliente | 19.990 ptas  | 9      |
| 2        | IVIICTOSOTT         | Elicarta 99                                            | Notable       | 14.990 ptas  | 9      |
| 3        | wicronet            | Enciclopedia Universal                                 | Notable       | 11.600 ptas  | y      |
| 4        | Salvat              | Salvat 99                                              | Notable       | 10.900 ptas  | 9      |
| 5        | Casa de Software    | Futura 2000                                            | Notable       | 10.900 ptas  | 9      |
| 6        | Later Multimedia    | Later                                                  | Bien          | 11.950 ptas  | 9      |
|          |                     | colecciones de cliparts                                |               |              |        |
| 1        | Corel               | Gallery Magic 1.000.000                                | Notable       | 19.604 ptas  | 10     |
| 2        | Corel               | Gallery Magic 205.000                                  | Notable       | 10.324 ptas  | 10     |
| 3        | Softkey             | Mega ClipArt 15.000                                    | Bien          | 4.950 ptas   | 10     |
| 4        | Softkey             | Designer ClipArt 12.000                                | Bien          | 2.950 ptas   | 10     |
|          | Deteker             | ClinArt Supernack 2                                    | Suficiente    | 2 000 ntas   | 10     |

| Pos.                                                                                                    | Fabricante                                                                                                    | Producto (                                                                                                    | Calidad                                                                                                    | Precio                                                                                                    | N⁰<br>10                                                                                                    |
|----------------------------------------------------------------------------------------------------|----------------------------------------------------------------------------------------------------|----------------------------------------------------------------------------------------------------|----------------------------------------------------------------------------------------------------|----------------------------------------------------------------------------------------------------|----------------------------------------------------------------------------------------------------|
| 0                                                                                                    | SUIIKEY<br>Modio Connect                                                                                                    | Pull GlipArt 5.000.                                                                                                    | Suficiente                                                                                                    | 0.005 ptas                                                                                                    | 10                                                                                                    |
| 2                                                                                                    | Softkov                                                                                                    | 2 550 ClipArt a color                                                                                                    | Suficiente                                                                                                    | 2.995 plas                                                                                                    | 10                                                                                                    |
| Agendas y organizadores                                                                                                    |                                                                                                    |                                                                                                    |                                                                                                    |                                                                                                    |                                                                                                    |
| 1                                                                                                    | Microsoft                                                                                                    | Outlook 98.                                                                                                    | Notable                                                                                                    | 19.900 ptas                                                                                                    | 11                                                                                                    |
| 2                                                                                                    | Lotus                                                                                                    | Organizer 5.0.                                                                                                    | Notable                                                                                                    | 18.000 ptas                                                                                                    | 11                                                                                                    |
| 3                                                                                                    | iSBiSTER Intl.                                                                                                    | Time & Chaos v 5.3.5.                                                                                                    | Notable                                                                                                    | 6.660 ptas                                                                                                    | 11                                                                                                    |
| 4                                                                                                    | Idyle Software                                                                                                    | Agenda 98.                                                                                                    | Bien                                                                                                    | 3.018 ptas                                                                                                    | 11                                                                                                    |
| 5                                                                                                    | Softkey                                                                                                    | Agenda Multimedia.                                                                                                    | Suficiente                                                                                                    | 1.995 ptas                                                                                                    | 11                                                                                                    |
| 6                                                                                                    | AMF Software                                                                                                    | Daily Planner & PIM.                                                                                                    | Suficiente                                                                                                    | 4.478 ptas                                                                                                    | 11                                                                                                    |
|                                                                                                    |                                                                                                    | Diseño de interiores                                                                                                    |                                                                                                    |                                                                                                    |                                                                                                    |
| 1                                                                                                    | Marcombo                                                                                                    | Diseño de casas de ensu                                                                                                    | Notable                                                                                                    | 13.400 ptas                                                                                                    | 13                                                                                                    |
| 2                                                                                                    | Marcombo                                                                                                    | Diseño de interiores en 3D                                                                                                    | Notable                                                                                                    | 6.900 ptas                                                                                                    | 13                                                                                                    |
| 3                                                                                                    | FastTrak                                                                                                    | 3D Kitchen.                                                                                                    | Bien                                                                                                    | 11.594 ptas                                                                                                    | 13                                                                                                    |
| 4                                                                                                    | FastTrak                                                                                                    | Visual HOME DELUXE                                                                                                    | Bien                                                                                                    | 11.594 ptas                                                                                                    | 13                                                                                                    |
| 5                                                                                                    | Coktel                                                                                                    | Custom HOME 3D                                                                                                    | Bien                                                                                                    | 5.995 ptas                                                                                                    | 13                                                                                                    |
| 6                                                                                                    | IWISI                                                                                                    | FIGORPIAN 3D DELUXE                                                                                                    | Bien                                                                                                    | 19.990 ptas                                                                                                    | 13                                                                                                    |
| 4                                                                                                    | IRM                                                                                                    |                                                                                                    | Notable                                                                                                    | 22 000 stoc                                                                                                    | 14                                                                                                    |
| 1<br>2                                                                                                    |                                                                                                    | ViaVoice EXECUTIVE 98                                                                                                    | Notable                                                                                                    | 0.000 ptas                                                                                                    | 14                                                                                                    |
| 2                                                                                                    |                                                                                                    | Point & Speak                                                                                                    | Rier                                                                                                    | 9.900 plas                                                                                                    | 14                                                                                                    |
| 3                                                                                                    | Drayon Systems                                                                                                    | Point & Speak.<br>Programas de música                                                                                                    | Dieli                                                                                                    | 10.900 plas                                                                                                    | 14                                                                                                    |
| 1                                                                                                    | Steinberg                                                                                                    | ReBirth 2.0                                                                                                    | Notable                                                                                                    | 37,500 ntas                                                                                                    | 16                                                                                                    |
| 2                                                                                                    | Anava Interactiva                                                                                                    | MixMan Studio                                                                                                    | Notable                                                                                                    | 5 980 ntas                                                                                                    | 16                                                                                                    |
| 3                                                                                                    | Sound Foundry                                                                                                    | Acid Bock                                                                                                    | Notable                                                                                                    | 8.500 ptas                                                                                                    | 16                                                                                                    |
| 4                                                                                                    | Sound Foundry                                                                                                    | Acid DJ                                                                                                    | Notable                                                                                                    | 8.500 ptas                                                                                                    | 16                                                                                                    |
| 5                                                                                                    | AIM Productions                                                                                                    | MixMaster Pro                                                                                                    | Bien                                                                                                    | 7.995 ptas                                                                                                    | 16                                                                                                    |
| 6                                                                                                    | Steinberg                                                                                                    | B.Box                                                                                                    | Bien                                                                                                    | 9.900 ptas                                                                                                    | 16                                                                                                    |
|                                                                                                    |                                                                                                    | Programas antivirus                                                                                                    |                                                                                                    |                                                                                                    |                                                                                                    |
|                                                                                                    |                                                                                                    |                                                                                                    |                                                                                                    |                                                                                                    | 47                                                                                                    |
| 1                                                                                                    | Data Fellows                                                                                                    | F-Secure                                                                                                    | Bien                                                                                                    | 29.900 ptas                                                                                                    | 17                                                                                                    |
| 1<br>2                                                                                                    | Data Fellows<br>Panda Software                                                                                                    | F-Secure<br>Panda Platinum 6.0                                                                                                    | Bien<br>Bien                                                                                                    | 29.900 ptas<br>13.804 ptas                                                                                                    | 17                                                                                                    |
| 1<br>2<br>3                                                                                                    | Data Fellows<br>Panda Software<br>Network Associates                                                                                                    | F-Secure<br>Panda Platinum 6.0<br>VirusScan 4.0.2                                                                                                    | Bien<br>Bien<br>Bien                                                                                                    | 29.900 ptas<br>13.804 ptas<br>5.700 ptas                                                                                                    | 17<br>17<br>17                                                                                                    |
| 1<br>2<br>3<br>4                                                                                                    | Data Fellows<br>Panda Software<br>Network Associates<br>Symantec                                                                                                    | F-Secure<br>Panda Platinum 6.0<br>VirusScan 4.0.2<br>Norton Antivirus 5.0                                                                                                    | Bien<br>Bien<br>Bien<br>Suficiente                                                                                                    | 29.900 ptas<br>13.804 ptas<br>5.700 ptas<br>8.445 ptas                                                                                                    | 17<br>17<br>17<br>17                                                                                                 |
| 1<br>2<br>3<br>4<br>5                                                                                                    | Data Fellows<br>Panda Software<br>Network Associates<br>Symantec<br>Norman Data Def.                                                                                                    | F-Secure<br>Panda Platinum 6.0<br>VirusScan 4.0.2<br>Norton Antivirus 5.0<br>Norman Virus Control 4/Thunderby                                                                                                    | Bien<br>Bien<br>Bien<br>Suficiente<br>/te 8 Suficiente                                                                                                    | 29.900 ptas<br>13.804 ptas<br>5.700 ptas<br>8.445 ptas<br>13.914 ptas                                                                                                    | 17<br>17<br>17<br>17<br>17                                                                                           |
| 1<br>2<br>3<br>4<br>5<br>6                                                                                                    | Data Fellows<br>Panda Software<br>Network Associates<br>Symantec<br>Norman Data Def.<br>Sophos                                                                                                    | F-Secure<br>Panda Platinum 6.0<br>VirusScan 4.0.2<br>Norton Antivirus 5.0<br>Norman Virus Control 4/Thunderby<br>Sophos PLC                                                                                                    | Bien<br>Bien<br>Bien<br>Suficiente<br>/te 8 Suficiente<br>Suficiente                                                                                                    | 29.900 ptas<br>13.804 ptas<br>5.700 ptas<br>8.445 ptas<br>13.914 ptas<br>10.900 ptas                                                                                                    | 17<br>17<br>17<br>17<br>17<br>17<br>17                                                                               |
| 1<br>2<br>3<br>4<br>5<br>6                                                                                                    | Data Fellows<br>Panda Software<br>Network Associates<br>Symantec<br>Norman Data Def.<br>Sophos                                                                                                    | F-Secure<br>Panda Platinum 6.0<br>VirusScan 4.0.2<br>Norton Antivirus 5.0<br>Norman Virus Control 4/Thunderby<br>Sophos PLC<br><b>Programas de compresió</b>                                                                                                    | Bien<br>Bien<br>Suficiente<br>Vte 8 Suficiente<br>Suficiente                                                                                                    | 29.900 ptas<br>13.804 ptas<br>5.700 ptas<br>8.445 ptas<br>13.914 ptas<br>10.900 ptas                                                                                                    | 17<br>17<br>17<br>17<br>17<br>17                                                                                     |
| 1<br>2<br>3<br>4<br>5<br>6<br>1                                                                                                    | Data Fellows<br>Panda Software<br>Network Associates<br>Symantec<br>Norman Data Def.<br>Sophos<br>PKWARE                                                                                                    | F-Secure<br>Panda Platinum 6.0<br>VirusScan 4.0.2<br>Norton Antivirus 5.0<br>Norman Virus Control 4/Thunderby<br>Sophos PLC<br><b>Programas de compresió</b><br>PKZIP 2.60 para Windows                                                                                                    | Bien<br>Bien<br>Suficiente<br>Suficiente<br>Suficiente<br>11<br>Notable                                                                                                    | 29.900 ptas<br>13.804 ptas<br>5.700 ptas<br>8.445 ptas<br>13.914 ptas<br>10.900 ptas                                                                                                    | 17<br>17<br>17<br>17<br>17<br>17<br>17<br>17<br>17<br>18                                                             |
| 1<br>2<br>3<br>4<br>5<br>6<br>1<br>2                                                                                                    | Data Fellows<br>Panda Software<br>Network Associates<br>Symantec<br>Norman Data Def.<br>Sophos<br>PKWARE<br>Flexform GmbH                                                                                                    | F-Secure<br>Panda Platinum 6.0<br>VirusScan 4.0.2<br>Norton Antivirus 5.0<br>Norman Virus Control 4/Thunderby<br>Sophos PLC<br><b>Programas de compresió</b><br>PKZIP 2.60 para Windows<br>Squeez 2.0                                                                                                    | Bien<br>Bien<br>Suficiente<br>(te 8 Suficiente<br>Suficiente<br>Notable<br>Bien                                                                                                    | 29.900 ptas<br>13.804 ptas<br>5.700 ptas<br>8.445 ptas<br>13.914 ptas<br>10.900 ptas<br>4.995 ptas<br>6.457 ptas                                                                                                    | 17<br>17<br>17<br>17<br>17<br>17<br>17<br>17<br>18<br>18                                                             |
| 1<br>2<br>3<br>4<br>5<br>6<br>1<br>2<br>3                                                                                                    | Data Fellows<br>Panda Software<br>Network Associates<br>Symantec<br>Norman Data Def.<br>Sophos<br>PKWARE<br>Flexform GmbH<br>Niko Mak Computing                                                                                                    | F-Secure<br>Panda Platinum 6.0<br>VirusScan 4.0.2<br>Norton Antivirus 5.0<br>Norman Virus Control 4/Thunderby<br>Sophos PLC<br><b>Programas de compresió</b><br>PKZIP 2.60 para Windows<br>Squeez 2.0<br>WinZip 7.0                                                                                                    | Bien<br>Bien<br>Suficiente<br>Suficiente<br>Suficiente<br>Notable<br>Bien<br>Bien                                                                                                    | 29.900 ptas<br>13.804 ptas<br>5.700 ptas<br>8.445 ptas<br>13.914 ptas<br>10.900 ptas<br>4.995 ptas<br>6.457 ptas<br>7.370 ptas                                                                                                    | 17<br>17<br>17<br>17<br>17<br>17<br>17<br>17<br>18<br>18<br>18<br>18                                                 |
| 1<br>2<br>3<br>4<br>5<br>6<br>1<br>2<br>3<br>4<br>5                                                                                                    | Data Fellows<br>Panda Software<br>Network Associates<br>Symantec<br>Norman Data Def.<br>Sophos<br>PKWARE<br>Flexform GmbH<br>Niko Mak Computing<br>E-Merge                                                                                                    | F-Secure<br>Panda Platinum 6.0<br>VirusScan 4.0.2<br>Norton Antivirus 5.0<br>Norman Virus Control 4/Thunderby<br>Sophos PLC<br><b>Programas de compresió</b><br>PKZIP 2.60 para Windows<br>Squeez 2.0<br>WinZip 7.0<br>WinAce Archiver 1.0                                                                                                    | Bien<br>Bien<br>Suficiente<br>Suficiente<br>Suficiente<br>Notable<br>Bien<br>Bien<br>Bien                                                                                                    | 29.900 ptas<br>13.804 ptas<br>5.700 ptas<br>8.445 ptas<br>13.914 ptas<br>10.900 ptas<br>4.995 ptas<br>6.457 ptas<br>7.370 ptas<br>4.660 ptas<br>2.275 ptas                                                                                                    | 17<br>17<br>17<br>17<br>17<br>17<br>17<br>17<br>18<br>18<br>18<br>18<br>18                                           |
| 1<br>2<br>3<br>4<br>5<br>6<br>1<br>2<br>3<br>4<br>5<br>5                                                                                                    | Data Fellows<br>Panda Software<br>Network Associates<br>Symantec<br>Norman Data Def.<br>Sophos<br>PKWARE<br>Flexform GmbH<br>Niko Mak Computing<br>E-Merge<br>Convergence Softwa                                                                                                    | F-Secure<br>Panda Platinum 6.0<br>VirusScan 4.0.2<br>Norton Antivirus 5.0<br>Norman Virus Control 4/Thunderby<br>Sophos PLC<br><b>Programas de compresió</b><br>PKZIP 2.60 para Windows<br>Squeez 2.0<br>WinZip 7.0<br>WinAce Archiver 1.0<br>reWinPack 32 Deluxe 2.4.8                                                                                                    | Bien<br>Bien<br>Suficiente<br>Suficiente<br>Suficiente<br>I<br>Notable<br>Bien<br>Bien<br>Bien<br>Bien                                                                                                    | 29.900 ptas<br>13.804 ptas<br>5.700 ptas<br>8.445 ptas<br>13.914 ptas<br>10.900 ptas<br>4.995 ptas<br>6.457 ptas<br>7.370 ptas<br>4.660 ptas<br>3.375 ptas<br>5.800 ptas                                                                                                    | 17<br>17<br>17<br>17<br>17<br>17<br>17<br>18<br>18<br>18<br>18<br>18<br>18<br>18                                     |
| 1<br>2<br>3<br>4<br>5<br>6<br>1<br>2<br>3<br>4<br>5<br>6<br>7                                                                                                    | Data Fellows<br>Panda Software<br>Network Associates<br>Symantec<br>Norman Data Def.<br>Sophos<br>PKWARE<br>Flexform GmbH<br>Niko Mak Computing<br>E-Merge<br>Convergence Softwa<br>On-Line Services 2.0                                                                                                    | F-Secure<br>Panda Platinum 6.0<br>VirusScan 4.0.2<br>Norton Antivirus 5.0<br>Norman Virus Control 4/Thunderby<br>Sophos PLC<br>Programas de compresió<br>PKZIP 2.60 para Windows<br>Squeez 2.0<br>WinZip 7.0<br>WinAce Archiver 1.0<br>reWinPack 32 Deluxe 2.4.8<br>00WinRAR 2.50<br>QuikZip Deluxe 1.01                                                                                                    | Bien<br>Bien<br>Suficiente<br>Suficiente<br>Suficiente<br>Bien<br>Bien<br>Bien<br>Bien<br>Bien<br>Bien<br>Bien                                                                                                    | 29.900 ptas<br>13.804 ptas<br>5.700 ptas<br>8.445 ptas<br>13.914 ptas<br>10.900 ptas<br>4.995 ptas<br>6.457 ptas<br>7.370 ptas<br>4.660 ptas<br>3.375 ptas<br>5.800 ptas<br>2.207 ptas                                                                                                    | 17<br>17<br>17<br>17<br>17<br>17<br>17<br>17<br>18<br>18<br>18<br>18<br>18<br>18<br>18<br>18                         |
| 1<br>2<br>3<br>4<br>5<br>6<br>1<br>2<br>3<br>4<br>5<br>6<br>7<br>8                                                                                                    | Data Fellows Panda Software Network Associates Symantec Norman Data Def. Sophos PKWARE Flexform GmbH Niko Mak Computing E-Merge Convergence Softwa On-Line Services 2.0 JCL Development Pacific Gold Coast                                                                                                    | F-Secure<br>Panda Platinum 6.0<br>VirusScan 4.0.2<br>Norton Antivirus 5.0<br>Norman Virus Control 4/Thunderby<br>Sophos PLC<br><b>Programas de compresió</b><br>PKZIP 2.60 para Windows<br>Squeez 2.0<br>WinZip 7.0<br>WinAce Archiver 1.0<br>reWinPack 32 Deluxe 2.4.8<br><b>00</b> WinRAR 2.50<br>QuikZip Deluxe 1.01<br>TurboZin Express 1.01                                                                                                    | Bien<br>Bien<br>Suficiente<br>Suficiente<br>Suficiente<br>Bien<br>Bien<br>Bien<br>Bien<br>Bien<br>Bien<br>Bien<br>Bie                                                                                                    | 29.900 ptas<br>13.804 ptas<br>5.700 ptas<br>8.445 ptas<br>13.914 ptas<br>10.900 ptas<br>4.995 ptas<br>6.457 ptas<br>7.370 ptas<br>4.660 ptas<br>3.375 ptas<br>5.800 ptas<br>3.207 ptas<br>4.661 ptas                                                                                                    | 17<br>17<br>17<br>17<br>17<br>17<br>17<br>18<br>18<br>18<br>18<br>18<br>18<br>18<br>18<br>18<br>18<br>18             |
| 1<br>2<br>3<br>4<br>5<br>6<br>7<br>2<br>3<br>4<br>5<br>6<br>7<br>7<br>8<br>9                                                                                                    | Data Fellows<br>Panda Software<br>Network Associates<br>Symantec<br>Norman Data Def.<br>Sophos<br>PKWARE<br>Flexform GmbH<br>Niko Mak Computing<br>E-Merge<br>Convergence Softwa<br>On-Line Services 2.0<br>JCL Development<br>Pacific Gold Coast<br>Synanteck Software                                                                                                 | F-Secure<br>Panda Platinum 6.0<br>VirusScan 4.0.2<br>Norton Antivirus 5.0<br>Norman Virus Control 4/Thunderby<br>Sophos PLC<br><b>Programas de compresió</b><br>PKZIP 2.60 para Windows<br>Squeez 2.0<br>WinZip 7.0<br>WinAce Archiver 1.0<br>reWinPack 32 Deluxe 2.4.8<br>100WinRAR 2.50<br>QuikZip Deluxe 1.01<br>TurboZip Express 1.01<br>Zip Wizard Pro 3.0                                                                                                    | Bien<br>Bien<br>Suficiente<br>Suficiente<br>Suficiente<br>Bien<br>Bien<br>Bien<br>Bien<br>Bien<br>Bien<br>Bien<br>Bie                                                                                                    | 29.900 ptas<br>13.804 ptas<br>5.700 ptas<br>8.445 ptas<br>13.914 ptas<br>10.900 ptas<br>4.995 ptas<br>6.457 ptas<br>7.370 ptas<br>4.660 ptas<br>3.375 ptas<br>5.800 ptas<br>3.207 ptas<br>4.661 ptas<br>4.815 ptas                                                                                                    | 17<br>17<br>17<br>17<br>17<br>17<br>17<br>18<br>18<br>18<br>18<br>18<br>18<br>18<br>18<br>18<br>18<br>18<br>18       |
| 1<br>2<br>3<br>4<br>5<br>6<br>7<br>3<br>4<br>5<br>6<br>7<br>8<br>9<br>9                                                                                                    | Data Fellows<br>Panda Software<br>Network Associates<br>Symantec<br>Norman Data Def.<br>Sophos<br>PKWARE<br>Flexform GmbH<br>Niko Mak Computing<br>E-Merge<br>Convergence Softwa<br>On-Line Services 2.0<br>JCL Development<br>Pacific Gold Coast<br>Synapteck Software<br>Mimar Sinan Co                                                                               | F-Secure<br>Panda Platinum 6.0<br>VirusScan 4.0.2<br>Norton Antivirus 5.0<br>Norman Virus Control 4/Thunderby<br>Sophos PLC<br><b>Programas de compresió</b><br>PKZIP 2.60 para Windows<br>Squeez 2.0<br>WinZip 7.0<br>WinAce Archiver 1.0<br>reWinPack 32 Deluxe 2.4.8<br>OOWinRAR 2.50<br>QuikZip Deluxe 1.01<br>TurboZip Express 1.01<br>Zip Wizard Pro 3.0<br>Visual Zip Studio 98 2 11                                                                                                    | Bien<br>Bien<br>Suficiente<br>Suficiente<br>Suficiente<br>I<br>I<br>Bien<br>Bien<br>Bien<br>Bien<br>Bien<br>Bien<br>Bien<br>Bien                                                                                                    | 29.900 ptas<br>13.804 ptas<br>5.700 ptas<br>8.445 ptas<br>13.914 ptas<br>10.900 ptas<br>4.995 ptas<br>6.457 ptas<br>7.370 ptas<br>4.660 ptas<br>3.375 ptas<br>5.800 ptas<br>3.207 ptas<br>4.661 ptas<br>4.815 ptas<br>1.607 ptas                                                                                                    | 17<br>17<br>17<br>17<br>17<br>17<br>17<br>18<br>18<br>18<br>18<br>18<br>18<br>18<br>18<br>18<br>18<br>18<br>18<br>18 |
| 1<br>2<br>3<br>4<br>5<br>6<br>1<br>2<br>3<br>4<br>5<br>6<br>7<br>8<br>9<br>9<br>10                                                                                                    | Data Fellows<br>Panda Software<br>Network Associates<br>Symantec<br>Norman Data Def.<br>Sophos<br>PKWARE<br>Flexform GmbH<br>Niko Mak Computing<br>E-Merge<br>Convergence Softwa<br>On-Line Services 2.0<br>JCL Development<br>Pacific Gold Coast<br>Synapteck Software<br>Mimar Sinan Co.                                                                              | F-Secure<br>Panda Platinum 6.0<br>VirusScan 4.0.2<br>Norton Antivirus 5.0<br>Norman Virus Control 4/Thunderby<br>Sophos PLC<br><b>Programas de compresió</b><br>PKZIP 2.60 para Windows<br>Squeez 2.0<br>WinZip 7.0<br>WinAce Archiver 1.0<br>reWinPack 32 Deluxe 2.4.8<br><b>00</b> WinRAR 2.50<br>QuikZip Deluxe 1.01<br>TurboZip Express 1.01<br>Zip Wizard Pro 3.0<br>Visual Zip Studio 98 2.11<br>Navegadores de Interne                                                                                                    | Bien<br>Bien<br>Suficiente<br>Suficiente<br>Suficiente<br>Bien<br>Bien<br>Bien<br>Bien<br>Bien<br>Bien<br>Bien<br>Bie                                                                                                    | 29.900 ptas<br>13.804 ptas<br>5.700 ptas<br>8.445 ptas<br>13.914 ptas<br>10.900 ptas<br>4.995 ptas<br>6.457 ptas<br>7.370 ptas<br>4.660 ptas<br>3.375 ptas<br>5.800 ptas<br>3.207 ptas<br>4.661 ptas<br>4.815 ptas<br>1.607 ptas                                                                                                    | 17<br>17<br>17<br>17<br>17<br>17<br>17<br>18<br>18<br>18<br>18<br>18<br>18<br>18<br>18<br>18<br>18<br>18<br>18       |
| 1<br>2<br>3<br>4<br>5<br>6<br>7<br>3<br>4<br>5<br>6<br>7<br>8<br>9<br>9<br>10                                                                                                    | Data Fellows<br>Panda Software<br>Network Associates<br>Symantec<br>Norman Data Def.<br>Sophos<br>PKWARE<br>Flexform GmbH<br>Niko Mak Computing<br>E-Merge<br>Convergence Softwa<br>On-Line Services 2.0<br>JCL Development<br>Pacific Gold Coast<br>Synapteck Software<br>Mimar Sinan Co.                                                                              | F-Secure<br>Panda Platinum 6.0<br>VirusScan 4.0.2<br>Norton Antivirus 5.0<br>Norman Virus Control 4/Thunderby<br>Sophos PLC<br><b>Programas de compresió</b><br>PKZIP 2.60 para Windows<br>Squeez 2.0<br>WinZip 7.0<br>WinAce Archiver 1.0<br>reWinPack 32 Deluxe 2.4.8<br>00WinRAR 2.50<br>QuikZip Deluxe 1.01<br>TurboZip Express 1.01<br>Zip Wizard Pro 3.0<br>Visual Zip Studio 98 2.11<br>Navegadores de Internet<br>Internet Explorer 5.0                                                                                                    | Bien<br>Bien<br>Suficiente<br>Suficiente<br>Suficiente<br>Bien<br>Bien<br>Bien<br>Bien<br>Bien<br>Bien<br>Suficiente<br>Suficiente<br>Suficiente                                                                                                    | 29.900 ptas<br>13.804 ptas<br>5.700 ptas<br>8.445 ptas<br>13.914 ptas<br>10.900 ptas<br>4.995 ptas<br>6.457 ptas<br>7.370 ptas<br>4.660 ptas<br>3.375 ptas<br>5.800 ptas<br>3.207 ptas<br>4.661 ptas<br>4.815 ptas<br>1.607 ptas<br>1.607 ptas                                                                                                    | 17<br>17<br>17<br>17<br>17<br>17<br>18<br>18<br>18<br>18<br>18<br>18<br>18<br>18<br>18<br>18<br>18<br>18<br>18       |
| 1<br>2<br>3<br>4<br>5<br>6<br>7<br>3<br>4<br>5<br>6<br>7<br>8<br>9<br>10<br>10<br>1<br>2                                                                                                    | Data Fellows<br>Panda Software<br>Network Associates<br>Symantec<br>Norman Data Def.<br>Sophos<br>PKWARE<br>Flexform GmbH<br>Niko Mak Computing<br>E-Merge<br>Convergence Softwa<br>On-Line Services 2.0<br>JCL Development<br>Pacific Gold Coast<br>Synapteck Software<br>Mimar Sinan Co.                                                                              | F-Secure<br>Panda Platinum 6.0<br>VirusScan 4.0.2<br>Norton Antivirus 5.0<br>Norman Virus Control 4/Thunderby<br>Sophos PLC<br><b>Programas de compresió</b><br>PKZIP 2.60 para Windows<br>Squeez 2.0<br>WinZip 7.0<br>WinAce Archiver 1.0<br>reWinPack 32 Deluxe 2.4.8<br>OOWinRAR 2.50<br>QuikZip Deluxe 1.01<br>TurboZip Express 1.01<br>Zip Wizard Pro 3.0<br>Visual Zip Studio 98 2.11<br>Navegadores de Internet<br>Internet Explorer 5.0<br>Navigator 4.6                                                                                                    | Bien<br>Bien<br>Suficiente<br>Suficiente<br>Suficiente<br>I<br>Notable<br>Bien<br>Bien<br>Bien<br>Bien<br>Bien<br>Suficiente<br>Suficiente<br>Suficiente<br>Suficiente                                                                                                    | 29.900 ptas<br>13.804 ptas<br>5.700 ptas<br>8.445 ptas<br>13.914 ptas<br>10.900 ptas<br>4.995 ptas<br>6.457 ptas<br>4.660 ptas<br>3.375 ptas<br>5.800 ptas<br>3.207 ptas<br>4.661 ptas<br>4.661 ptas<br>1.607 ptas<br>1.607 ptas                                                                                                    | 17<br>17<br>17<br>17<br>17<br>17<br>17<br>18<br>18<br>18<br>18<br>18<br>18<br>18<br>18<br>18<br>18<br>18<br>18<br>18 |
| 1<br>2<br>3<br>4<br>5<br>6<br>7<br>3<br>4<br>5<br>6<br>7<br>8<br>9<br>9<br>10<br>10<br>1<br>2<br>3                                                                                                    | Data Fellows<br>Panda Software<br>Network Associates<br>Symantec<br>Norman Data Def.<br>Sophos<br>PKWARE<br>Flexform GmbH<br>Niko Mak Computing<br>E-Merge<br>Convergence Softwa<br>On-Line Services 2.0<br>JCL Development<br>Pacific Gold Coast<br>Synapteck Software<br>Mimar Sinan Co.<br>Microsoft<br>Netscape Commun.<br>Operasoftware                            | F-Secure<br>Panda Platinum 6.0<br>VirusScan 4.0.2<br>Norton Antivirus 5.0<br>Norman Virus Control 4/Thunderby<br>Sophos PLC<br><b>Programas de compresió</b><br>PKZIP 2.60 para Windows<br>Squeez 2.0<br>WinZip 7.0<br>WinAce Archiver 1.0<br>reWinPack 32 Deluxe 2.4.8<br>00WinRAR 2.50<br>QuikZip Deluxe 1.01<br>TurboZip Express 1.01<br>Zip Wizard Pro 3.0<br>Visual Zip Studio 98 2.11<br><b>Navegadores de Internet</b><br>Internet Explorer 5.0<br>Navigator 4.6<br>Opera 3.60                                                                                                    | Bien<br>Bien<br>Suficiente<br>Suficiente<br>Suficiente<br>Bien<br>Bien<br>Bien<br>Bien<br>Bien<br>Bien<br>Suficiente<br>Suficiente<br>Suficiente<br>Suficiente<br>Suficiente<br>Bien                                                                                                    | 29.900 ptas<br>13.804 ptas<br>5.700 ptas<br>8.445 ptas<br>13.914 ptas<br>10.900 ptas<br>4.995 ptas<br>6.457 ptas<br>7.370 ptas<br>4.660 ptas<br>3.375 ptas<br>5.800 ptas<br>3.207 ptas<br>4.661 ptas<br>4.815 ptas<br>1.607 ptas<br>1.607 ptas<br>Gratuito<br>Gratuito<br>5.000 ptas                                                                                         | 17<br>17<br>17<br>17<br>17<br>17<br>18<br>18<br>18<br>18<br>18<br>18<br>18<br>18<br>18<br>18<br>18<br>18<br>18       |
| 1<br>2<br>3<br>4<br>5<br>6<br>7<br>3<br>4<br>5<br>6<br>7<br>8<br>9<br>9<br>10<br>10<br>1<br>2<br>3                                                                                                    | Data Fellows<br>Panda Software<br>Network Associates<br>Symantec<br>Norman Data Def.<br>Sophos<br>PKWARE<br>Flexform GmbH<br>Niko Mak Computing<br>E-Merge<br>Convergence Softwa<br>On-Line Services 2.0<br>JCL Development<br>Pacific Gold Coast<br>Synapteck Software<br>Mimar Sinan Co.<br>Microsoft<br>Netscape Commun.<br>Operasoftware                            | F-Secure<br>Panda Platinum 6.0<br>VirusScan 4.0.2<br>Norton Antivirus 5.0<br>Norman Virus Control 4/Thunderby<br>Sophos PLC<br><b>Programas de compresió</b><br>PKZIP 2.60 para Windows<br>Squeez 2.0<br>WinZip 7.0<br>WinAce Archiver 1.0<br>reWinPack 32 Deluxe 2.4.8<br><b>100</b> WinRAR 2.50<br>QuikZip Deluxe 1.01<br>TurboZip Express 1.01<br>Zip Wizard Pro 3.0<br>Visual Zip Studio 98 2.11<br><b>Navegadores de Internet</b><br>Internet Explorer 5.0<br>Navigator 4.6<br>Opera 3.60<br><b>ogramas para imprimir etiq</b>                                                                                                    | Bien<br>Bien<br>Suficiente<br>Suficiente<br>Suficiente<br>Bien<br>Bien<br>Bien<br>Bien<br>Bien<br>Suficiente<br>Suficiente<br>Suficiente<br>Bien<br>Suficiente<br>Utable                                                                                                    | 29.900 ptas<br>13.804 ptas<br>5.700 ptas<br>8.445 ptas<br>13.914 ptas<br>10.900 ptas<br>4.995 ptas<br>6.457 ptas<br>7.370 ptas<br>4.660 ptas<br>3.375 ptas<br>5.800 ptas<br>3.207 ptas<br>4.661 ptas<br>4.815 ptas<br>1.607 ptas<br>1.607 ptas<br>Gratuito<br>Gratuito<br>5.000 ptas                                                                                         | 17<br>17<br>17<br>17<br>17<br>18<br>18<br>18<br>18<br>18<br>18<br>18<br>18<br>18<br>18<br>18<br>18<br>18             |
| 1<br>2<br>3<br>4<br>5<br>6<br>7<br>7<br>8<br>9<br>10<br>10<br>1<br>2<br>3<br>10<br>11<br>2<br>3<br>1                                                                                                    | Data Fellows<br>Panda Software<br>Network Associates<br>Symantec<br>Norman Data Def.<br>Sophos<br>PKWARE<br>Flexform GmbH<br>Niko Mak Computing<br>E-Merge<br>Convergence Softwa<br>On-Line Services 2.0<br>JCL Development<br>Pacific Gold Coast<br>Synapteck Software<br>Mimar Sinan Co.<br>Microsoft<br>Netscape Commun.<br>Operasoftware<br>Pr<br>MicroVision       | F-Secure<br>Panda Platinum 6.0<br>VirusScan 4.0.2<br>Norton Antivirus 5.0<br>Norman Virus Control 4/Thunderby<br>Sophos PLC<br><b>Programas de compresió</b><br>PKZIP 2.60 para Windows<br>Squeez 2.0<br>WinZip 7.0<br>WinAce Archiver 1.0<br>reWinPack 32 Deluxe 2.4.8<br>100WinRAR 2.50<br>QuikZip Deluxe 1.01<br>TurboZip Express 1.01<br>Zip Wizard Pro 3.0<br>Visual Zip Studio 98 2.11<br>Navegadores de Internet<br>Internet Explorer 5.0<br>Navigator 4.6<br>Opera 3.60<br>Ogramas para imprimir etig<br>SureThing CD Labeler                                                                                                    | Bien<br>Bien<br>Suficiente<br>Suficiente<br>Suficiente<br>Bien<br>Bien<br>Bien<br>Bien<br>Bien<br>Suficiente<br>Suficiente<br>Suficient                                                                                                  | 29.900 ptas<br>13.804 ptas<br>5.700 ptas<br>8.445 ptas<br>13.914 ptas<br>10.900 ptas<br>4.995 ptas<br>6.457 ptas<br>4.660 ptas<br>3.375 ptas<br>5.800 ptas<br>3.207 ptas<br>4.661 ptas<br>4.815 ptas<br>1.607 ptas<br>1.607 ptas<br>6.355 ptas                                                                                                    | 17<br>17<br>17<br>17<br>17<br>17<br>18<br>18<br>18<br>18<br>18<br>18<br>18<br>18<br>18<br>18<br>18<br>18<br>18       |
| 1<br>2<br>3<br>4<br>5<br>6<br>7<br>7<br>8<br>9<br>10<br>10<br>1<br>2<br>3<br>10<br>1<br>2<br>3                                                                                                    | Data Fellows<br>Panda Software<br>Network Associates<br>Symantec<br>Norman Data Def.<br>Sophos<br>PKWARE<br>Flexform GmbH<br>Niko Mak Computing<br>E-Merge<br>Convergence Softwa<br>On-Line Services 2.0<br>JCL Development<br>Pacific Gold Coast<br>Synapteck Software<br>Mimar Sinan Co.<br>Microsoft<br>Netscape Commun.<br>Operasoftware<br>Pr<br>MicroVision       | F-Secure<br>Panda Platinum 6.0<br>VirusScan 4.0.2<br>Norton Antivirus 5.0<br>Norman Virus Control 4/Thunderby<br>Sophos PLC<br><b>Programas de compresió</b><br>PKZIP 2.60 para Windows<br>Squeez 2.0<br>WinZip 7.0<br>WinAce Archiver 1.0<br>reWinPack 32 Deluxe 2.4.8<br>00WinRAR 2.50<br>QuikZip Deluxe 1.01<br>TurboZip Express 1.01<br>Zip Wizard Pro 3.0<br>Visual Zip Studio 98 2.11<br><b>Navegadores de Internet</b><br>Internet Explorer 5.0<br>Navigator 4.6<br>Opera 3.60<br><b>Ogramas para imprimir etiq</b><br>SureThing CD Labeler<br>SureThing Office Labeler                                                                           | Bien<br>Bien<br>Suficiente<br>Suficiente<br>Suficiente<br>I<br>Suficiente<br>Bien<br>Bien<br>Bien<br>Bien<br>Bien<br>Suficiente<br>Suficiente<br>Suficiente<br>Suficiente<br>Bien<br>Utable<br>Bien<br>Utable<br>Bien<br>Bien<br>Bien                                                                                                    | 29.900 ptas<br>13.804 ptas<br>5.700 ptas<br>8.445 ptas<br>13.914 ptas<br>10.900 ptas<br>4.995 ptas<br>6.457 ptas<br>4.660 ptas<br>3.375 ptas<br>5.800 ptas<br>3.207 ptas<br>4.661 ptas<br>4.661 ptas<br>4.815 ptas<br>1.607 ptas<br>Gratuito<br>Gratuito<br>5.000 ptas<br>6.355 ptas                                                                                         | 17<br>17<br>17<br>17<br>17<br>17<br>17<br>18<br>18<br>18<br>18<br>18<br>18<br>18<br>18<br>18<br>18<br>18<br>18<br>18 |
| 1<br>2<br>3<br>4<br>5<br>6<br>7<br>3<br>4<br>5<br>6<br>7<br>8<br>9<br>10<br>10<br>1<br>2<br>3<br>1<br>2<br>3                                                                                                    | Data Fellows<br>Panda Software<br>Network Associates<br>Symantec<br>Norman Data Def.<br>Sophos<br>PKWARE<br>Flexform GmbH<br>Niko Mak Computing<br>E-Merge<br>Convergence Softwa<br>On-Line Services 2.0<br>JCL Development<br>Pacific Gold Coast<br>Synapteck Software<br>Micro Soft<br>Netscape Commun.<br>Operasoftware<br>Pr<br>MicroVision<br>MicroVision<br>Avery | F-Secure<br>Panda Platinum 6.0<br>VirusScan 4.0.2<br>Norton Antivirus 5.0<br>Norman Virus Control 4/Thunderby<br>Sophos PLC<br><b>Programas de compresió</b><br>PKZIP 2.60 para Windows<br>Squeez 2.0<br>WinZip 7.0<br>WinAce Archiver 1.0<br>reWinPack 32 Deluxe 2.4.8<br><b>100</b> WinRAR 2.50<br>QuikZip Deluxe 1.01<br>TurboZip Express 1.01<br>Zip Wizard Pro 3.0<br>Visual Zip Studio 98 2.11<br><b>Navegadores de Internet</b><br>Internet Explorer 5.0<br>Navigator 4.6<br>Opera 3.60<br><b>ogramas para imprimir etiq</b><br>SureThing CD Labeler<br>SureThing Office Labeler<br>Label Pro                                                     | Bien<br>Bien<br>Suficiente<br>Suficiente<br>Suficiente<br>Bien<br>Bien<br>Bien<br>Bien<br>Bien<br>Suficiente<br>Suficiente<br>Suficiente<br>Bien<br>Suficiente<br>Bien<br>Utable<br>Bien<br>Bien<br>Bien<br>Bien<br>Bien<br>Bien                                                                                                    | 29.900 ptas<br>13.804 ptas<br>5.700 ptas<br>8.445 ptas<br>13.914 ptas<br>10.900 ptas<br>4.995 ptas<br>6.457 ptas<br>7.370 ptas<br>4.660 ptas<br>3.375 ptas<br>5.800 ptas<br>3.207 ptas<br>4.661 ptas<br>4.815 ptas<br>1.607 ptas<br>1.607 ptas<br>6.355 ptas<br>6.355 ptas<br>6.355 ptas                                                                                     | 17<br>17<br>17<br>17<br>17<br>17<br>18<br>18<br>18<br>18<br>18<br>18<br>18<br>18<br>18<br>18<br>18<br>18<br>18       |
| 1<br>2<br>3<br>4<br>5<br>6<br>7<br>3<br>4<br>5<br>6<br>7<br>8<br>9<br>10<br>10<br>1<br>2<br>3<br>3<br>1<br>2<br>3<br>3<br>4<br>4<br>1<br>2<br>3<br>3<br>4                                                                                                    | Data Fellows Panda Software Network Associates Symantec Norman Data Def. Sophos PKWARE Flexform GmbH Niko Mak Computing E-Merge Convergence Softwa On-Line Services 2.0 JCL Development Pacific Gold Coast Synapteck Software Mimar Sinan Co. Microsoft Netscape Commun. Operasoftware Pr MicroVision MicroVision Avery Avery                                           | F-Secure<br>Panda Platinum 6.0<br>VirusScan 4.0.2<br>Norton Antivirus 5.0<br>Norman Virus Control 4/Thunderby<br>Sophos PLC<br><b>Programas de compresió</b><br>PKZIP 2.60 para Windows<br>Squeez 2.0<br>WinZip 7.0<br>WinAce Archiver 1.0<br>reWinPack 32 Deluxe 2.4.8<br><b>100</b> WinRAR 2.50<br>QuikZip Deluxe 1.01<br>TurboZip Express 1.01<br>Zip Wizard Pro 3.0<br>Visual Zip Studio 98 2.11<br><b>Navegadores de Internet</b><br>Internet Explorer 5.0<br>Navigator 4.6<br>Opera 3.60<br><b>Ogramas para imprimir etiq</b><br>SureThing CD Labeler<br>SureThing Office Labeler<br>Label Pro<br>Asistente para Word 97                           | Bien Bien Suficiente Suficiente Suficiente Bien Bien Bien Bien Bien Bien Bien Bie                                                                                                    | 29.900 ptas<br>13.804 ptas<br>5.700 ptas<br>8.445 ptas<br>13.914 ptas<br>10.900 ptas<br>4.995 ptas<br>6.457 ptas<br>4.660 ptas<br>3.375 ptas<br>3.207 ptas<br>4.661 ptas<br>3.207 ptas<br>4.661 ptas<br>1.607 ptas<br>4.815 ptas<br>1.607 ptas<br>6.355 ptas<br>6.355 ptas<br>6.355 ptas<br>7.500 ptas                                                                       | 17<br>17<br>17<br>17<br>17<br>17<br>18<br>18<br>18<br>18<br>18<br>18<br>18<br>18<br>18<br>18<br>18<br>18<br>18       |
| 1<br>2<br>3<br>4<br>5<br>6<br>7<br>3<br>4<br>5<br>6<br>7<br>8<br>9<br>10<br>10<br>1<br>2<br>3<br>1<br>2<br>3<br>4<br>5<br>5<br>6<br>7<br>8<br>9<br>10<br>10<br>12<br>3<br>4<br>5<br>5<br>6<br>7<br>7<br>8<br>9<br>10<br>7<br>10<br>2<br>3<br>4<br>5<br>5<br>6<br>7<br>7<br>8<br>9<br>10<br>10<br>10<br>10<br>10<br>10<br>10<br>10<br>10<br>10<br>10<br>10<br>10 | Data Fellows Panda Software Network Associates Symantec Norman Data Def. Sophos PKWARE Flexform GmbH Niko Mak Computing E-Merge Convergence Softwa On-Line Services 2.0 JCL Development Pacific Gold Coast Synapteck Software Mimar Sinan Co. Microsoft Netscape Commun. Operasoftware Pr MicroVision Avery Neato                                                       | F-Secure<br>Panda Platinum 6.0<br>VirusScan 4.0.2<br>Norton Antivirus 5.0<br>Norman Virus Control 4/Thunderby<br>Sophos PLC<br><b>Programas de compresió</b><br>PKZIP 2.60 para Windows<br>Squeez 2.0<br>WinZip 7.0<br>WinAce Archiver 1.0<br>reWinPack 32 Deluxe 2.4.8<br>100WinRAR 2.50<br>QuikZip Deluxe 1.01<br>TurboZip Express 1.01<br>Zip Wizard Pro 3.0<br>Visual Zip Studio 98 2.11<br>Navegadores de Internet<br>Internet Explorer 5.0<br>Navigator 4.6<br>Opera 3.60<br>Ogramas para imprimir etiq<br>SureThing CD Labeler<br>Label Pro<br>Asistente para Word 97<br>CD Labeller Kit                                                          | Bien<br>Bien<br>Cte 8 Suficiente<br>Suficiente<br>Suficiente<br>Bien<br>Bien<br>Bien<br>Bien<br>Bien<br>Bien<br>Suficiente<br>Suficiente<br>Suficiente<br>Bien<br>Bien | 29.900 ptas<br>13.804 ptas<br>5.700 ptas<br>8.445 ptas<br>13.914 ptas<br>10.900 ptas<br>4.995 ptas<br>6.457 ptas<br>4.660 ptas<br>3.375 ptas<br>5.800 ptas<br>3.207 ptas<br>4.661 ptas<br>4.661 ptas<br>1.607 ptas<br>1.607 ptas<br>6.355 ptas<br>6.355 ptas<br>6.355 ptas<br>6.355 ptas<br>6.355 ptas<br>6.355 ptas                                                         | 17<br>17<br>17<br>17<br>17<br>17<br>17<br>18<br>18<br>18<br>18<br>18<br>18<br>18<br>18<br>18<br>18<br>18<br>18<br>18 |
| 1<br>2<br>3<br>4<br>5<br>6<br>7<br>3<br>4<br>5<br>6<br>7<br>8<br>9<br>10<br>10<br>1<br>2<br>3<br>10<br>12<br>3<br>1<br>2<br>3<br>4<br>5<br>6<br>6                                                                                                    | Data Fellows Panda Software Network Associates Symantec Norman Data Def. Sophos PKWARE Flexform GmbH Niko Mak Computing E-Merge Convergence Softwa On-Line Services 2.0 JCL Development Pacific Gold Coast Synapteck Software Mimar Sinan Co. Microsoft Netscape Commun. Operasoftware Pr MicroVision Avery Neato APLI                                                  | F-Secure<br>Panda Platinum 6.0<br>VirusScan 4.0.2<br>Norton Antivirus 5.0<br>Norman Virus Control 4/Thunderby<br>Sophos PLC<br><b>Programas de compresió</b><br>PKZIP 2.60 para Windows<br>Squeez 2.0<br>WinZip 7.0<br>WinAce Archiver 1.0<br>reWinPack 32 Deluxe 2.4.8<br><b>100</b> WinRAR 2.50<br>QuikZip Deluxe 1.01<br>TurboZip Express 1.01<br>Zip Wizard Pro 3.0<br>Visual Zip Studio 98 2.11<br><b>Navegadores de Internel</b><br>Internet Explorer 5.0<br>Navigator 4.6<br>Opera 3.60<br><b>Ogramas para imprimir etig</b><br>SureThing CD Labeler<br>Label Pro<br>Asistente para Word 97<br>CD Labeller Kit<br>Asistente APLI Master para Word | Bien<br>Bien<br>Suficiente<br>Suficiente<br>Suficiente<br>Suficiente<br>Bien<br>Bien<br>Bien<br>Bien<br>Bien<br>Suficiente<br>Suficiente<br>Bien<br>Suficiente<br>Bien<br>Bien<br>Bien<br>Bien<br>Bien<br>Bien<br>Bien<br>Bie                                                                                                    | 29.900 ptas<br>13.804 ptas<br>5.700 ptas<br>8.445 ptas<br>13.914 ptas<br>10.900 ptas<br>4.995 ptas<br>6.457 ptas<br>4.660 ptas<br>3.375 ptas<br>4.660 ptas<br>3.207 ptas<br>4.661 ptas<br>4.815 ptas<br>1.607 ptas<br>4.815 ptas<br>6.355 ptas<br>6.355 ptas<br>6.355 ptas<br>6.355 ptas<br>6.355 ptas<br>6.355 ptas<br>6.355 ptas<br>6.355 ptas<br>6.355 ptas<br>6.355 ptas | 17<br>17<br>17<br>17<br>17<br>17<br>18<br>18<br>18<br>18<br>18<br>18<br>18<br>18<br>18<br>18<br>18<br>18<br>18       |

#### SUMARIO

| 8 | Nuevas páginas para su sede        | 48 |
|---|------------------------------------|----|
|   | Crear un enlace a una página       | 50 |
| 4 | Enlaces a páginas fuera de su sede | 50 |
|   | Últimos enlaces                    | 51 |
|   | Su sede en Internet                | 51 |
|   | ¿Cómo es una sede?                 | 51 |

No le hablamos de un enlace matrimonial, por supuesto, sino de los enlaces que unen las distintas páginas de Internet entre sí. En esta entrega del curso, le enseñamos a construir enlaces y, con ellos, a crear su propia sede en Internet.

Nivel Nivel Nivel medio

ava

#### **INDICE DEL CURSO**

| el      | Su primera página en Internet          | Nº 19 |
|---------|----------------------------------------|-------|
| ciación | Ampliar su sede. Enlaces.              | Nº 20 |
| el      | Edición de páginas con FrontPage       | Nº 21 |
| dio     | Tablas y otros elementos con FrontPage | Nº 22 |
| el      | Comprender el código HTML              | Nº 23 |
| nzado   | Cómo incorporar elementos multimedia.  | Nº 24 |
|         |                                        |       |

eguimos con el curso de creación de páginas web y, en este segundo capítulo, vamos a enseñarle cómo ampliar la página que creó en la primera entrega, añadiendo nuevas páginas a su **Sede** 01 (Pág. 50) v enlazándolas entre ellas por medio de links 02 (Pág. 50). Una sede se compone de un conjunto de páginas que tienen alguna unidad de contenido, como puede ser el tema (una sede sobre surf, PCs, fútbol, etc), o simplemente la pertenencia (la sede de una empresa, una asociacion o un organismo). Por lo tanto, como sucede normalmente con la web, no es relevante donde se encuentren ubicadas las páginas, es decir, si están en uno u otro ordenador o en qué parte del mundo, lo único importante es que se encuentren unidas entre ellas mediante **enlaces** 02(Pág. 50) que permitan **navegar** 03(Pág. 50) por toda la sede desde la página principal.

Es conveniente que cuando diseñe el contenido de su sede, piense primero cómo va a estar organizada y haga un diagrama con su estructura (ver recuadro en pág. 51), éste le ayudará a planificar la forma en que se podrá navegar por su sede, así como a asegurarse de que todas las páginas son accesibles desde la principal.

Pero, por supuesto, para formar realmente parte de esta "red de redes" que es Internet, es necesario que desde sus páginas se pueda acceder a otras que no sean de su sede, así como que existan páginas en Internet que contengan enlaces a las suyas.Todo esto se lo explicamos en esta entrega.

#### Nuevas páginas para su sede

En el número pasado creamos una página principal para su sede. Ahora vamos a añadir tantas páginas como queramos a nuestra sede. Para este ejemplo, añadiremos una página con fotos de los últimos viajes y otra con enlaces a las páginas que nos parecen más interesantes. Usted puede sustituir las fotos por imágenes que se adapten al contenido de su página.

Abra con Word la página que ya tenía creada.Arranque Word como de costumbre y luego haga click sobre

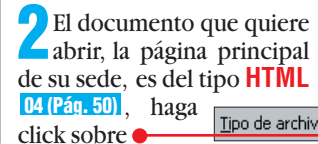

**Computer** N° 20

| y escoja a continuación 🖣 |  |
|---------------------------|--|
| Todos los archivos        |  |
| Documentos de Word        |  |
| Plantillas de documento   |  |
| Formato RTF               |  |
| Archivos de texto         |  |
| Archivos de texto Unicode |  |
|                           |  |

Bespués, abra la carpeta que contenga el archivo y haga click dos veces sobre él Nombre Mage3,jpg

Observe que al abrir un archivo en formato HTML, algo ha cambiado en su Barra de herramientas, dos nuevos iconos aparecen en ella:

Sirven para aumentar y disminuir el tamaño de la **fuente** (05(Pág. 51)) utilizada.

Modifique el texto del documento para adaptarlo a

Tipo de archivo: Documentos de Word

las nuevas páginas que va a añadir a su sede. No se preocupe por ahora de los enlaces con esas páginas. Será mejor hacerlos una vez que las páginas hayan sido escritas. Cuando haya redactado el nuevo texto, haga click sobre

-oto: Cordon Press

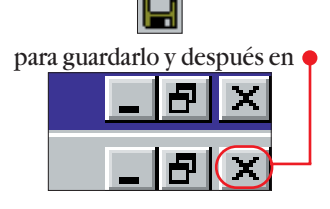

para abandonar el documento.

Comencemos con la nueva página. Ésta contará cosas de los últimos viajes que hemos hecho, con fotos ilustrativas. El procedimiento será similar al seguido para hacer la primera página.

Haga click sobre el icono

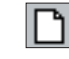

para empezar.

 $\overline{\phantom{a}}$ 

**48** 

#### Creación de páginas web. 2ª Parte.

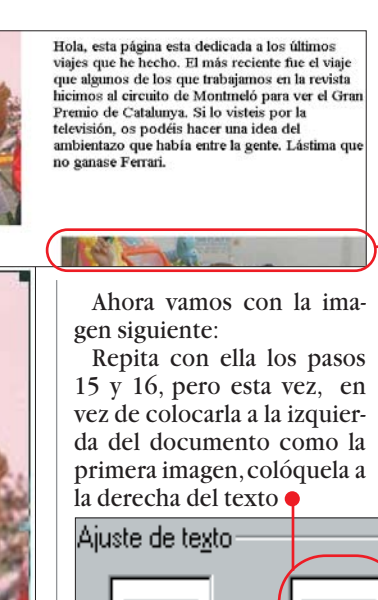

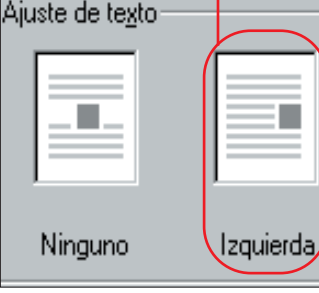

y, finalmente, haga click en el

Ahora la imágen está ocupando la otra par-

Tiene que hacer click con el botón izquierdo del ratón sobre el espacio en blanco que se encuentra situado a la

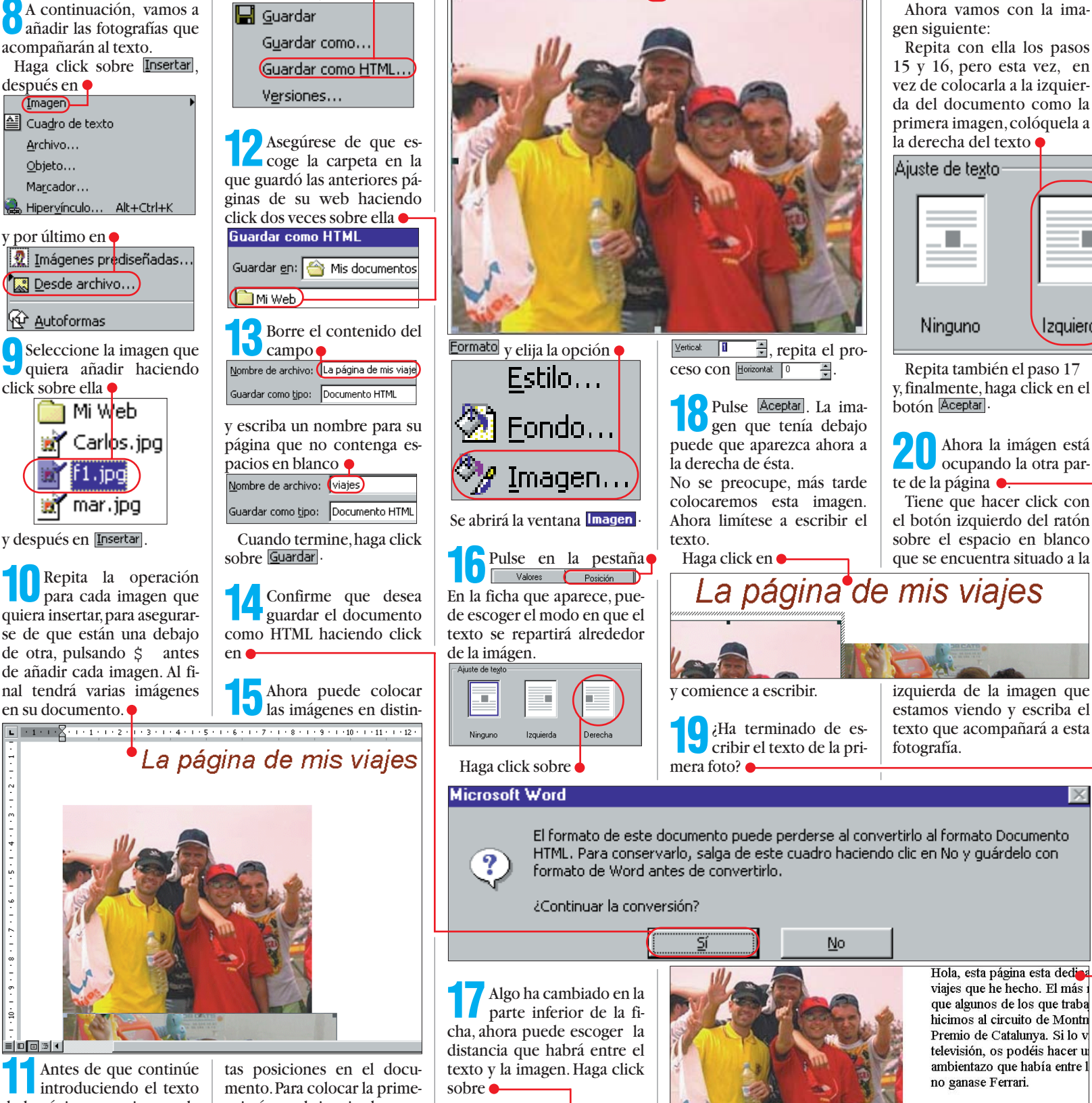

aparezcan a su alrededor.

A continuación haga click

en la Barra de menús sobre

Antes de que continúe introduciendo el texto de la página, es mejor que le diga a Word que está trabajando con un documento de tipo HTML.Word trabaja con las imágenes de una forma

ra imágen a la izquierda y que el texto discurra por la parte derecha de la imagen, haga click sobre ella de forma que unos tiradores 06 (Pág. 51)

distinta si se trata de un docu-

mento de Word o de una pá-

gina de HTML. Haga click en

Archivo y escoja

La página de mis viajes.

escribiendo

un título para la página

Comience

después en 🗧

[magen]

🖆 Cuadro de texto

Archivo...

Obieto...

Marcador...

y por último en 🎈

Autoformas

click sobre ella

Mi Web

.ipa

mar.jpg

y después en Insertar

en su documento.

1 - 2 - 1 - 1 - 2

ģ

🐹 Desde archivo...)

como de costumbre.

49

estamos viendo y escriba el texto que acompañará a esta

El formato de este documento puede perderse al convertirlo al formato Documento HTML. Para conservarlo, salga de este cuadro haciendo clic en No y guárdelo con

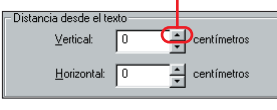

hasta que la distancia sea Nº 20 Computer

Curso

◀

#### ¿Qué es...?

#### **OII** Sede

Internet puede parecer, y en cierto sentido lo es, un lugar un poco caótico en el que miles de páginas se entremezclan sin orden. Una "sede" es un conjunto de páginas que pertenecen al mismo dueño v están unidas por algún tema. Pueden estar, no obstante, en máquinas distintas.

#### 02 Links/Enlaces

Son líneas de texto o imágenes que se encuentran dentro de ciertos documentos, generalmente en páginas web, y que permiten acceder a otros documentos. Estos enlaces establecen conexiones con otras páginas en Internet para que el navegador pueda visualizarlas. Cuando se hace click sobre un enlace, el navegador abrirá automáticamente la página de información a la que hace referencia.

#### **113** Navegar

Ver el contenido de páginas de Internet no es como leer un libro o ver una película. Usted usa un programa para ver esas páginas (un Navegador de Internet) que le permite controlar el "rumbo" que lleva, es decir, hacia qué páginas va a encaminar la lectura en todo momento. Por eso se usa el termino "navegar" para referirse al hecho de leer páginas de la web.

#### 04 HTML

Proviene del inglés (Hypertext Markup Language). Es un lenguaje de códigos que utilizan las páginas web de Internet. Se compone de una serie de códigos delimitados por los caracteres "<" y ">" que se utilizan para indicar las diferentes partes de una página web, formato y fuentes del texto, enlaces a otras páginas o a imágenes y sonidos, código Java e, incluso, formularios.

El resultado final se parecerá a esto 🌒 Si había insertado más imágenes, sólo tiene que repetir

#### una de ellas. **Crear un enlace** a una página

todo el proceso para cada

El elemento característico de una página web, es que contiene enlaces que permiten acceder a otras páginas o a distintas partes de la misma. Por lo tanto, esta es la parte más importante en el diseño de páginas web. A pesar de esto, crear un enlace no es nada complicado, siga estos pasos:

Vaya al final del documento con el que estaba trabajando en el apartado anterior.Vamos a añadir un enlace que le permita volver a la página principal de su sede.

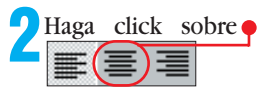

para que el enlace quede centrado y escriba la palabra "VOLVER"

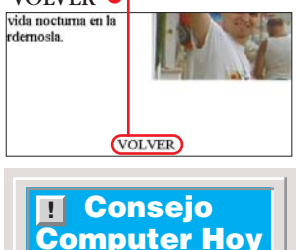

No escriba "volver" ni nada parecido cuando a una página se pueda acceder desde distintos sitios. Hágalo solamente cuando no haya más que página desde la que se puede acceder a ésta, sino. el termino "volver" resultará ambiguo.

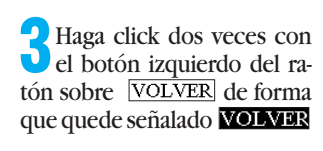

Haga click sobre la Barra de herramientas en el icono

**5** Esta es la ventana que le permite crear un enlace entre el elemento, sea texto o imagen, que tenía señalado, y otra página web.

Haga click sobre 🔶 para indicar la página a la que irá el enlace.

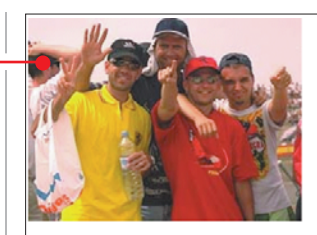

Esta foto es del fin de semana que pasamo haciendo vela en el Mediterráneo. Bueno, como veis también pusimos pie en tierra algunas veces, sobre todo por las noches, que está muy animada la vida nocturna en la costa y no queríamos perdemosla.

Vincular al archivo o dirección URL:

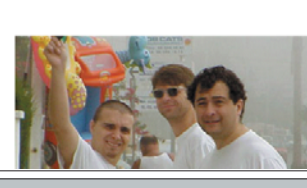

Examinar... C:\Mis documentos\Mi Web\index.html • Escriba o localice la ruta de acceso del documento al que desea

algún motivo.

mento nuevo.

los enlaces.

nea y, debajo, pulse 🞈

para crear una lista.

Trabajo:

Cancelar

Aceptar

Haga click en

vincularlo. Puede ser una dirección de Internet (URL), un documento de su disco duro o un documento de la red de su organización.

Ruta: index.html

En la ventana que se abre, haga click dos veces sobre el archivo de la página principal de su sede Findex.html . La dirección de esta página aparecerá ahora en el campo

Haga click sobre Aceptar El enlace aparece ahora de distinto color y subrayado: **VOLVER** Esta es la forma en que, típicamente, puede reconocer un enlace en una página.

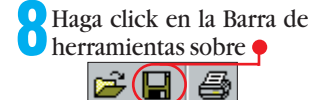

para guardar la página y después haga click sobre 🗵 para cerrarla.

#### Enlaces a páginas fuera de su sede

Una de las páginas que no falta en casi ninguna sede, es una página con una lista de enlaces a otros sitios de Internet. En las sedes persona-

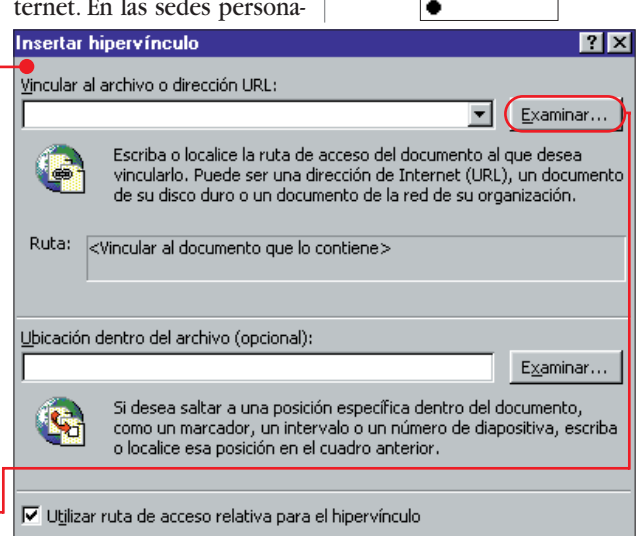

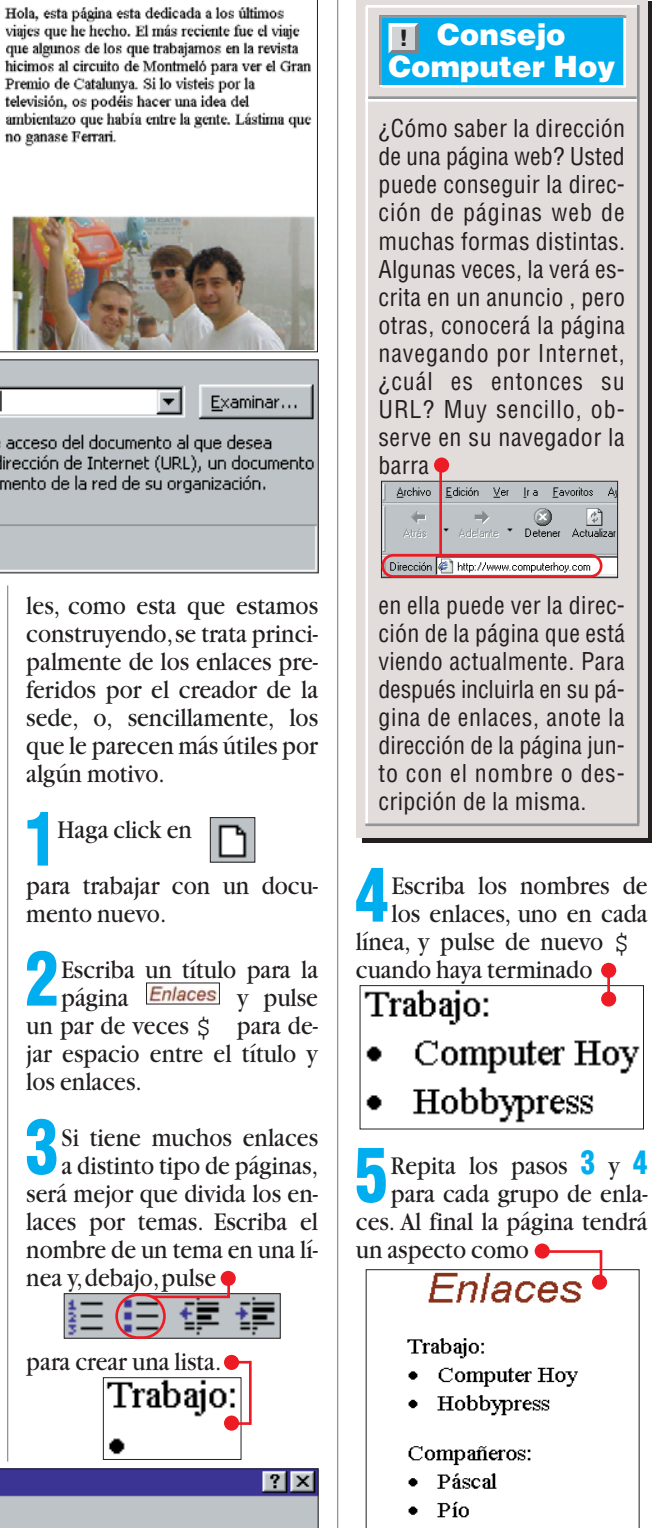

Aficiones

6 Antes de crear los enla-ces, es mejor que guarde el documento como archivo HTML para que Word sepa con que está trabajando.

Ahora haga click sobre <u>A</u>rchivo y después sobre Guardar como <u>H</u>TML...

A continuación dé al archivo un nombre como Nombre de archivo: Enlaces y pulse después Guardar. En la ventana que aparece haga click en 🗊 para confirmar.

**Computer** Nº 19

Creación de páginas web. 2ª Parte.

Curso

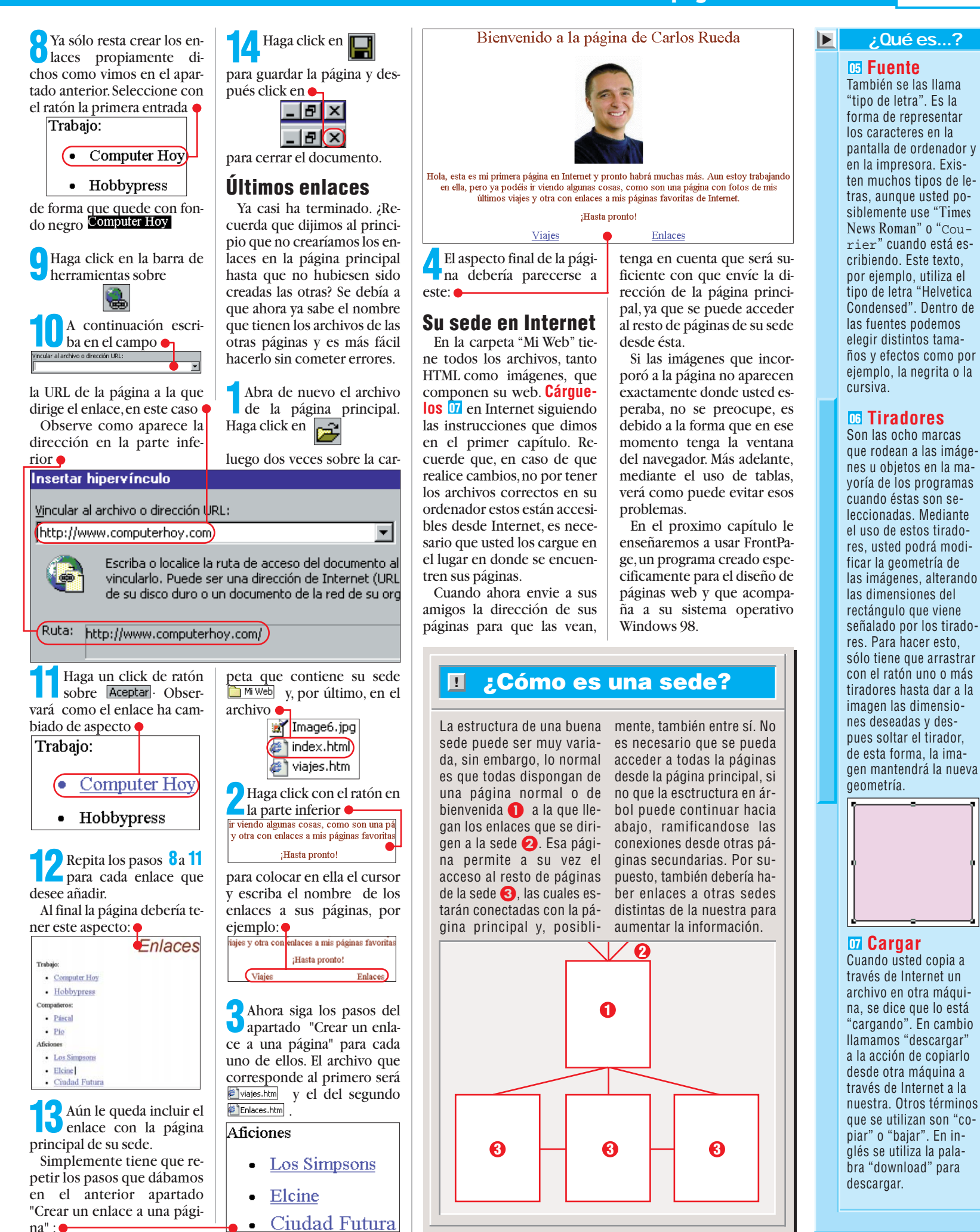

#### Nº 14 Computer

51

Online Cómo usar el ICQ

#### **SUMARIO**

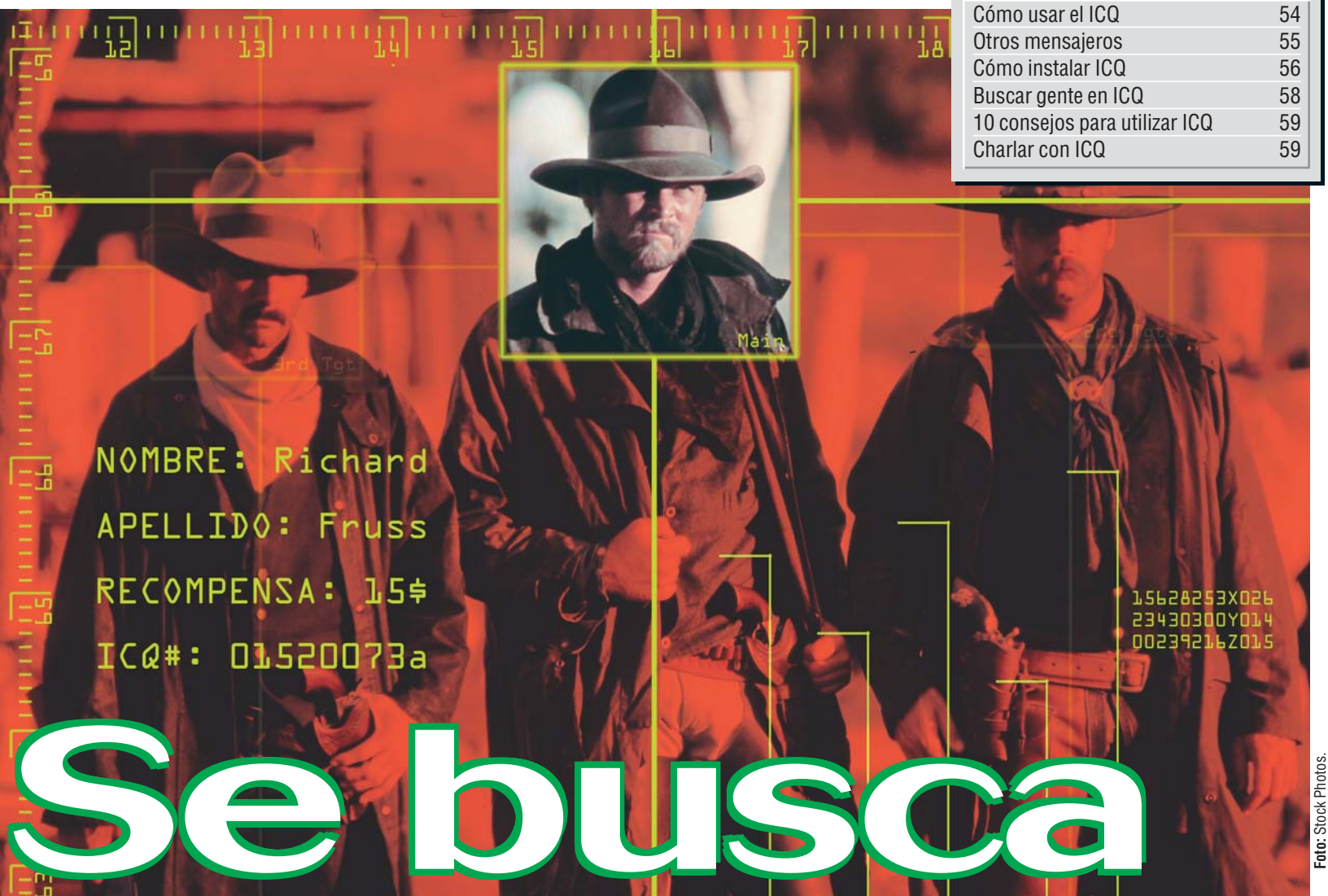

Encontrar a alguien en Internet y comunicarnos con él puede ser tan difícil como buscar un forajido en el desierto de Arizona. Gracias a programas como el ICQ, podremos tener localizados a nuestros conocidos y saber cuando están conectados y así ponernos en contacto fácilmente con ellos.

omunicarse es la clave en Internet. Además de acceder a gran cantidad de información almacenada en miles de ordenadores, esta red nos permite entrar en contacto con otros usuarios e intercambiar mensajes, datos y ficheros de todo tipo. Los métodos tradicionales de comunicación por Internet como el correo electrónico 01, del que hablamos en el número 9 de Computer Hoy, no permiten que nos comuniquemos en el acto con otros usuarios. El proceso de intercambio de mensajes es bastante largo. En primer lugar, el mensaje debe llegar al servidor de correo 02 del destinatario y en segundo lugar, éste debe consultar los mensajes pendientes para que, finalmente, pueda abrir lo que le hemos enviado. Esta operación puede tardar varios días o incluso, más si el

destinatario de nuestro mensaje no se conecta a Internet en ese tiempo. Luego, el que ha recibido el mensaje nos responderá, a menos que se haya producido un error en el envío, en cuyo caso recibiremos del servidor un mensaje de error.

#### **Como charlar** por Internet

Otra forma de contactar con otros usuarios es servirse de los programas de charla por Internet como el IRC 113, del que hablamos en el número 10 de Computer Hoy. Mediante estos programas podemos intercambiar mensajes con otros usuarios conectados a este servicio. Sin embargo, si queremos hablar con una persona concreta, tiene que coincidir que ese usuario se encuentre conectado al servicio y

al mismo canal en el que estamos nosotros. Aunque los dos métodos de comunicación mencionados pueden resultar muy eficaces para ciertas cosas, lo cierto es que si necesitamos comunicarnos con alguien inmediatamente, no son de mucha utilidad. Para que la comunicación entre los usuarios de Internet funcione de una forma más rápida y para que no tengamos que buscar en vano si nuestros amigos están conectados, se han creado unos programas especiales llamados "pagers" o "messangers" que funcionan como unos verdaderos buscapersonas de usuarios a través de la red Internet. Cuando un usuario de este servicio se conecta a la red, todos los que tengan en su lista a este usuario reciben una notificación en su ordenador avisando de que se

**Computer** N° 20

encuentra en línea. Desde este mismo programa podremos enviar mensajes a dicho usuario, o intercambiar cierto tipo de datos y otras

utilidades que dependerán del tipo de programa. Aunque puede aparecer una utilidad sencilla, lo cierto es que los "pagers" han cam-

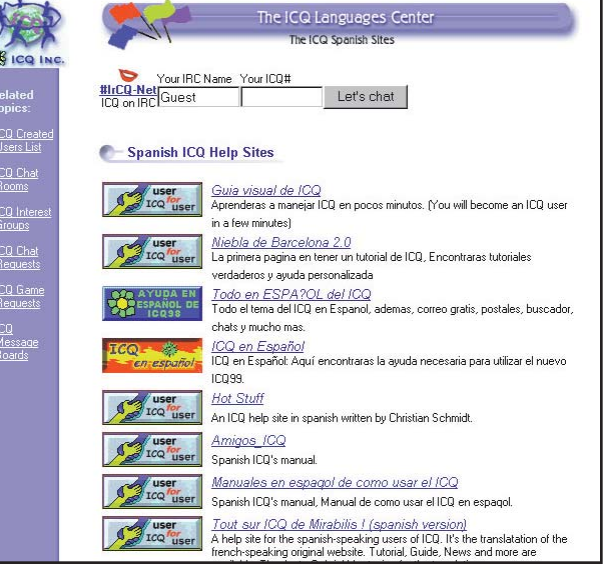

En la página web de ICQ podemos encontrar una lista de páginas web que proporcionan ayuda en castellano.

biado en muchos casos la forma de utilizar Internet para la comunicación entre usuarios.

#### Qué es el ICQ

El más popular entre este tipo de servicios es, sin lugar a dudas, el ICO. El nombre proviene de un juego de palabras. Se ha escogido partiendo de la frase en inglés "I seek you", te busco, que suena de forma similar a cuando se pronuncian las siglas ICQ. Este programa fue creado por un pequeño grupo de cuatro programadores israelíes que fundaron una empresa llamada Mirabilis en 1996. Actualmente el servicio de ICQ se ha popularizado de una forma increíble, lo que ha dado lugar a un crecimiento espectacular de la compañía que ahora se llama ICQ. Este programa es utilizado ahora por más de 15 millones de usuarios de todo el mundo de los cuales un 40 por ciento son europeos. Para hacerse una idea de la popularidad del ICO baste decir que en las horas punta, los ordenadores que alojan este servicio soportan más de medio millón de usuarios de forma simultánea. Como hemos mencionado, ICQ es un "pager", un programa que notifica quién está conectado en todo momento y permite conectarse con él. Una vez en la lista de usuarios en línea, gracias al

ICQ podremos comunicarnos de formas distintas. Entre otras posibilidades, con este programa podremos charlar, enviar y recibir mensajes, correo electrónico, ficheros, direcciones de Internet, mensajes de voz e incluso activar otros programas que se utilicen normalmente a través de Internet, de esta forma conectaremos a la misma aplicación a los usuarios que escojamos.

#### ICQ y los juegos on-line

Gracias al ICQ podremos organizar partidas de juegos on-line (ver número 15 de Computer Hoy en la sección de juegos), hablar por teléfono a través de la red o incluso utilizar programas de videoconferencia 🔟 como el Microsoft Netmeeting (ver también número 15 de Computer Hoy en la sección Online). También puede utilizarse como sistema de charla multi-usuario organizando grupos de charla o uniéndonos a otros grupos ya organizados de los muchos que podemos encontrar en la red de ICO. El funcionamiento del programa es muy sencillo y totalmente automático, solamente tendremos que instalarlo v él sólo se encargará de detectar si estamos conectados a Internet o no. En el momento que entremos en la red, el programa

#### **Otros mensajeros**

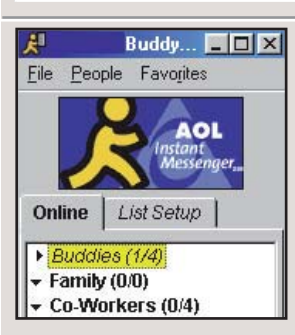

Como hemos mencionado, existen otros programas en Internet que realizan una función similar a la que hace el ICQ. Además de los programas realizados por empresas independientes, algunas compañías relacionadas con Internet han desarrollado sus propios "pa-

ger" para sus usuarios. Es el caso del AOL messanger, desarrollado por la poderosa America On Line, el Yahoo Pager, producido por los responsables del famoso buscador Yahoo y el Excite Pal, del buscador Excite. También existen otros sistemas desarrollados por empresas de software como el Ichat Pager. Todos ellos tienen un funcionamiento parecido al ICQ y son fáciles de utilizar. Sin embargo, recuerde que la red ICQ es la que dispone de más usuarios y que para ponerse en contacto con una persona determinada tendrá que pertenecer al mismo servicio.

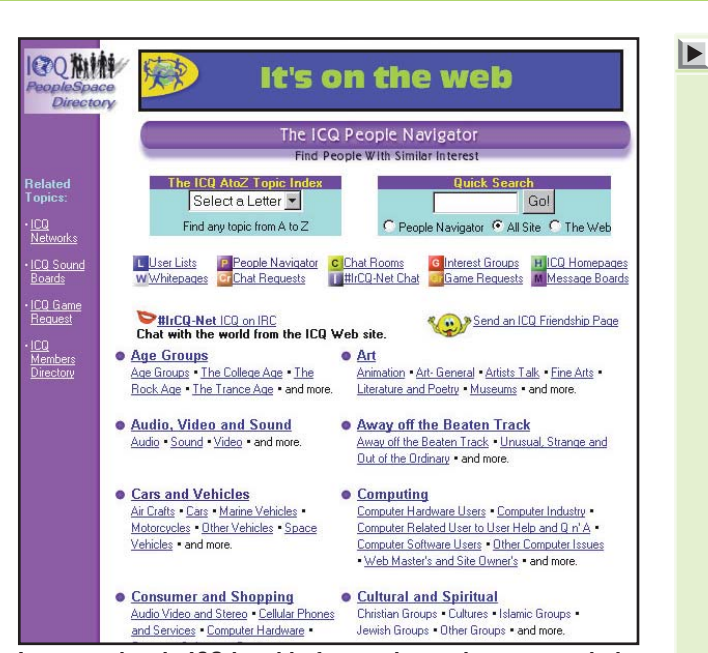

Los usuarios de ICQ han ido formando muchos grupos de interés. También podemos encontrar éstos en la web de ICQ.

utilidades más interesantes

es la de buscar a otros usua-

rios dentro de ICQ. Para en-

contrar a otros usuarios del

servicio, podemos buscar

personas por su nombre y

apellidos o por su dirección

de correo electrónico. Esta

búsqueda se realiza en la ba-

se de datos de ICQ con lo

que no es necesario que el

usuario esté conectado pa-

ra comprobar si pertenece

a ICQ. Mediante este siste-

notificará al servidor y, seguidamente, a los usuarios que nos tengan en la lista, que hemos entrado en la red. Para tener a cada usuario perfectamente identificado, el programa asigna a cada usuario con un número especial llamado UIN (Universal Internet Number) que será el que nos identificará en la red cuando nos conectemos.

#### Cadfa usuario está identificado

Podemos enviar este número a nuestros conocidos para que puedan encontrarnos fácilmente ya que es único. Además, este numero nos permitirá, si instalamos el ICQ en otro ordenador, seguir apareciendo como el mismo usuario. Bastará que al instalar proporcionemos el mismo UIN, de esta manera los usuarios que nos tengan en sus lista podrán seguir poniéndose en contacto con nosotros sin necesidad de buscar nuevamente nuestro nombre en la lista de usuarios. Como veremos al seguir paso a paso la instalación, el programa nos permite introducir información personal por la que podrán identificarnos como la edad, el país y otros datos como nuestros pasatiempos. Por ejemplo, podremos identificarnos como aficionados al baloncesto y así otros aficionados podrán contactar con nosotros para intercambiar información y comentarios. Una de las

ma podemos ver si nuestros amigos o parientes están registrados. Si no lo están, existe la posibilidad de enviarles un mensaje de correo con la dirección donde podrán descargar el programa de ICQ. r, Para los más tímidos Los más tímidos o reservados no deben preocuparse, también es posible conectarnos a la red ICQ y que sólo se nos conozca

que sólo se nos conozca por nuestro sobrenombre. El resto de los datos que proporcionamos al programa no se harán públicos al resto de usuarios. En definitiva, el ICQ es un programa pequeño, fácil de instalar y que puede ser muy útil tanto para comunicarnos con conocidos nuestros, como para conocer otros usuarios de Internet y charlar con ellos. En este artículo aprenderemos a instalar nuestro programa de ICQ y a utilizar sus funciones básicas.

#### ¿Qué es...?

#### Correo electrónico

Es un sistema que permite enviar y recibir mensajes escritos a través de la red Internet a cualquier parte del mundo. Dentro de cada mensaje es posible incorporar también ficheros de todo tipo, desde imágenes hasta programas. Una dirección de correo puede ser por ejemplo: computerhoy@hobbypress.es

#### 02 Servidor de correo

Es un ordenador en el que funciona un programa especial que gestiona los mensajes de correo de multitud de usuarios. Este servidor entrega la información pertinente a unos programas llamados clientes que se ocupan de almacenar el correo en nuestro ordenador y enviar al servidor las instrucciones necesarias para organizar nuestro buzón de correo y mandar nuestros mensajes.

#### **D3 IRC**

En inglés estas siglas significan "Internet Realy Chat", servicio de charla por Internet. A través de estos servidores, los usuarios pueden charlar entre sí con otro u otros usuarios y organizar tertulias virtuales. La charla se desarrolla escribiendo en una interfaz especial en el que las palabras que escribe cada usuario aparecen en pantalla con su nombre.

#### O4 Videoconferencia

Es un sistema por el que dos o más personas pueden escucharse y verse entre sí utilizando el ordenador. Para hacerlo, cada uno de los usuarios necesitará una serie de aparatos como una cámara y una tarjeta de sonido con micrófono y altavoces.También es necesaria una conexión directa con los otros participantes o una conexión a una red como Internet.

#### Online Cómo usar el ICQ

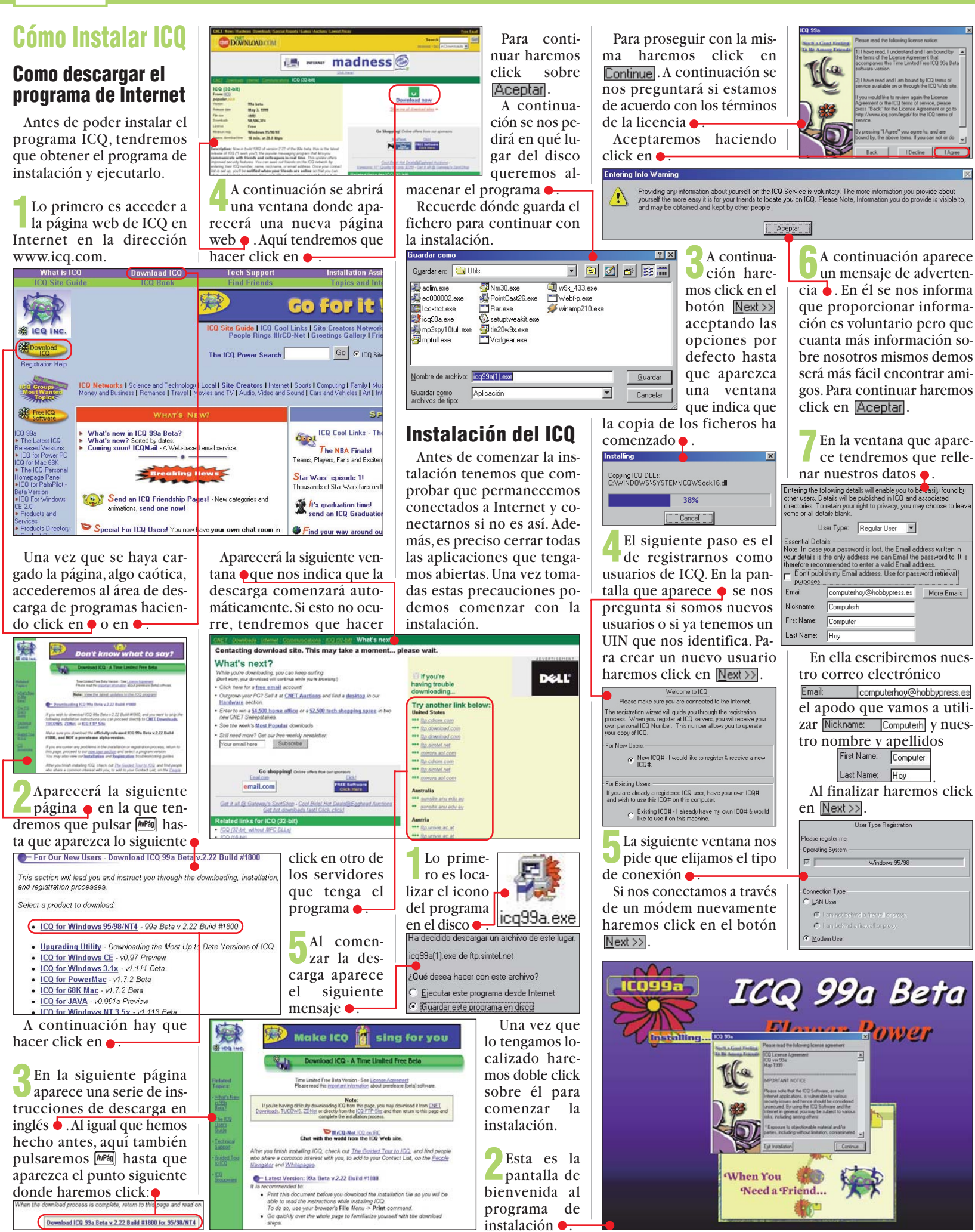

Computer Nº 20

#### Cómo usar el ICQ Online

Aparecerá otro mensaie de advertencia que advierte que la información que va a proporcionar a continuación podrá ser consultada por otros usuarios. Pulse Aceptar y aparecerá la siguiente ventana -

En ella podremos escribir detalles personales e información que será pública para los usuarios de ICQ. Estos datos no son indispensables para acceder a ICQ. Para terminar haremos click en Next>>

Haremos otra vez click en Next>> y accederemos a una ventana en la que se nos pedirá que escribamos la palabra clave para ac-

| Password Protection                                                                  | •                                |
|--------------------------------------------------------------------------------------|----------------------------------|
| Choose a password to protect you<br>Password:                                        | ir personal ICQ Number:          |
| Confirm<br>Password:                                                                 | Password                         |
| Privacy Level<br>You may choose to be seen (and<br>or only by those whom you author  | contacted) by all users,<br>ize. |
| <ul> <li>Anyone may contact me and</li> <li>My authorization is required.</li> </ul> | see when I'm online.             |
| Other Options:<br>Publish my online presence o                                       | n the World Wide Web             |
| Make ICQ Cool Links page m                                                           | y browser start page             |

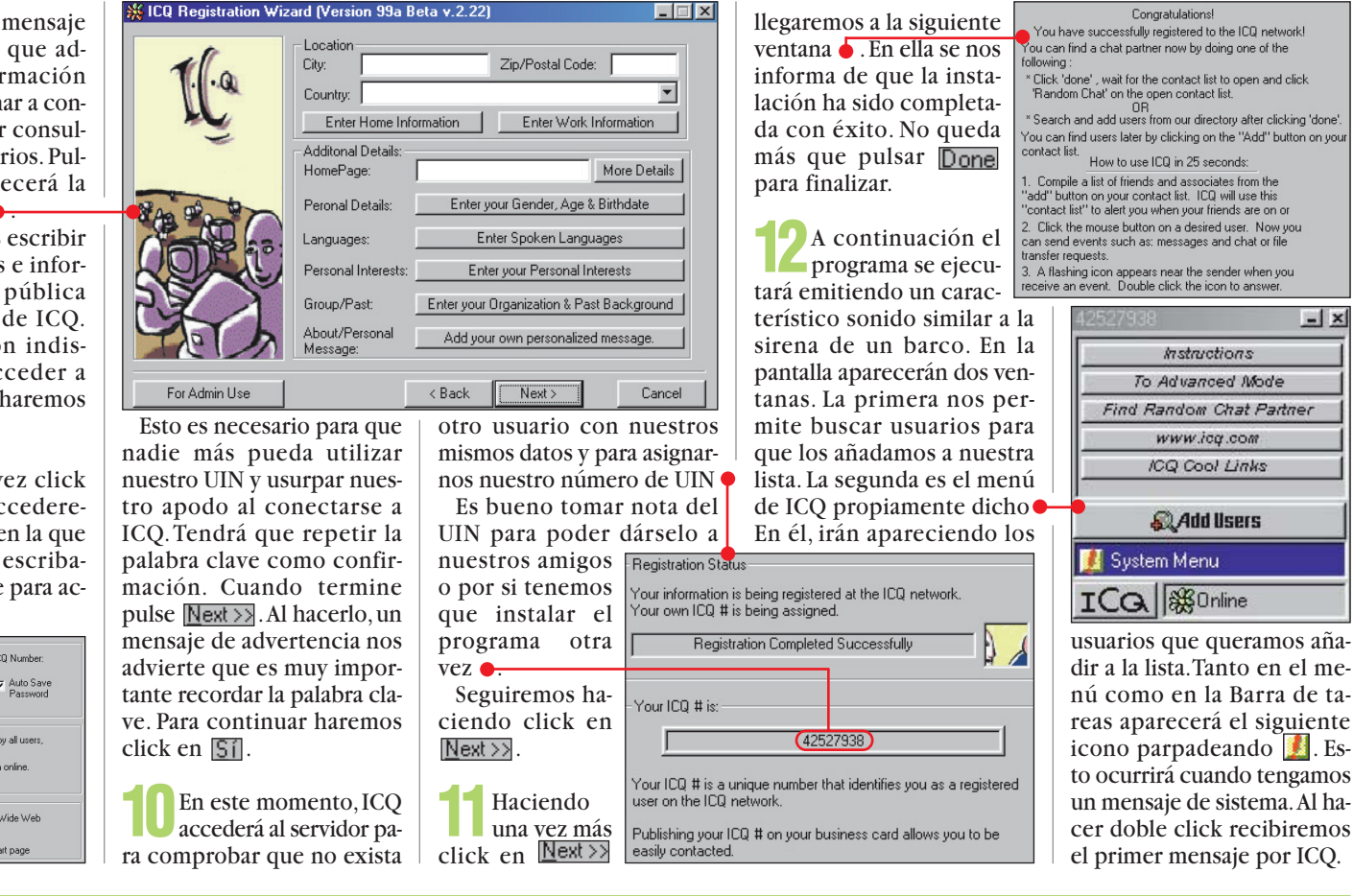

La ventana siguiente nos

#### Buscar gente en ICQ

Ya hemos dicho que en ICQ hay registradas 15 millones de personas. Es posible que, entre ellas, encontremos algún conocido con el que queramos contactar, o simplemente alguna persona con nuestros mismos intereses o que nos pueda ayudar en ciertos problemas y con la que pretendamos permanecer en contacto. Para encontrar a estas personas vamos a ver cómo utilizar la función de búsqueda del ICQ. Ya vimos como al instalar el programa, esta función se activa automáticamente. Si este es nuestro caso podemos pasar al punto 3.

Para activar la función de búsqueda nos conectaremos en primer lugar a Internet. Al hacerlo aparecerá un pequeño icono en la parte inferior derecha de la pantalla 🗱 . Luego tenemos que acceder a la ventana de ICQ haciendo doble click sobre dicho icono.

En la ventana del programa haremos click en Add Users . Aparecerá la si-

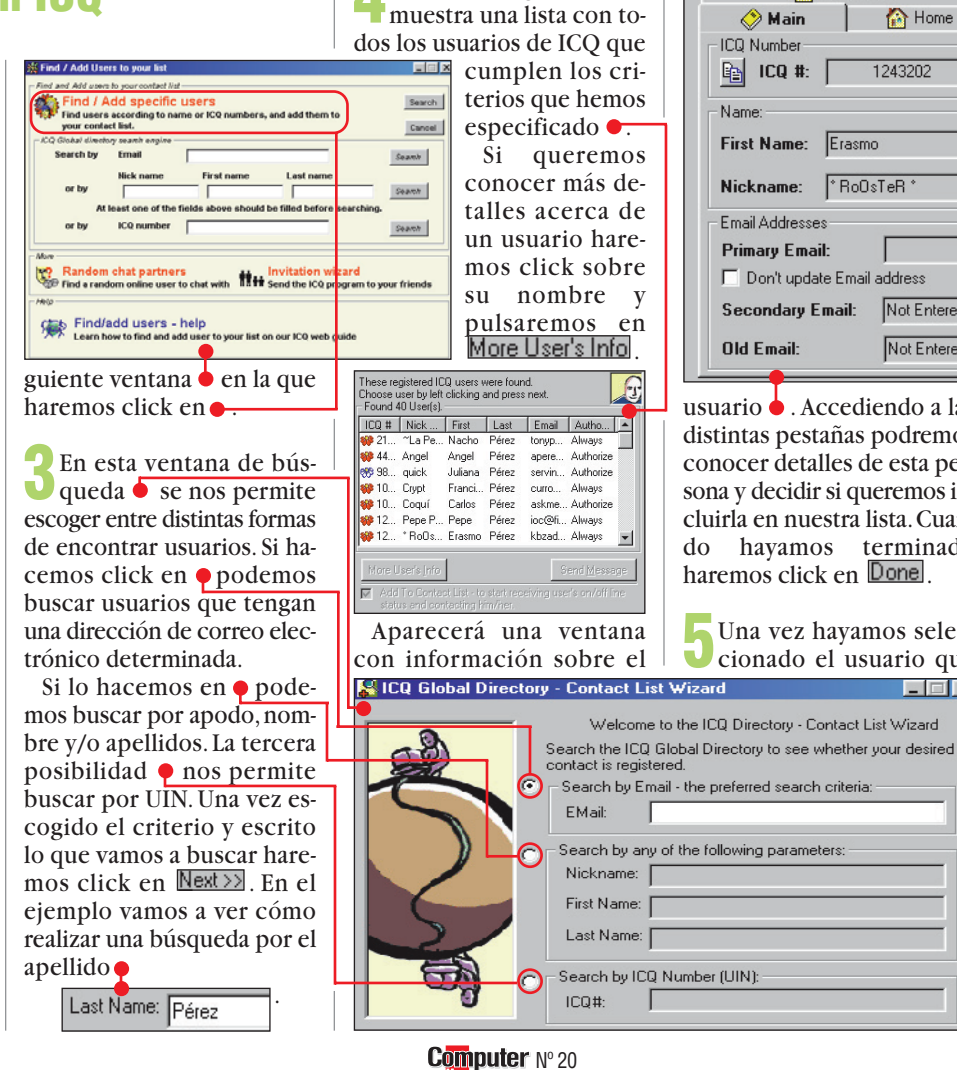

ᅇ Interests / Past Info/About 🚫 Main 🟠 Home 🕒 More 🚞 Work 1243202 Current / Last IP: NVA E ICQ #: First Name: Erasmo Pérez Last Name: Nickname: \*RoOsTeR \* RoOsTeR Display • Email Addresses Primary Email: 🗖 Don't update Email address Secondary Email: Not Entered Not Entered

usuario 🖕 . Accediendo a las distintas pestañas podremos conocer detalles de esta persona v decidir si queremos incluirla en nuestra lista. Cuando hayamos terminado haremos click en Done

Una vez hayamos selec-Ucionado el usuario que

que le incorporemos a nuestra lista. Si el usuario que hemos elegido ha escogido esta opción, aparecerá la siguiente ventana en la que tendremos que escribir un mensaje para obtener su

queremos en nuestra lista volveremos a hacer click sobre

Si el usuario permite que

le incorporen libremente en

listas de contacto aparecerá

la siguiente ventana. Otras

veces tendremos que pedir

al usuario que nos permita

él y pulsaremos en Next>>>.

- ×

| 1          | berninso 🗧 .                                                                             | 1               |
|------------|------------------------------------------------------------------------------------------|-----------------|
| Priv       | acy - User's authorization is required                                                   | ×               |
| T          | Can't add bone to your Contact List.<br>bone must authorize your request to add him/her. |                 |
| inter I    | Request Reason:                                                                          |                 |
|            |                                                                                          |                 |
|            |                                                                                          |                 |
| _          |                                                                                          |                 |
| <u>C</u> a | ncel                                                                                     | <u>R</u> equest |

#### Cómo usar el ICQ

Online

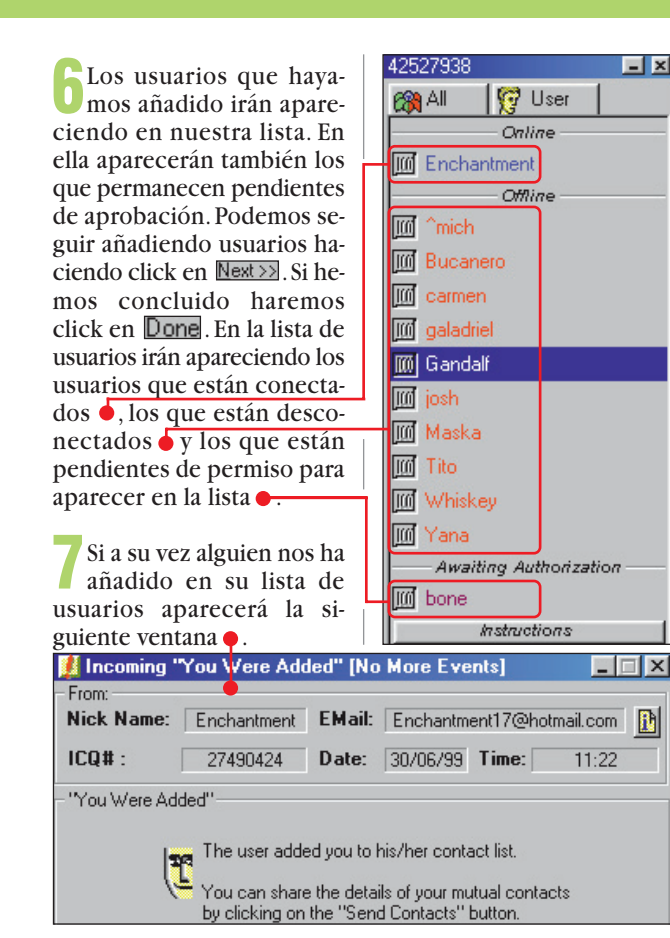

💒 Send Online Message

Enter Message: Chars: 0 👫

Cancel

ICQ# : 27490424 Nick: Enchantment EMail: hchantment17@hotmail.ct 📝

Ma 🕺 🔳

To

10 consejos para utilizar ICQ

El ICQ es una herramienta fácil de usar pero bastante potente. En esta lista podemos encontrar una serie de conseios para utilizar sus funciones con más eficacia.

1

Guarde su UIN. Es muy conveniente apuntar su numero UIN como si fuera el teléfono de su casa, ya que permitirá que le localicen en Internet. Puede ser útil incluso incluirlo en su tarjeta de visita.

Eche un vistazo a las 2 esquinas. En la parte inferior derecha de la Barra de tareas de Windows aparecerán iconos parpadeantes del ICQ. Cuando esto ocurra, tenemos que hacer doble click sobre ellos para recibir el mensaje o consultar el evento.

Use el correo. Si necesita mandar un mensa-

Send

\_ 🗆 🗙

ie largo o un fichero de un tamaño considerable, es preferible que utilice el correo electrónico para hacerlo.

Personalidad múlti-4 ple. En ICQ es posible añadir nuevos UIN utilizando el mismo programa. Así podrá mantener distintos usuarios para distintas funciones.

Rechace mensajes 5 molestos. Gracias a ICQ es fácil librarse de los pelmazos. En este programa existe la posibilidad de rechazar los mensajes que provengan de determinados usuarios.

Tenga cuidado con los 6 ficheros. No acepte recibir ficheros de ordenador si no está seguro del contenido o si no conoce al que lo envía.

> Sea invisible. En ICQ es posible ser invisible

> > Simple / Advanced Mode Sel

Switch To dvanced Mo

Don't remind me to switch to Advanced Mode

Choose Mode:

Setup Mouse Mode

:=

ICQ enables you to choose between working in Simple mode and working in Advanced mode. Working in Advanced mode will enab you to access and operate a wider variety of ICQ features.

o enviar una

dirección de

Internet es-

cogeremos la

opción co-

rrespondien-

te en el menú

desplegable

que aparece

en el punto 2. Si quere-

mos acceder

para ciertos usuarios, es decir, no aparecer en su lista de conectados aunque lo estemos. Esta situación terminará si le enviamos un mensaje.

Organice sus apodos. 8 Si tenemos dificultades para identificar los apodos con las personas a las que corresponden, podemos cambiarlos desde el menú del ICQ.

Organice sus contac-9 tos. El ICQ puede funcionar también como una agenda. Explore estas funciones en el menú del programa.

Experimente. El mejor consejo para utilizar este programa es que explore las posibilidades del ICQ. Recuerde que existen muchos programas que funcionan a través de él.

#### Charlar con ICO

Una vez que tengamos definida nuestra lista de usuarios podemos comenzar a comunicarnos con ellos mandando y recibiendo mensajes o entablando charlas con ellos.

#### Cómo enviar y recibir mensajes

Para enviar un mensaje es necesario que el usuario con el que nos vamos a comunicar esté conectado. Si no es así, el mensaje le llegará en cuanto se conecte pero no nos podrá contestar.

Para comenzar, sólo tendremos que hacer click en el nombre de un usuario.

ción 🔶

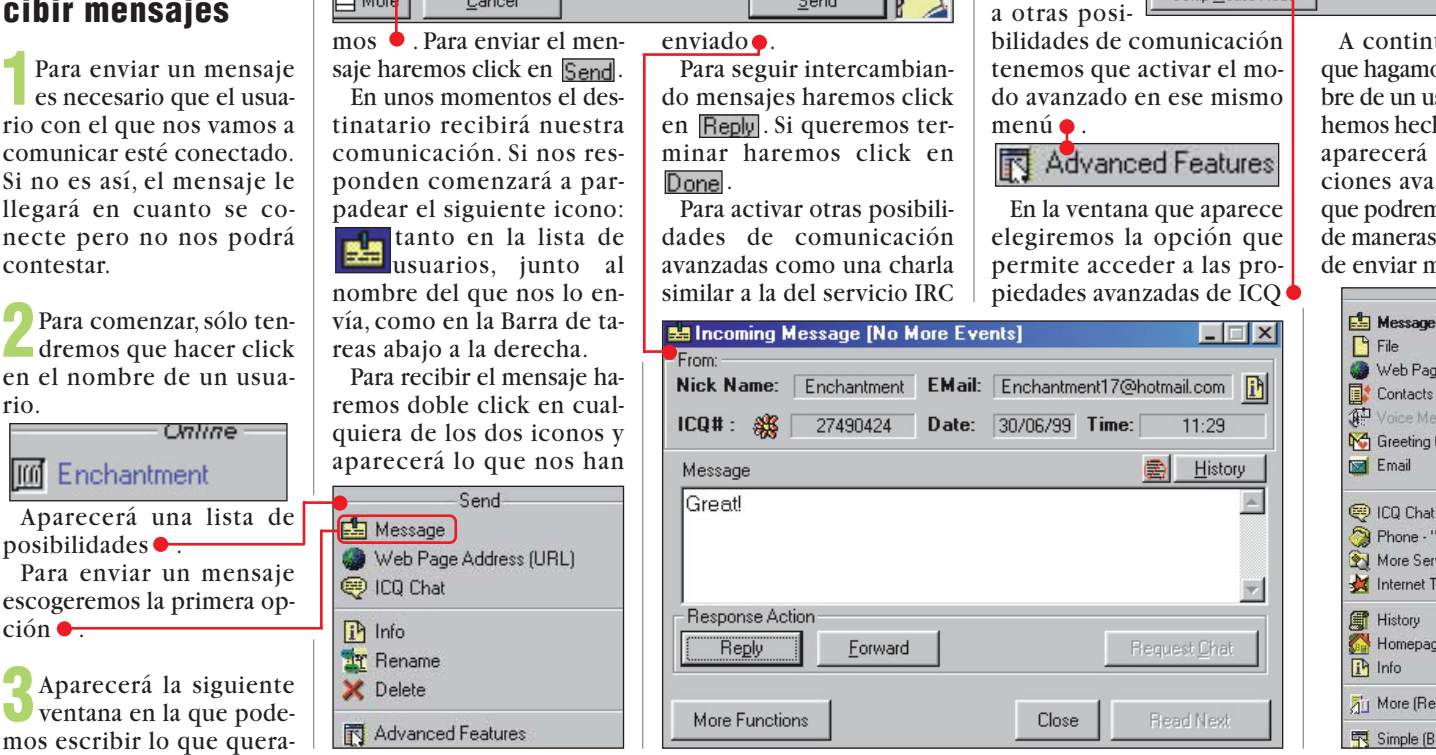

A continuación, cada vez que hagamos click en el nombre de un usuario (tal v como hemos hecho en el punto 2), aparecerá un menú de opciones avanzadas e con las que podremos comunicarnos de maneras distintas como la de enviar mensajes de voz.

Send

ICQ beginners' mode. Access the basic ICQ functions only.

Enable access to all ICQ functions.

Close Window

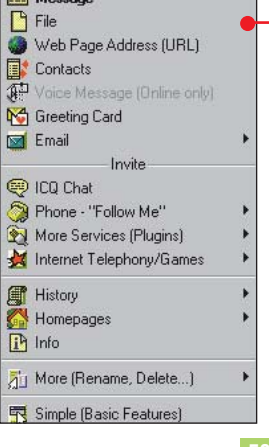

N° 20 Computer

#### **Experto** Cómo eliminar ruidos y siseos

#### **SUMARIO**

A los discos de vinilo hay que tratarles con muchísimo cuidado. Y cuando se rayan, escuchar música puede dejar de ser un placer. Grabe sus canciones en CD para poder seguir disfrutando de ellas.

| Preparativos         | 60 |
|----------------------|----|
| La grabación         | 60 |
| Gráfica del sonido   | 61 |
| Huella digital       | 62 |
| Eliminar crujidos    | 63 |
| Filtros consecutivos | 63 |
|                      |    |

#### GUÍA DEL CURSO

| HiFi en su PC                                                                                                    | Nº 8                                      |
|----------------------------------------------------------------------------------------------------|-------------------------------------------|
| Copiar música de CD-ROM a disco duro                                                                                                    | Nº 10                                     |
| Mis primeras grabaciones                                                                                                    | Nº 12                                     |
| La conexión digital con el equipo HiFi                                                                                                    | Nº 14                                     |
| Tarjetas de sonido con entrada digital                                                                                                    | Nº 16                                     |
| Programas para el tratamiento de sonido                                                                                                    | № 18                                      |
|                                                                                                    |                                           |
| Cómo eliminar los ruidos y siseos                                                                                                    | Nº 20                                     |
| Cómo eliminar los ruidos y siseos<br>Tratamiento de sonido en el PC                                                                                                    | Nº 20<br>Nº 22                            |
| <b>Cómo eliminar los ruidos y siseos</b><br>Tratamiento de sonido en el PC<br>Música en Internet                                                                              | Nº 20<br>Nº 22<br>Nº 24                   |
| <b>Cómo eliminar los ruidos y siseos</b><br>Tratamiento de sonido en el PC<br>Música en Internet<br>Hágase sus propias carátulas para los CDs                                 | N° 20<br>N° 22<br>N° 24<br>N° 26          |
| Cómo eliminar los ruidos y siseos<br>Tratamiento de sonido en el PC<br>Música en Internet<br>Hágase sus propias carátulas para los CDs<br>Cómo organizar claramente su música | Nº 20<br>Nº 22<br>Nº 24<br>Nº 26<br>Nº 28 |

# Inabajo fino

uchos de nosotros somos amantes de la música y disponemos de una colección de discos que vamos ampliando año tras año. Nuestros discos más antiguos son de vinilo y su sonido ya no es el de antes, debido al inevitable deterioro por el uso o a las ralladuras accidentales. Para conservar los discos originales en perfecto estado y seguir escuchando sus canciones se puede recurrir a la grabación de la música de los discos de vinilo en varios **CD-R** 01 (números 12 y 14 de Computer Hoy). Este método es muy práctico, los discos CD-R grabados se pueden escuchar en cualquier equipo de música y son mucho más resistentes que los discos de vinilo, manteniendo durante más tiempo la calidad de sonido de los discos originales. Pero existe un método mucho más profesional. Consiste en realizar la misma operación utilizando un programa de tratamiento de sonido que permita eliminar los ruidos y siseos de los vinilos para grabar la música sin esos defectos tan desagradables, algo que se aprecia especialmente en los discos más antiguos. En el número 18 de Computer Hoy realizamos un test de tres programas de restauración de audio, en esta ocasión aprenderá a manejar el programa ganador del test "Dart Pro 98".

Con este programa se puede restaurar la música de los discos rayados de un modo muy cómodo y eficaz, pero también se puede aplicar a grabaciones históricas y cintas de casete que tengan ruidos. Sin embargo, para utilizar "Dart Pro 98" se requiere un ordenador con unas características mínimas recomendadas.

Como punto de partida, el PC de audio debe tener: Procesador Intel Pentium II (similar o superior), sistema operativo Microsoft Windows 95, 98 o NT, 16 Mb de memora RAM, 1.2 Gb de disco duro, tarjeta de sonido y grabadora de CD-ROM.

Lo primero que debe hacer es grabar la música en el ordenador. Esto se consigue transformando la señal **analógica D** procedende del tocadiscos en una señal digital 🖾 que puede ser manejada por el ordenador. Esta tarea la realiza la tarjeta de sonido que debe estar conectada con el equipo HiFi.

Puede consultar el nº 14 de Computer Hoy para saber más sobre esta peculiaridad. La música quedará grabada en el disco duro de su ordenador utilizando el formato Wave 04. 100 minutos de música en calidad CD requieren un espacio en disco duro de 1 Gigabyte. Cuando pase la música al ordenador es conveniente grabar las pausas entre canciones, ya que el programa Dart es capaz de detectar los ruidos en estos fragmentos con una mayor precisión y la restauración se realizará con mayor exactitud.

#### **Preparativos**

En este ejemplo vamos a utilizar una conexión analógica entre el equipo de alta fidelidad y la tarjeta de sonido. La tarjeta de sonido del ordenador se conecta con el equipo HiFi como si fuese una grabadora de casete. El selector de entrada del am-

Computer Nº 20

plificador debe permanecer en posición "Phono".

**2**Haga doble click sobre el icono del altavoz

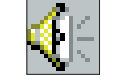

que se encuentra en la esquina inferior derecha de la pantalla. De esta forma activará el "Mezclador de sonido de Windows".

**3** Acceda al menú Opciones y <u>Propiedades</u>. Se abrirá la siguiente ventana: • Propiedades

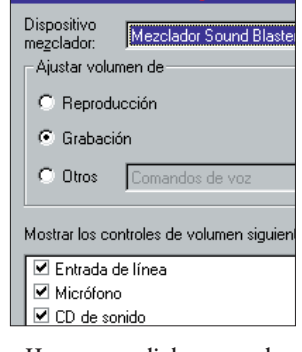

Haga click sobre Grabación y marque la casilla ✓ Entrada de línea. Para confirmar las entradas y cerrar la ventana, pulse sobre el botón Aceptar. En el mezclador de sonido de Windows active la casilla

| Entrada de<br>línea                                                | Micrófono             | CD de sonido |
|--------------------------------------------------------------------|-----------------------|--------------|
| Balance:                                                           | Balance:              | Balance:     |
| ।<br>।<br>।<br>।<br>।<br>।<br>।<br>।<br>।<br>।<br>।<br>।<br>।<br>। | ▶ - ↓ 4               | । ♦          |
| Volumen:                                                           | Volumen:              | Volumen:     |
| :[: [                                                              | :[: [                 |              |
| $\bigcirc$                                                         |                       |              |
| : : :                                                              | : :                   | : :          |
| Seleccionar                                                        | □ <u>S</u> eleccionar | Seleccionar  |

con un click de ratón. Aquí también puede activar el volumen de entrada de grabación moviendo el control arriba y abajo.

**5** Minimice la ventana del mezclador haciendo click sobre

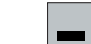

#### La grabación

Para iniciar el programa Dart Pro 98, haga click sobre Inicio, Programas y DattPro 98. Finalmente pulse sobre DattPro 98.

**2** Se abrirá la ventana principal de Dart Pro 98. Haga click sobre las opciones Record y Record.

#### Cómo eliminar ruidos y siseos

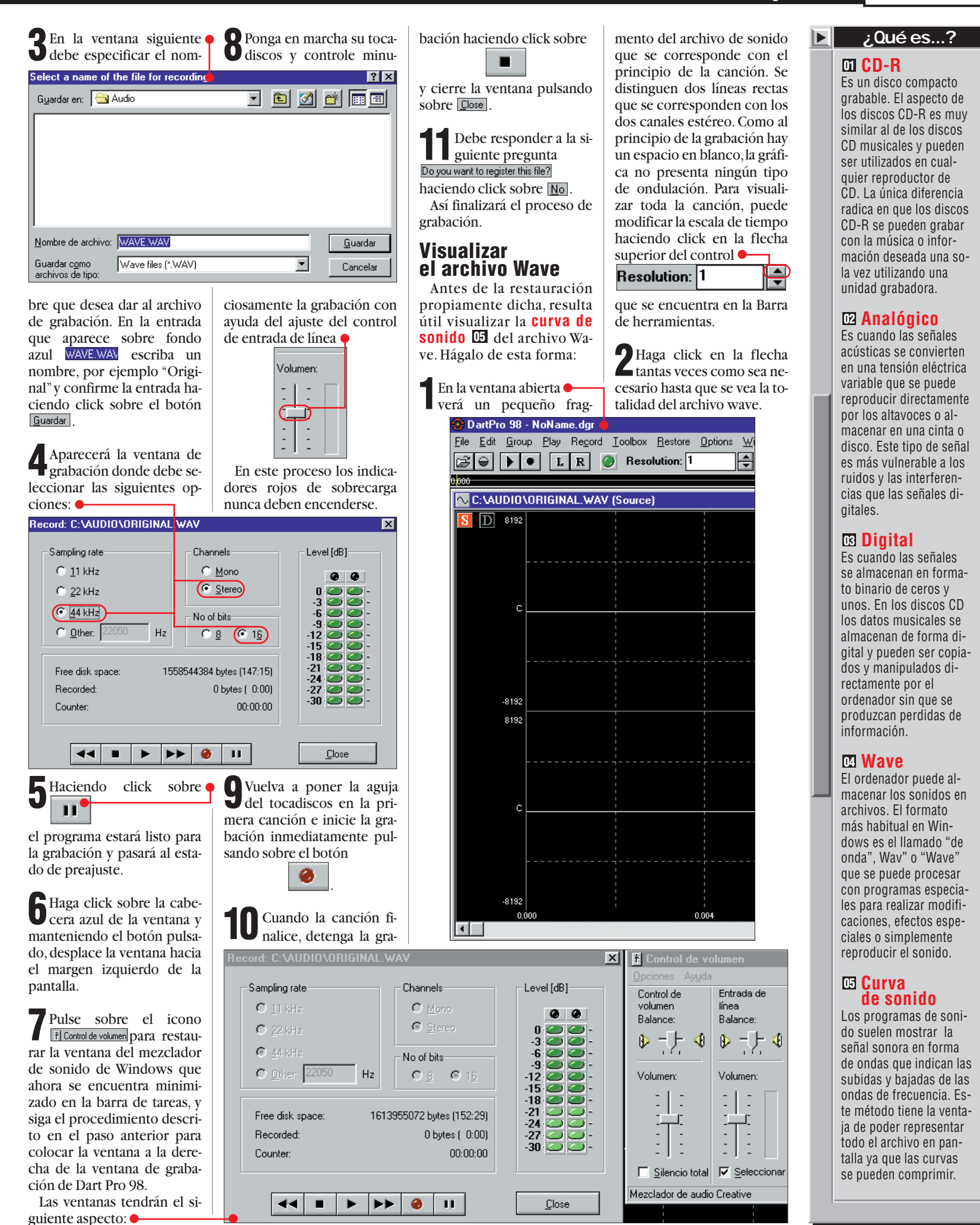

#### **Experto**

#### Cómo eliminar ruidos y siseos

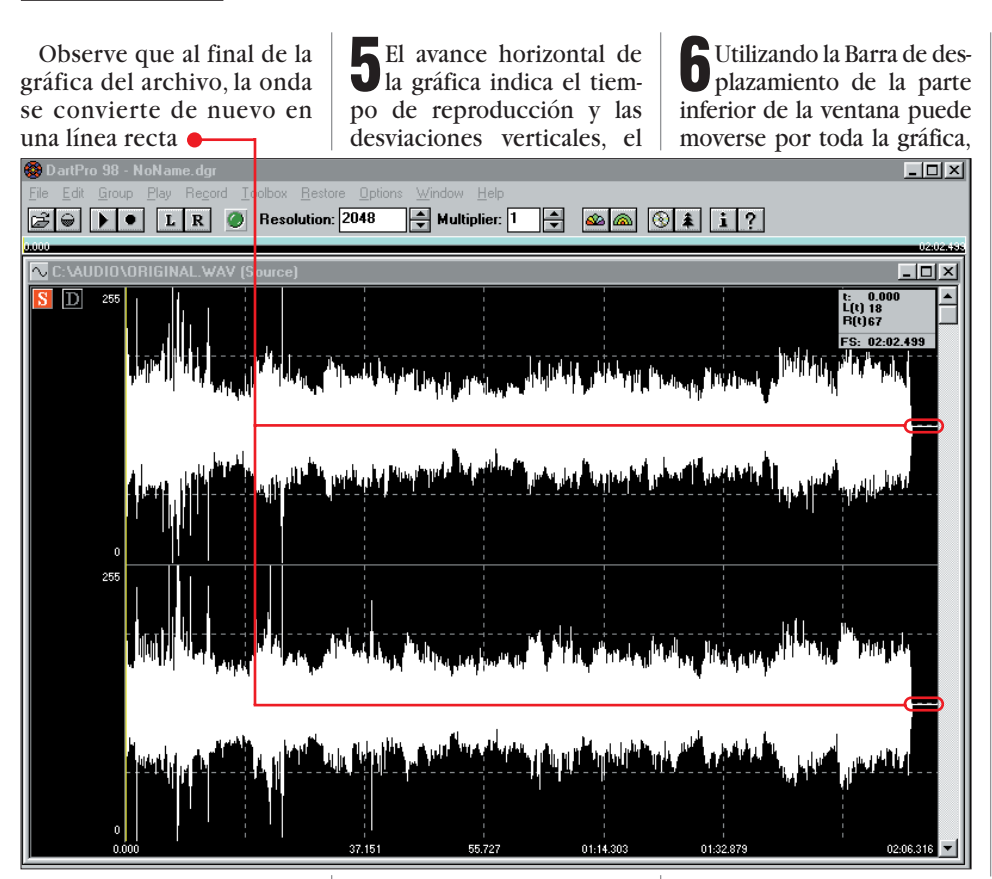

En la parte inferior de la ventana aparece una escala de tiempo en la que se indican los minutos, segundos y milésimas de segundo. Si se fija un poco, podrá observar que las gráficas inferior y superior son distintas. Esto se debe a que se trata de una grabación estereofónica en la que los canales izquierdo y derecho registran sonidos diferentes.

**3** Para identificar el co-mienzo de la canción con más precisión haga click sucesivas veces sobre la flecha inferior del control •

| Resolution: | 64 |   |
|-------------|----|---|
| Resolution: | 04 | r |

hasta que aparezca la pausa de inicio completa y el comienzo de la canción .

En la parte derecha se puede comprobar que la música comienza, mientras que en la parte izquierda la señal acústica es mucho más débil. Al principio de la gráfica superior se pueden observar dos picos que indican un fuerte ruido, en la gráfica inferior se aprecia un pico menos pronunciado.

Estos picos que están claramente diferenciados indican la presencia de crujidos audibles que se pueden eliminar con la ayuda del programa Dart Pro 98.

volumen de la música en cada instante.

Para observar con más claridad las oscilaciones musicales, éstas se pueden ampliar haciendo click sobre la flecha superior del control • Multiplier: 1

Pulse varias veces sobre la flecha v observe como aumenta el tamaño de la onda y se observan con total claridad las oscilaciones que son provocadas por los crujidos -

Se Fe LR @ ТЩ н 1 🗘 📾 📾 🕯 🕯 🤅 1 - 🗆 × 😂 🖶 🕨 📘 R 🥥 Resolution: 1 🜩 Multiplier: 1 🜩 🚳 🙈 🛞 🌲 i ?

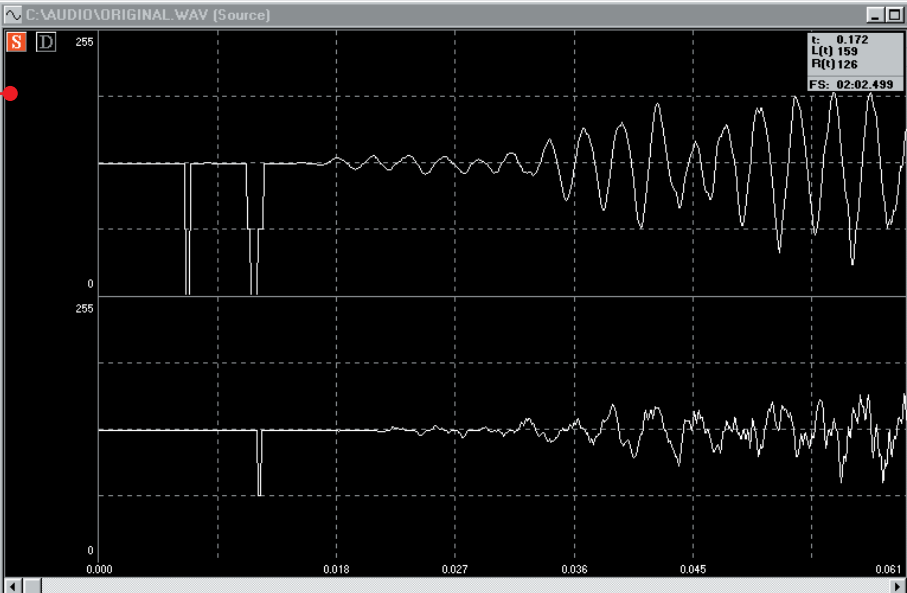

también puede modificar la escala de tiempo y el volumen para observar con exactitud cada distorsión. Esto es especialmente útil si va ha hecho varias pruebas con el programa y desea procesar las distorsiones con más precisión. El primer cruiido tiene este aspecto:

#### **Eliminar ruidos** con huella digital

Como ya hemos dicho, debe grabar las pausas del disco incluidas las distorsiones y los ruidos que contengan. En el proceso de eliminación de ruidos. Dart Pro 98 toma una "huella digital", es

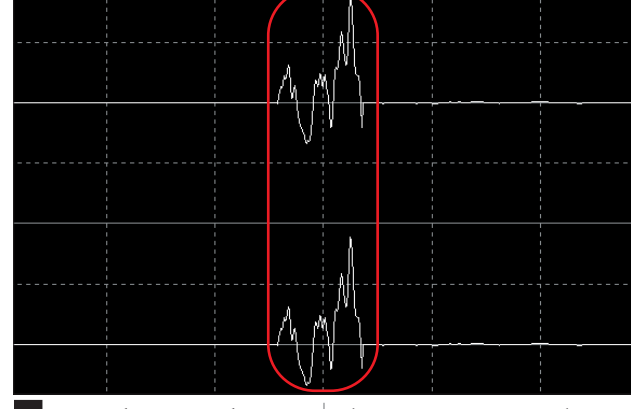

Para observar observar otra vez la gráfica como en el paso 4, haga varios clicks de ratón sobre la flecha inferior del control

decir, una muestra de perturbaciones que posteriormente son eliminadas de toda la Multiplier: 8 banda sonora. Este es uno de los

métodos más utilizados en los estudios de sonido profesionales y produce unos excelentes resultados.

Para extraer la huella digital primero hay que seleccionar un fragmento que sólo contenga ruidos y nada de música. En este ejemplo se ha tomado el fragmento inicial.

Pulse al mismo tiempo las teclas v la ) flecha a la izquierda hasta que la selección vertical de color amarillo se sitúe en el borde izquierdo.

**2**Para seleccionar el frag-mento inicial mantenga pulsadas las teclas ` v 🗈 a la vez que pulsa la ) hasta que el fragmento quede seleccionado justo antes del primer crujido. El crujido en sí mismo no debe estar incluido en la selección:

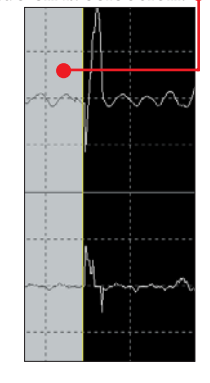

Computer Nº 20

Cómo eliminar ruidos y siseos

Aparecerá la ventana

**Filter Builder** donde debe

pulsar sobre el botón New

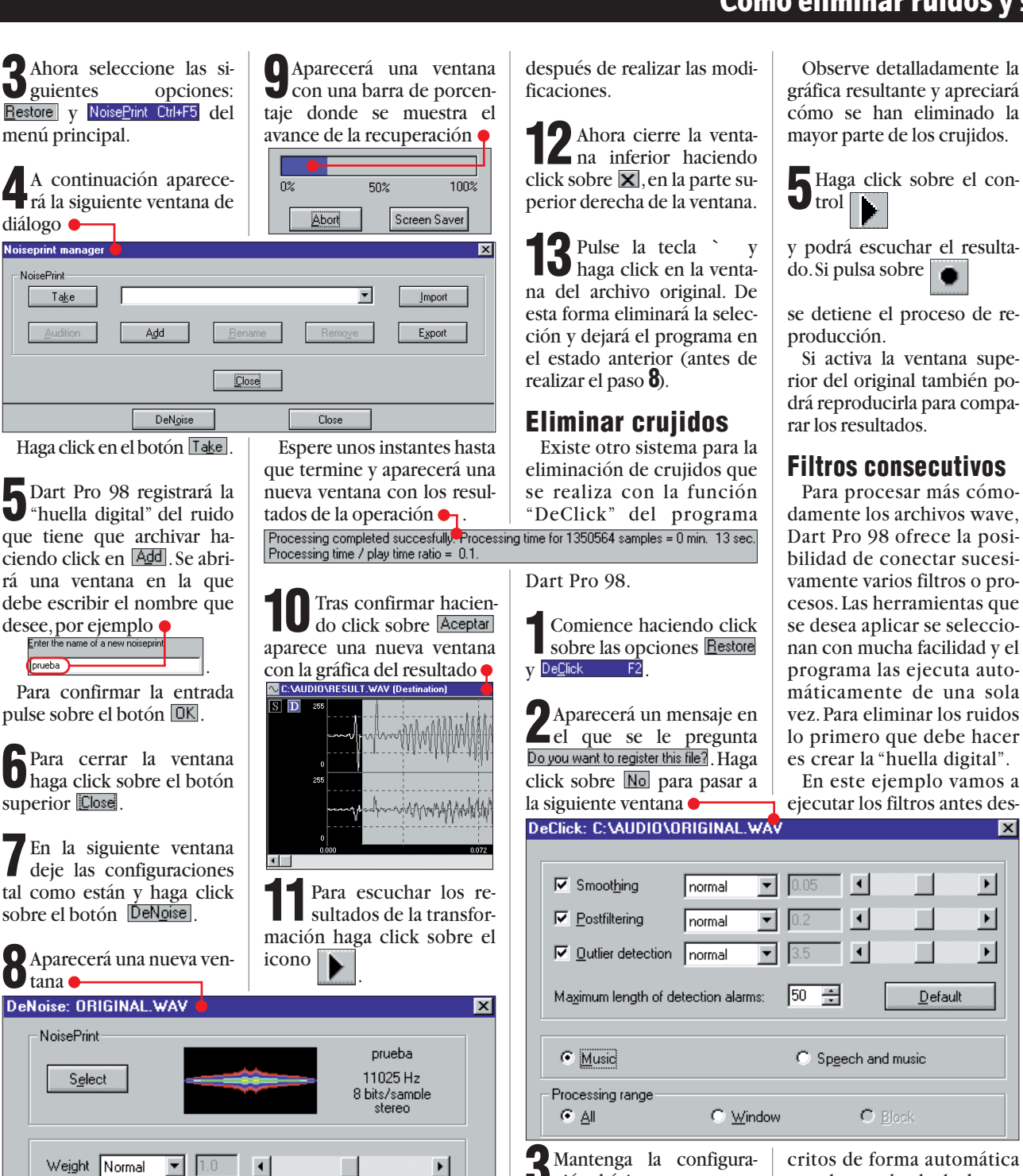

critos de forma automática ción básica que se precon la avuda de la herrasenta inicialmente y ejecute mienta "Filter Builder". el proceso haciendo click so-

> Cierre las dos ventanas inferiores (Destination y Binary) haciendo click en cada una sobre 🗙 para poder volver al archivo wave original.

> Para iniciar el proceso Laga click sobre las op-

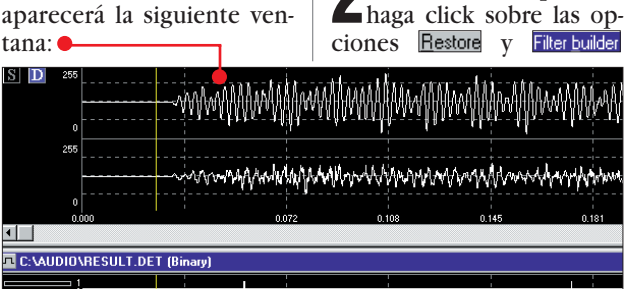

Observe detalladamente la

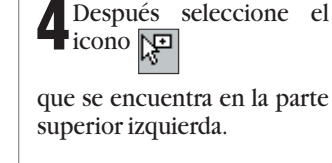

del menú principal.

5 En el cuadro "Tools:" se-leccione la opción DeNoise y mueva el puntero del ratón hacia el cuadro blanco. El punto situado entre las dos flechas cambiará su color a verde 🍸

Cuando haga click sobre el cuadro blanco aparecerá el siguiente icono:

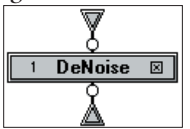

Para terminar de crear el eliminador de ruidos con la herramienta "Filter builder" repita los pasos del 4 a **6**, pero en "Tools" seleccione DeClick y obtendrá este resultado:

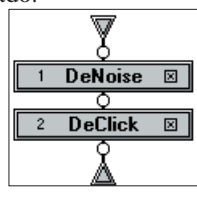

Haciendo click sobre el Ubotón Save as se guardará la combinación de filtros que ha creado con el nombre "My Filter 1".

Resulta muy práctico poder combinar los procesos que se desee para aplicarlos en serie. Además, tendremos la ventaja de poder almacenarlos y acceder a ellos cuando lo deseemos.

Dart Pro 98 dispone de bastantes más funciones. Una de las principales ventajas de este programa es que los usuarios inexpertos pueden comenzar a trabajar con configuraciones predeterminadas y los expertos pueden ajustar los parámetros para optimizar al máximo el proceso y obtener una precisión absoluta en la recuperación de las grabaciones. Así, al menos, se remedia en parte el inconveniente de que el programa sólo se ofrezca en versión inglesa.

Renovated file: RESULT.WAV Process <u>T</u>est en la que debe activar la op-Si pulsa sobre ción 🖾 All para aplicar el filtro de ruidos sobre todo el fichero de sonido V posteriormente pulsar sobre el botón Process para iniciar el proceso.

Smoothing range

Frequency carving Normal

Normal

•

•

O Window

Frame size

Overlay

Normal

O <u>B</u>lock

Very large 💌

<u>C</u>hange

Cancel

•

bre Process.

dos.Una

•

Aparecerá una barra de porcentaje donde se in-

dica la evolución del proce-

so de eliminación de rui-

vez finalizado

۰ detendrá la reproducción. Puede seleccionar la ventana del archivo "Original" y reproducirlo, para comparar la calidad del sonido antes y

N° 20 Computer

#### SUMARIO

| Introducción                      | 64 |
|-----------------------------------|----|
| Textos en Excel 97                | 65 |
| Fórmulas en Excel 97              | 65 |
| Formatos y colores en Excel 97    | 66 |
| Comparando ofertas                | 68 |
| Textos con Lotus 1-2-3            | 68 |
| Fórmulas con Lotus 1-2-3          | 69 |
| Formatos y colores en Lotus 1-2-3 | 70 |

datos más importantes como: la **cuota mensual** 04(Pág. 66) , los intereses totales y el **TAE** 05 (Pág. 68). Este último dato es el más importante ya que lo utilizaremos para comparar las ofertas realizadas por cada entidad bancaria.

No entraremos en detalles técnicos sobre el cálculo del TAE, ya que su fórmula matemática es bastante compleja, pero debe tener bien claro su significado. El TAE es un número expresado en porcentaje que fue creado por el Banco de España para comparar las ofertas crediticias de las entidades bancarias. Cuanto más bajo sea el TAE mejor, ya que esto indica que el crédito le resulta más barato. Por el contrario, un TAE alto indica que el crédito es caro.

Nos hemos centrado en el cálculo del TAE con un interés fijo 06 (Pág. 68) ya que es la fórmula que más se utiliza. Nuestra tabla le puede servir para conocer los datos de la mayoría de créditos, da igual que se trate de una hipoteca 07 (Pág. 68) o un crédito personal 08 (Pág. 68). Sin embargo no se puede utilizar con los créditos donde se aplica interés variable un 09 (Pág. 69), ya que en este caso resulta imposible calcular el TAE con exactitud. De todas formas, el interés variable es menos utilizado que el interés fijo. .

# E precio justo

#### No se equivoque de precio. A la hora de pedir un crédito debe escojer la mejor oferta. Siga nuestros consejos para que no le resulte demasiado caro.

a casa, el coche, los muebles de la cocina o las vacaciones son gastos que normalmente no podemos pagar al contado y nos vemos obligados a pedir un crédito si queremos ver cumplidos nuestros deseos. Conseguir un crédito no es demasiado difícil, los bancos ofrecen todo tipo de facilidades y no suelen poner muchas pegas a la hora de adelantar el dinero, pero a cambio debemos unos intereses pagar 01 (Pág. 66) que permite a los bancos obtener un pingüe beneficio en cada operación. Precisamente de esto es de lo que trata nuestro artículo. Les vamos a explicar cómo comparar las condiciones de cada entidad bancaria para que no le resulte difícil encontrar la mejor opción y para hacerlo vamos a utilizar la herramienta apropiada, la hoja de cálculo 02 (Pág. 66)

Lo primero que debe ha-

cer es pensar en la cantidad de dinero que necesita y como desea pagar el préstamo para después acudir a varias entidades donde le darán información sobre sus ofertas. Pasado este punto, llega el momento de analizar cada una de las opciones con la ayuda de una hoja de cálculo. Introduzca los datos proporcionados por cada entidad y juegue con los plazos de devolución del crédito para variar los resultados, buscando la opción que le resulte más cómoda para pagar. En la tabla de amortización DS(PAT.66) aparecerán muchos datos interesantes: el número de pagos que debe de realizar, el dinero que debe abonar en cada pago, los intereses, el capital amortizado y el capital pendiente. Toda esta información puede resultar muy útil, pero donde realmente se debe fijar es en el cuadro de resultados donde aparece un resumen de los

| Comprar el ordenador y cómo ponerlo en marcha                       | Nº 13 |
|---------------------------------------------------------------------|-------|
| Manejo de Windows 98, editores de texto,                            |       |
| Wordpad, el programa gráfico Paint                                  | № 14  |
| Cómo escribir la correspondencia con Microsoft Word                 |       |
| y Lotus Word Pro                                                    | № 15  |
| Cartas estandarizadas con Microsoft Word y Lotus Word Pro           | Nº 16 |
| Cómo escribir cartas en serie (mailings)                            |       |
| con Microsoft Word y Lotus Word Pro                                 | Nº 17 |
| Cómo proteger los datos con una clave y encriptación                | Nº 18 |
| Cómo confeccionar uno mismo sus CDs                                 | № 19  |
| Calcular los costes de un crédito con Microsoft Excel y Lotus 1-2-3 | Nº 20 |
| Cómo hacer tarjetas de visita y papelería con Corel Draw            | Nº 21 |
| Navegando con el ordenador en Internet                              | № 22  |
| Cómo recibir y mandar mensajes electrónicos                         |       |
| con el Outlook / Outlook Express                                    | № 23  |

#### LIBRO DEL CURSO

| Lifeabelaitheitee at cartae, toget, electee at coolitara |       |
|----------------------------------------------------------|-------|
| y gráficos con Microsoft Word y Lotus Word Pro           | № 24  |
| Antivirus                                                | № 25  |
| Reconocimiento de voz                                    | Nº 26 |
| Diagramas con Microsoft Excel y Lotus 1-2-3              | Nº 27 |
| Configurar de manera óptima el ordenador                 | Nº 28 |
| Instalación de drivers                                   |       |
| y actualización de programas                             | Nº 29 |
| El manejo de los gestores de datos                       | Nº 30 |
| Cómo ampliar el ordenador                                | Nº 31 |
| Invitaciones y tarjetas de felicitación con              |       |
| Microsoft Word y Lotus Word Pro                          | Nº 32 |
| Cómo hacer las copias de seguridad                       | Nº 33 |
| Juegos y sus herramientas                                |       |
| (Joystick, volantes y tarjetas de 3D adicionales)        | Nº 34 |
|                                                          |       |

Encahezamientos de cartas logos efectos de escritura

oto:

#### Calcular créditos Práctico

#### 1) Cálculo del préstamo con Excel 97 DATOS INICIALES RESULTADOS Redito Capital Interés % TAE Siga los pasos que le indi-C1, B7, F4, A6, etcétera. Por Pulse la tecla $\biguplus v$ siga el Nº de periodos Intereses camos a continuación y disejemplo A1 indica que la celmismo procedimiento del Gastos y comisiones Cuota mensual da se encuentra en la copaso 4 para rellenar las sipondrá de una tabla Excel recha y escriba Cantidad. En Vamos a hacerlas un poco que le permitirá calcular los lumna A y en la fila 1. guientes celdas con los texla celda C11 debe escribir más anchas. Haga click socostes de cada crédito para tos: RESULTADOS que se pueda decantar por 🟆 Haga click sobre la celda Amortizado, en la D11 bre B para seleccionar la Redito 🜙 A1 y escriba 🎈 la mejor opción. Interés . en la E11 columna B. Mueva el pun-TAE A 0 D Acumuladoly en la F11 tero del ratón hasta el bor-Intereses Introducir los textos 1 CALCULO DE PRESTAMOS CON INTERES FIJO Pendiente de derecho y haga click Cuota mensual La hoja de cálculo que va-Pulse la tecla 🛃 para cuando tome el siguiente Una vez introducidos to-dos los textos la tabla deaspecto 🙀. Sin soltar el Escriba Tabla de amortización mos a crear se formará de confirmar la entrada. en la celda C10. Ahora botón del ratón mueva el ratextos y fórmulas. Comen-Sitúese sobre la celda B4 vamos a introducir la cabetón hacia la derecha, hasta zaremos introduciendo los be tener el siguiente aspectextos. v escriba DATOS INICIALES. cera de la tabla de amortique la columna sea lo sufito 🗛. Pulsando la tecla 🖃 pasará zación. Haga click sobre la cientemente ancha para Abra Excel haciendo a la celda inferior donde de-Las columnas B y E recontener los datos de las celda A11 y escriba nº Pago U sultan un poco estrechas click sobre el botón be escribir Capital Vuelva a . Pulse la tecla 🖻 para desceldas inferiores. Fíjese en Rinicio y accediendo a las pulsar la tecla 🖃 y repita la plazarse a la celda de la depara el texto que contienen. la línea de puntos para ajusopciones In Programas A B C D CALCULO DE PRESTAMOS CON INTERES FIJO operación hasta que el grutar el ancho . v po de celdas tenga el si-X Microsoft Excel -234567 guiente aspecto: RESULTADOS Una vez abierto, Excel DATOS INICIALES DATOS INICIALES misiones La mostrará una hoja de cál-Capital Redito Capital TAE Interés % Interés % culo en blanco. Comenzare-Repita la misma operación Nº de periodos Intereses Nº de periodos 8 con la columna E. Ahora la mos a introducir los textos Gastos y comisiones Cuota mensual Gastos y comisiones sobre esta misma hoja. Cuananchura de las columnas es-Tabla de amortización 5 Haga click en la celda E4 y escriba RESULTADOS. do hagamos referencia a una tá ajustada al texto que con-11 nº Pago Acumulado Pendiente Cantidad Amortizado Interés celda 10 (Pág. 69) diremos: tienen 🖝

#### Introducir las fórmulas

Para que la tabla Excel pueda presentar los resultados, debemos introducir los datos iniciales y las fórmulas que permitirán realizar los cálculos. Comenzaremos introduciendo unos datos iniciales de prueba que después podremos cambiar a nuestro antojo y todas las fórmulas necesarias.

Supongamos que solicitamos un préstamo de 1.500.000 pesetas a pagar en cinco años con una tasa de interés del 7,2 % y los gastos son de 30.000 pesetas. Entonces debe introducir los siguientes datos iniciales 🐢

| DATOS INICIALES     | •       |
|---------------------|---------|
| Capital             | 1500000 |
| Interés %           | 7,2     |
| Nº de periodos      | 60      |
| Gastos y comisiones | 30000   |

Para introducir los valores utilice el mismo método empleado en los pasos 4 y 5.

곗 Haga click sobre la celda 🖌 A12 y escriba <u>[]</u> . En la celda inferior introduzca el valor 1. Ahora debemos introducir la primera fórmula. Pase a la celda A14 y escriba =SI(F13>0,4;A13+1;0)]. Hemos utilizado una fórmula

condicional de Excel que significa lo siguiente: si el valor de la celda F13 es mayor de 0,4 entonces escriba el valor de la celda A13 +1, en caso contrario, escriba 0.

2 Normalmente, los crédi-🜙 tos se pagan en un plazo máximo de 25 años. Como cada año tiene 12 meses se realizarán 300 pagos (25 años x 12 meses = 300 pagos) y necesitaremos 300 filas para indicar los datos de cada pago. Nosotros hemos optado por copiar la fórmula hasta la fila 500, de manera que dispondremos de alguna fila de más.

Ahora vamos a completar la columna A copiando la fórmula de la celda A14 en todas las celdas inferiores hasta llegar a la celda A500. Seleccione la celda A14

Pulse la teclà 🙆 y sin soltarla presione la tecla 🕑. Observe como se seleccionan las celdas inferiores

0

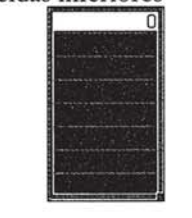

Mantenga las teclas pulsadas hasta llegar a la celda A500. Si se pasa puede utilizar la tecla 🕈 para seleccionar exactamente hasta la celda A500.

5En el menú principal se-leccione las opciones Ecición, Rellenar y T Hacia abaio

Ahora vamos a rellenar la Columna B. Haga click sobre la celda B12 y escriba la siguiente fórmula =C5-C8. En la celda aparecerá el resultado de la fórmula (1.500.000 - 30.000 =1.470.000).

en la celda B13. El dato que aparece se corresponde con el pago de la primera mensualidad y lo hemos calculado gracias a la función 11 (Pág. 69) PAGO() que realiza el cálculo automáticamente.

Rellene el resto Ode celdas de la columna B con la misma fórmula de la celda B13 siguiendo el mismo procedimiento de los pasos № 20 Computer

4 y 5, pero en esta ocasión la selección comenzará en la celda B13 siguiendo hasta la celda B500.

Para rellenar la columna **U**C, haga click en la celda C13 y escriba la fórmula =SI(A13=0;0;ABS(B13)-D13) Rellene las celdas de C13 a C500 siguiendo los pasos 4 y 5.

En la columna D apa-recen los intereses que nos cobran en cada pago. Seleccione la celda D13 y escriba la fórmula de cálculo del interés

I=SI(A13=0;0;ABS(PAGOINT(\$C\$6%) Rellene la columna D co-Introduzca la fórmula Rellene la columna D co-=SI(A13=0;0;PAGO(\$C\$6%/12;\$C\$7;\$C\$5))) piando la misma fórmula hasta la celda D500.

> FOI CALCULO DE PRESTAMOS CON INTERES FIJO DATOS INICIALES RESULTADOS 1500000 Redito Capital Interés % 7,2 TAE 60 Nº de periodos Intereses Cuota mensual 30000 Gastos y comisiones 10 Tabla de amortización nº Pago Cantidad Acumulado Pendiente Amortizado Interés 12 13 1470000 29843,54223 20843,5422 9000 20843,54223 1479156,46 29843,54223 20968,6035 8874,93875 41812,14571 1458187 85 29843,54223 21094,4151 8749,12713 62906,56081 1437093.44 15 16 17 29843.54223 21220,9816 8622,56064 84127,54241 1415872.46 Δ -29843 54223 21348 3075 105475 8499 8495,23475 1394524 15 18 29843,54223 126952,2472 21476.3973 8367.1449 1373047.75 19 -29843,54223 21605,2557 8238,28652 148557,5029 1351442 5 20 8 29843,54223 21734,8872 8108,65498 170292,3902 1329707,61

Las cifras de la columna E indican el dinero que pagamos al banco para reducir la deuda. Haga click sobre la celda E13 y escriba =C13. En la celda E14 debe introducir la siguiente fórmula =SI(A14=0;0;E13+C14)]. Copie la fórmula de la celda E14 hasta la celda E500.

🕖 La columna F indica Lel dinero que nos queda por amortizar. Introduzca la fórmula =SI(A13=0:0:\$C\$5-E13) en la celda F13 v rellene las celdas hasta llegar a la fila 500. Ya hemos completado la

2;A13;\$C\$7;\$C\$5)))! tabla de amortización y la hoja de cálculo debe presentar ahora el siguiente aspecto .

#### Calcular créditos Práctico

#### A B C CALCULO DE PRESTAMOS CON INTERES FUO ¿Qué es...? Ahora debemos introguiente aspecto ducir las fórmulas ne-0,007 **01** Intereses 3456 cesarias para calcular los re-DATOS INICIALES RESULTADOS Los bancos prestan dine-Capital Interés % Nº de periodos Gabos y comisiones 1500000 0,007 sultados. Comenzaremos por Rédito Introduzca ahora la TAE 8,36% ro a cambio de unos inte-7,2 el rédito 12 (Pág. 66) que es fórmula =(1+F5)^12-1 Intereses 8 reses, de manera que la 30000 Cuota mensual 2984 un valor intermedio para calen la celda F6. Aparecerá el persona que pide un crécular el TAE. Haga click sobre siguiente resultado Tabla de amortización 10 11 12 13 14 15 16 17 18 19 20 dito bancario debe devolnº Pago Cantidad Amortizado Interés Acumulado Pendiente la celda F5 e introduzca la fór-1470000 ver más dinero del que 0,08356895 -29843,54223 -29843,54223 20843,5422 mula =TIR(B12:B504;0,001) v 9000 20843,54223 1479156,4 se le entrega. Los intere-20968,6035 21094,4151 21220,9816 8874,93875 1458187.8 41812.14571 pulse la tecla 🛃. En la celda pero en esta ocasión nos in-29843,54223 29843,54223 8749,12713 8622,56064 62906,56081 84127,54241 1437093,44 ses son la diferencia en-F5 aparecerá el resultado teresa expresarlo en forma tre el capital prestado y 21348,3075 21476,3973 8495,23475 8367,1449 29843 54223 105475 8499 1394524 14 de porcentaje. Seleccione la 29843,54223 1373047 126952,2472 el interés devuelto al ca-1% celda F6 y haga click sobre las opciones Formato y 21605,2557 21734,8872 21865,2966 29843 54223 8238 28652 48557 5029 1351442 bo del tiempo. Normal-29843,54223 8108,65498 70292,3902 1329707,6 Como no queremos que mente se expresa en tan-29843 54223 7978 24568 192157 6868 1307842 7847.05388 aparezca en forma de por-Cellas . Aparecerá una to por ciento. Por **15** En la celda F7 se de-ben mostrar los inteventana en la que debe ac-F8 utilizando la siguiente ejemplo un interés del 7 centaje seleccione la celda y fórmula =REDONDEAR(ABS(B13);0) ejecute opciones tivar las opciones % significa que se aplica las un interés de 7 pesetas reses totales que nos cobra-Compruebe que el resul-Fecha por cada 100 pesetas recerá una ventana en la que rán en la operación. Haga tado mostrado se corres-Hora prestadas, de manera click sobre la celda F7 e inponde con debe seleccionar las opcio-Porcentaje Categoría: que se devuelven 107 petroduzca fórmula la nes Fracción 29844 setas por cada 100. =REDONDEAR(SUMA(D13:D504);0) Científica General En la celda debe aparecer el La tabla ya es operativa. 02 Hoja de 201 siguiente resultado Si ha seguido todos los V Posiciones decimales: 2 Moneda cálculo pasos correctamente debe te-290613 Es una aplicación para y Posiciones decimales: ner el siguiente aspecto . en A continuación pulse sobre trabajar con números y El último dato es la A continuación pulse sobre el botón Aceptar para vacaso contrario debe revisar fórmulas que permite el botón Aceptar . El resullidar las entradas que acaba cuota mensual y debe las fórmulas y datos introdurealizar distintos cálcuser introducido en la casilla cidos para encontrar el error. tado tendrá ahora el side seleccionar. los matemáticos sobre una cuadrícula para obtener resultados numé-También se pueden camño y tipo de letra para el títaña Bordes . Vamos a crear Formatos y colores ricos o gráficos. La ven-Ubiar los bordes de un grutulo. Nosotros hemos optaun recuadro alrededor de los taja de estos programas po de celdas. Por ejemplo vadatos. Para hacerlo haga click Ya hemos terminado de do por el tipo es que podemos introcrear la tabla, aunque funmos a enmarcar las celdas sobre el botón 🛄 y pulse soducir una serie de fórmulas una vez y modifi-

ciona a la perfección, podemos mejorar su aspecto utilizando varios tipos de letra y colores para que resulte

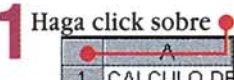

de esta manera seleccionará todas las celdas de la tabla. Acceda a las opciones Eormato y B celdas, aparecerá una ventana en la que debe pulsar sobre la pestaña Tramas. Haga click sobre un color para aplicarlo como fondo y pulse sobre el botón Aceptar. Nosotros hemos optado por el color Color

| Sin color |     |
|-----------|-----|
|           |     |
|           |     |
|           |     |
|           |     |
|           | N D |

Seleccione ahora la celda A1 y haga click sobre las opciones Formato y 😭 celdas... . En la ventana siguiente, haga click sobre la pestaña Fuente. Ahora puede seleccionar el tama-

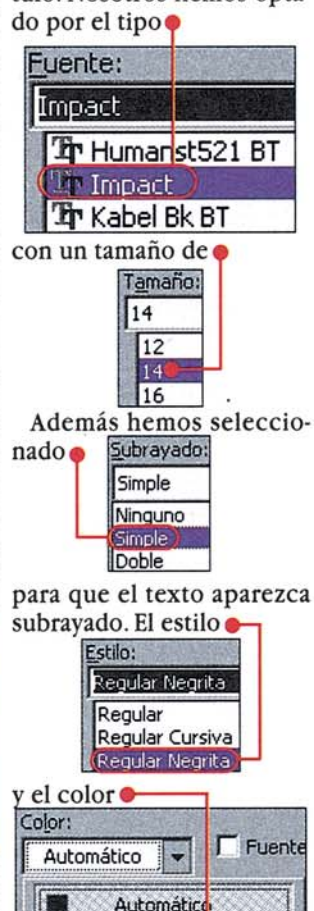

correspondientes a los datos iniciales. Haga click sobre la celda superior izquierda del grupo de celdas que desea seleccionar. En este caso debe hacer click sobre la celda B4 y sin soltar el botón desplazar el ratón has-

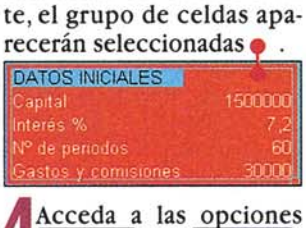

ta la celda C8. Cuando suel-

Eormato y 🖀 Celdas..... Aparecerá una ventana en la que debe pulsar sobre la pesbre Aceptar. El apartado de datos iniciales tendrá ahora el siguiente aspecto

| DATOS INICIALES     |         |
|---------------------|---------|
| Capital             | 1500000 |
| Interés %           | 7,2     |
| Nº de periodos      | 60      |
| Gastos y comisiones | 30000   |

5 Ya sabe como cambiar el color de fondo, crear bordes y cambiar el formato de letra. Cambie el aspecto de las celdas a su gusto. Puede emplear colores chillones para resaltar los datos más importantes y colores más claros para los datos que tienen menor importancia. El aspecto final de su tabla puede ser similar a este .

| 1963 | A                    | В                   | C           | D           | E            | F                |
|------|----------------------|---------------------|-------------|-------------|--------------|------------------|
| 1    | CALCULO              | DE PRESTAMOS        | CON INTER   | IES FUO     |              |                  |
| 2    | Contraction of the   | Western Hard        |             |             |              |                  |
| 3    | in the second second |                     |             | 1.00        | Long and R.  |                  |
| 4    |                      | DATOS INICIALES     |             |             | RESULTADOS   |                  |
| 5    |                      | Capital             | 1500000     |             | Rédito       | 0,007            |
| 6    |                      | Interés %           | 7,2         |             | TAE          | 8,36%            |
| 7    | S. Stell             | Nº de periodos      | 60          |             | Intereses    | 290613           |
| 8    | a contra de          | Gastos y comisiones | 30000       |             | Cuota mensua | 29844            |
| 9    |                      | Sector Management   |             |             |              |                  |
| 10   | Constant and         | B. S. B. Landard    | Tabla de an | nortización |              | and the local of |
| 11   | n° Pago              | Cantidad            | Amortizado  | Interés     | Acumulado    | Pendiente        |
| 12   |                      | 0 1470000           |             |             |              |                  |
| 13   |                      | -29843,54223        | 20843,5422  | 9000        | 20843,54223  | 1479156,46       |
| 14   |                      | 2 -29843,54223      | 20968,6035  | 8874,93875  | 41812,14571  | 1458187,85       |
| 15   |                      | 3 -29843,54223      | 21094,4151  | 8749,12713  | 62906,56081  | 1437093,44       |
| 16   |                      | 4 -29843,54223      | 21220,9816  | 8622,56064  | 84127,54241  | 1415872,46       |
| 17   |                      | 5 -29843,54223      | 21348,3075  | 8495,23475  | 105475,8499  | 1394524,15       |
| 18   |                      | 6 -29843,54223      | 21476,3973  | 8367,1449   | 126952,2472  | 1373047,75       |
| 19   |                      | 7 -29843,54223      | 21605,2557  | 8238,28652  | 148557,5029  | 1351442,5        |
| 20   | 1                    | 8 -29843,54223      | 21734,8872  | 8108,65498  | 170292,3902  | 1329707,61       |
| 21   |                      | -29843,54223        | 21865,2966  | 7978,24566  | 192157,6868  | 1307842,31       |
| 22   | 10                   | -29843,54223        | 21996,4883  | 7847,05388  | 214154,1751  | 1285845,82       |
| 23   |                      | 29843 54223         | 22128 4673  | 7715 07495  | 236282 6424  | 1263717.36       |

más agradable.

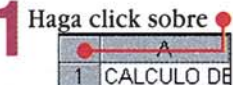

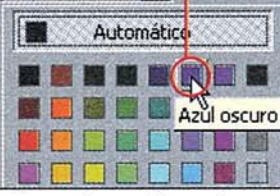

A continuación pulse sobre el botón Aceptar

car los valores tantas

veces como queramos.

Se utilizan sobre todo

para cálculos financie-

amortización

Cuando se pide un cré-

dito, el capital prestado

se debe devolver en pla-

zos periódicos que nor-

cada mes. Una tabla de

do de todos los pagos

amortización es un lista-

que se realizan donde se

indican, entre otros da-

tos, el capital amortiza-

do que es el dinero que

se paga para reducir la

deuda una vez descon-

tados los intereses.

mensual

Es el dinero que se debe

pagar mensualmente al

banco para amortizar el préstamo. En este im-

porte van incluidos los

intereses. Los recibos

del pago suelen llegar a

fin de mes a no ser que

se estipule lo contrario.

04 Cuota

malmente se realizan

ros o estadísticos.

03 Tabla de

#### ¿Qué es...?

#### 05 TAE

Las siglas TAE corresponden a Tasa Anual Equivalente. Es un número expresado en tanto por ciento que indica el coste o rendimiento de las distintas operaciones bancarias. Fue creado por el Banco de España en un intento de unificar los criterios de comparación de las distintas ofertas bancarias, tanto para las imposiciones de dinero como para los préstamos. Normalmente el TAE es superior al tipo de interés aplicado en el préstamo debido a los gastos y comisiones. Otro factor que influye en el cálculo del TAE es el tiempo en el que se devuelve el préstamo.

#### 06 Interés fijo

Es cuando el tanto por ciento de interés cobrado por un préstamo permanece invariable desde que se comienza a pagar hasta que se terminan los pagos.

#### 07 Hipoteca

Es un tipo de préstamo en el que además de ofrecer la garantía de pago personal del solicitante, se ofrece como respaldo al pago de la deuda un bien material que normalmente suele ser inmobiliario (una casa, un terreno, etcétera). Este hecho queda reflejado en el Registro de la Propiedad y supone una carga para el bien hipotecado que no se puede vender hasta que el préstamo sea pagado.

#### 08 Crédito personal

En este tipo de préstamo la garantía de pago es ofrecida por la persona que solicita el préstamo, aunque en algunas ocasiones se requieren avales. Los avales son terceras personas que se comprometen al pago del capital prestado en el caso de que la persona que solicita el préstamo no pueda hacer frente a los pagos. **Comparando ofertas** Ahora que la tabla está terminada, puede comenzar a utilizarla para buscar la mejor oferta. Para realizar los cálculos debe introducir los valores del cuadro "datos iniciales", que son: el capital que desea solicitar a préstamo, el tanto por ciento de interés aplicado, el número de periodos de pago (en meses) y los gastos y comisiónes.

Sitúe el puntero del ratón en la celda C5 y escriba el importe del capital que desea pedir a crédito. Por ejemplo 2300000. En la celda C6 debe introducir el tanto por ciento de interés ofrecido por la entidad. Por ejemplo 6.4. En la celda C7 introduciremos el número de meses. Por ejemplo tres años, de manera que escribiremos 36. El último dato necesario son las comisiones y gastos generados por la operación. En nuestro ejemplo hemos supuesto que los gastos son de 26000. 2 En el cuadro de la derecha aparecerá un resumen de los resultados •

| RESULTADOS    |        |
|---------------|--------|
| Rédito        | 0,006  |
| TAE           | 7,41%  |
| Intereses     | 233970 |
| Cuota mensual | 70388  |

donde se destaca el TAE que nos han aplicado. En el cua-

dro inferior se muestra el cuadro de amortización con el resto de información.

Repita el paso 1 con el resto de entidades y fíjese bien en el TAE que le están aplicando. Ya sabe, cuanto más bajo sea el TAE mejor. La mejor opción será la que tenga el TAE más bajo.

| <u>Tabla de amortización</u> |        |              |                                                                                                    |            |             |              |  |  |
|------------------------------|--------|--------------|----------------------------------------------------------------------------------------------------|------------|-------------|--------------|--|--|
| Pago                         | Cantid | lad          | Amortizado                                                                                                    | Interés    | Acumulado   | Pendiente    |  |  |
|                              | 0      | 2274000      |                                                                                                    |            |             | State of the |  |  |
|                              | 1      | -70388,06717 | 58121,4005                                                                                                    | 12266,6667 | 58121,40051 | 2241878,6    |  |  |
|                              | 2      | -70388,06717 | 58431,3813                                                                                                    | 11956,6859 | 116552,7818 | 2183447,22   |  |  |
|                              | 3      | -70388,06717 | 58743,0153                                                                                                    | 11645,0518 | 175295,7972 | 2124704,2    |  |  |
|                              | 4      | -70388,06717 | 59056,3114                                                                                                    | 11331,7557 | 234352,1086 | 2065647,89   |  |  |
|                              | 5      | -70388,06717 | 59371,2784                                                                                                    | 11016,7888 | 293723,387  | 2006276,61   |  |  |
|                              | 6      | -70388,06717 | 59687,9252                                                                                                    | 10700,1419 | 353411,3122 | 1946588,69   |  |  |
|                              |        |              | the second second second second second second second second second second second second second second second se |            |             |              |  |  |

#### (2) Cálculo del préstamo con Lotus 1-2-3

n

Para crear la tabla con Lotus SmartSuite 1-2-3 se utiliza el mismo método que en Excel, aunque cambian algunas cosas durante la creación de la tabla: las funciones tienen nombres distintos y las operaciones de copia de celdas son un poco distintas. La hoja de cálculo de Lotus dispone de un par de archivos de ejemplo que pueden resultar muy útiles para realizar operaciones con préstamos permitiendo calcular las tablas de amortización automáticamente, pero no permiten calcular el TAE. Nosotros crearemos una nueva tabla que nos permita calcular el TAE.

#### Introducir los textos

Para crear la tabla debemos introducir los títulos que nos indicarán el significado de cada dato, las fórmulas que permitirán realizar los cálculos y los datos iniciales correspondientes a las ofertas realizadas por cada entidad financiera. Vamos a comenzar introduciendo el texto de los títulos.

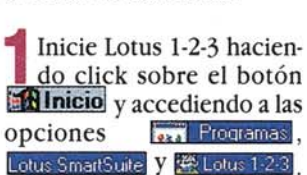

2Verá una ventana de bienvenida en la que se puede elegir entre varias opciones. Las dos entradas permiten abrir las tablas de ejemplo que hemos mencionado anteriormente. Como nosotros queremos crear una tabla nueva, simplemente debe pulsar sobre el botón Aceptar.

**3** Posteriormente, Lotus 1-2-3 mostrará una hoja de cálculo en blanco, lista para comenzar a introducir los datos. Cuando hagamos referencia a una celda, utilizaremos el mismo método que en Excel y diremos: la celda C1, o la celda B34. Por ejemplo si decimos que se dirija a la celda A1, nos referimos a la celda que se encuentra en la columna y en la columna 1.

Haga click sobre la celda A1 y comience a introducir el primer título escribiendo

Cuando termine, pulse la tecla 🖵 para confirmar el

Bienvenido a 1-2-3

Plantillas SmartMaster:

Presupuestos personales

CALCULO DE PRESTAMOS CON INTERES FIJO

Cada SmartMaster dispone de fórmulas programadas, script y asignación de formato para ayudarle a crear hojas de cálculo de una forma rápida y eficaz. Si no desea utilizar ningún SmartMaster, haga clic en Crear libro vacío.

Abrir un libro existente' Crear un libro nuevo a partir de un SmartMaster

valor de la entrada.

**5**Utilizando las teclas de los cursores puede desplazarse por cada una de las celdas hasta llegar a la celda B4. Otra opción es pulsar sobre ella directamente con el ratón. En la celda B4 debe escribir el título DATOS INICIALES y pulsar nuevamente la tecla 🛃 para validar la entrada. Repita la misma operación con las cuatro celdas inferiores: B5, B6, B7, B8 para que el grupo de celdas tengan el siguiente aspecto: 

| DATOS INICIALES     |  |  |  |
|---------------------|--|--|--|
| Capital             |  |  |  |
| nteres %            |  |  |  |
| Nº de periodos      |  |  |  |
| Gastos y comisiones |  |  |  |

Estos títulos corresponden a los valores de entrada de la tabla que deben ser facilitados por la entidad financiera.

Descripción

Archivo

Aceptar

Cancelar

Ayuda

6 En la parte derecha va-mos a escribir los títulos de los valores de resultado que nos permitirán comparar la rentabilidad de cada uno de los préstamos. Haga click sobre la celda E4 y escriba RESULTADOS. A continuación pulse la tecla 🛃. Aquí también debe escribir títulos en las celdas inferiores: E5, E6, E7, E8. Utilice las teclas de cursor para desplazarse hasta cada celda y escriba los títulos para que el grupo de celdas tenga el aspecto siguiente:

| RESULTA    | DOS 🔶 |
|------------|-------|
| Redito     |       |
| TAE %      |       |
| Intereses  |       |
| Cuota mens | sual  |

Ahora vamos a introducir la cabecera de la tabla de amortización. Sitúese sobre la celda C10 y escriba el texto Tabla de amortizacion.

En la línea inferior vamos a introducir el título para cada uno de los valores de la tabla en una columna de manera que nos sirva como cabecera del listado. Haga click sobre la celda A11 y escriba el título siguientepara la primera columna № de paqos. En la celda B11 el título de la segunda Cantidad y así sucesivamente con todas las celdas de la cabecera: C11, D11, E11 y F11 donde debe introducir los títulos: Amortizado, Interés, Acumulado, Pendiente

Crear libro vacío

Laho vacío ISm SmathAsteri Amotización de un préstamo Cálculo de los pagos de un préstamo Creación de informes sobre gastos Creación de SmartMasters

Creación de una factura Elaboración de una hoja de facturación Ordenes de compra Plan de ventas zonal

Más plantillas SmartMaster

#### **Calcular** créditos Práctico

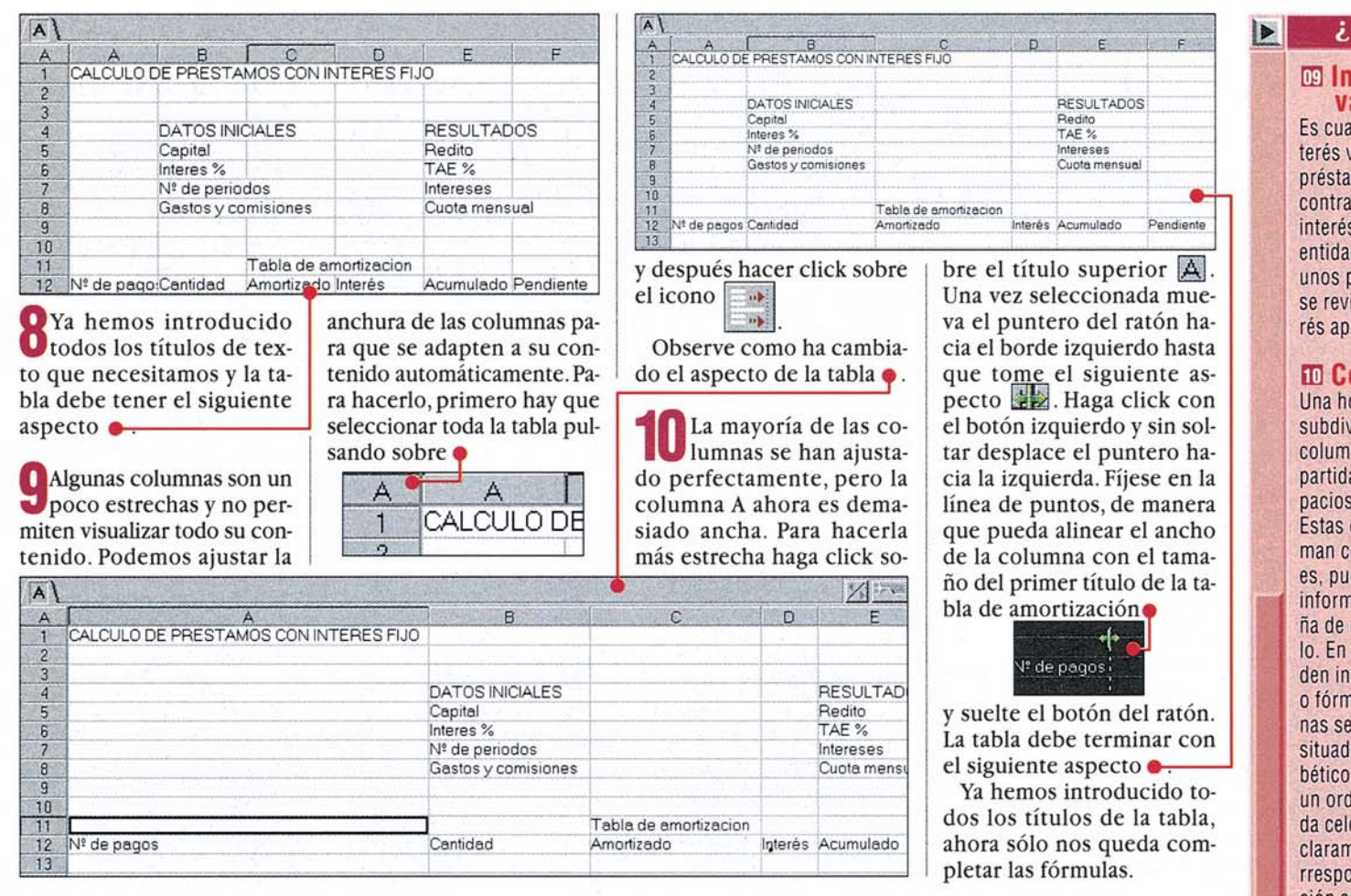

#### Cómo Introducir las fórmulas

Para que Lotus 123 pueda presentar unos resultados debe realizar una serie de cálculos sobre unos datos iniciales. Primero vamos a introducir unos valores iniciales de prueba que utilizaremos para comprobar el correcto funcionamiento de la tabla a medida que la creamos. Posteriormente introduciremos en las celdas las fórmulas necesarias para realizar los cálculos.

Supongamos que solicitamos un préstamo de 2.300.000 pesetas a pagar en tres años y nos aplican una tasa de interés del 6,4 %. Los gastos y comisiones generadas en la operación son de 30.000 pesetas. Entonces debemos introducir los siguientes valores ini-

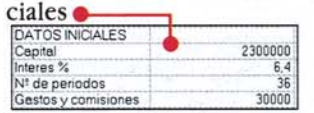

Introduzca los números en las celdas correspondientes siguiendo el mismo método de los pasos 4 y 5 del apartado anterior.

Sitúese en la celda A12 e introduzca el valor 🛈. En la celda A13 debe escribir 1. Ahora vamos a introducir la primera fórmula que nos permitirá generar la lista de números de pago automáticamente. Haga click sobre la celda A14 y escriba @SI(F13>0,4;A13+1;0) . En Lotus 1-2-3 todas las fórmulas comienzan con el símbolo @ seguidas del nombre de la función utilizada. La fórmula que hemos introducido tiene el siguiente significado: si el valor de la celda F13 es mayor de 0,4 entonces escribe el valor de la celda A13 +1, en caso contrario, escribe 0.

**D**Los créditos personales 🜙 se pagan en un plazo máximo de 5 años, aunque algunas entidades permiten hasta 8 y 10 años. Los créditos hipotecarios tienen un plazo de devolución superior que normalmente alcanza un plazo máximo de 25 años, aunque algunas entidades pueden llegar a 30 años o más. Como cada año tiene 12 meses se realizará un número máximo de 300 pagos (25 años x 12 meses = 300 pagos) y se necesitan 300 filas para mostrar todos los datos de la tabla de amortización. En nuestra tabla hemos utilizado algunas filas extra para contemplar los casos especiales, de manera que emplearemos hasta la fila 500 para mostrar todas las líneas de detalle de la tabla de amortización.

Vamos a completar la columna A copiando la fórmula que hemos introducido en la celda A15 en todas las celdas inferiores hasta llegar a la celda A500. Haga click sobre la celda A15 15 0 y pulse sobre las siguientes opciones del menú principal Edición y Copiar

5 Ahora haga click sobre la celda A16. Pulse la tecla y sin soltarla presione la leccionan las celdas inferiores

![](_page_68_Picture_12.jpeg)

№ 20 Computer

Mantenga las teclas pulsadas hasta llegar a la celda A500. Si se pasa de celda puede utilizar la tecla 🗇 para seleccionar exactamente desde la celda A15 hasta la celda A500.

En el menú principal se-Dieccione las opciones Edición y Pegado especial. Observe como el contenido de las cedas se rellena automáticamente.

Ahora completaremos la columna B de la tabla de amortización. Haga click sobre la celda B12 y escriba la siguiente fórmula [+C5-C8].

Rellene la celda B13 con Ola siguiente fórmula •. @SI(A13=0;0;-@AMORT(\$C\$5;\$C\$6/1200;\$C\$7))]

> Cuando pulse la tecla 🖃 aparecerá el importe correspondiente a la primera mensualidad que se calcula automáticamente gracias a la función AMORT().

Ahora debe copiar la fór-🛛 mula de la celda B13 en todas las celdas inferiores hasta llegar a la celda B500. Siga el mismo procedimiento de los pasos 4 y 5, pero en esta

#### ¿Qué es...? **09 Interés**

variable

Es cuando la tasa de interés varía a lo largo del préstamo. Cuando se contrata un préstamo a interés variable con una entidad bancaria se fijan unos plazos en los que se revisa el tipo de interés aplicado.

#### 10 Celda

Una hoja de cálculo está subdividida en filas v columnas; es decir, repartida en muchos espacios cuadriculados. Estas cuadrículas se llaman celdas. Una celda es, pues, la unidad de información más pequeña de una hoja de cálculo. En una celda se pueden incluir cifras, textos o fórmulas. Las columnas se indican con letras situadas por orden alfabético; las filas siguen un orden numérico. Cada celda viene indicada claramente por su correspondiente combinación alfanumérica, siquiendo el principio del "juego de los barquitos". Así por ejemplo, la celda A1 se localiza en la columna A de la fila 1.

#### 11 Función

Excel 97 dispone de una gran cantidad de funciones que permiten realizar operaciones, no sólo matemáticas, sino también numéricas, estadísticas, monetarias, de fecha, con caracteres, etc. También se pueden diseñar nuevas funciones, incorporándolas a las que va existen. Normalmente las funciones utilizan unos valores de entrada que se llaman argumentos y realizan los cálculos necesarios para dar el resultado.

#### 12 Redito

Son los beneficios o interes que se producen o se cobran por un capital de 100 pesetas durante un periodo que suele ser mensual. El redito está muy ligado a la tasa de interés y es uno de los datos que se utilizan para calcular el TAE.

69

#### Práctico Calcular créditos

ocasión realice todas las operaciones sobre la columna B.

Sitúese sobre la celda C13 y escriba la fórmula @SI(A13=0:0;@ABS(B13)-D13) Después copie la fórmula en las celdas inferiores hasta llegar a la celda C500 de la misma forma que en el paso anterior.

En la columna D aparecen los intereses que nos cobran en cada pago. Seleccione la celda D13 y escriba la fórmula de cálculo del interés

@SI(A13=0;0;@ABS(@AMOR Rellene la columna D copiando la misma fórmula hasta la celda D500.

Las cifras de la colum-💪 na E indican el dinero que pagamos al banco para reducir la deuda. Haga click sobre la celda E13 y escriba +C13]. En la celda E14 debe introducir la siguiente fórmula @SI(A14=0;0;E13+C14). Copie la fórmula de la celda E14 hasta la celda E500.

La columna F indica el dinero que nos queda

#### DATOS INICIALES RESULTADOS Capital Interes % N<sup>‡</sup> de periodos Gastos y comisiones 2300000 Redito TAE % ntereses Cuota mensua 30000 Tabla de amortizacion N<sup>t</sup> de pagos Cantidad Acumulado Pendiente 11 12 13 14 15 16 17 18 19 20 2270000 12267 58121.4005073 11957 116552,781817 11645 175295,797161 11332 234352,108586 10700 353411,312244 10382 413417,573083 10062 473743,867314 9740 534391,90178 94166 59583,39243 9091.4 656660,064364 87645 718283,561881 -70388.0671739475 -70388.0671739475 -70388.0671739475 -70388.0671739475 2241878.6 2183447.2 2124704.2 2065647.9 58121 4005072808 58121,4005072808 58431,3813099863 58743,0153436396 59056,3114254723 59371,2784197415 59687,9252379801 70388.0671739475 2006276,6 1946588 59687.9252379801 60006.2608392494 60326.294230392 60648.0344662875 60971.4906501077 61296.6719335749 -70388.0671739475 1886582 4 -70388.0671739475 -70388.0671739475 -70388.0671739475 -70388.0671739475 1826256, 21 22 23 24 25 1704636,6 1643339,9 1581716,3 70388.0671739475 -70388 0671739475 61623 5875172207 20388 0671 73947 61952 2466506458 8435.8 780235 898532 1519764 20388 0671 739475 2 6586327826 8105 4 842518 557164 1457481 4

por amortizar. Introduzca la fórmula @SI(A13=0;0;\$C\$5-E13) en la celda F13 y rellene las FI(\$C\$5;\$C\$6/1200;\$C\$7;A13)))

celdas hasta llegar a la fila 500. Ya hemos completado la tabla de amortización y la hoja de cálculo debe presentar ahora el siguiente aspecto .

Ahora debemos introducir las fórmulas necesarias para calcular los resultados. Comenzaremos por el rédito que es un valor intermedio para calcular el TAE. Haga click sobre la celda F5 e introduzca la fórmula @TIR(0,01;B12..B500) y pulse la tecla 🖵. En la cel-

📕 Vamos a introducir la J fórmula para calcular el TAE final. Haga click sobre la celda F6 e introduzca la siguiente fórmula (1+F5)^12-1. Cuando pulse la tecla 🖵 aparecerá el resultado del TAE 0,0753414 . Pero a nosotros nos interesa que aparezca expresado en forma de procentaje. Para cambiar el formato del resultado haga click sobre las opciones Bango y Propiedades del rango. del menú principal. Aparecerá una ventana en la que debe pulsar sobre la pestaña Seleccione las opciones

da F5 aparecerá el resultado

0,61%

Porcentaje y 2 🖨. Para cerrar la ventana haga click sobre el icono 🗙 que se encuentra en la esquina superior derecha de la misma.

**16**En la celda F7 se de-ben mostrar los intereses totales que nos cobrarán en la operación. Haga click sobre la celda F7 e introduzca la fórmula @REDOND(@SUMA(D13..D500);0]. En la celda debe aparecer el siguiente resultado: 233970

El último dato es la cuota mensual y debe

ser introducido en la casilla F8 utilizando la siguiente fórmula @REDOND(@ABS(B13);0) . Compruebe que el resultado mostrado se correspon-de con 70388.

18 Ya hemos terminado la tabla y a partir de ahora se puede utilizar para comparar las distintas ofertas financieras de créditos bancarios. Compruebe que su tabla tiene un aspecto similar a este 🖝

Si algún dato no se corresponde revise todas las fórmulas que hemos introducido para encontrar el error.

2300000

6.4

36

30000

F

0.61%

7.53%

2241878,6

2183447

2124704, 2065647,

2006276

1946588

886582

1826256

1765608

1704636.

1643339,

233970

70388

| A  | 27          |                     |                       |         | S. S. Bar     |           |
|----|-------------|---------------------|-----------------------|---------|---------------|-----------|
| A  | A           | В                   | C                     | D       | E             | F         |
| 1  | CALCULO DI  | E PRESTAMOS CON II  | NTERES FIJO           |         | 1             |           |
| 2  |             |                     | 1                     | 1       |               |           |
| 3  |             |                     |                       |         |               |           |
| 4  |             | DATOS INICIALES     |                       | -       | RESULTADOS    | 1         |
| 5  |             | Capital             | 2300000               |         | Redito        | 0,61%     |
| 6  |             | Interes %           | 6,4                   | 10      | TAE %         | 7,53%     |
| 7  |             | Nº de periodos      | 36                    | 1       | Intereses     | 233970    |
| 8  |             | Gastos y comisiones | 30000                 | 1       | Cuota mensual | 70388     |
| 9  |             | 1                   |                       |         |               |           |
| 10 |             |                     | Tabla de amortizacion | 1       |               | 1         |
| 11 | Nº de pagos | Cantidad            | Amortizado            | Interés | Acumulado     | Pendiente |
| 12 | 0           | 2270000             |                       |         |               | 1         |
| 13 | 1           | -70388.0671739475   | 58121,4005072808      | 12267   | 58121,4005073 | 2241878,6 |
| 14 | 2           | -70388.0671739475   | 58431,3813099863      | 11957   | 116552,781817 | 2183447.2 |
| 15 | 3           | -70388,0671739475   | 58743,0153436396      | 11645   | 175295,797161 | 2124704.2 |
| 16 | 4           | -70388,0671739475   | 59056,3114254723      | 11332   | 234352,108586 | 2065647,9 |
| 17 | 5           | -70388,0671739475   | 59371,2784197415      | 11017   | 293723,387006 | 2006276.6 |
| 18 | 6           | -70388.0671739475   | 59687,9252379801      | 10700   | 353411,312244 | 1946588,7 |
| 19 | 7           | -70388,0671739475   | 60006,2608392494      | 10382   | 413417,573083 | 1886582,4 |
| 20 | 8           | -70388.0671739475   | 60326,294230392       | 10062   | 473743,867314 | 1826256,1 |
| 21 | 9           | -70388,0671739475   | 60648,0344662875      | 9740    | 534391,90178  | 1765608,1 |
| 22 | 10          | -70388,0671739475   | 60971,4906501077      | 9416,6  | 595363,39243  | 1704636,6 |
| 23 | 11          | -70388.0671739475   | 61296,6719335749      | 9091,4  | 656660.064364 | 1643339.9 |
| 24 | 12          | -70388.0671739475   | 61623,5875172207      | 8764.5  | 718283,651881 | 1581716,3 |
| 25 | 13          | -70388.0671739475   | 61952,2466506458      | 8435,8  | 780235,898532 | 1519764.1 |

#### Formatos y colores

Aunque la tabla está terminada y resulta totalmente operativa, se puede mejorar su aspecto. Vamos a cambiar algunos tipos de letra y asignar colores de fondo para que resulte más agradable.

Lo primero que vamos a cambiar es el color de fondo. Haga click sobre e

![](_page_69_Picture_22.jpeg)

y seleccionará todas las celdas de la tabla. Acceda a las opciones Rango y opciones del Propiedades del rango... menú principal. Aparecerá

una ventana en la que debe pulsar sobre la pestaña 📰 Escoja el color de fondo que más le guste. Nosotros hemos optado por el color ----

Ahora aplicaremos un for-La mato de letra y un tamaño para el título de la tabla. Haga click sobre la celda A1. Utilizando la misma ventana del paso anterior, haga click sobre la pestaña 🖅 y aparecerá una ficha donde puede

![](_page_69_Picture_26.jpeg)

#### Juegos

#### Volantes

#### **SUMARIO**

![](_page_71_Picture_3.jpeg)

#### Volante

Gracias a los volantes, con el ordenador también se puede conducir como en un coche. Con frecuencia estos mandos se acompañan con pedales.

#### Modo de funcionamiento

Al girar el volante, el ordenador reconoce y convierte la señal en variaciones de la dirección en el juego. Si pulsa una tecla en el volante se cierra un contacto eléctrico que el ordenador también reconoce y convierte, por ejemplo, en un cambio de marcha. En algunos aparatos se dispone incluso de un sistema de vibración.

#### Tipos de aparatos

El joystick es el instrumento de control de juegos más funcional. Su precio también es de los más ajustados. Sin embargo, para juegos específicos como los de carreras de coches, un volante puede resultar más útil.

![](_page_71_Picture_10.jpeg)

Los gamepads permiten una precisión mayor y son ideales en juegos con una gran cantidad de acciones distintas.

Los joystick son algo más caros que los gamepads. Se utilizan mayoritariamente para juegos como simuladores.

![](_page_71_Picture_13.jpeg)

Los volantes son aparatos menos habituales y muy caros, pero ideales para los juegos de coches.

![](_page_71_Picture_15.jpeg)

Hasta el mismísimo Mister Bean podría mejorar su forma de conducir si se entrenara lo suficiente jugando en el ordenador con juegos de coche, para ahorrar así así a conductores y peatones más de un susto. Para que el realismo de estos programas sea mayor, podemos utilizar un volante.

l realismo alcanzado por los programas de simulación por ordenador es sorprendente.Tanto si nos ponemos a los mandos de un avión como de un coche. la sensación de estar volando sobre las montañas o tomando a toda velocidad las curvas de un circuito es casi perfecta. El detalle de los paisajes y el sonido, además de la perfecta reproducción de los movimientos de estas máquinas, nos zambullen en una eficaz imitación de lo real. El problema se encuentra en lo que ocurre al otro lado de la pantalla en los controles de los juegos. Como hemos visto en otros números de Computer Hoy, los juegos de plataformas o de acción y los simuladores de vuelo, tienen en los joypads y joysticks sus fieles aliados para permitir que el jugador tenga un control perfecto de lo que ocurre en la pantalla. Como pudimos comprobar, los joysticks en particular son fieles reproducciones de los mandos que se utilizan en la realidad para controlar un avión. Pero ¿qué sucede con los juegos de simulación de coches?

#### Un capricho para los apasionados

Para ellos, la industria de los juegos de ordenador también tiene la solución. Hace algunos años, los fabricantes de joysticks comprobaron como los juegos de carreras de automóviles se popularizaban y como los usuarios de estos programas demandaban un dispositivo especial para sus simulaciones. La respuesta fueron los primeros volantes conectables al PC, que permitían controlar el giro de los vehículos que se encontraban en la pantalla.Gracias a estos aparatos, reaccionaremos antes en las con mayor precisión. Además, podremos efectuar maniobras con mayor rapidez esquivando así los contrarios o los obstáculos de la pista o de la carretera. Aunque los primeros volantes no los incorporaban, con el tiempo aparecieron accesorios que simulaban los pedales del automóvil. De esta manera los jugadores disponen de freno y acelerador que pueden manejar con los pies. Esto permite realizar maniobras aún más complicadas y unas reacciones más rápidas, ya que es posible acelerar o frenar al mismo tiempo que se gira el volante cambiando de trayectoria. Con el tiempo se incorporó la palanca de cambios que completó los mandos del coche para una simulación casi perfecta. Como en algunos juegos no sólo se trata de conducir sentado al volante sin más, en el volante podemos encontrar a ve-

curvas y podremos tomarlas

ces botones de disparo [1]. También es frecuente que dispongan de una función de **disparo contínuo** [12]. Menos frecuente es el equipamiento con un mini-joystick o una **cruceta de dirección** [13]. Sin embargo, la incorporación más importante a la dotación de los volantes para las simulaciones de carreras ha sido sin duda el **sistema de vibraciones** [14].

Esta tecnología, también llamada"force feedback" (ver artículo de joysticks en el número 16 de Computer Hoy) permite sentir en el volante las irregularidades del terreno, la fuerza con la que tira el coche en las curvas y, por su puesto, los inevitables choques con los obstáculos y los contrincantes. Esta incorporación ha supuesto el paso definitivo en lo que se refiere a simulación, pero también encarece el volante de forma drástica. Si queremos disfrutar de estas sensaciones no

![](_page_71_Picture_24.jpeg)
#### Juegos

# ¿Qué es...?

#### 01 Botones de disparo

Además de desplazarnos por el escenario, en algunos juegos podemos quitar de en medio a los contrincantes con métodos expeditivos. Las teclas de control del joystick sirven en estos casos para disparar v activar armas, así como para otras funciones como activar radares o cambiar de objetivo. Como estos pulsadores se utilizan principalmente para utilizar las armas, se usa para ellos el nombre "botón de disparo".

#### 02 Disparo contínuo

En algunos volantes existe un botón especial llamado de disparo contínuo. Mientras éste está activado, no hace falta pulsar el botón para cada disparo. Basta con mantener pulsado el correspondiente botón y el joystick envía al ordenador la señal que el botón de disparo está siendo pulsado una y otra vez, de modo que en el juego se suceden las ráfagas sin que haya que pulsar el botón de disparo muchas veces.

#### OB Cruceta de dirección

Con este mando podemos controlar la dirección de ciertos controles. Normalmente en los juegos de coches sirve para mirar alrededor por las ventanas laterales de nuestro vehículo

#### Sistema de vibración

El sistema de vibración funciona por medio de un motor integrado en el volante. Cuando el coche en el juego pasa por un terreno de firme irregular, las malas condiciones del terreno se reflejan claramente en el volante. También se reflejan otras incidencias como disparos, choques o los desperfectos que tengamos en el coche como la pérdida de una rueda.

reacciones del avión en un simulador es espectacular, la de los volantes es francamente impresionante.

# Volantes: sólo para apasionados

La conclusión es clara: los volantes solamente son recomendables si eres un verdadero apasionado ya que

de elementos de control dis-

estos aparatos no tienen utilidad para juegos que no sean de coches. Si solamente juegas de vez en cuando con un juego de carreras, confórmate con el teclado, un joypad o un joystick, que pueden servir para otros juegos. Si realmente quieres un volante, confórmate con algo sencillo. El volante de Thrustmaster cuesta la mitad que sus contrincantes con vibración, pero es de excelente calidad. Los aficionados, sin embargo, están ante un dilema difícil: gastarse una respetable cantidad de dinero en un volante de última tecnología o conformarse con las sensaciones de siempre. En juego está un mayor el realismo y más diversión.

tendremos más remedio que

desembolsar unas 25.000 pe-

setas, un precio algo alto pa-

ra unas vueltas en un circui-

to. Eso sí, si eres un

apasionado de este tipo de

juegos es muy difícil que te

resistas, si es que puedes per-

mitírtelo, a conectar uno de

estos aparatos. Si en un jovs-

tick la sensación de retroce-

so en los disparos o la de las

# Así hacemos los test

Computer Hoy ha comprobado la calidad de 9 volantes en el laboratorio de pruebas propio de la redacción y además en el Centro de Ensayos y Homologaciones de la empresa SNI AG en Augsburgo.

# Servicio

!

La calidad del servicio postventa del fabricante es importante para valorar su producto. Puntuamos la calidad y duración de la garantía, así como el coste que tiene llamar al servicio técnico y la calidad de sus páginas web.

# Instalación

Se otorgan notas negativas cuando el volante carece de instrucciones o éstas no son suficientemente claras. Si los botones del volante pueden emplearse sin problema con otras funciones, éste obtendrá una nota positiva. Además Computer Hoy analiza cuántas ayudas funcionan en juegos rápidos. Para este test la Redacción ha empleado los juegos de carreras "Johnny Herbert's Grand Prix" y "Need for Speed III" (ganador del test de juegos de carreras de coches de Computer Hoy en su número 3).

# Manejo

Además del volante, la mayoría de los aparatos tenían palanca de cambio, regulador de posición y/o botones. Computer Hoy ha valorado la cantidad

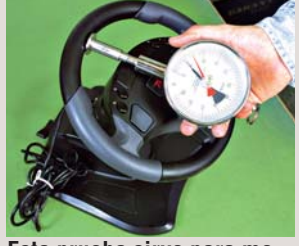

Esta prueba sirve para medir la sujección del volante.

ponibles. Además el test da respuesta a las siguientes cuestiones: ¿Es fácil el calibrado del volante? ¿Se adapta bien a la mano y no es demasiado pequeño? ¿Hay costuras de plástico y cantos que reduzcan el placer del juego? ¿Los pedales tienen una pisada agradable? ¿El cable de conexión a la parte trasera del ordenador es suficientemente largo? Con la medición del ánqulo de giro se determina el recorrido del volante. Además, Computer Hoy mide y analiza la fuerza que hay que emplear para llevar el volante hasta el tope de giro. También los juicios "subjetivos" de las diez personas que han realizado las pruebas influyeron en la valoración. La tensión de retorno del mejor volante se tomó como valor ideal en este campo.

# Calidad

En la última y más importante de las pruebas se somete a los volantes a tests de extrema dureza. La caída desde una mesa (unos 80 cm de altura) y también el test de resistencia: una máquina gira los volantes de tope a tope y pisa con fuerza los pedales como mínimo 85.000 veces. Esta tortura corresponde aproximadamente a 2.000 carreras en Need for Speed. Si se cuenta con jugar diez carreras por sesión, 85.0000 movimientos equivalen a 200 días de carreras. Después de este proceso se comprueba si el volante o los pedales se vuelven duros o los resortes se han dado de sí. Cuanto menor es la variación con respecto al nuevo estado, mejor es la valoración.Finalmente debe comprobarse la estabilidad de los aparatos. Los volantes son

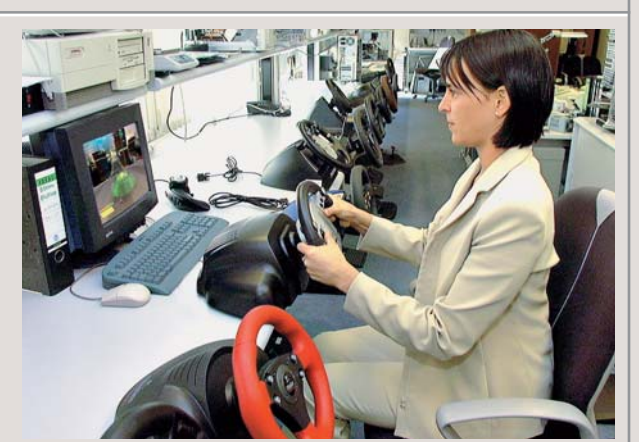

Para comprobar el tacto y la precisión de los volantes hemos utilizado los juegos de carreras más populares.

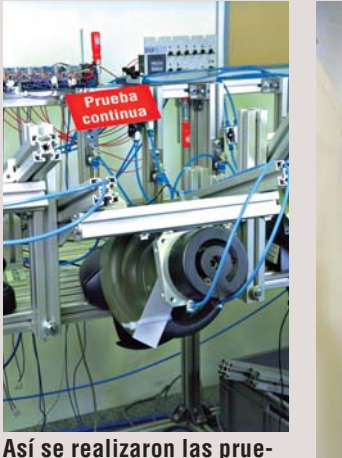

Así se realizaron las pruebas de resistencia.

empujados sobre una mesa de madera y otra de plástico. Cuando el aparato patina, pierde puntos. Los pedales tampoco deben resbalar sobre suelo de plástico o alfombra. A continuación un test de tirón aporta datos sobre si el cable está bien conectado.

# Precio / calidad

Esta nota se obtiene dividiendo el precio entre la nota de calidad que ha obtenido en las pruebas. Con la ayuda de esta tabla, podemos ver qué resultado alcanza cada uno. Excepciones: a los aparatos que tengan como nota de ca-

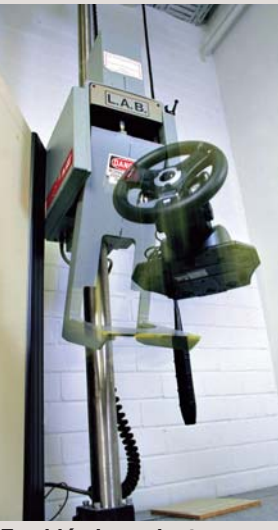

#### También los volantes sufrieron pruebas de caída.

lidad "Insuficiente", se les devalúa la relación precio/calidad en dos notas. En caso de que sea "deficiente" se le devaluarán tres notas. Esto evita que productos baratos pero de mala calidad obtengan un "Bien" como nota de precio/calidad.

| Hasta 2.410        | Sobresaliente |
|--------------------|---------------|
| 2.411 hasta 3.012  | Notable       |
| 3.013 hasta 4.016  | Bien          |
| 4.017 hasta 6.025  | Suficiente    |
| 6.026 hasta 12.049 | Insuficiente  |
| A partir de 12.050 | Deficiente    |

Juegos

| Resultados del test en detalle:                                                                     |              | 1 <sup>er</sup> puesto Banad |         | 2º puesto                                     |      | 3ª puesto                 |          | 4º puesto                  |       |
|----------------------------------------------------------------------------------------------------|--------------|------------------------------|---------|-----------------------------------------------|------|---------------------------|----------|----------------------------|-------|
| Fabricante/distribuidor                                                                             |              | Logitech                     | ter     | Microsoft                                     |      | Boeder                    |          | Thrustmaster               |       |
| Modelo                                                                                              | lota         | WingMan 🔀                    | ota     | SideWinder Force                              | lota | Force                     | lota     | Nascar Supersport          | ota   |
|                                                                                                    | Z            | Formula Force                | Z       | Feedback Wheel                                | Z    | Feedback Wheel            | Z        |                            | Z     |
| Servicio                                                                                            | 7%           |                              | 6,57    |                                               | 5,00 |                           | 6,57     |                            | 7,14  |
| Duración de la garantía (según fabricante)                                                          | 2%           | Normal (12 meses)            | 6       | Muy corta (3 meses)                           | 0    | Corta (6 meses)           | 4        | Normal (12 meses)          | 6     |
|                                                                                                    |              | Sustitución                  |         | Sustitución                                   |      | Sustitución               |          | Reparación                 |       |
| Tipo de garantía (según fabricante)                                                                 | 2%           | en el distribuidor           | 8       | en el distribuidor                            | 8    | en el distribuidor        | 8        | en el distribuidor         | 6     |
| Teléfono de ayuda                                                                                   | 2%           | 91 375 33 68                 | 6       | 902 197 198                                   | 6    | 91 658 67 49              | 6        | 901 11 66 37               | 8     |
| Servicio online                                                                                     | 1%           | www.logitech.com             | 6       | www.microsoft.com/spain                       | 1    | www.boeder.es             | 10       | www.hnostromo.com          | 10    |
| Teletono de Información                                                                             |              | 93 419 11 40                 |         | 902 197 198                                   |      | 91 058 07 44              |          | 91 304 39 78               |       |
| rax ue ayuua<br>Instalación                                                                         | 12%          | 93419 69 79                  | 5 5/    | -                                             | 5 5/ | 91 023 97 98              | 7 08     | 91 304 32 00               | 5 54  |
| Manual                                                                                              | 5%           | Normal                       | 6       | Feraen                                        | 1,04 | Completo                  | 8        | Feraen                     | 1     |
|                                                                                                    | 070          | Parcialmente                 |         | Parcialmente                                  | -    | Parcialmente              | 0        | Parcialmente               | -     |
| Idioma                                                                                              | 2%           | en castellano                | 6       | en castellano                                 | 6    | en castellano             | 6        | en castellano              | 6     |
| Arranque automático (comprobado)                                                                    | 1%           | No                           | 0       | Sí                                            | 10   | Sí                        | 10       | Sí                         | 10    |
| Indicación del espacio necesario/libre en el disco duro                                             | 2%           | No/no                        | Û       | No/no                                         | 0    | No/no                     | 0        | No/no                      | 0     |
| Funciona con Johnny Herbert's Grand Prix,                                                           |              |                              |         |                                               |      |                           |          |                            |       |
| Need for Speed III (comprobado)                                                                     | 3%           | Sí                           | 10      | Sí                                            | 10   | Sí                        | 10       | Sí                         | 10    |
| Manejo                                                                                              | 30%          |                              | 5,93    |                                               | 5,80 |                           | 4,40     |                            | 5,80  |
| Cantidad de botones (comprobado)                                                                    | 3%           | Algunos (4)                  | 6       | Muchos (6)                                    | 8    | Muchos (6)                | 8        | Algunos (4)                | 6     |
| Posibilidades de configuración                                                                      |              |                              |         |                                               |      |                           |          |                            |       |
| (calibración, comprobado)                                                                           | 2%           | Muy fácil                    | 10      | Muy fácil                                     | 10   | Normal                    | 6        | Fácil                      | 8     |
| Contiguraciones de las teclas para diferentes juegos                                                |              |                              |         |                                               |      |                           |          |                            |       |
| (comprobado)                                                                                        | 1%           | Muchisimos (44)              | 10      | Muchos (9)                                    | 8    | No dispone                | 0        | No dispone                 | U     |
| Controlog adicionales (comprehade)                                                                  | E0/          | Delence de combine           |         | Delence de combios                            |      | Control de direccion/     | <b>c</b> | Delence de combies         |       |
| Controles adicionales (comprobado)                                                                  | <b>5</b> %   | Palanca de campios           | 4       | Palanca de cambios                            | 4    | palanca de cambios        | D        | Palanca de cambios         | 4     |
| Ajuste del aliguito y talifallo de la cruceta de dirección                                          | 20/          | No                           | 0       | No                                            | 0    | No                        | 0        | No                         | 0     |
| (comprovauo)<br>Padalas (tast práctico)                                                             | 2 /0<br>20/2 | Normal                       | 6       | Aaradahla                                     | 8    | Normal                    | 6        | Auradahle                  | 8     |
| Sensación al tacto del volante (test práctico)                                                      | 5%           |                              | 8       | Agradable                                     | 8    | Normal                    | 6        | Agradable                  | 8     |
| Benetición automática de hotón                                                                      | 070          | Senarado nara confi-         | U       | Senarado nara confi-                          |      | Norman                    |          | Agradubio                  | U     |
| (fuego constante, test práctico)                                                                    | 2%           | ouración individual          | 10      | ouración individual                           | 10   | No dispone                | 0        | No dispone                 | 0     |
| Longitud del cable (entre volante y ordenador/                                                      |              | Largo/largo                  |         | Normal/normal                                 |      | Normal/normal             | -        | Largo/largo                |       |
| entre pedales y volante) (medido)                                                                   | 3%           | (2,20 m/2,14 m)              | 8       | (1,94 m/2,00 m)                               | 6    | (1,90 m/2,00 m)           | 6        | (2,15 m/2,15 m)            | 8     |
| , , , , , , , , , , , , , , , , ,                                                                   |              | Muy blando                   |         | Demasiado blando                              |      | Demasiado blando          |          | Casi ideal                 |       |
| Resistencia del volante sin uso (medido)                                                            | 4%           | (-75,34%)                    | 2       | (-87,52%)                                     | 0    | (-95,58%)                 | 0        | (-11,17%)                  | 8     |
| Calidad                                                                                             | 50%          |                              | 9,36    |                                               | 9,40 |                           | 9,24     |                            | 9,28  |
| Test de caída (medido)                                                                              | 5%           | Superado                     | 10      | Superado                                      | 10   | Superado                  | 10       | Superado                   | 10    |
| Test de desgaste del volante (medido)                                                               | 5%           | Superado                     | 10      | Superado                                      | 10   | Superado                  | 10       | Superado                   | 10    |
| Test de desgaste de los pedales (medido)                                                            | 5%           | Superado                     | 10      | Superado                                      | 10   | Superado                  | 10       | Superado                   | 10    |
| Carga de resistencia del giro del volante (medido)                                                  | 3%           | Muy alta (>=300 N)           | 10      | Muy alta (>=300 N)                            | 10   | Muy alta (>=300 N)        | 10       | Muy alta (>=300 N)         | 10    |
| En el gráfico la línea verde representa el                                                          |              | 40N                          |         | 40 N                                          |      | 40 N                      |          | 40N                        |       |
| comportamiento ideal. La linea azul muestra<br>la resistencia al niro antes del test de resistencia |              | 12 20N                       |         | 1 20N                                         |      | 1 20N                     |          | 20N                        |       |
| La roja representa la resistencia después del test                                                  |              | 2 ON 0% 25% 50% 75%          | 100%    | 2 ON<br>0% 25% 50% 75%                        | 100% | 2 ON<br>0% 25% 50% 75%    | 100%     | 0N 0% 25% 50% 75%          | 100%  |
| Angulo de giro (medido)                                                                             | 2%           | Porcentaje de giro           | 6       | Porcentaje de giro<br>Muy amplio (135 grados) | 10   | Amnlin (110 grados)       | 8        | Amnlin (120 grados)        | 8     |
| Test de desnaste: diferencia de resistencia                                                         | 2 /0<br>5%   | Milly escasa (7.52%)         | 10      | Muy escasa (-12 /8%)                          | 10   | Muv escasa (0.00%)        | 10       | Muv escasa (-15.60%)       | 10    |
| 1001 40 400940101 410101014 40 103131611014                                                         | 0 /0         | Muy blando                   | 10      | Demasiado blando                              | 10   | Demasiado hlando          | 10       | Algo blando                | 10    |
| Resistencia tras el test (en relación al no usado)                                                  | 3%           | (-67.82%)                    | 2       | (-100%)                                       | 0    | (-95.58%)                 | 0        | (-26.77%)                  | 6     |
| Agarre del volante en mesa de madera (medido)                                                       | 5%           | Muy alto(>150 N)             | 10      | Muy alto (>150 N)                             | 10   | Muy alto (50 N)           | 10       | Muv alto (>150 N)          | 10    |
| Agarre del volante en mesa                                                                          | 2,0          |                              |         |                                               |      |                           |          |                            |       |
| de superficie sintética (medido)                                                                    | 5%           | Muy alto (>150 N)            | 10      | Muy alto (>150 N)                             | 10   | Muy alto (28 N)           | 10       | Muy alto (>150 N)          | 10    |
| Agarre de los pedales en suelo sintético (medido)                                                   | 5%           | Muy alto (41 N)              | 10      | Muy alto (24 N)                               | 10   | Muy alto (30 N)           | 10       | Normal (9 N)               | 6     |
| Agarre de los pedales en suelo de madera (medido)                                                   | 5%           | Muy alto (21 N)              | 10      | Muy alto (17 N)                               | 10   | Muy alto (22 N)           | 10       | Muy alto (15 N)            | 10    |
| Sujeción del cable del volante                                                                      |              |                              |         |                                               |      |                           |          |                            |       |
| (resistencia a tirones, comprobado)                                                                 | 2%           | Firme/firme                  | 10      | Firme/firme                                   | 10   | Firme/normal              | 8        | Firme/firme                | 10    |
| Nota parcial                                                                                        | 100%         |                              | 7,64    |                                               | 7,51 |                           | 7,32     |                            | 7,60  |
| Corrección positiva/negativa                                                                        |              |                              | 0,40    |                                               | 0,40 |                           | 0,40     |                            | O     |
|                                                                                                    |              | Millionet                    | 0.10    | Miles at 2                                    | 0.10 | Million of C              | 0.00     |                            |       |
|                                                                                                    |              | vibración                    | U,4U    | vibración                                     | 0,40 | vibración                 | 0,40     |                            |       |
| Onlided                                                                                             |              | Notoble                      | 0.04    | Neteble                                       | 7.04 | Netable                   | 7 70     | Natahia                    | 7 60  |
| vanuaŭ<br>Precio/calidad                                                                            |              |                              | 8,04    | Rion                                          | 7,91 | Rion                      | 7,12     | Notable                    | 7,60  |
| Precio                                                                                              |              | 36.830 ptas.                 |         | 29.900 ptas.                                  |      | 24.995 ptas.              |          | 18.990 ptas.               |       |
| Cálculo de la nota precio/calidad                                                                   |              | 36.830: 8,04 = 4.581 = Suf   | iciente | 29.900 : 7,91 = 3.780 = E                     | Bien | 24.995 : 7,72 = 3.238 = 1 | Bien     | 18.990 : 7,60 = 2.499 = No | table |

Computer N° 20

# Volantes

Juegos

| 5° puesto                           |      | 6° puesto                             | Banader           | 7º puesto                             |               | 8º puesto                             |              | 9º puesto                              |       |
|-------------------------------------|------|---------------------------------------|-------------------|---------------------------------------|---------------|---------------------------------------|--------------|----------------------------------------|-------|
| Guillemot<br>Race Leader            | Nota | <b>Thrustmaster</b><br>Formula Sprint | Computer          | <b>Trust</b><br>Formula 1 Race Master | Nota          | Saitek<br>R4 Force Wheel              | Nota         | <mark>Saitek</mark><br>R4 Racing Wheel | Nota  |
| Force Feedback                      | C 0C |                                       | 7 14              |                                       | E 14          |                                       | 7 1 4        |                                        | 7 1 4 |
| <br>Nermal (10 massa)               | 0,00 | Nermal (10 masses)                    | 1,14              | Nermel (10 meses)                     | 5,14          | Nermel (10 mesee)                     | 1,14         | Nermal (10 massa)                      | 1,14  |
| Normai (12 meses)                   | b    | Normai (12 meses)                     | b                 | Normai (12 meses)                     | b             | Normai (12 meses)                     | b            | Normai (12 meses)                      | b     |
| Sustitucion                         |      | Keparacion                            |                   | Sustitucion                           |               | Sustitucion                           |              | Sustitucion                            |       |
| en el distribuidor                  | 8    | en el distribuidor                    | 6                 | en el distribuidor                    | 8             | en el distribuidor                    | 8            | en el distribuidor                     | 8     |
| 902 11 80 36                        | 6    | 901 11 66 37                          | 8                 | •                                     | 0             | 93 280 09 59                          | 6            | 93 280 09 59                           | 6     |
| <br>www.guillemot.com               | 8    | www.hnostromo.com                     | 10                | www.trust.com                         | 8             | www.corporate-pc.com                  | 10           | www.corporate-pc.com                   | 10    |
| <br>902 11 80 36                    |      | 91 304 39 78                          |                   | 93 266 37 73                          |               | 91 280 56 66                          |              | 91 280 56 66                           |       |
| -                                   | 0.04 | 91 304 32 66                          |                   | 93 266 34 44                          |               | 91 280 56 66                          | 1.00         | 91 280 56 66                           | 4.00  |
|                                     | 6,31 | _                                     | 5,54              | _                                     | 4,//          |                                       | 4,62         | _                                      | 4,62  |
| Escaso                              | 4    | Escaso                                | 4                 | Escaso                                | 4             | Escaso                                | 4            | Escaso                                 | 4     |
| Parcialmente                        |      | Parcialmente                          |                   | Parcialmente                          |               |                                       |              |                                        |       |
| en castellano                       | 6    | en castellano                         | 6                 | en castellano                         | 6             | En inglés                             | 0            | En inglés                              | 0     |
| No                                  | 0    | Sí                                    | 10                | No                                    | 0             | Sí                                    | 10           | Sí                                     | 10    |
| Sí/sí                               | 10   | No/no                                 | 0                 | No/no                                 | 0             | No/no                                 | 0            | No/no                                  | 0     |
|                                     |      |                                       |                   |                                       |               |                                       |              |                                        |       |
| Sí                                  | 10   | Sí                                    | 10                | Sí                                    | 10            | Sí                                    | 10           | Sí                                     | 10    |
|                                     | 4,60 |                                       | 4,13              |                                       | 4,20          |                                       | 3,87         |                                        | 3,87  |
| Muchísimos (9)                      | 10   | Algunos (4)                           | 6                 | Algunos (4)                           | 6             | Algunos (4)                           | 6            | Algunos (4)                            | 6     |
|                                     |      | <b>3</b> * * * ( )                    |                   | <b>J</b> <sup>2</sup> <b>( )</b>      |               |                                       |              | <b>J</b> <sup>2</sup> <b>C</b> ( )     |       |
| Normal                              | 6    | Fácil                                 | 8                 | Normal                                | 6             | Normal                                | 6            | Normal                                 | 6     |
| <br>Norman                          |      | 1 4011                                |                   | Horman                                |               | Norman                                |              | Horman                                 |       |
| No disnone                          | n    | No disnono                            | 0                 | No disnone                            | n             | No disnone                            | n            | No disnone                             | 0     |
| <br>Control de dirección/           | U    |                                       | 0                 | No dispone                            | U             | No dispone                            | U            | No dispone                             | U     |
|                                     | 6    | Ninguno                               | 0                 | Delense de combies                    | 4             | Poloneo de combios                    | 4            | Delense de combios                     | 4     |
| paranca de cambios                  | 0    | NINGUNO                               | U                 | Palanca de campios                    | 4             | Palanca de campios                    | 4            | Palanca de cambios                     | 4     |
|                                     |      |                                       |                   |                                       |               |                                       |              |                                        |       |
| No                                  | 0    | No                                    | 0                 | No                                    | 0             | No                                    | 0            | No                                     | 0     |
| Normal                              | 6    | Incómodo                              | 4                 | Incómodo                              | 4             | Normal                                | 6            | Normal                                 | 6     |
| Normal                              | 6    | Normal                                | 6                 | Normal                                | 6             | Normal                                | 6            | Normal                                 | 6     |
|                                     |      |                                       |                   |                                       |               |                                       |              |                                        |       |
| No dispone                          | 0    | No dispone                            | 0                 | No dispone                            | 0             | No dispone                            | 0            | No dispone                             | 0     |
| Normal/normal                       |      | Largo/largo                           |                   | Normal/normal                         |               | Normal/normal                         |              | Normal/normal                          |       |
| (1,90 m/1,96 m)                     | 6    | (2,04 m/2,02 m)                       | 8                 | (1,90 m/1,95 m)                       | 6             | (1,82 m/1,71 m)                       | 6            | (1,80 m/1,63 m)                        | 6     |
| Demasiado blando                    |      | Algo blando                           |                   | Blando                                |               | Demasiado blando                      |              | Demasiado blando                       |       |
| (-96,5%)                            | 0    | (-23,48%)                             | 6                 | (-47,47%)                             | 4             | (-98,17%)                             | 0            | (-94,52%)                              | 0     |
|                                     | 7.92 |                                       | 9.00              |                                       | 8.84          | · · · ·                               | 7.60         |                                        | 6.84  |
| <br>No superado (volante arrançado) | 0    | Superado                              | 10                | Superado                              | 10            | Ligeramente dañado o fallo de función | 6            | Superado                               | 10    |
| <br>Superado                        | 10   | Superado                              | 10                | Superado                              | 10            | Superado                              | 10           | Superado                               | 10    |
| Superado                            | 10   | Superado                              | 10                | Superado                              | 10            | Superado                              | 10           | No superado (ver corrección negativa)  |       |
| <br>Normal (240 N)                  | 6    | Muv alta (S=300 N)                    | 10                | Muv alta (S=300 N)                    | 10            | Muv alta (S=300 N)                    | 10           | Muv alta (>=300 N)                     | 10    |
| 40                                  | Ŭ    | 401                                   | 10                | 40%                                   | 10            | 408                                   | 10           | 400                                    | 10    |
| 2 30N                               |      | 1 30N                                 |                   | 30N                                   |               | 130N                                  |              | and som                                |       |
| 11 20N                              |      | 20N<br>10N                            |                   | 20N<br>10N                            |               | 1 20N                                 |              | 20N<br>10N                             |       |
| 2 0N<br>0% 25% 50% 75% 100%         |      | 01 01 25% 50% 75%                     | 100%              | 2 0N<br>0% 25% 50% 75% 100%           |               | 0N 0% 25% 50% 75% 100%                |              | 01 01 0% 25% 50% 75% 100%              |       |
| Porcentaje de giro                  | •    | Porcentaje de giro                    |                   | Porcentaje de giro                    | -             | Porcentaje de giro                    | 40           | Porcentaje de giro                     | -     |
| <br>Normal (105 grados)             | 6    | Normal (90 grados)                    | 6                 | Normal (90 grados)                    | b             | Muy amplio (135 grados)               | 10           | Normal (95 grados)                     | b     |
| Muy escasa (-3,50%)                 | 10   | Muy escasa (-14,47%)                  | 10                | Normal (-45,50%)                      | 6             | Muy escasa (-0,29%)                   | 10           | Muy escasa (-3,65%)                    | 10    |
| Demasiado blando                    |      | Algo blando                           |                   | Demasiado blando                      |               | Demasiado blando                      |              | Demasiado blando                       |       |
| (-100%)                             | 0    | (-37,95%)                             | 6                 | (-92,97%)                             | 0             | (-98,46%)                             | 0            | (-98,17%)                              | 0     |
| Muy alto (37 N)                     | 10   | Muy alto (>150 N)                     | 10                | Muy alto (>150 N)                     | 10            | Muy alto (>150 N)                     | 10           | Muy alto (>150 N)                      | 10    |
|                                     |      |                                       |                   |                                       |               |                                       |              |                                        |       |
| Muy alto (20 N)                     | 10   | Muy alto (>150 N)                     | 10                | Muy alto (>150 N)                     | 10            | Muy alto (>150 N)                     | 10           | Muy alto (>150 N)                      | 10    |
| Muy alto (36 N)                     | 10   | Alto (13 N)                           | 8                 | Muy alto (18 N)                       | 10            | Escaso (6 N)                          | 4            | Escaso (6 N)                           | 4     |
| Muv alto (22 N)                     | 10   | Normal (10 N)                         | 6                 | Muv alto (15 N)                       | 10            | Muy escaso (3 N)                      | 2            | Muv escaso (3 N)                       | 2     |
|                                     |      |                                       |                   |                                       |               |                                       |              |                                        |       |
| Firme/normal                        | 8    | Firme/firme                           | 10                | Firme/firme                           | 10            | Firme/firme                           | 10           | Firme/firme                            | 10    |
| . millo, normai                     | 6 64 |                                       | <u>20</u> 2       |                                       | <b>AA A</b>   |                                       | <u> 20</u> 3 |                                        | 5 69  |
|                                     | 0,04 |                                       | 0,50              |                                       | 0,00          |                                       | 0,00         |                                        | -6.00 |
|                                     | 0,40 |                                       | U                 |                                       | U             |                                       | 0,40         | Trac /2 270 movimientes                | -0,00 |
| Vibrogión                           | 0.40 |                                       |                   |                                       |               | Vibrosión                             | 0.40         | 1185 40.070 IIIOVIITIENTOS             | 6.00  |
| <br>VIDLACION                       | 0,40 |                                       |                   |                                       |               | VIDIACION                             | 0,40         | el hengi delo de inucional             | -0,00 |
|                                     |      |                                       |                   |                                       |               |                                       |              |                                        |       |
| Notable +                           | 7,04 | Bien                                  | ← 6,96            | Bien                                  | <b>- 6,66</b> | Bien +                                | 6,46         | Deficiente +                           | 0,00  |
| Bien                                |      | Sobresalier                           | ne                | Notable                               |               | Suficiente                            |              | Deticiente                             |       |
| 23.990 ptas.                        |      | 12.990 ptas                           | S.<br>hracalianta | 19.200 ptas.                          | blo           | 29.995 ptas.                          | 0            | 19.995 ptas.                           |       |
| 23.990 : 7,04= 3.408 = Bien         |      | 12.330:0,30=1.000=50                  | unesanente        | 19.200 : 0,00= 2.883 = Nota           | nig           | 23.333 : 0,40= 4.043 = SUTICIENT      | C            | nuta se devalua a deficiente           | /     |

#### Juegos

Volantes

#### **Logitech Wing Man Formula Force** X

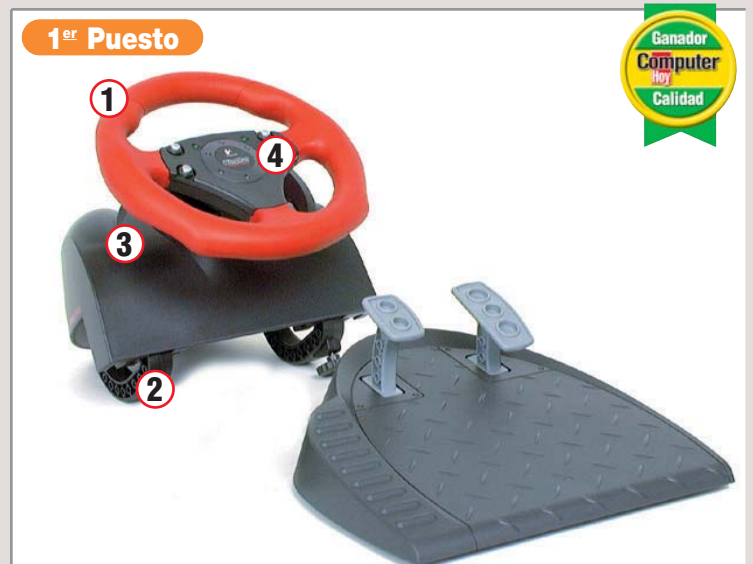

**1** Volante. El mando de control propiamente dicho tiene una forma deportiva, inspirada en los volantes de Fórmula 1. Está cubierto por una capa de goma antideslizante de tacto muy agradable. **2** Soporte. Para que el volante quede bien sujeto a la mesa el aparato incluye dos abrazaderas que podemos fijar. En los test, el sistema demostró una gran resistencia. 3 y 3 Controles adicionales. En el propio volante encontramos un control accionable con los dedos para cambiar de marcha.En el centro del volante encontramos los otros botones accionables con los pulgares.

| Calidad :                                             | Notable                 |
|-------------------------------------------------------|-------------------------|
| Precio / calidad :                                    | Suficiente              |
| Precio :                                              | 36.830                  |
|                                                       |                         |
| <ul> <li>Efecto de vi</li> <li>Cable de co</li> </ul> | bración<br>nexión largo |

Precio muy alto

pedales de freno y acelerador del Logitech

por esta razón, algo incómodos para jugar.

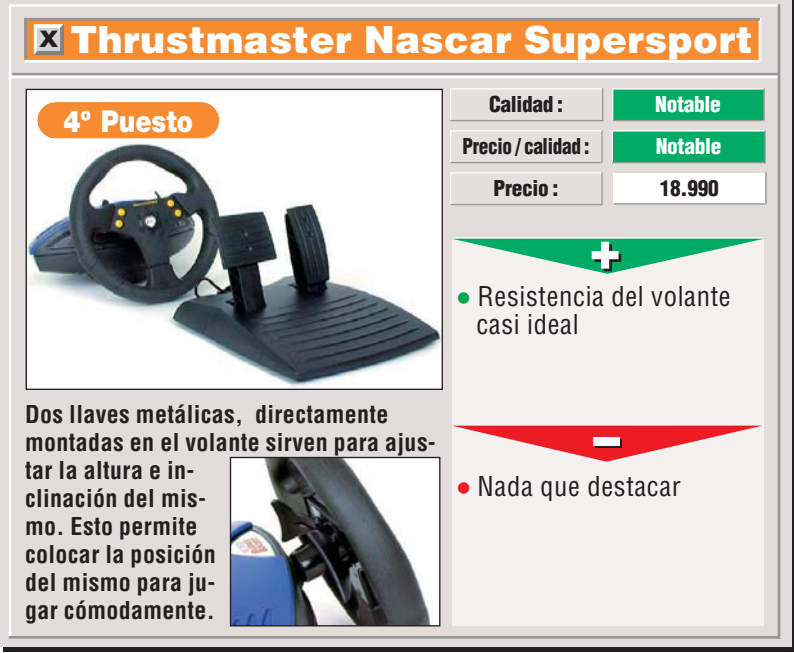

Aunque de dise-

ño atractivo, los

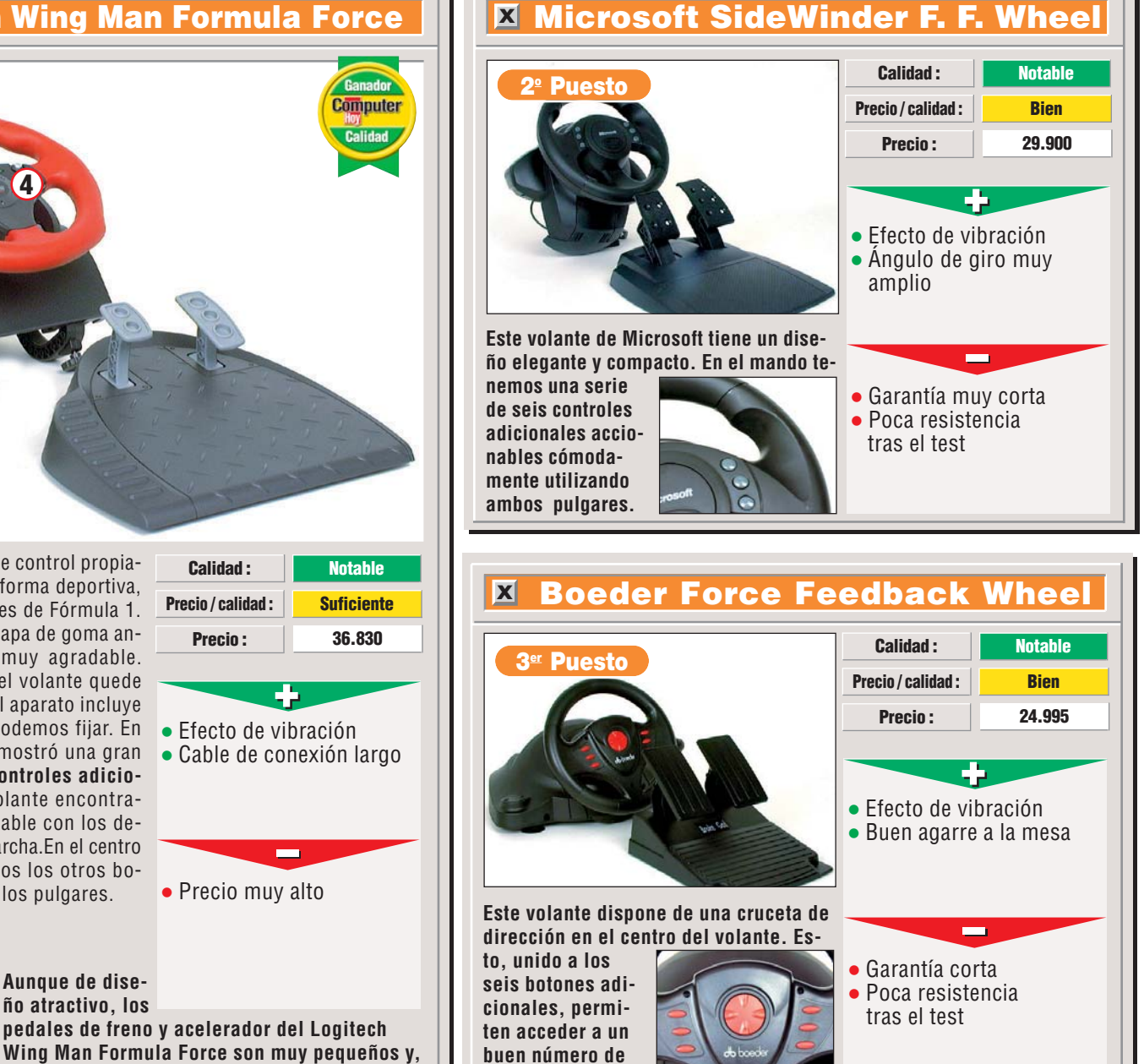

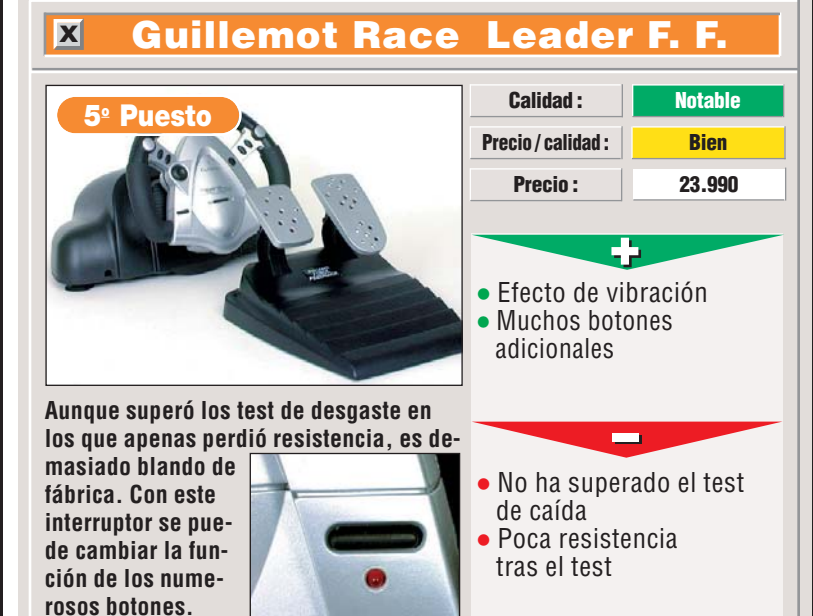

# **Computer** N° 20

funciones.

#### Volantes

# Juegos

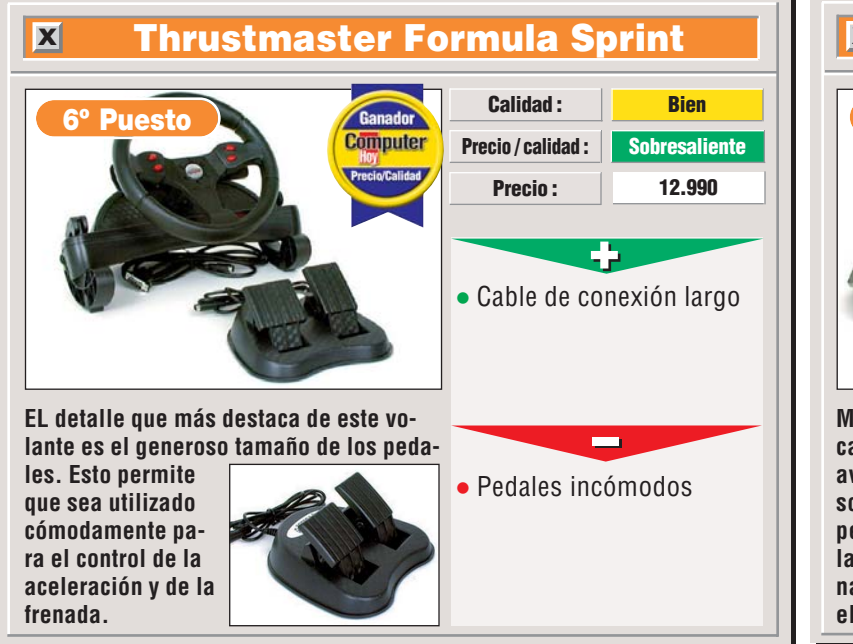

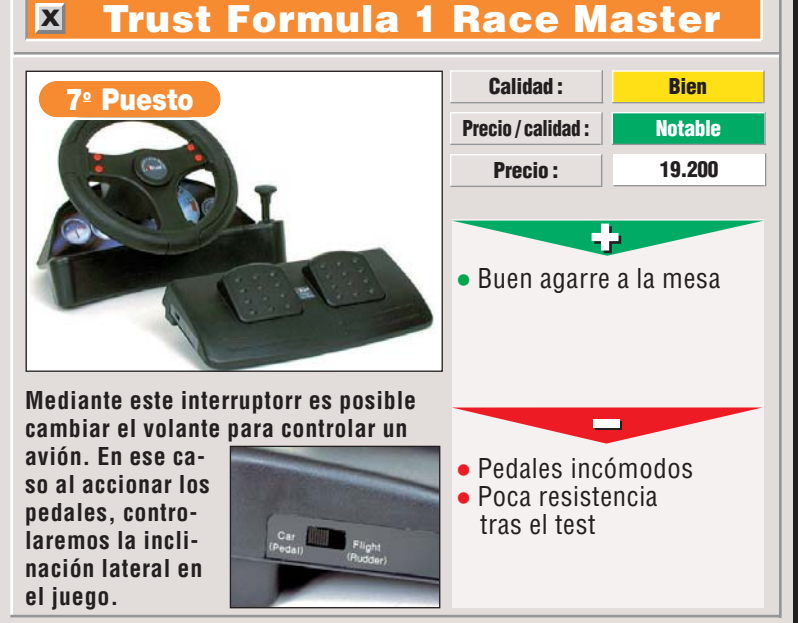

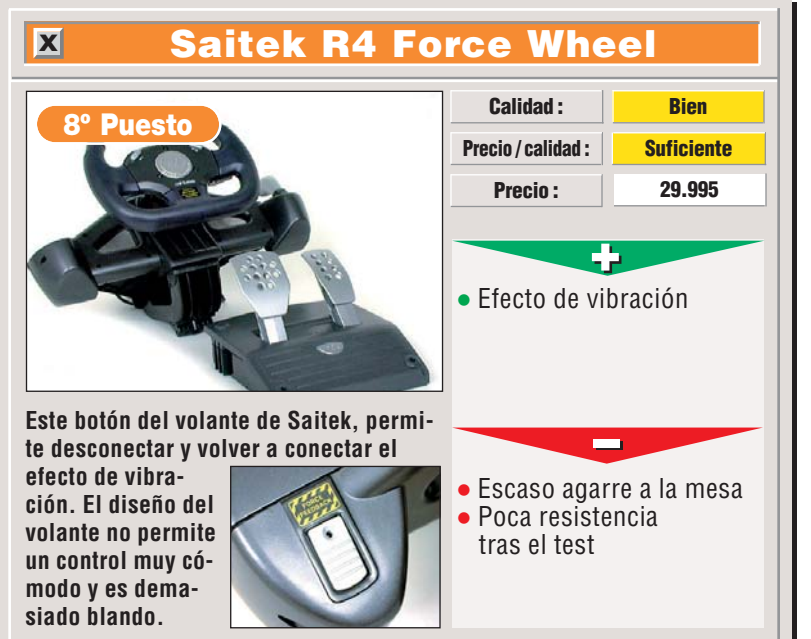

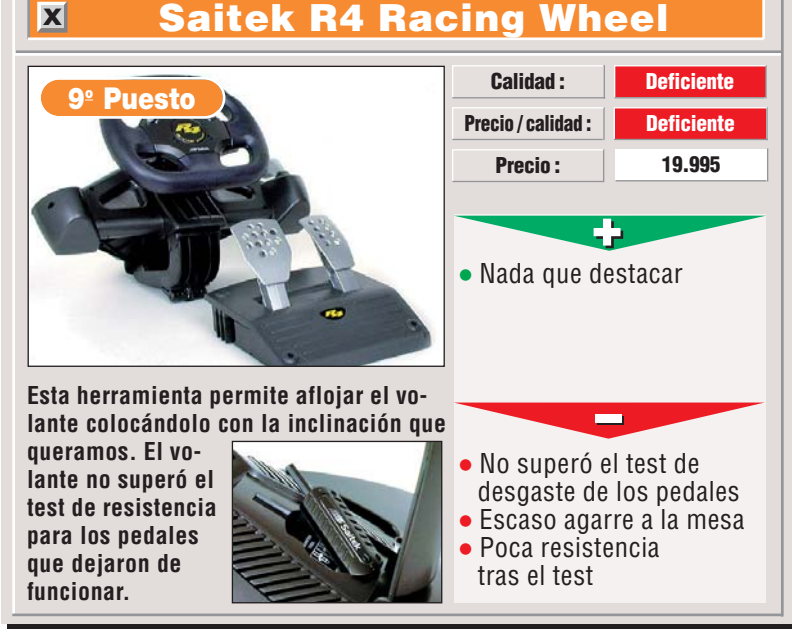

Mi opinión

#### Malas vibraciones

En un artículo anterior dedicado al test de joysticks, concretamente en el número 16 de Computer Hoy, comentábamos las características del sistema de vibración "Force Feedback". Aunque esta tecnología ha aportado un mayor realismo a los juegos, no todo son ventajas. Uno de los inconvenientes es que este tipo de aparatos requieren una alimentación de corriente independiente. Esto le obliga a tener un enchufe de corriente libre y el transformador emitirá un zumbido más o menos desagradable. Otro defecto que hemos comprobado en los volantes que incorporan este sistema es que ninguno de los fabricantes ha pensado en incorporar el efecto de vibración

!

también en los pedales. Otro problema que hemos detectado, es que en juegos no compatibles con el sistema de vibración, el volante se vuelve blando, con una resistencia peor a la que tendría un volante normal. Un problema preocupante es que estos aparatos son los primeros de una generación de controladores en constante evolución. Si nos descuidamos, ese aparato que tanto nos costó puede quedarse anticuado en poco tiempo. Esto hace también que no existan todavía demasiados juegos de carreras compatibles. A este respecto es bueno asegurarse que los programas con los que queremos utilizar el volante sean compatibles con esta tecnología.

# 1

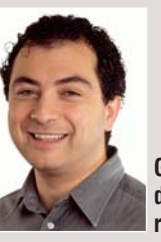

Gustavo de Porcellinis redactor del test

Los volantes con efecto vibración han sido las indiscutibles estrellas de esta comparativa. Por todas partes van apareciendo fabricantes con productos que pueden hacernos sentir en nuestras propias manos la sensación de estar pilotando un bólido a toda velocidad. La idea es muy buena, ya que los juegos de carreras son quizás los ideales para aplicar este tipo de tec-

nología para aumentar el realismo. Al probar estos dispositivos hemos comprobado cómo esta tecnología ha ido madurando hasta ofrecer aparatos capaces de transmitir al volante hasta 200 vibraciones por segundo. La evolución de las Direct X, por otro lado, ha permitido unificar los esfuerzos de los desarrolladores con una plataforma estándar donde poder trabajar este tipo de efectos en los juegos. A pesar de los inconvenientes que hemos apuntado en el recuadro adyacente, sentarse al volante de uno de estos aparatos con un juego de carreras moderno es toda una experiencia. ¿Qué será lo siguiente? ¿Quizás asientos con vibración? Aunque parezca mentira ya se anuncia alguno por ahí...

#### Volantes Juegos

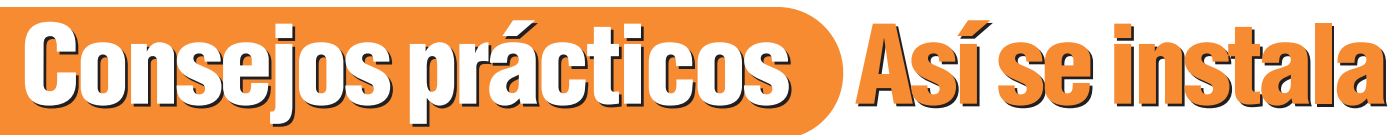

También tenemos que es-

pecificar donde se encuentra

el programa del juego. Para buscar en el disco este pro-

grama, podemos hacer click

demos elegir un icono para el perfil. Para terminar hare-

En el menú principal ya

podremos ver el nuevo

🔞 WingMan Formul...

🕌 Locos dei volante

🐶 Actualizar vía Interne..

mos click en Finalizar

perfil activado.

🖶 Imprimir.

# Cómo utilizar el Logitech WingMan Formula Force

Para utilizar este volante correctamente y aprovechar todas sus posibilidades vamos a dar unos cuantos conseios.

Recuerde que no ... los juegos son compati-Recuerde que no todos bles con el sistema "Force Feedback". Infórmese en el manual del juego o en la página web de Logitech.

2 Antes de crear perfiles piense en las funciones más importantes del juego que quiere tener más a mano y si quiere modificar la sensibilidad del volante. Si el juego ofrece esta opción, hágalo desde el mismo sin salirse al programa del volante.

Mantenga actualizados los U controladores, bien conectándose a Internet, bien poniéndose en contacto con el distribuidor del aparato.

En cuanto a la posición del volante, procure apovar la peana de los pedales en una superficie que no deslice y si esto no es posible, apóyelos contra algo para que no resbalen hacia delante.

# Cómo utilizar el WingMan Profiler

Este volante incluve varias utilidades software, entre un programa llamado I-Force Studio que permite editar y modificar los efectos de vibración del volante. También encontramos el WingMan Profiler, que permite modificar algunas características del volante. Vamos a ver cómo utilizarlo para definir nuestros propios perfiles para los juegos.

El primer paso es abrir el programa WingMan Profiler. Para conseguirlo hare-mos click <u>en **A**lnicio</u>, luego Programas en en Engliech WingMan y finalmente, en el menú que se abre en la opción W Launch WingMan Profiler . Aparecerá la siguiente ventana en la que podremos definir los perfiles.

También podemos abrir este menú haciendo doble click en el icono

en la parte derecha de la Barra de tareas.

Una vez en el menú podemos comenzar a definir un perfil para nuestro juego. El primer paso es hacer click en No hay perfil .Se desplegará un menú en el que elegiremos la c Crear nuevo perfil de juego... opción

Al hacerlo aparecerá la si-🥑 guiente ventana. 🌳

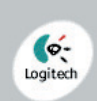

Buscar perfil

Seleccione un juego en la lista. Si el juego deseado no aparece en la lista, haga clic en "Importar vía Internet" para obtener la lista más reciente creada por Logitech. Si sigue sin ver el juego, haga clic en el botón "Crear desde cero".

| Usar perfil existente                                                          | C Crear desde cero                                                                         |
|--------------------------------------------------------------------------------|--------------------------------------------------------------------------------------------|
| <ul> <li>Biblioteca de perfiles</li> <li>Fabricantes:</li> </ul>               | Juegos:                                                                                    |
| Acclaim<br>Accolade<br>Activision<br>Codemasters<br>DID<br>Dynamix<br>EA Socto | Forsaken     South Park     Turok 2 (Multi)     Turok 2 (Single)     Turok Dinosaur Hunter |
| Importar vía Internet                                                          | Importar vía archivo                                                                       |

Los perfiles que vayamos En ella podremos buscar nuestro juego entre los perficreando irán apareciendo en les contenidos en el CD-ROM este mismo menú. de los controladores. Incluso Cogitech podremos copiar perfiles que se encuentren en Inter-

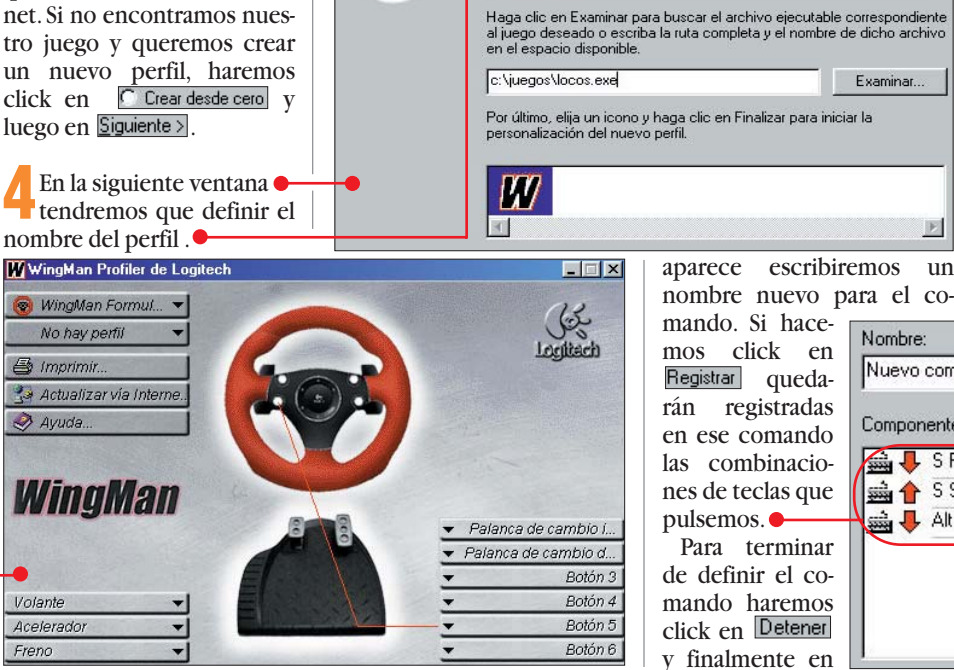

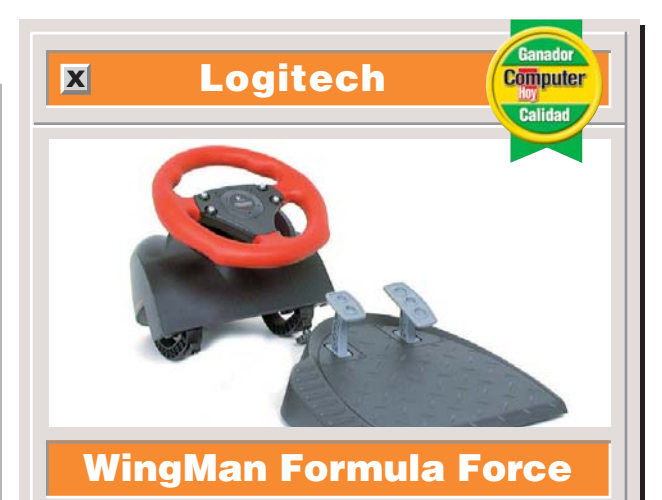

Ahora podemos modificar las funciones de cada uno de los mandos del volante. Si hacemos click en Volante aparecerá un menú.

7 Si hacemos click en Seleccionar asignación 🕨 aparece una ventana en la que podemos seleccionar nuevas funciones al giro del volante.

Antes de poder utilizarlas tendremos que definir nuevos comandos haciendo primero es hacer click en Nuevo..., en la ventana que

Examinar.

 $|\mathbf{F}|$ 

un

Escriba el nombre que desea asignar al perfil de juego

Locos del volante

Aceptar. Ahora podremos asignar comandos con el procedimiento indicado en el punto 7.

🚺 Si en el menú del punto 6 elegimos la opción Propiedades de eje., aparece una ventana en la que podemos modificar la sensibilidad y el punto de reacción del volante, para que el volante reaccione antes a los movimientos del jugador.

Si queremos asignar al acelerador o al freno funciones distintas podemos hacerlo de manera parecida. Estos controles también admiten la modificación de las propiedades del eje.

Finalmente podemos asignar diferentes funciones a los botones del volante y a las palancas de cambio en los lados del volante. Una vez más seguiremos pasos análogos a los descritos desde el punto 6 en adelante. En cambio, estos controles no admiten modificar la sensibilidad.

| Nuevo comando          |                  |
|------------------------|------------------|
| Componentes de comando |                  |
| 🚔 🕂 S Pulsar           | Detener          |
| 🚔 🚹 S Soltar           |                  |
| 🚔 🦊 Alt Pulsar         | <u>O</u> pciones |

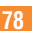

Computer Nº 20

# **Probados en Computer Hoy:** 6

La oferta de programas y accesorios de juegos para ordenador es muy grande y es difícil decidir qué producto es el mejor para pasar los ratos de ocio. Para ayudarle a elegir, hemos reunido los resultados de nuestras pruebas para que elegir sea más fácil.

| Po     | s. Fabricante          | Producto                      | Calidad                 | Precio       | N٥ |
|--------|------------------------|-------------------------------|-------------------------|--------------|----|
|        | Jueg                   | os de acción                  | en 3                    | BD           |    |
| 1      | Epic                   | Unreal                        | Notable                 | 6.990 ptas.  | 1  |
| 2      | Sierra                 | Half-Life                     | Notable                 | 6.995 ptas.  | 6  |
| 3      | Eidos                  | Tomb Raider II                | Bien                    | 5.995 ptas.  | 1  |
| 4      | Id Software            | Quake II                      | Bien                    | 7.995 ptas.  | 1  |
| 5      | Lucas Arts             | Misteries of the Sith         | Bien                    | 5.990 ptas.  | 1  |
| 6      | Acclaim                | Forsaken                      | Bien                    | 7.990 ptas.  | 1  |
| 7      | Microsoft              | Outwars                       | Bien                    | 5.990 ptas.  | 12 |
| 8      | DreamWorks Int.        | Trespasser                    | Bien                    | 7.995 ptas.  | 1  |
| 9      | Raven Soft.            | Hexen II                      | Bien                    | 2.995 ptas.  | 1  |
| 10     | Interplay              | Die by the Sword              | Bien                    | 7.995 ptas.  | 1  |
| 11     | Flectronic Arts        | Future Con                    | Bien                    | 5 990 ptas   | 9  |
| 12     | Kalisto                | El Quinto Elemento            | Bien                    | 6 995 ntas   | 12 |
|        | Jue                    | egos de estra                 | tegia                   | 0.000 pius.  | 12 |
| 1      | Puro Studios           | Commandos                     | Notable                 | 6 005 ntas   | 2  |
| 1<br>0 | Missooft               | Ago of Empireo                | Rien                    | 4.000 ptas.  | 2  |
| 2      | Microproce             | Aye of Linpites               | Rion                    | 4.990 plas.  | 2  |
| 0      | Dimond                 | Characte                      | Dion                    | 7.995 plas.  | 2  |
| 4      | DIIZZaru<br>Weetweed C | Statural                      | Dici                    | 6.995 pias.  | 2  |
| 5      | Westwood S.            | Dune 2000                     | Bien                    | 6.990 ptas.  | 2  |
| 6      | GI Interactive         | The War of the Worlds         | Bien                    | 7.990 ptas.  | 9  |
| 1      | lalonSoft              | Iribal Rage                   | Bien                    | 2.995 ptas.  | 2  |
| 8      | Microprose             | Civilization II               | Bien                    | 3.495 ptas.  | 2  |
| 9      | Sierra                 | Caesar II                     | Suficiente              | 2.995 ptas.  | 2  |
|        | Simu                   | ladores de ca                 | arrer                   | as           |    |
| 1      | Electronic Arts        | Need for Speed III            | Notable                 | 6.990 ptas.  | 3  |
| 2      | Codemasters            | Colin Mc Rae Rally            | Notable                 | 7.995 ptas.  | 3  |
| 3      | Sierra                 | Grand Prix Legends            | Bien                    | 6.995 ptas.  | 3  |
| 4      | Midas                  | Johnny Herbert Grand Prix     | Bien                    | 7.450 ptas.  | 3  |
| 5      | Milestone              | Screamer Rally                | Bien                    | 1.990 ptas.  | 3  |
| 6      | Terminal Reality       | Monster Truck Madness 2       | Bien                    | 7.990 ptas.  | 3  |
| 7      | Microprose             | Grand Prix Manager 2          | <mark>Suficiente</mark> | 1.995 ptas.  | 3  |
| 8      | Sierra                 | Nascar Racing II              | Suficiente              | 2.495 ptas.  | 3  |
|        | Ju                     | egos de soci                  | edad                    |              |    |
| 1      | Hasbro Interactive     | Monopoly Star Wars            | Notable                 | 5.990 ptas.  | 4  |
| 2      | Hasbro Interactive     | Risk                          | Notable                 | 5.990 ptas.  | 4  |
| 3      | Hashro Interactive     | Frogger                       | Bien                    | 5 990 ntas   | 4  |
| 4      | Hashro Interactive     | Hundir la Flota               | Bien                    | 5 990 ntas   | 4  |
| 5      | Hashro Interactive     | Monopoly                      | Bien                    | 5 990 ntas   | 4  |
| 6      | Siorra                 | Larry's Casino                | Bien                    | 3 005 ptas.  |    |
| 7      | EMC Publiching         | Atmosfoar                     | Rien                    | 2.005 ptas.  | 4  |
| 0      | Virtual Software       | Altitusidal<br>DC Trivial Dro | Suficiente              | 2.005 ptas.  | 4  |
| 0      | Virtual Soltware       | Gamenads                      | ouncrente               | 2.990 plas.  | 4  |
| 1      | Gravie                 | Vterminator                   | Sohresaliente           | 0.000 ptoc   | 6  |
| 1      | Miaroaoft              | Cidowindor Freestyle Dre      | Notable                 | 9.990 plas.  | 0  |
| 2      |                        | Sidewillder Freeslyle PTO     | Netable                 | 12.990 plas. | 0  |
| 5      | odilek<br>Beeder       | NU-JJIVI                      | Notable                 | 0.990 ptas.  | 0  |
| 4      | Boeder                 | Powerpad                      | Notable                 | 4.995 ptas.  | 6  |
| 5      | Genius                 | G-07 Maxtire                  | Notable                 | 1.800 ptas.  | 6  |
| 6      | Saitek                 | X6-32M                        | Notable                 | 4.595 ptas.  | 6  |
| 7      | Gravis                 | Game Pad Pro                  | Bien                    | 6.990 ptas.  | 6  |
| 8      | Trust                  | Sight Fighter                 | Bien                    | 1.500 ptas.  | 6  |
| 9      | Saitek                 | X6-31M                        | Bien                    | 3.295 ptas.  | 6  |
| 10     | Trust                  | Sight Fighter Digital         | Bien                    | 2.000 ptas.  | 6  |
|        | Sim                    | uladores de                   | vuel                    | D            |    |
| 1      | Microprose             | European Air War              | Notable                 | 7.995 ptas.  | 10 |
| 2      | Microsoft              | Combat Flight Simulator       | Notable                 | 7.990 ptas.  | 6  |
| 3      | Empire                 | F/A-18 Korea                  | Notable                 | 2.995 ptas.  | 10 |
| 4      | Jane's                 | Fighters Anthology            | Bien                    | 7.990 ptas.  | 10 |
| 5      | DID                    | F22 Total Air War             | Bien                    | 6.990 ptas.  | 10 |
| 6      | Origin                 | Wing Commander Prophecy       | Bien                    | 8.990 ptas.  | 9  |

7 Sierra

| Producto                  | Calidad       | Precio       | N٥ | Po       | s. Fabricante                  | Producto                          | Calidad    | Precio      | N°  |
|---------------------------|---------------|--------------|----|----------|--------------------------------|-----------------------------------|------------|-------------|-----|
| los de acción             | en 3          | D            |    | 8        | Electronic Arts                | Fighter Pilot                     | Bien       | 5.990 ptas. | 10  |
| Unreal                    | Notable       | 6.990 ptas.  | 1  | 9        | Microsoft                      | Flight Simulator 98               | Bien       | 9.990 ptas. | 10  |
| Half-Life                 | Notable       | 6.995 ptas.  | 6  | 10       | Sierra                         | Pro Pilot                         | Bien       | 6.750 ptas. | 10  |
| Tomb Raider II            | Bien          | 5.995 ptas.  | 1  | 11       | Microprose                     | Top Gun                           | Suficiente | 2.995 ptas. | 12  |
| Quake II                  | Bien          | 7.995 ptas.  | 1  |          | Av                             | enturas gráf                      | icas       |             |     |
| Misteries of the Sith     | Bien          | 5.990 ptas.  | 1  | 1        | Westwood Studios               | Blade Runner                      | Notable    | 2.995 ptas. | 12  |
| Forsaken                  | Bien          | 7.990 ptas.  | 1  | 2        | Fox Interactive                | The X-Files, la película          | Notable    | 8.990 ptas. | 12  |
| Outwars                   | Bien          | 5.990 ptas.  | 12 | 3        | Red Orb                        | El legado del Tiempo              | Bien       | 7 990 ntas  |     |
| Trespasser                | Bien          | 7.995 ptas.  | 1  | 4        | Crvn                           | Ring                              | Bien       | 7.450 ptac. | 6   |
| Hexen II                  | Bien          | 2.995 ptas.  | 1  | 5        | Micronrose                     | Nightlong                         | Bien       | 6 995 ntas  | q   |
| Die by the Sword          | Bien          | 7 995 ptas   | 1  | 6        | Take Two                       | Dooh                              | Rien       | 7 000 ptas. | 0   |
| Future Con                | Bien          | 5 990 ntas   | 9  | 7        | 7th Lovel                      | The Meaning of Life               | Rion       | 7.990 plas. | 10  |
| FL Quinto Elemento        | Bien          | 6 995 ntas   | 12 | 1        |                                | The Dig                           | Rion       | 0.990 plas. | 12  |
| agos de estra             | tegia         | 0.000 ptus.  | 12 | 0        | Lucas Aris                     | THE DIG                           | Dien       | 2.990 plas. | 10  |
| Commandos                 | Notable       | 6 005 ntac   | 2  | 9        | ACTIVISION<br>Demon Demonstrat | Los muppers en la Isla del Tesoro | Ditil      | 2.995 ptas. | 12  |
| Age of Empiree            | Rien          | 0.995 plas.  | 2  | 10       | Byron Press Int.               | Philip Marlowe Detective Privado  | Suficiente | 7.990 ptas. | 12  |
| Aye of Empires            | Rion          | 4.990 plas.  | 2  | 11       | Sierra                         | Space Quest                       | Suficiente | 5.4/5 ptas. | 9   |
| Mech commander            | Dici          | 7.995 plas.  | 2  |          |                                | Juegos de r                       |            |             |     |
| Starcraft                 | Bien          | 6.995 ptas.  | 2  | 1        | Interplay                      | Fallout 2                         | Bien       | 7.995 ptas. | 7   |
| Dune 2000                 | Bien          | 6.990 ptas.  | 2  | 2        | Helio Visions                  | Hexplore                          | Bien       | 6.990 ptas. | 7   |
| The War of the Worlds     | Bien          | 7.990 ptas.  | 9  | 3        | Squaresoft                     | Final Fantasy VII                 | Bien       | 7.995 ptas. | 7   |
| Tribal Rage               | Bien          | 2.995 ptas.  | 2  | 4        | Blizzard                       | Diablo                            | Bien       | 4.995 ptas. | 7   |
| Civilization II           | Bien          | 3.495 ptas.  | 2  | 5        | New World C.                   | Might and Magic VI                | Bien       | 7.995 ptas. | 7   |
| Caesar II                 | Suficiente    | 2.995 ptas.  | 2  | 6        | Sierra                         | Birthright                        | Bien       | 2.495 ptas. | 7   |
| ladores de c              | arrer         | as           |    | 7        | Sierra                         | Betrayal in Antara                | Suficiente | 2.495 ptas. | 7   |
| Need for Speed III        | Notable       | 6.990 ptas.  | 3  | 8        | Sierra                         | Betrayal at Krondor               | Suficiente | 2.495 ptas. | 7   |
| Colin Mc Rae Rally        | Notable       | 7.995 ptas.  | 3  |          | J                              | uegos de fút                      | bol        |             |     |
| Grand Prix Legends        | Bien          | 6.995 ptas.  | 3  | 1        | Electronic Arts                | Fifa 99                           | Notable    | 5.990 ptas. | 8   |
| Johnny Herbert Grand Prix | Bien          | 7.450 ptas.  | 3  | 2        | Dinamic MM.                    | PC Fútbol 7                       | Notable    | 2.995 ptas. | 8   |
| Screamer Rally            | Bien          | 1.990 ptas.  | 3  | 3        | Gremlin I                      | Actua Soccer 3                    | Bien       | 5 990 ntas  | 8   |
| Monster Truck Madness 2   | Bien          | 7.990 ptas.  | 3  | 4        | Silicon Dreams                 | Michael Owen's WI S 99            | Bien       | 7 995 ntas  | 8   |
| Grand Prix Manager 2      | Suficiente    | 1 995 ptas   | 3  | - 5      | Sonsible Software              | Sancible Soccar 08                | Bien       | 6 000 ptas. | 8   |
| Nascar Bacing II          | Suficiente    | 2 495 ntas   | 3  | 6        | SENSIBLE SUITWALE              | Sensible Sociel 30                | Rion       | 2.000 ptas. | 0   |
| egos de soci              | edad          | 2.100 ptao.  | Ŭ  | 7        | Electronic Arte                | La liga do fútbol 08-00           | Rien       | 5.000 ptas. | 0   |
| Monopoly Star Ware        | Notable       | 5 000 ntac   | Λ  | 1        | Cierro                         | La liga de lucuol 90-99           | Dien       | 5.990 plas. | 0   |
| Rick                      | Notable       | 5.000 ptas.  |    | 0        | Siella                         |                                   |            | 0.990 pias. | 0   |
| Fragger                   | Rien          | 5.000 ptas.  | 4  |          | Midway                         | Mantal Kambat 4                   | Dien       | 7.000 stee  | 44  |
| Fluggel                   | Rion          | 5.990 plas.  | 4  | <u> </u> | Iviluway                       | Mortal Kompal 4                   | Bien       | 7.990 ptas. | 11  |
| Munuli la Fiola           | Dici          | 5.990 plas.  | 4  | 2        | Sega PC                        | Virtua Fighter 2                  | Bien       | 5.990 ptas. | 11  |
|                           | Dien          | 5.990 ptas.  | 4  | 3        | EIGOS                          | Fighting Force                    | Bien       | 7.995 ptas. | 11  |
| Larry's Casino            | Bien          | 3.995 ptas.  | 4  | 4        | Hasbro Interactive             | Pequenos Guerreros                | Bien       | 5.990 ptas. | 11  |
| Atmosfear                 | BIEN          | 2.995 ptas.  | 4  | 5        | Sega PC                        | Last Bronx                        | Bien       | 5.990 ptas. | 11  |
| PC Irivial Pro            | ouriciente    | 2.995 ptas.  | 4  | 6        | IHQ                            | WCW Nitro                         | Bien       | 7.995 ptas. | 11  |
| Gamepads                  | _             |              |    | 7        | Capcom                         | Street Fighter Alpha 2            | Bien       | 4.990 ptas. | 11  |
| Xterminator               | Sobresaliente | 9.990 ptas.  | 6  | 8        | Playmates Interactive          | Battle Arena Toshinden            | Bien       | 1.990 ptas. | 11  |
| Sidewinder Freestyle Pro  | Notable       | 12.990 ptas. | 6  |          | Jueç                           | os de plataf                      | orma       | S           |     |
| X6-33M                    | Notable       | 5.995 ptas.  | 6  | 1        | GT Interactive                 | Oddworld Abe's Exoddus            | Notable    | 7.990 ptas. | 13  |
| Powerpad                  | Notable       | 4.995 ptas.  | 6  | 2        | Amazing Studio                 | Heart of Darkness                 | Bien       | 6.990 ptas. | 13  |
| G-07 Maxfire              | Notable       | 1.800 ptas.  | 6  | 3        | Epic Megagames                 | Jazz Jackrabbit                   | Bien       | 5.990 ptas. | 13  |
| X6-32M                    | Notable       | 4.595 ptas.  | 6  | 4        | Hasbro Interactive             | Glover                            | Bien       | 6.990 ptas. | 13  |
| Game Pad Pro              | Bien          | 6.990 ptas.  | 6  | 5        | Capcom                         | Megaman X4                        | Bien       | 4.990 ptas. | 13  |
| Sight Fighter             | Bien          | 1.500 ptas.  | 6  | 6        | Crystal Dinamics               | Pandemonium 2                     | Bien       | 6.995 ptas. | 13  |
| X6-31M                    | Bien          | 3.295 ptas.  | 6  | 7        | Crystal Dinamics               | Gex 3D                            | Bien       | 6.995 ptas. | 13  |
| Sight Fighter Digital     | Bien          | 2.000 ptas.  | 6  | 8        | GT Interactive                 | Lode Runner 2                     | Suficiente | 7.990 ptas  | 13  |
| nulado <u>res de</u>      | vuelo         |              |    | Ì        | Simu                           | ladores dep                       | ortiv      | OS          |     |
| European Air War          | Notable       | 7,995 ntas   | 10 | 1        | Electronic Arts                | NBA Live 99                       | Notable    | 5 990 ntas  | 14  |
| Combat Flight Simulator   | Notable       | 7.990 ntas   | 6  | 2        | Flectronic Arts                | NHI 99                            | Bien       | 5.990 ntas  | 14  |
| F/A-18 Korea              | Notable       | 2 995 ntas   | 10 | 3        | Microfolies                    | Roland Garroe 1008                | Bien       | 2 995 ptas  | 1/  |
| Fighters Anthology        | Bien          | 7 990 ntac   | 10 | 1        | Riuo Ryte                      | Evtromo Tonic                     | Bien       | 2.000 plas. | 1/1 |
| F22 Total Air Mar         | Rien          | 6 000 ptas.  | 10 | 4        | Gramlin Interactive            |                                   | Rion       | 2.550 plas. | 14  |
| Wing Commander Drophese   | Rion          | 0.550 plas.  | 10 | 0        | Cleatronic Arts                | Medden NEL 00                     | Pion       | 5.990 ptas. | 14  |
| Willy Commander Prophecy  | Dieli         | 0.990 ptas.  | 9  | 0        | Electronic Arts                | Wadden NFL 99                     | Bien       | 5.990 ptas. | 14  |
| Ked Baron II              | Bien          | 5.995 ptas.  | 10 | 1        | SEGA                           | INBA ACTION 98                    | Rien       | 7.990 ptas. | 14  |

| 8                                                                                                    |                                                                                                    | TTOUUGIO                                                                                                    | Galluau                                                                                                    | FICCIO                                                                                                    | IN                                                                                                    |
|----------------------------------------------------------------------------------------------------|----------------------------------------------------------------------------------------------------|----------------------------------------------------------------------------------------------------|----------------------------------------------------------------------------------------------------|----------------------------------------------------------------------------------------------------|----------------------------------------------------------------------------------------------------|
|                                                                                                    | Hammer Technologies                                                                                                    | Tie Break Tenis                                                                                                    | Bien                                                                                                    | 2.995 ptas.                                                                                                    | 14                                                                                                    |
|                                                                                                    |                                                                                                    | Joysticks                                                                                                    |                                                                                                    |                                                                                                    |                                                                                                    |
| 1                                                                                                    | Logitech                                                                                                    | WingMan Force                                                                                                    | Notable                                                                                                    | 24.900 ptas.                                                                                                    | 16                                                                                                    |
| 2                                                                                                    | Microsoft                                                                                                    | Force Feedback Pro                                                                                                    | Notable                                                                                                    | 24.990 ptas.                                                                                                    | 16                                                                                                    |
| 3                                                                                                    | Logitech                                                                                                    | WingMan Interceptor                                                                                                    | Notable                                                                                                    | 11.900 ptas.                                                                                                    | 16                                                                                                    |
| 4                                                                                                    | Saitek                                                                                                    | X36F                                                                                                    | Notable                                                                                                    | 15.995 ptas.                                                                                                    | 16                                                                                                    |
| 5                                                                                                    | Saitek                                                                                                    | Cvborg 3D USB Stick                                                                                                    | Notable                                                                                                    | 12.995 ptas.                                                                                                    | 16                                                                                                    |
| 6                                                                                                    | Primax                                                                                                    | Raptor 3D                                                                                                    | Notable                                                                                                    | 8 490 ptas                                                                                                    | 16                                                                                                    |
| 7                                                                                                    | Lonitech                                                                                                    | WingMan Extreme Digital                                                                                                    | Bien                                                                                                    | 7 900 ntas                                                                                                    | 16                                                                                                    |
| 8                                                                                                    | Boeder                                                                                                    | Flightstick Pro P-20                                                                                                    | Bien                                                                                                    | 7 535 ntas                                                                                                    | 16                                                                                                    |
| 0                                                                                                    | Truet                                                                                                    | Prodator Pro 3D                                                                                                    | Rien                                                                                                    | 1.000 ptas.                                                                                                    | 16                                                                                                    |
| 9<br>10                                                                                                    | Roodor                                                                                                    | Elightetick P-16                                                                                                    | Rien                                                                                                    | 4.000 ptas.                                                                                                    | 16                                                                                                    |
| 10                                                                                                    | Thrustmaster                                                                                                    | Tap Cup Platinum                                                                                                    | Rion                                                                                                    | 4.930 plas.                                                                                                    | 10                                                                                                    |
| 10                                                                                                    | Crowie                                                                                                    | Top dull Flaununi                                                                                                    | Bion                                                                                                    | 7.990 pias.                                                                                                    | 10                                                                                                    |
| 12                                                                                                    | Gravis                                                                                                    |                                                                                                    | Dien                                                                                                    | 0.990 plas.                                                                                                    | 10                                                                                                    |
| 13                                                                                                    | Genius                                                                                                    | F-12                                                                                                    | Bien                                                                                                    | 1.500 ptas.                                                                                                    | 10                                                                                                    |
| 14                                                                                                    | Guillemot                                                                                                    | Jet Leader 3D USB                                                                                                    | Bien                                                                                                    | 9.500 ptas.                                                                                                    | 16                                                                                                    |
| 15                                                                                                    | Thrustmaster                                                                                                    | Top Gun                                                                                                    | Bien                                                                                                    | 8.990 ptas.                                                                                                    | 16                                                                                                    |
| 16                                                                                                    | Trust                                                                                                    | Predator Digital 3D                                                                                                    | Deficiente                                                                                                    | 5.220 ptas.                                                                                                    | 16                                                                                                    |
|                                                                                                    |                                                                                                    | acks de jueç                                                                                                    | jos                                                                                                    |                                                                                                    |                                                                                                    |
| 1                                                                                                    | Megamedia corp.                                                                                                    | Megapak 9                                                                                                    | Notable                                                                                                    | 6.990 ptas.                                                                                                    | 17                                                                                                    |
| 2                                                                                                    | Lucas Arts                                                                                                    | Monkey Island Saga                                                                                                    | Bien                                                                                                    | 5.990 ptas.                                                                                                    | 17                                                                                                    |
| 3                                                                                                    | Lucas Arts                                                                                                    | X-Wing collector series                                                                                                    | Bien                                                                                                    | 3.990 ptas.                                                                                                    | 17                                                                                                    |
| 4                                                                                                    | Westwood St.                                                                                                    | C&C Ultimatum                                                                                                    | Bien                                                                                                    | 6.990 ptas.                                                                                                    | 17                                                                                                    |
| 5                                                                                                    | Dinamic MM.                                                                                                    | Multi Acción 99                                                                                                    | Bien                                                                                                    | 2.995 ptas.                                                                                                    | 17                                                                                                    |
| 6                                                                                                    | Sierra                                                                                                    | 4 Estrategia                                                                                                    | Bien                                                                                                    | 5.995 ptas.                                                                                                    | 17                                                                                                    |
| 7                                                                                                    | Dinamic MM.                                                                                                    | Multi Sports 99                                                                                                    | Bien                                                                                                    | 2.995 ptas.                                                                                                    | 17                                                                                                    |
| 8                                                                                                    | DDM                                                                                                    | Total Baces                                                                                                    | Bien                                                                                                    | 2 995 ptas                                                                                                    | 17                                                                                                    |
| q                                                                                                    | Sierra                                                                                                    | Pack Bacing Power                                                                                                    | Bien                                                                                                    | 5 995 ntas                                                                                                    | 17                                                                                                    |
| 10                                                                                                    | Sierra                                                                                                    | Pack Fantástico                                                                                                    | Bien                                                                                                    | 4 975 ntas                                                                                                    | 17                                                                                                    |
|                                                                                                    | olella                                                                                                    | 1 aux 1 aiiiabiiuu                                                                                                    | 5.01                                                                                                    | 4.07 J plas.                                                                                                    | 17                                                                                                    |
| 10                                                                                                    | Siorra                                                                                                    | Sigrea Sports Collection                                                                                                    | Rien                                                                                                    | 2 005 ptac                                                                                                    | 17                                                                                                    |
| 10                                                                                                    | Sierra                                                                                                    | Sierra Sports Collection                                                                                                    | Bien                                                                                                    | 3.995 ptas.                                                                                                    | 17                                                                                                    |
| 10<br>11<br>12                                                                                                    | Sierra<br>DDM                                                                                                    | Sierra Sports Collection<br>Total Games 2                                                                                                    | Bien<br>Bien                                                                                                    | 3.995 ptas.<br>2.995 ptas.                                                                                                    | 17<br>17                                                                                                    |
| 10                                                                                                    | Sierra<br>DDM<br>Dieneu lateration                                                                                                    | Sierra Sports Collection<br>Total Games 2<br>Jegos para ni                                                                                                    | Bien<br>Bien<br>ÑOS                                                                                                    | 3.995 ptas.<br>2.995 ptas.                                                                                                    | 17                                                                                                    |
| 10<br>11<br>12<br>1                                                                                                    | Sierra<br>DDM<br>Josney Interactive                                                                                                    | Sierra Sports Collection<br>Total Games 2<br>Jegos para ni<br>Hercules: Juego de acción                                                                                                    | Bien<br>Bien<br><b>ÃOS</b><br>Bien                                                                                                    | 3.995 ptas.<br>2.995 ptas.<br>5.990 ptas.                                                                                                    | 17<br>17<br>18                                                                                                    |
| 10<br>11<br>12<br>1<br>2                                                                                                    | Sierra<br>DDM<br>Joney Interactive<br>Disney Interactive                                                                                                    | Sierra Sports Collection<br>Total Games 2<br>Legos para ni<br>Hercules: Juego de acción<br>El Rey León II                                                                                                    | Bien<br>Bien<br>ÑOS<br>Bien<br>Bien                                                                                                    | 3.995 ptas.<br>2.995 ptas.<br>5.990 ptas.<br>5.990 ptas.                                                                                                    | 17<br>17<br>18<br>18                                                                                                    |
| 10<br>11<br>12<br>1<br>2<br>3                                                                                                    | Sierra<br>DDM<br>Jisney Interactive<br>Disney Interactive<br>Lego Interactive                                                                                                    | Sierra Sports Collection<br>Total Games 2<br>Legos para ni<br>Hercules: Juego de acción<br>El Rey León II<br>Ajedrez Lego                                                                                                    | Bien<br>Bien<br>Bien<br>Bien<br>Bien                                                                                                    | 3.995 ptas.<br>2.995 ptas.<br>5.990 ptas.<br>5.990 ptas.<br>6.990 ptas.                                                                                                    | 17<br>17<br>18<br>18<br>18                                                                                                    |
| 10<br>11<br>12<br>1<br>2<br>3<br>4                                                                                                    | Sierra<br>DDM<br>Disney Interactive<br>Disney Interactive<br>Lego Interactive<br>Disney Interactive                                                                                                    | Sierra Sports Collection<br>Total Games 2<br>Legos para ni<br>Hercules: Juego de acción<br>El Rey León II<br>Ajedrez Lego<br>Bichos: Juego de acción                                                                                                    | Bien<br>Bien<br>ÑOS<br>Bien<br>Bien<br>Bien<br>Bien                                                                                                    | 3.995 ptas.<br>2.995 ptas.<br>5.990 ptas.<br>5.990 ptas.<br>6.990 ptas.<br>5.990 ptas.                                                                                                    | 17<br>17<br>18<br>18<br>18<br>18                                                                                                    |
| 10<br>11<br>12<br>1<br>2<br>3<br>4<br>5                                                                                                    | Sierra<br>DDM<br>Disney Interactive<br>Disney Interactive<br>Lego Interactive<br>Disney Interactive<br>Sierra                                                                                                    | Sierra Sports Collection<br>Total Games 2<br>Legos para ni<br>Hercules: Juego de acción<br>El Rey León II<br>Ajedrez Lego<br>Bichos: Juego de acción<br>Ultra Pinball Turbo Racing                                                                                                    | Bien<br>Bien<br>MOS<br>Bien<br>Bien<br>Bien<br>Bien                                                                                                    | 3.995 ptas.<br>2.995 ptas.<br>5.990 ptas.<br>5.990 ptas.<br>6.990 ptas.<br>5.990 ptas.<br>3.995 ptas.                                                                                                    | 17<br>17<br>18<br>18<br>18<br>18<br>18<br>18                                                                                                    |
| 10<br>11<br>12<br>1<br>2<br>3<br>4<br>5<br>6                                                                                                    | Sierra<br>DDM<br>Disney Interactive<br>Disney Interactive<br>Lego Interactive<br>Disney Interactive<br>Sierra<br>Wanderlust Int.                                                                                                    | Sierra Sports Collection<br>Total Games 2<br>Iegos para ni<br>Hercules: Juego de acción<br>El Rey León II<br>Ajedrez Lego<br>Bichos: Juego de acción<br>Ultra Pinball Turbo Racing<br>La Pantera Rosa                                                                                                    | Bien<br>Bien<br>Bien<br>Bien<br>Bien<br>Bien<br>Bien                                                                                                    | 3.995 ptas.<br>2.995 ptas.<br>5.990 ptas.<br>5.990 ptas.<br>6.990 ptas.<br>5.990 ptas.<br>3.995 ptas.<br>5.990 ptas.                                                                                                    | 17<br>17<br>18<br>18<br>18<br>18<br>18<br>18                                                                                                    |
| 10<br>11<br>12<br>1<br>2<br>3<br>4<br>5<br>6<br>7                                                                                                    | Sierra<br>DDM<br>Disney Interactive<br>Disney Interactive<br>Lego Interactive<br>Disney Interactive<br>Sierra<br>Wanderlust Int.<br>Infogrames                                                                                                    | Sierra Sports Collection<br>Total Games 2<br>Jegos para ni<br>Hercules: Juego de acción<br>El Rey León II<br>Ajedrez Lego<br>Bichos: Juego de acción<br>Ultra Pinball Turbo Racing<br>La Pantera Rosa<br>Lucky Luke                                                                                                    | Bien<br>Bien<br>MOS<br>Bien<br>Bien<br>Bien<br>Bien<br>Bien                                                                                                    | 3.995 ptas.<br>2.995 ptas.<br>5.990 ptas.<br>5.990 ptas.<br>6.990 ptas.<br>3.995 ptas.<br>5.990 ptas.<br>5.990 ptas.<br>4.990 ptas.                                                                                                    | 17<br>17<br>18<br>18<br>18<br>18<br>18<br>18<br>18<br>18                                                                                                    |
| 10<br>11<br>12<br>1<br>2<br>3<br>4<br>5<br>6<br>7<br>8                                                                                                    | Sierra<br>DDM<br>Disney Interactive<br>Disney Interactive<br>Lego Interactive<br>Disney Interactive<br>Sierra<br>Wanderlust Int.<br>Infogrames<br>Ubisoft                                                                                                    | Sierra Sports Collection<br>Total Games 2<br>Iegos para ni<br>Hercules: Juego de acción<br>El Rey León II<br>Ajedrez Lego<br>Bichos: Juego de acción<br>Ultra Pinball Turbo Racing<br>La Pantera Rosa<br>Lucky Luke<br>Rayman                                                                                                    | Bien<br>Bien<br>Bien<br>Bien<br>Bien<br>Bien<br>Bien<br>Bien                                                                                                    | 3.995 ptas.<br>2.995 ptas.<br>5.990 ptas.<br>5.990 ptas.<br>6.990 ptas.<br>5.990 ptas.<br>3.995 ptas.<br>5.990 ptas.<br>4.990 ptas.<br>3.495 ptas.                                                                                                    | 17<br>17<br>18<br>18<br>18<br>18<br>18<br>18<br>18<br>18<br>18                                                                                                    |
| 10<br>11<br>12<br>1<br>2<br>3<br>4<br>5<br>6<br>7<br>8                                                                                                    | Sierra<br>DDM<br>Disney Interactive<br>Disney Interactive<br>Lego Interactive<br>Disney Interactive<br>Sierra<br>Wanderlust Int.<br>Infogrames<br>Ubisoft                                                                                                    | Sierra Sports Collection<br>Total Games 2<br>Legos para ni<br>Hercules: Juego de acción<br>El Rey León II<br>Ajedrez Lego<br>Bichos: Juego de acción<br>Ultra Pinball Turbo Racing<br>La Pantera Rosa<br>Lucky Luke<br>Rayman<br>egos para pe                                                                                                    | Bien<br>Bien<br>Bien<br>Bien<br>Bien<br>Bien<br>Bien<br>Suficiente                                                                                                    | 3.995 ptas.<br>2.995 ptas.<br>5.990 ptas.<br>5.990 ptas.<br>6.990 ptas.<br>5.990 ptas.<br>3.995 ptas.<br>5.990 ptas.<br>4.990 ptas.<br>3.495 ptas.                                                                                                    | 17<br>17<br>18<br>18<br>18<br>18<br>18<br>18<br>18<br>18                                                                                                    |
| 10<br>11<br>12<br>1<br>2<br>3<br>4<br>5<br>6<br>7<br>8<br>8<br>1                                                                                                    | Sierra<br>DDM<br>Disney Interactive<br>Disney Interactive<br>Lego Interactive<br>Disney Interactive<br>Sierra<br>Wanderlust Int.<br>Infogrames<br>Ubisoft<br>L                                                                                                    | Sierra Sports Collection<br>Total Games 2<br>Legos para ni<br>Hercules: Juego de acción<br>El Rey León II<br>Ajedrez Lego<br>Bichos: Juego de acción<br>Ultra Pinball Turbo Racing<br>La Pantera Rosa<br>Lucky Luke<br>Rayman<br>egos para pe<br>Combat Chess                                                                                                    | Bien<br>Bien<br>Bien<br>Bien<br>Bien<br>Bien<br>Bien<br>Suficiente<br>Bien                                                                                                    | 3.995 ptas.<br>2.995 ptas.<br>5.990 ptas.<br>5.990 ptas.<br>5.990 ptas.<br>5.990 ptas.<br>3.995 ptas.<br>5.990 ptas.<br>4.990 ptas.<br>3.495 ptas.<br>2.995 ptas.                                                                                                    | 17<br>17<br>18<br>18<br>18<br>18<br>18<br>18<br>18<br>18<br>18<br>18                                                                                                    |
| 10<br>11<br>12<br>1<br>2<br>3<br>4<br>5<br>6<br>7<br>8<br>8<br>1<br>2                                                                                                    | Sierra<br>DDM<br>Disney Interactive<br>Disney Interactive<br>Lego Interactive<br>Disney Interactive<br>Sierra<br>Wanderlust Int.<br>Infogrames<br>Ubisoft<br>Lempire Interactive<br>Chessbase                                                                                                    | Sierra Sports Collection<br>Total Games 2<br>Legos para ni<br>Hercules: Juego de acción<br>El Rey León II<br>Ajedrez Lego<br>Bichos: Juego de acción<br>Ultra Pinball Turbo Racing<br>La Pantera Rosa<br>Lucky Luke<br>Rayman<br>egos para pe<br>Combat Chess<br>Fritz for Fun                                                                                                    | Bien<br>Bien<br>Bien<br>Bien<br>Bien<br>Bien<br>Bien<br>Suficiente<br>Bien<br>Bien                                                                                                    | 3.995 ptas.<br>2.995 ptas.<br>5.990 ptas.<br>5.990 ptas.<br>5.990 ptas.<br>5.990 ptas.<br>3.995 ptas.<br>3.995 ptas.<br>3.495 ptas.<br>2.995 ptas.<br>2.995 ptas.                                                                                                    | 17<br>17<br>18<br>18<br>18<br>18<br>18<br>18<br>18<br>18<br>18<br>18<br>19<br>19                                                                                                    |
| 10         11         12         1         2         3         4         5         6         7         8         1         2         3         4         5         6         7         8         1         2         3                                                                                                    | Sierra<br>DDM<br>Disney Interactive<br>Disney Interactive<br>Lego Interactive<br>Disney Interactive<br>Sierra<br>Wanderlust Int.<br>Infogrames<br>Ubisoft<br>Lempire Interactive<br>Chessbase<br>Interactive Magic                                                                                                    | Sierra Sports Collection<br>Total Games 2<br>Legos para ni<br>Hercules: Juego de acción<br>El Rey León II<br>Ajedrez Lego<br>Bichos: Juego de acción<br>Ultra Pinball Turbo Racing<br>La Pantera Rosa<br>Lucky Luke<br>Rayman<br>egos para pe<br>Combat Chess<br>Fritz for Fun<br>Capitalism Plus                                                                                                    | Bien<br>Bien<br>Bien<br>Bien<br>Bien<br>Bien<br>Bien<br>Suficiente<br>Disan<br>Bien<br>Bien                                                                                                    | 3.995 ptas.<br>2.995 ptas.<br>5.990 ptas.<br>5.990 ptas.<br>5.990 ptas.<br>5.990 ptas.<br>3.995 ptas.<br>3.995 ptas.<br>3.495 ptas.<br>2.995 ptas.<br>2.995 ptas.<br>7.450 ptas.                                                                                                    | 17<br>17<br>18<br>18<br>18<br>18<br>18<br>18<br>18<br>18<br>18<br>18<br>19<br>19                                                                                                    |
| 10         11         12         1         2         3         4         5         6         7         8         1         2         3         1         2         3         1         2         3         4                                                                                                    | Sierra<br>DDM<br>Disney Interactive<br>Disney Interactive<br>Lego Interactive<br>Disney Interactive<br>Sierra<br>Wanderlust Int.<br>Infogrames<br>Ubisoft<br>Ubisoft<br>Empire Interactive<br>Chessbase<br>Interactive Magic<br>Mindscape                                                                                                    | Sierra Sports Collection<br>Total Games 2<br>Legos para ni<br>Hercules: Juego de acción<br>El Rey León II<br>Ajedrez Lego<br>Bichos: Juego de acción<br>Ultra Pinball Turbo Racing<br>La Pantera Rosa<br>Lucky Luke<br>Rayman<br>egos para pe<br>Combat Chess<br>Fritz for Fun<br>Capitalism Plus<br>Chessmaster 6000                                                                                                    | Bien<br>Bien<br>Bien<br>Bien<br>Bien<br>Bien<br>Bien<br>Suficiente<br>Bien<br>Bien<br>Bien<br>Bien                                                                                                    | 3.995 ptas.<br>2.995 ptas.<br>5.990 ptas.<br>5.990 ptas.<br>5.990 ptas.<br>5.990 ptas.<br>3.995 ptas.<br>3.995 ptas.<br>3.495 ptas.<br>2.995 ptas.<br>2.995 ptas.<br>7.450 ptas.<br>7.995 ptas.                                                                                                    | 17<br>17<br>18<br>18<br>18<br>18<br>18<br>18<br>18<br>18<br>18<br>18<br>18<br>19<br>19<br>19<br>19                                                                                           |
| 10<br>11<br>12<br>1<br>2<br>3<br>4<br>5<br>6<br>7<br>8<br>7<br>8<br>7<br>8<br>1<br>2<br>3<br>4<br>5<br>5                                                                                                    | Sierra<br>DDM<br>Disney Interactive<br>Disney Interactive<br>Lego Interactive<br>Disney Interactive<br>Sierra<br>Wanderlust Int.<br>Infogrames<br>Ubisoft<br>Ubisoft<br>Empire Interactive<br>Chessbase<br>Interactive Magic<br>Mindscape<br>Montecristo M.                                                                                                    | Sierra Sports Collection<br>Total Games 2<br>Jegos para ni<br>Hercules: Juego de acción<br>El Rey León II<br>Ajedrez Lego<br>Bichos: Juego de acción<br>Ultra Pinball Turbo Racing<br>La Pantera Rosa<br>Lucky Luke<br>Rayman<br>egos para pe<br>Combat Chess<br>Fritz for Fun<br>Capitalism Plus<br>Chessmaster 6000<br>Wall Street Trader                                                                                                    | Bien<br>Bien<br>Bien<br>Bien<br>Bien<br>Bien<br>Bien<br>Suficiente<br>Suficiente<br>Bien<br>Bien<br>Bien                                                                                                  | 3.995 ptas.<br>2.995 ptas.<br>5.990 ptas.<br>5.990 ptas.<br>5.990 ptas.<br>3.995 ptas.<br>3.995 ptas.<br>3.990 ptas.<br>3.495 ptas.<br>2.995 ptas.<br>2.995 ptas.<br>7.450 ptas.<br>7.990 ptas.                                                                                                    | 17<br>17<br>18<br>18<br>18<br>18<br>18<br>18<br>18<br>18<br>18<br>18<br>19<br>19<br>19<br>19<br>19                                                                                           |
| 10         11         12         1         2         3         4         5         6         7         8         1         2         3         4         5         6         7         8         1         2         3         4         5         6                                                                                                    | Sierra<br>DDM<br>Disney Interactive<br>Disney Interactive<br>Lego Interactive<br>Disney Interactive<br>Sierra<br>Wanderlust Int.<br>Infogrames<br>Ubisoft<br>Ubisoft<br>Empire Interactive<br>Chessbase<br>Interactive Magic<br>Mindscape<br>Montecristo M.<br>Sierra                                                                                                    | Sierra Sports Collection<br>Total Games 2<br>Jegos para ni<br>Hercules: Juego de acción<br>El Rey León II<br>Ajedrez Lego<br>Bichos: Juego de acción<br>Ultra Pinball Turbo Racing<br>La Pantera Rosa<br>Lucky Luke<br>Rayman<br>egos para pe<br>Combat Chess<br>Fritz for Fun<br>Capitalism Plus<br>Chessmaster 6000<br>Wall Street Trader<br>Power Chess 98                                                                                                    | Bien<br>Bien<br>Bien<br>Bien<br>Bien<br>Bien<br>Bien<br>Suficiente<br>Suficiente<br>Bien<br>Bien<br>Bien<br>Bien                                                                                          | 3.995 ptas.<br>2.995 ptas.<br>5.990 ptas.<br>5.990 ptas.<br>5.990 ptas.<br>3.995 ptas.<br>3.995 ptas.<br>3.995 ptas.<br>3.495 ptas.<br>2.995 ptas.<br>7.450 ptas.<br>7.995 ptas.<br>7.990 ptas.<br>4.975 ptas.                                                                                                    | 17<br>17<br>18<br>18<br>18<br>18<br>18<br>18<br>18<br>18<br>18<br>18<br>18<br>18<br>19<br>19<br>19<br>19<br>19<br>19                                                                         |
| 10         11         12         1         2         3         4         5         6         7         8         1         2         3         4         5         6         7         8         1         2         3         4         5         6         7         6         7         8         1         2         3         4         5         6         7                                                                                                    | Sierra<br>DDM<br>Disney Interactive<br>Disney Interactive<br>Disney Interactive<br>Disney Interactive<br>Sierra<br>Wanderlust Int.<br>Infogrames<br>Ubisoft<br>Ubisoft<br>Chessbase<br>Interactive Magic<br>Mindscape<br>Montecristo M.<br>Sierra<br>Ed, Círculo Inf                                                                                                    | Sierra Sports Collection<br>Total Games 2<br>Jegos para ni<br>Hercules: Juego de acción<br>El Rey León II<br>Ajedrez Lego<br>Bichos: Juego de acción<br>Ultra Pinball Turbo Racing<br>La Pantera Rosa<br>Lucky Luke<br>Rayman<br>egos para pe<br>Combat Chess<br>Fritz for Fun<br>Capitalism Plus<br>Chessmaster 6000<br>Wall Street Trader<br>Power Chess 98<br>Damas Españolas                                                                                                    | Bien<br>Bien<br>Bien<br>Bien<br>Bien<br>Bien<br>Bien<br>Suficiente<br>Bien<br>Bien<br>Bien<br>Bien<br>Suficiente                                                                                          | 3.995 ptas.<br>2.995 ptas.<br>5.990 ptas.<br>5.990 ptas.<br>5.990 ptas.<br>3.995 ptas.<br>3.995 ptas.<br>3.995 ptas.<br>3.495 ptas.<br>2.995 ptas.<br>7.450 ptas.<br>7.995 ptas.<br>7.990 ptas.<br>4.975 ptas.<br>3.995 ptas.                                                                                                    | 17<br>17<br>18<br>18<br>18<br>18<br>18<br>18<br>18<br>18<br>18<br>18<br>18<br>18<br>19<br>19<br>19<br>19<br>19<br>19<br>19                                                                   |
| 10         11         12         1         2         3         4         5         6         7         8         1         2         3         4         5         6         7         8         1         2         3         4         5         6         7         8                                                                                                    | Sierra<br>DDM<br>Disney Interactive<br>Disney Interactive<br>Lego Interactive<br>Disney Interactive<br>Sierra<br>Wanderlust Int.<br>Infogrames<br>Ubisoft<br>Ubisoft<br>Empire Interactive<br>Chessbase<br>Interactive Magic<br>Mindscape<br>Montecristo M.<br>Sierra<br>Ed. Círculo Inf.<br>Data Becker                                                                                                    | Sierra Sports Collection<br>Total Games 2<br>Jegos para ni<br>Hercules: Juego de acción<br>El Rey León II<br>Ajedrez Lego<br>Bichos: Juego de acción<br>Ultra Pinball Turbo Racing<br>La Pantera Rosa<br>Lucky Luke<br>Rayman<br>egos para pe<br>Combat Chess<br>Fritz for Fun<br>Capitalism Plus<br>Chessmaster 6000<br>Wall Street Trader<br>Power Chess 98<br>Damas Españolas<br>Aiedrez 3D                                                                                                    | Bien<br>Bien<br>Bien<br>Bien<br>Bien<br>Bien<br>Bien<br>Suficiente<br>Bien<br>Bien<br>Bien<br>Bien<br>Suficiente                                                                                          | 3.995 ptas.<br>2.995 ptas.<br>5.990 ptas.<br>5.990 ptas.<br>5.990 ptas.<br>5.990 ptas.<br>3.995 ptas.<br>3.995 ptas.<br>2.995 ptas.<br>7.450 ptas.<br>7.995 ptas.<br>7.990 ptas.<br>4.975 ptas.<br>3.995 ptas.<br>2.995 ptas.<br>2.995 ptas.<br>7.990 ptas.                                                                                                    | 17<br>17<br>18<br>18<br>18<br>18<br>18<br>18<br>18<br>18<br>18<br>18<br>18<br>19<br>19<br>19<br>19<br>19<br>19<br>19                                                                         |
| 10         11         12         1         2         3         4         5         6         7         8         1         2         3         4         5         6         7         8         7         8                                                                                                    | Sierra<br>DDM<br>Disney Interactive<br>Disney Interactive<br>Lego Interactive<br>Disney Interactive<br>Sierra<br>Wanderlust Int.<br>Infogrames<br>Ubisoft<br>Ubisoft<br>Empire Interactive<br>Chessbase<br>Interactive Magic<br>Mindscape<br>Montecristo M.<br>Sierra<br>Ed. Círculo Inf.<br>Data Becker                                                                                                    | Sierra Sports Collection<br>Total Games 2<br>Jegos para ni<br>Hercules: Juego de acción<br>El Rey León II<br>Ajedrez Lego<br>Bichos: Juego de acción<br>Ultra Pinball Turbo Racing<br>La Pantera Rosa<br>Lucky Luke<br>Rayman<br>egos para pe<br>Combat Chess<br>Fritz for Fun<br>Capitalism Plus<br>Chessmaster 6000<br>Wall Street Trader<br>Power Chess 98<br>Damas Españolas<br>Ajedrez 3D                                                                                                    | Bien<br>Bien<br>Bien<br>Bien<br>Bien<br>Bien<br>Bien<br>Suficiente<br>Bien<br>Bien<br>Bien<br>Bien<br>Suficiente<br>Suficiente                                                                            | 3.995 ptas.<br>2.995 ptas.<br>5.990 ptas.<br>5.990 ptas.<br>5.990 ptas.<br>3.995 ptas.<br>3.995 ptas.<br>3.995 ptas.<br>3.495 ptas.<br>2.995 ptas.<br>7.450 ptas.<br>7.995 ptas.<br>7.990 ptas.<br>4.975 ptas.<br>3.995 ptas.<br>3.995 ptas.<br>2.995 ptas.                                                                                                    | 17<br>17<br>18<br>18<br>18<br>18<br>18<br>18<br>18<br>18<br>18<br>18<br>18<br>18<br>19<br>19<br>19<br>19<br>19<br>19<br>19<br>19                                                             |
| 10         11         12         1         2         3         4         5         6         7         8         1         2         3         4         5         6         7         8         1         2         3         4         5         6         7         8         1         1         2         3         4         5         6         7         8         1         1         1         1         1         1         1         1         1         1         1         1         1         1         1         1         1         1         1         1        <                                                                                                    | Sierra<br>DDM<br>Disney Interactive<br>Disney Interactive<br>Lego Interactive<br>Disney Interactive<br>Sierra<br>Wanderlust Int.<br>Infogrames<br>Ubisoft<br>Ubisoft<br>Empire Interactive<br>Chessbase<br>Interactive Magic<br>Mindscape<br>Montecristo M.<br>Sierra<br>Ed. Círculo Inf.<br>Data Becker                                                                                                    | Sierra Sports Collection<br>Total Games 2<br>Jegos para ni<br>Hercules: Juego de acción<br>El Rey León II<br>Ajedrez Lego<br>Bichos: Juego de acción<br>Ultra Pinball Turbo Racing<br>La Pantera Rosa<br>Lucky Luke<br>Rayman<br>egos para pe<br>Combat Chess<br>Fritz for Fun<br>Capitalism Plus<br>Chessmaster 6000<br>Wall Street Trader<br>Power Chess 98<br>Damas Españolas<br>Ajedrez 3D<br>Volantes                                                                                                    | Bien<br>Bien<br>Bien<br>Bien<br>Bien<br>Bien<br>Bien<br>Suficiente<br>Bien<br>Bien<br>Bien<br>Bien<br>Suficiente<br>Suficiente                                                                            | 3.995 ptas.<br>2.995 ptas.<br>5.990 ptas.<br>5.990 ptas.<br>5.990 ptas.<br>3.995 ptas.<br>3.995 ptas.<br>3.995 ptas.<br>2.995 ptas.<br>7.450 ptas.<br>7.995 ptas.<br>7.990 ptas.<br>4.975 ptas.<br>3.995 ptas.<br>2.995 ptas.<br>7.990 ptas.<br>4.975 ptas.<br>3.995 ptas.<br>2.990 ptas.                                                                                                    | 17<br>17<br>18<br>18<br>18<br>18<br>18<br>18<br>18<br>18<br>18<br>18<br>18<br>18<br>18                                                                                                    |
| 10         11         12         3         4         5         6         7         8         1         2         3         4         5         6         7         8         1         2         3         4         5         6         7         8         1         2         3         4         5         6         7         8         1         2         3         4         5         6         7         8         1         2                                                                                                    | Sierra<br>DDM<br>Disney Interactive<br>Disney Interactive<br>Lego Interactive<br>Disney Interactive<br>Sierra<br>Wanderlust Int.<br>Infogrames<br>Ubisoft<br>Ubisoft<br>Empire Interactive<br>Chessbase<br>Interactive Magic<br>Mindscape<br>Montecristo M.<br>Sierra<br>Ed. Círculo Inf.<br>Data Becker                                                                                                    | Sierra Sports Collection<br>Total Games 2<br>Jegos para ni<br>Hercules: Juego de acción<br>El Rey León II<br>Ajedrez Lego<br>Bichos: Juego de acción<br>Ultra Pinball Turbo Racing<br>La Pantera Rosa<br>Lucky Luke<br>Rayman<br>egos para pe<br>Combat Chess<br>Fritz for Fun<br>Capitalism Plus<br>Chessmaster 6000<br>Wall Street Trader<br>Power Chess 98<br>Damas Españolas<br>Ajedrez 3D<br>Volantes<br>WingMan Formula Force                                                                                                    | Bien<br>Bien<br>Bien<br>Bien<br>Bien<br>Bien<br>Bien<br>Suficiente<br>Bien<br>Bien<br>Bien<br>Bien<br>Suficiente<br>Suficiente                                                                            | 3.995 ptas.<br>2.995 ptas.<br>5.990 ptas.<br>5.990 ptas.<br>5.990 ptas.<br>3.995 ptas.<br>3.995 ptas.<br>3.995 ptas.<br>2.995 ptas.<br>7.450 ptas.<br>7.990 ptas.<br>4.975 ptas.<br>3.995 ptas.<br>2.995 ptas.<br>7.990 ptas.<br>3.995 ptas.<br>2.990 ptas.<br>3.995 ptas.<br>2.990 ptas.<br>3.995 ptas.<br>3.995 ptas.<br>2.990 ptas.                                                                                                    | 17<br>17<br>18<br>18<br>18<br>18<br>18<br>18<br>18<br>18<br>18<br>18<br>18<br>18<br>18                                                                                                    |
| 10         11         12         1         2         3         4         5         6         7         8         1         2         3         4         5         6         7         8         1         2         3         4         5         6         7         8         1         2         2         2                                                                                                    | Sierra<br>DDM<br>Jisney Interactive<br>Disney Interactive<br>Lego Interactive<br>Disney Interactive<br>Sierra<br>Wanderlust Int.<br>Infogrames<br>Ubisoft<br>Ubisoft<br>Empire Interactive<br>Chessbase<br>Interactive Magic<br>Mindscape<br>Montecristo M.<br>Sierra<br>Ed. Círculo Inf.<br>Data Becker<br>Logitech<br>Microsoft                                                                                                    | Sierra Sports Collection<br>Total Games 2<br>Jegos para ni<br>Hercules: Juego de acción<br>El Rey León II<br>Ajedrez Lego<br>Bichos: Juego de acción<br>Ultra Pinball Turbo Racing<br>La Pantera Rosa<br>Lucky Luke<br>Rayman<br>egos para pe<br>Combat Chess<br>Fritz for Fun<br>Capitalism Plus<br>Chessmaster 6000<br>Wall Street Trader<br>Power Chess 98<br>Damas Españolas<br>Ajedrez 3D<br>Volantes<br>WingMan Formula Force<br>SideWinder F. F. Wheel                                                                                                    | Bien<br>Bien<br>Bien<br>Bien<br>Bien<br>Bien<br>Bien<br>Suficiente<br>Bien<br>Bien<br>Bien<br>Suficiente<br>Suficiente<br>Suficiente<br>Suficiente                                                        | 3.995 ptas.<br>2.995 ptas.<br>5.990 ptas.<br>5.990 ptas.<br>5.990 ptas.<br>5.990 ptas.<br>3.995 ptas.<br>3.995 ptas.<br>3.495 ptas.<br>2.995 ptas.<br>7.450 ptas.<br>7.995 ptas.<br>7.990 ptas.<br>3.995 ptas.<br>2.995 ptas.<br>2.995 ptas.<br>3.995 ptas.<br>2.990 ptas.<br>3.995 ptas.<br>2.990 ptas.<br>2.990 ptas.                                                                                                    | 17<br>17<br>18<br>18<br>18<br>18<br>18<br>18<br>18<br>18<br>18<br>18<br>18<br>18<br>19<br>19<br>19<br>19<br>19<br>19<br>19<br>19<br>20<br>20                                                 |
| 10         11         12         1         2         3         4         5         6         7         8         1         2         3         4         5         6         7         8         1         2         3         4         5         6         7         8         1         2         3         4         5         6         7         8         1         2         3          1         2         3          1          2          3          1          1          1          2          1          2          3          1         1         1 <th>Sierra<br/>DDM<br/>Disney Interactive<br/>Disney Interactive<br/>Disney Interactive<br/>Disney Interactive<br/>Sierra<br/>Wanderlust Int.<br/>Infogrames<br/>Ubisoft<br/>Ubisoft<br/>Chessbase<br/>Interactive Magic<br/>Mindscape<br/>Montecristo M.<br/>Sierra<br/>Ed. Círculo Inf.<br/>Data Becker<br/>Logitech<br/>Microsoft<br/>Boeder</th> <td>Sierra Sports Collection<br/>Total Games 2<br/>Jegos para ni<br/>Hercules: Juego de acción<br/>El Rey León II<br/>Ajedrez Lego<br/>Bichos: Juego de acción<br/>Ultra Pinball Turbo Racing<br/>La Pantera Rosa<br/>Lucky Luke<br/>Rayman<br/>egos para pe<br/>Combat Chess<br/>Fritz for Fun<br/>Capitalism Plus<br/>Chessmaster 6000<br/>Wall Street Trader<br/>Power Chess 98<br/>Damas Españolas<br/>Ajedrez 3D<br/>Volantes<br/>WingMan Formula Force<br/>SideWinder F. F. Wheel<br/>Force Feedback Wheel</td> <th>Bien<br/>Bien<br/>Bien<br/>Bien<br/>Bien<br/>Bien<br/>Bien<br/>Suficiente<br/>Bien<br/>Bien<br/>Bien<br/>Bien<br/>Suficiente<br/>Suficiente<br/>Suficiente<br/>Suficiente</th> <td>3.995 ptas.<br/>2.995 ptas.<br/>5.990 ptas.<br/>5.990 ptas.<br/>5.990 ptas.<br/>5.990 ptas.<br/>3.995 ptas.<br/>3.995 ptas.<br/>3.495 ptas.<br/>2.995 ptas.<br/>7.450 ptas.<br/>7.995 ptas.<br/>2.995 ptas.<br/>3.995 ptas.<br/>2.995 ptas.<br/>2.990 ptas.<br/>3.995 ptas.<br/>2.990 ptas.<br/>2.990 ptas.<br/>2.990 ptas.<br/>2.990 ptas.<br/>2.990 ptas.<br/>2.990 ptas.<br/>2.990 ptas.<br/>2.990 ptas.<br/>2.990 ptas.<br/>2.990 ptas.<br/>2.990 ptas.<br/>2.990 ptas.<br/>2.990 ptas.<br/>2.990 ptas.</td> <td>17<br/>17<br/>18<br/>18<br/>18<br/>18<br/>18<br/>18<br/>18<br/>18<br/>18<br/>18<br/>18<br/>18<br/>19<br/>19<br/>19<br/>19<br/>19<br/>19<br/>19<br/>19<br/>19<br/>20<br/>20<br/>20</td> | Sierra<br>DDM<br>Disney Interactive<br>Disney Interactive<br>Disney Interactive<br>Disney Interactive<br>Sierra<br>Wanderlust Int.<br>Infogrames<br>Ubisoft<br>Ubisoft<br>Chessbase<br>Interactive Magic<br>Mindscape<br>Montecristo M.<br>Sierra<br>Ed. Círculo Inf.<br>Data Becker<br>Logitech<br>Microsoft<br>Boeder                                                                                                    | Sierra Sports Collection<br>Total Games 2<br>Jegos para ni<br>Hercules: Juego de acción<br>El Rey León II<br>Ajedrez Lego<br>Bichos: Juego de acción<br>Ultra Pinball Turbo Racing<br>La Pantera Rosa<br>Lucky Luke<br>Rayman<br>egos para pe<br>Combat Chess<br>Fritz for Fun<br>Capitalism Plus<br>Chessmaster 6000<br>Wall Street Trader<br>Power Chess 98<br>Damas Españolas<br>Ajedrez 3D<br>Volantes<br>WingMan Formula Force<br>SideWinder F. F. Wheel<br>Force Feedback Wheel                                                                                        | Bien<br>Bien<br>Bien<br>Bien<br>Bien<br>Bien<br>Bien<br>Suficiente<br>Bien<br>Bien<br>Bien<br>Bien<br>Suficiente<br>Suficiente<br>Suficiente<br>Suficiente                                                | 3.995 ptas.<br>2.995 ptas.<br>5.990 ptas.<br>5.990 ptas.<br>5.990 ptas.<br>5.990 ptas.<br>3.995 ptas.<br>3.995 ptas.<br>3.495 ptas.<br>2.995 ptas.<br>7.450 ptas.<br>7.995 ptas.<br>2.995 ptas.<br>3.995 ptas.<br>2.995 ptas.<br>2.990 ptas.<br>3.995 ptas.<br>2.990 ptas.<br>2.990 ptas.<br>2.990 ptas.<br>2.990 ptas.<br>2.990 ptas.<br>2.990 ptas.<br>2.990 ptas.<br>2.990 ptas.<br>2.990 ptas.<br>2.990 ptas.<br>2.990 ptas.<br>2.990 ptas.<br>2.990 ptas.<br>2.990 ptas.                                                                                                    | 17<br>17<br>18<br>18<br>18<br>18<br>18<br>18<br>18<br>18<br>18<br>18<br>18<br>18<br>19<br>19<br>19<br>19<br>19<br>19<br>19<br>19<br>19<br>20<br>20<br>20                                     |
| 10         11         12         1         2         3         4         5         6         7         8         1         2         3         4         5         6         7         8         1         2         3         4         5         6         7         8         1         2         3         4                                                                                                    | Sierra<br>DDM<br>Jisney Interactive<br>Disney Interactive<br>Disney Interactive<br>Disney Interactive<br>Sierra<br>Wanderlust Int.<br>Infogrames<br>Ubisoft<br>Ubisoft<br>Chessbase<br>Interactive Magic<br>Mindscape<br>Interactive Magic<br>Mindscape<br>Sierra<br>Ed. Círculo Inf.<br>Data Becker<br>Logitech<br>Microsoft<br>Boeder<br>Thrustmaster                                                                                                    | Sierra Sports Collection<br>Total Games 2<br>Iegos para ni<br>Hercules: Juego de acción<br>El Rey León II<br>Ajedrez Lego<br>Bichos: Juego de acción<br>Ultra Pinball Turbo Racing<br>La Pantera Rosa<br>Lucky Luke<br>Rayman<br>egos para pe<br>Combat Chess<br>Fritz for Fun<br>Capitalism Plus<br>Chessmaster 6000<br>Wall Street Trader<br>Power Chess 98<br>Damas Españolas<br>Ajedrez 3D<br>Volantes<br>WingMan Formula Force<br>SideWinder F. F. Wheel<br>Force Feedback Wheel<br>Nascar Supersport                                                                   | Bien<br>Bien<br>Bien<br>Bien<br>Bien<br>Bien<br>Bien<br>Suficiente<br>Bien<br>Bien<br>Bien<br>Bien<br>Suficiente<br>Suficiente<br>Suficiente<br>Suficiente<br>Suficiente<br>Suficiente<br>Suficiente      | 3.995 ptas.<br>2.995 ptas.<br>5.990 ptas.<br>5.990 ptas.<br>5.990 ptas.<br>3.995 ptas.<br>3.995 ptas.<br>3.995 ptas.<br>3.495 ptas.<br>2.995 ptas.<br>7.450 ptas.<br>7.995 ptas.<br>3.995 ptas.<br>2.995 ptas.<br>3.995 ptas.<br>2.990 ptas.<br>3.995 ptas.<br>2.990 ptas.<br>2.990 ptas.<br>2.990 ptas.<br>3.995 ptas.<br>2.990 ptas.<br>2.990 ptas.<br>3.995 ptas.<br>2.990 ptas.<br>36.830 ptas.<br>24.995 ptas.<br>24.995 ptas.                                                                                                    | 17<br>17<br>18<br>18<br>18<br>18<br>18<br>18<br>18<br>18<br>18<br>18<br>18<br>18<br>18                                                                                                    |
| 10         11         12         3         4         5         6         7         8         1         2         3         4         5         6         7         8         1         2         3         4         5         6         7         8         1         2         3         4         5         6         7         8         1         2         3         4         5          6         7         8         1         2         3         4         5          1         2         3         4         5          6          7          8          1                                                                                                    | Sierra<br>DDM<br>Disney Interactive<br>Disney Interactive<br>Disney Interactive<br>Disney Interactive<br>Sierra<br>Wanderlust Int.<br>Infogrames<br>Ubisoft<br>Ubisoft<br>Chessbase<br>Interactive Magic<br>Mindscape<br>Interactive Magic<br>Mindscape<br>Interactive Magic<br>Sierra<br>Ed. Circulo Inf.<br>Data Becker<br>Logitech<br>Microsoft<br>Boeder<br>Thrustmaster<br>Guillemot                                                                                                    | Sierra Sports Collection<br>Total Games 2<br>Iegos para ni<br>Hercules: Juego de acción<br>El Rey León II<br>Ajedrez Lego<br>Bichos: Juego de acción<br>Ultra Pinball Turbo Racing<br>La Pantera Rosa<br>Lucky Luke<br>Rayman<br>egos para pe<br>Combat Chess<br>Fritz for Fun<br>Capitalism Plus<br>Chessmaster 6000<br>Wall Street Trader<br>Power Chess 98<br>Damas Españolas<br>Ajedrez 3D<br>Volantes<br>WingMan Formula Force<br>SideWinder F. F. Wheel<br>Force Feedback Wheel<br>Nascar Supersport<br>Race Leader Force Feedback                                     | Bien<br>Bien<br>Bien<br>Bien<br>Bien<br>Bien<br>Bien<br>Suficiente<br>Bien<br>Bien<br>Bien<br>Bien<br>Suficiente<br>Suficiente<br>Suficiente<br>Suficiente<br>Suficiente<br>Notable<br>Notable<br>Notable | 3.995 ptas.<br>2.995 ptas.<br>5.990 ptas.<br>5.990 ptas.<br>5.990 ptas.<br>3.995 ptas.<br>3.995 ptas.<br>3.995 ptas.<br>3.495 ptas.<br>2.995 ptas.<br>7.450 ptas.<br>7.995 ptas.<br>2.995 ptas.<br>3.995 ptas.<br>3.995 ptas.<br>2.990 ptas.<br>3.995 ptas.<br>2.990 ptas.<br>2.990 ptas.<br>2.990 ptas.<br>2.990 ptas.<br>2.990 ptas.<br>2.990 ptas.<br>2.990 ptas.<br>2.990 ptas.<br>2.990 ptas.<br>2.990 ptas.<br>2.990 ptas.<br>2.990 ptas.<br>2.990 ptas.<br>2.990 ptas.<br>2.990 ptas.                                                                                                    | 17<br>17<br>18<br>18<br>18<br>18<br>18<br>18<br>18<br>18<br>18<br>18<br>18<br>18<br>18                                                                                                    |
| 10         11         12         3         4         5         6         7         8         1         2         3         4         5         6         7         8         1         2         3         4         5         6         7         8         1         2         3         4         5         6         7         8         1         2         3         4         5         6          7          8          1          2          3          4          5         6          6          7          8         9          1          1         1                                                                                                    | Sierra<br>DDM<br>Disney Interactive<br>Disney Interactive<br>Disney Interactive<br>Disney Interactive<br>Sierra<br>Wanderlust Int.<br>Infogrames<br>Ubisoft<br>Ubisoft<br>Chessbase<br>Interactive Magic<br>Mindscape<br>Interactive Magic<br>Chessbase<br>Interactive Magic<br>Sierra<br>Ed. Circulo Inf.<br>Data Becker<br>Logitech<br>Microsoft<br>Boeder<br>Thrustmaster<br>Guillemot<br>Thrustmaster                                                                                                    | Sierra Sports Collection<br>Total Games 2<br>Iegos para ni<br>Hercules: Juego de acción<br>El Rey León II<br>Ajedrez Lego<br>Bichos: Juego de acción<br>Ultra Pinball Turbo Racing<br>La Pantera Rosa<br>Lucky Luke<br>Rayman<br>egos para pe<br>Combat Chess<br>Fritz for Fun<br>Capitalism Plus<br>Chessmaster 6000<br>Wall Street Trader<br>Power Chess 98<br>Damas Españolas<br>Ajedrez 3D<br>Volantes<br>Volantes<br>SideWinder F. F. Wheel<br>Force Feedback Wheel<br>Nascar Supersport<br>Race Leader Force Feedback<br>Formula Sprint                                | Bien<br>Bien<br>Bien<br>Bien<br>Bien<br>Bien<br>Bien<br>Bien                                                                                                    | 3.995 ptas.<br>2.995 ptas.<br>5.990 ptas.<br>5.990 ptas.<br>5.990 ptas.<br>3.995 ptas.<br>3.995 ptas.<br>3.995 ptas.<br>3.495 ptas.<br>2.995 ptas.<br>7.450 ptas.<br>7.990 ptas.<br>4.975 ptas.<br>3.995 ptas.<br>2.990 ptas.<br>2.990 ptas.<br>2.990 ptas.<br>2.990 ptas.<br>2.990 ptas.<br>2.990 ptas.<br>2.990 ptas.<br>2.990 ptas.<br>2.990 ptas.<br>2.990 ptas.<br>2.990 ptas.<br>2.990 ptas.<br>2.990 ptas.<br>2.990 ptas.<br>2.990 ptas.<br>2.990 ptas.<br>2.990 ptas.<br>2.990 ptas.<br>2.990 ptas.                                                                                           | 17<br>17<br>18<br>18<br>18<br>18<br>18<br>18<br>18<br>18<br>18<br>18<br>18<br>18<br>18                                                                                                    |
| 10         11         12         3         4         5         6         7         8         1         2         3         4         5         6         7         8         1         2         3         4         5         6         7         8         1         2         3         4         5         6         7         8         1         2         3         4         5         6         7         8         1         2         3         4         5         6         7         8         7         8         7         8         7         8         7        <                                                                                                    | Sierra<br>DDM<br>Disney Interactive<br>Disney Interactive<br>Disney Interactive<br>Disney Interactive<br>Sierra<br>Wanderlust Int.<br>Infogrames<br>Ubisoft<br>Ubisoft<br>Chessbase<br>Interactive Magic<br>Mindscape<br>Interactive Magic<br>Chessbase<br>Interactive Magic<br>Mindscape<br>Interactive Magic<br>Chessbase<br>Interactive Magic<br>Chessbase<br>Interactive Magic<br>Chessbase<br>Interactive Magic<br>Chessbase<br>Interactive Magic<br>Mindscape<br>Interactive Magic<br>Mindscape<br>Interactive Magic<br>Mindscape<br>Interactive Magic<br>Mindscape<br>Interactive Magic<br>Mindscape<br>Interactive Magic<br>Mindscape<br>Interactive Magic<br>Mindscape<br>Mindscape<br>Mindsca    | Sierra Sports Collection<br>Total Games 2<br>Iegos para ni<br>Hercules: Juego de acción<br>El Rey León II<br>Ajedrez Lego<br>Bichos: Juego de acción<br>Ultra Pinball Turbo Racing<br>La Pantera Rosa<br>Lucky Luke<br>Rayman<br>egos para pe<br>Combat Chess<br>Fritz for Fun<br>Capitalism Plus<br>Chessmaster 6000<br>Wall Street Trader<br>Power Chess 98<br>Damas Españolas<br>Ajedrez 3D<br>Volantes<br>SideWinder F. F. Wheel<br>Force Feedback Wheel<br>Nascar Supersport<br>Race Leader Force Feedback<br>Formula Sprint<br>Formula 1 race Master                   | Bien<br>Bien<br>Bien<br>Bien<br>Bien<br>Bien<br>Bien<br>Bien                                                                                                    | 3.995 ptas.<br>2.995 ptas.<br>5.990 ptas.<br>5.990 ptas.<br>5.990 ptas.<br>3.995 ptas.<br>3.995 ptas.<br>3.995 ptas.<br>3.495 ptas.<br>2.995 ptas.<br>7.450 ptas.<br>7.990 ptas.<br>4.975 ptas.<br>3.995 ptas.<br>2.990 ptas.<br>2.990 ptas. | 17<br>17<br>18<br>18<br>18<br>18<br>18<br>18<br>18<br>18<br>18<br>18<br>18<br>19<br>19<br>19<br>19<br>19<br>19<br>19<br>19<br>19<br>19<br>20<br>20<br>20<br>20<br>20<br>20<br>20<br>20<br>20 |
| 10         11         12         3         4         5         6         7         8         1         2         3         4         5         6         7         8         1         2         3         4         5         6         7         8         1         2         3         4         5         6         7         8         1         2         3         4         5         6         7         8          1          2         3         4         5         6         7         8          1          2          3          4          5         6                                                                                                    | Sierra<br>DDM<br>Disney Interactive<br>Disney Interactive<br>Disney Interactive<br>Disney Interactive<br>Sierra<br>Wanderlust Int.<br>Infogrames<br>Ubisoft<br>Ubisoft<br>Chessbase<br>Interactive Magic<br>Mindscape<br>Interactive Magic<br>Chessbase<br>Interactive Magic<br>Sierra<br>Ed. Circulo Inf.<br>Data Becker<br>Chessbase<br>Interactive Magic<br>Mindscape<br>Interactive Magic<br>Mindscape<br>Interactive Magic<br>Mindscape<br>Interactive Magic<br>Mindscape<br>Interactive Magic<br>Mindscape<br>Interactive Magic<br>Mindscape<br>Interactive Magic<br>Mindscape<br>Interactive Magic<br>Mindscape<br>Interactive Magic<br>Mindscape<br>Mindscape<br>Mindsca | Sierra Sports Collection<br>Total Games 2<br>Iegos para ni<br>Hercules: Juego de acción<br>El Rey León II<br>Ajedrez Lego<br>Bichos: Juego de acción<br>Ultra Pinball Turbo Racing<br>La Pantera Rosa<br>Lucky Luke<br>Rayman<br>egos para pe<br>Combat Chess<br>Fritz for Fun<br>Capitalism Plus<br>Chessmaster 6000<br>Wall Street Trader<br>Power Chess 98<br>Damas Españolas<br>Ajedrez 3D<br>Volantes<br>SideWinder F. F. Wheel<br>Force Feedback Wheel<br>Nascar Supersport<br>Race Leader Force Feedback<br>Formula Sprint<br>Formula 1 race Master<br>R4 Force Wheel | Bien<br>Bien<br>Bien<br>Bien<br>Bien<br>Bien<br>Bien<br>Bien                                                                                                    | 3.995 ptas.<br>2.995 ptas.<br>5.990 ptas.<br>5.990 ptas.<br>5.990 ptas.<br>3.995 ptas.<br>3.995 ptas.<br>3.995 ptas.<br>3.495 ptas.<br>2.995 ptas.<br>7.450 ptas.<br>7.990 ptas.<br>4.975 ptas.<br>3.995 ptas.<br>2.990 ptas.<br>2.990 ptas.<br>2.990 ptas.<br>2.990 ptas.<br>2.990 ptas.<br>2.990 ptas.<br>2.990 ptas.<br>2.990 ptas.<br>2.990 ptas.<br>2.990 ptas.<br>2.990 ptas.<br>2.990 ptas.<br>2.990 ptas.<br>2.990 ptas.<br>2.990 ptas.<br>2.990 ptas.<br>2.990 ptas.<br>2.990 ptas.<br>2.990 ptas.                                                                                           | 17<br>17<br>18<br>18<br>18<br>18<br>18<br>18<br>18<br>18<br>18<br>18<br>18<br>18<br>18                                                                                                    |

#### ¿Qué es DECT? Telecomunicaciones

# Conceptos **ETSI**

Es la abreviatura de European Telecommunications Standards Institute. Es una organización sin ánimo de lucro formada por cerca de 700 miembros de 50 paises europeos. entre los que se encuentran. administraciones. operadores de telefonía. fabricantes de equipos de comunicaciones, etc. Esta organización se creó para dar un marco a las telecomunicaciones en Europa. Su misión principal es definir los estándares por los que se deben regir las telecomunicaciones europeas, así como velar por su cumplimiento.

# Multiplexado

Técnica mediante la cual se puede realizar la transmisión simultánea e independiente de dos o más mensajes (de voz o datos) por una única ruta o canalde comunicación sin que se interfieran entre sí. Los aparatos que se utilizan para realizar la división de las señales se denominan multiplexores.

#### TDMA/FDMA

Abreviaturas de Time Division Multiple Access y Frecuency Division Multiple Access. Con estas abreviaturas se define la forma en la que se realiza el multiplexado. El Acceso múltiple por división de tiempo (TDMA) es la técnica que permite realizar distintas conexiones a distintos canales de comunicaciones mediante la asignación de distintos periodos de tiempo. El Acceso múltiple por división de frecuencia (FDMA) es la misma técnica, sólo que aplicando distintas frecuencias en vez de intervalos de tiempo. Estas técnicas se desarrollaron para paliar el problema de que las frecuencias disponibles para los canales de comunicaciones son limitadas, pero el número de usuarios que quiere acceder a ellas es cada vez mayor

# Sont

Desde que Borja Mari tiene su inalámbrico DECT al lado de la tumbona, el público empieza a conocer un poco más esta nueva tecnología. Pero, como siempre, en las tiendas sólo le explican las nuevas funciones de estos teléfonos. En éste artículo, le vamos a explicar qué es DECT.

igital Enhanced Cordless Telecommunications, en español, Telecomunicaciones inalámbricas digitales mejoradas. Este es el nombre que se esconde detrás del acrónimo DECT.

Pero, ¿qué significa eso de telecomunicaciones inalámbricas digitales? ¿Por qué mejoradas? ¿Qué ventajas tiene este sistema? Estas y otras preguntas se las responderemos aquí. Pero comencemos por conocer un poco los orígenes y la historia de este sistema.

#### Un nuevo estándar

es su sensibilidad a las in-

terferencias y el mal apro-

vechamiento del ancho de

banda de las frecuencias

disponibles. Por estas razo-

nes (y otras que se enume-

ran en la caja "principales

diferencias"), los técnicos

empezaron a pensar en có-

mo lograr que esta señal de

radio se transmitiese de for-

ma digital. En la segunda

mitad de 1.987 surgieron

las primeras tecnologías

que pujaban por obtener la

posición de estándar de

transmisión de señal digi-

A principios de los años 80, cuando los primeros teléfonos inalámbricos convencionales (es decir, analógicos) empezaron a llegar de Japón y otros paises asiáticos, los técnicos europeos del sector de telecomunicaciones pronto llegaron a la conclusión que sería mejor usar una transmisión digital de señal en vez de usar la señal analógica por razones obvias: uno de los grandes inconvenientes de la señal de radio analógica

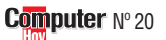

#### **SUMARIO**

| Un nuevo estándar | 82 |
|-------------------|----|
| Las ventajas      | 83 |
| El futuro         | 83 |

tal. Una de ellas, desarrollada en Gran Bretaña, se denominó CT2. La otra, desarrollada en Suecia, la denominaron CT3. A pesar del parecido en el nombre, desde el punto de vista tecnológico, eran bastante distintas. Este hecho no gustaba en una Europa que empezaba a preocuparse por desarrollar sistemas que fuesen iguales con independencia del país europeo en el que se encontrase el futuro usuario. Afortunadamente se encontró un compromiso por parte de los distintos desarrolladores de traspasar los avances que se habían logrado hasta ese momento a una organización que velara por los intereses de cada uno y, al mismo tiempo, se encargara de seguir desarrollando este sistema: la ETSI. Este organismo cogió lo mejor de cada uno de los dos sistemas anteriores y continuó su desarrollo. Había nacido DECT.

# El futuro de la telecomunicación es digital

El estándar inicial se centró en el llamado "air interface" (en español: interfaz aéreo), es decir, la comunicación entre el módulo inalámbrico y la estación base que se conecta a la red telefónica. El primer estándar se publicó en 1.992. A principios de la década de los 90 en Europa empezaron a hacerse muy populares los teléfonos móviles GSM. Muchas de las organizaciones y fabricantes de productos de telecomunicaciones involucrados en el desarrollo del sistema GSM estaban también involucrados en el sistema DECT. De hecho existe una fuerte base común entre ambos sistemas. Cuando la producción de teléfonos móviles empezó a crecer rápidamente, los fabricantes vieron la oportunidad de lanzar en paralelo una gama de productos basados en el sistema

# ¿Qué es DECT? Telecomunicaciones

DECT, ya que la base de frabricación de ambos sistemas es similar.

#### El mercado

El primer éxito de mercado de los aparatos DECT se dio en Alemania, donde unos precios muy agresivos hicieron que fuesen lo suficientemente competitivos para quitarle una parte del mercado a los aparatos analógicos. El posterior asentamiento en el mercado alemán y el éxito que empezaba a tener en otros países europeos es una consecuencia lógica, sobre todo si tenemos en cuenta las mejoras que aportan a la comunicación con respecto a los aparatos analógicos. Hoy en día la cuota de mercado de los aparatos con tecnología DECT en los países centroeuropeos, co-

mo por ejemplo Alemania, es superior al 60%. El avance de este sistema es imparable, hasta e1 punto que ya ha dejado de ser un sistema que sólo tiene implantación en Europa. Cada día son más los paises

que se unen al proyecto. Las cifras hablan por sí solas: a finales de 1.998 se habían fabricado más de 25 millones de aparatos y la previsión para el año 2.000 es alcanzar los 75 millones de unidades en todo el mundo.

#### Las ventajas

Una de las ventajas principales del sistema DECT es que se trata de una tecnología digital. Esto conlleva implicitas una serie de características que no son posibles en los aparatos analógicos, por la forma en la que hacen uso de las frecuencias de radio. Entre ellas cabe destacar las siguientes:

 Alta capacidad: la tecnología de aprovechamiento de las frecuencias de radio usada en los aparatos DECT permite concentraciones muy altas de usuarios - hasta 100.000 usuarios por cada km<sup>2</sup>.

- Espectro de frecuencias eficiente: A través de su avanzada tecnología digital, los aparatos DECT usan de forma muy eficiente la banda de frecuencias disponible en las bandas estándar asignadas (1.880-1.900 MHz, 1.900-1.920 MHz o 1.910-1.930 MHz). Asimismo, varias aplicaciones pueden compartir este espectro al mismo tiempo, por ejemplo voz v datos. • Seguridad: la combina-
- Segundad: la Combinación de TDMA (acceso múltiple por división de tiempo) y la selección dinámica de canales, unidad a técnicas de encriptación II y autentificación hace que las transmisiones de los aparatos DECT sean muy seguras contra intentos de espionaje.

 Alta calidad: la calidad de sonido en la transmisión y reproducción del habla es extremadamente alta, gracias a la tecnología de codificación de voz di-

#### Con una sola estación base se pueden controlar varios módulos inalámbricos.

gital **ADCPM** 22, que a su vez le proporciona compatibilidad con otros sistemas, como por ejemplo **RDSI** 33. En un sistema de transmisión de señal de radio por **celdas** 34, el paso de una celda a la siguiente es totalmente transparente para el usua-

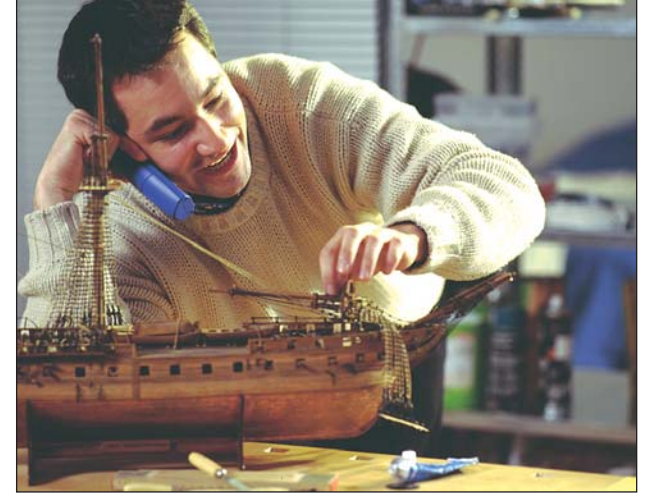

Los teléfonos inalámbricos nos permiten recibir llamadas en cualquier sitio, uanque no haya un conector cerca.

rio, esto es, no se producen cortes en la transmisión. • Modularidad: los aparatos

DECT se pueden ampliar, es decir, cuando usted compra un teléfono inalámbrico DECT, recibe una estación base que puede comunicar con varios módulos inalámbricos. Esto a su vez tiene la ventaja de que, si usted dispone de dos o más módulos inalámbricos, los puede utilizar como intercomunicadores, sin que por ello le cueste dinero, ya que no está realizando una llamada a través de la red telefónica.

# El futuro

La respuesta es obvia: mercados más grandes, costes más bajos, lo que redundará en precios más asequibles, y nuevas aplica- ciones. La llegada de Internet está abriendo las puertas a un vasto potencial de desarrollo de aplicaciones de datos y multimedia.

A medida que DECT se vaya haciendo popular será más factible la incorporación de esta tecnología a situaciones cotidianas.

# Una mirada al futuro

Estas situaciones a las que nos referimos, pueden ser: controles de seguridad y acceso a edificios, el uso del teléfono como centralita de control remoto de otros aparatos del hogar, como por ejemplo, la regulación de la iluminación, la apertura y cierre de persianas, el control de la lavadora o la televisión interactiva, o cualquier otra aplicación que la fantasía humana sea capaz de realizar. Hoy por hoy, si alguien le dijese que dentro de cinco años va a "programar" la lavadora con el teléfono, probablemente se ría de usted. Pero lo mismo ocurrió con los que a principios de siglo decían que el hombre iba a llegar a la Luna...

Desde luego, el futuro de este sistema se puede resumir perfectamente con uno de sus eslóganes: "DECT - una tecnología versátil".

| Principales                                                                                 | diferencias                                                                         |
|---------------------------------------------------------------------------------------------|-------------------------------------------------------------------------------------|
| Inalámbricos convencionales                                                                 | Inalámbricos DECT                                                                   |
| <ul> <li>La transmisión es analógica</li> <li>Sólo un módulo inalámbrico por cada</li></ul> | <ul> <li>La transmisión es digital</li> <li>Se pueden usar varios módulos</li></ul> |
| estación base <li>Mal aprovechamiento de la banda</li>                                      | inalámbricos por cada estación base <li>Óptimo aprovechamiento de la banda</li>     |
| de frecuencia de radio disponible                                                           | de frecuencia de radio disponible                                                   |
| <ul> <li>No disponen de encriptación y</li></ul>                                            | <ul> <li>Disponen de selección dinámica de canales,</li></ul>                       |
| autentificación, no son seguros <li>No tiene interactividad con los</li>                    | encriptación y autentificación. <li>Tiene interactividad con los</li>               |
| nuevos sistemas (RDSI,GSM)                                                                  | nuevos sistemas (RDSI,GSM)                                                          |

# ?...Qué es

**Encriptación** 

Es un proceso de conversión de datos que, utilizando una clave o código, consigue que éstos no puedan ser interpretados por personas no autorizadas. Para desencriptar esos datos, es decir, para que puedan ser interpretados otra vez, es necesario desencriptarlos utilizando la clave original. Este proceso consiste. básicamente, en deshacer los cambios realizados en el proceso de encriptación.

# 02 ADPCM

Abreviatura inglesa de Adaptative Differential Pulse Coded Modulation, conocido en español por Modulación de codificación por pulsos. Es la definición técnica del sistema de envío de señales analógicas de voz a una velocidad de 32 Kbit por segundo, a través de canales digitales.

#### **D3 RDSI**

Significa Red Digital de Servicios Integrados, es ideal para la transmisión de datos digitales va que no se ve afectada por los ruidos e interferencias. Alcanza prestaciones de 64.000 bps hasta 128.000 bps (si se usan los 2 canales simultáneamente). El coste de la llamada es idéntico al del teléfono convencional, y también permite realizar llamadas de voz.

#### 🛯 Celdas

También llamadas células. Se denomina así a la parte más pequeña de todo sistema celular (como por ejemplo la red de telefonía móvil) en la cual se realiza una misma operación. Estas áreas o celdas son, por tanto, idénticas en su estructura y funcionamiento, de forma similar a las celdas de un panal o las células de nuestro cuerpo. De ahí reciben su nombre.

Ahora puede elejir su televisor teniendo en cuenta la decoración de su casa.

#### de co Televisores **Ores**

🤇 anyo →v ha diseñado una **O**gama de televisores en los que llama la atención su atractivo diseño y su precio. Por 27.900 pesetas, la serie Fancy TV ofrece cinco modelos diferentes de 14 pul-

gadas que incluyen: temporizador, reloj con alarma, función automática de encendido y apagado, antena bi-polar para una mejor recepción, auto-programación inicial, toma de auriculares

# Videocámara a precio económico

Grundig →V ha desarro-Ilado una videocámara de bajo precio. La LC 900 C se dirige a personas que no están familiarizadas con este tipo de máquina por lo que se ha prestado especial atención a que resulte fácil de manejar. Por este motivo, Grundig ha puesto un display que muestra a primera vista el estado en que se en-

cuentra el aparato y / o la lista completa de opciones de la cámara. Y además, se ha incluido una función de autodemostración que explica las prestaciones de la videocámara. En cuanto a su calidad de imagen, ésta se basa en la posibilidad de elegir entre foco y balance de blancos automático o manual. Por otra parte, mediante el sistema

"crystal.clear" se optimiza el brillo de los colores. Otra de las funciones de la LC 900 C es la posibilidad de modificar los efectos digitales a posteriori de diferentes maneras, por ejemplo, se puede introducir una imagen congelada sobre una en movimiento. Su zoom digital es 45x, su formato 8

y cómo no, el casi indispensable mando a distancia.

Lleva un asa para

transportarlo có-

modamente, pesa 9 kg, y su tamaño

es 36 x 37 x 33

cm. Los colores se

han pensado teniendo en cuenta

la tendencia de dar

color a las carcasas de los diferentes electrodomésticos (conocidos normalmente como línea blanca), desde los

teléfonos móviles más llamativos, hasta los ordena-

dores personales de dise-

ño más futurista. Para que

no puedan decir que no les

gusta el color, Sanyo ha op-

tado por incorporar los

cinco colores más habi-

tuales: rojo, amarillo, azul,

verde y blanco. Además,

como promoción de lan-

zamiento, Sanyo regala una

selección musical con los

mejores éxitos de la década de los 80 y 90. Más in-

formación en el teléfo-

no 91 656 12 11.

mm v necesita cómo mínimo una luz de 0,3 lux.Y el pre-

cio al que puede comprarla es 74.900 pesetas. Más información en el teléfono: 93 494 84 60.

Tiene cuatro cabezales de vídeo y dos de audio.

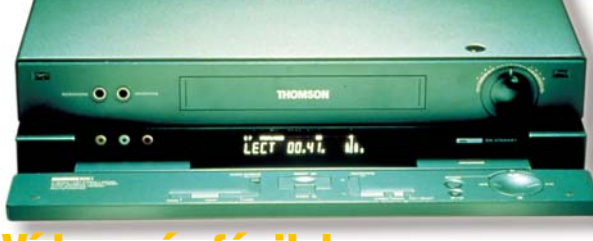

# deo más fácil de programar

Ci a usted se le resisten las Iunciones de programación del vídeo, el nuevo modelo de Thomson > ,VPH 6990 le puede venir bien. Incorpora un mando a distancia con la función Naviclick mediante la cual se pueden programar las grabaciones de forma sencilla, con sólo tres pulsaciones. Otra ventaja de Naviclick es la posibilidad de ver los subtítulos de los programas. La calidad de reproducción de imagen v sonido del VPH 6990 se basa en el sistema Chroma Pro II, que elimina las interferencias producidas por los componentes electrónicos y mecánicos del aparato, reduce la pérdida de señal, evita la ampliación de interferencias y también duplica la duración de las cintas de vídeo. Finalmente cabe mencionar el sistema de sintonización NextView Link, que permite al vídeo memorizar de forma automática los canales en el mismo orden que en el televisor. Su precio recomendado

# **Computer** N° 20

# Sonido para melómanos

uality Sound, QS, es el nuevo concepto en equipos HiFi de Sony →« . Esta gama engloba amplificadores, CDs, minidisc, altavoces y, en general, todos los componentes HiFi necesarios para montar un equipo completo. La filosofía de los supuesto limitado. Uno de los modelos que se ha presentado es el CPD-XB920, un reproduc-

tor de CD de altas prestaciones. Esta máquina tiene tecnología de lector de láser y dispone de sali-

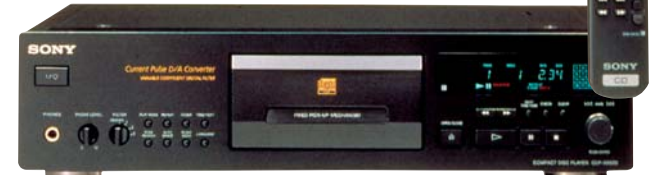

easy playbac

#### Su chasis, más rígido y estable, elimina vibraciones.

equipos QS es ofrecer una alta calidad y durabilidad en todos sus modelos. Pensados para todos aquellos que entienden de música, pero disponen de un pre-

das digitales ópticas y coaxiales. El frontal es de aluminio color negro o plateado. Cuesta: 60.500 pts. Para más información en el teléfono: 93 402 64 00.

Una buena opción para iniciarse en el mundo de las videocámaras.

es 79.900 ptas. Tfno: 91 384 14 14.

# Productos de limpieza

nara el mantenimiento de los sistema de audio, vídeo, digitales y de oficina, Basf by Emtec → ha presentado un amplio surtido de productos. "3 en 1 Cleaning Systems" que actúan en las área de limpieza, cuidando y previniendo, para evitar el desgaste, las averías y las pérdidas de rendimiento de los aparatos.

Encontramos casetes para limpieza de reproductores de cintas y DAT, cinta de limpieza para equipos de grabación de vídeo digitales, limpiadores de lentes láser, cepillos especiales para láser que lim-

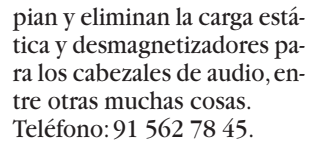

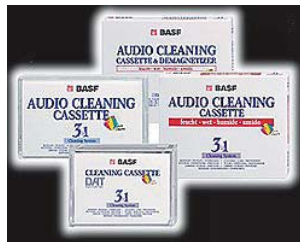

Estos son los cuatro productos para la limpieza de equipos de audio.Los precios van desde las 280 hasta las 2.800 ptas.

# Novedades

# Vídeo/Foto/HiFi

# Altavoz para exterior con forma de seta

Dara quienes no quieran prescindir de la música con el buen tiempo, la empresa americana Bose >p ha diseñado unos altavoces especialmente pensados para instalarse en jardines o en cualquier tipo de ambiente exterior. Se trata de la serie FreeSpace 360 que se camufla entre los elementos de la vegetación gracias a su diseño en forma de seta de color verde. Están preparados para soportar la humedad, el calor, el frío, el viento, la arena, etc.

Incluye un solo altavoz con el cono realizado con un material resistente al exterior, el kevlar, situado en la parte superior de la seta. El soni-

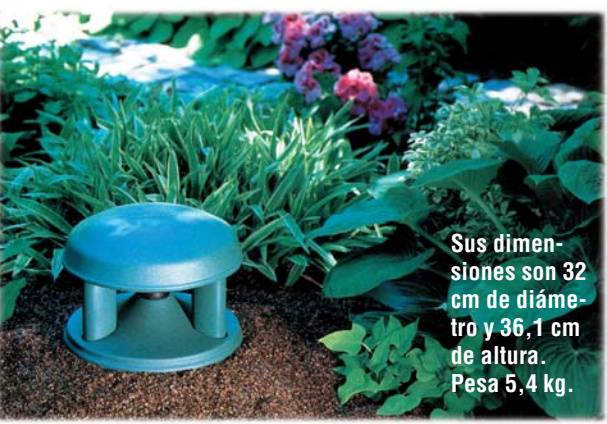

do se lanza hacia abajo, de manera que el propio altavoz queda protegido del agua y la suciedad. Utiliza su propia estructura de plástico como difusor para optimizar el rendimiento acústico del altavoz. Éste, mantiene una cobertura uniforme a su alrededor de 360°. La instalación no resulta complicada, se coloca

sobre una superficie dura e incluso se puede enterrar. Sus características técnicas son: un rango de frecuencias de 70 Hz a 15 KHz, una potencia de 25 watios (un poco escasa) y una garantía de cinco años. Escuchar música en su jardín a través de uno de estos altavoces le saldrá por 75.400 ptas. Tfn: 91 748 29 60.

# Cámara fotográfica digital

Camsung →77 está desarro**o**llando cámaras digitales hacia el concepto multifunción. El primer modelo presentado que sigue esta línea es la SDC-007 con la que se pueden realizar fotos a través de la óptica o del panel TFT, para lo que la cámara puede plegarse sobre sí misma. Además del panel TFT color incluye tarjeta de memoria extraíble de 4 MB y batería de niquel hidruro que se recarga en menos de una hora. Su resolución es 1.152 x 864 pixeles con una profundidad de color de 24 bits. En alta calidad se pueden llegar a almacenar hasta 10 fotos en una tarjeta de 4 MB mientras que en calidad estándar, caben 20 imágenes. Por 94.900

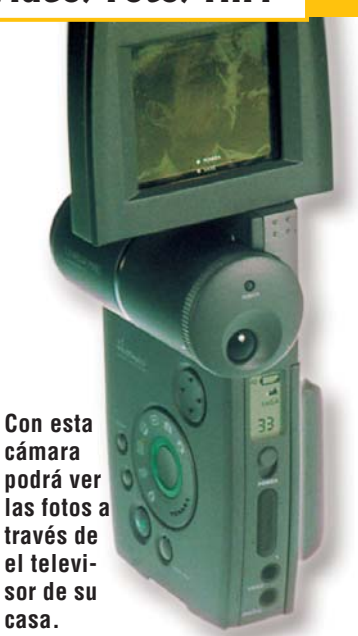

ptas., incorpora flash, cable serie, cable de salida de vídeo, cargador de batería, funda, tarjeta de 4 MB y el programa PhotoExpress.Tfn: 93 261 67 00.

# Más memoria en menos espacio

L itachi →⑧ acaba de presentar un nuevo formato de memorias dirigido a productos digitales portátiles: cámaras fotográficas, teléfonos móviles o reproductores MP3. Por el momento sólo se encuentra disponible en nuestro mercado en formato de 16 Megabytes Un total de 16 Mb. aunque en un futu- en tan sólo 32 x

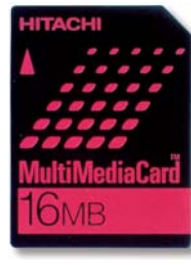

ro se presentarán 24 x 1,4 mm. Foto los modelos de 32, en tamaño real.

64 y hasta 128 Megabytes. Se conectan utilizando tan sólo siete patillas y tienen la capacidad de conectarse entre sí, apilando hasta un máximo de 30 tarjetas simultá-

neamente lo que permite aumentar la capacidad de memoria cuando se necesite. En breve, estarán disponibles en España. Se pueden aquirir sólo en USA por un precio apro-

ximado de 65\$. 10.500 pesetas. Teléfono: 91 767 27 82

# Revelado de fotos en Internet

Va no hace falta ir hasta la tienda para que revelen nuestras fotos, siempre y cuando estén en formato digital y tengamos conexión a Internet. Agfa →10 ha creado

un servicio denominado Agfa Image Service donde recibirán sus imágenes, las llevarán a sus laboratorios de revelado y las reproducirán en papel convencional de varios tamaños o en CD-ROM, lo que usted prefiera. El precio no tradicionales y además, tendrá la posibilidad de personalizar sus imágenes retocándolas o utilizando fondos. Más información en el teléfono 93 476 76 00.

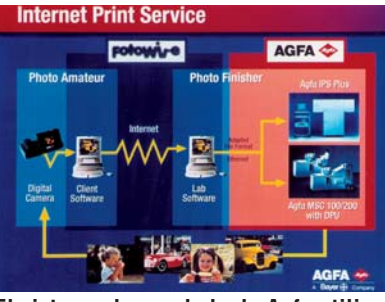

será mucho más caro El sistema de revelado de Agfa utiliza que con los servicios Internet para transmitir las fotos.

# Televisores de diseño

Chneider → ha renovado su gama de televisores con diversas novedades técnicas a las que ha cubierto con un cuidado diseño. Se trata de la serie Scino, compuesta por cinco modelos con diferentes características. Por un lado encontramos los modelos Scino 80, 85 y 87 cuya frecuencia de refresco es 50 Hz. Cuestan 84.000, 95.000 y 105.000 ptas., respectivamente. Todos ellos tienen un tubo Blackline-S Super Flat de 28 pulgadas y sonido estéreo Nicam-dual. También incluyen sistema de bloqueo para niños, interruptor para ahorro de energía y dos euroconectores. Como cualidades especiales, el Scino 87 incluye decodificador-amplificador Dolby Sorround, mientras que el Scino 85 está disponible en cuatro colores: verde oscuro, azul oscuro, negro metalizado y plateado.

Los de gama alta, Scino 810 y 815 tienen el doble de frecuencia de refresco, 100 Hz, por lo que valen algo más: 126.000 y 134.000 ptas. (res-

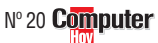

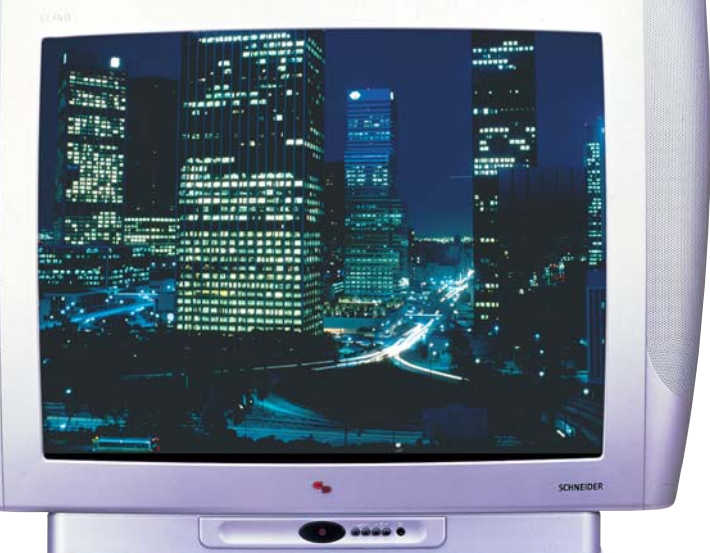

pectivamente). Además de las características de los anteriores, tienen un euroconector más y salida externa de audio, entre otras cosas.

Los cinco modelos incorporan el sistema Top teletexto de ocho páginas de memoria, así como un procesador CTI digital que controla el sonido que escucharemos a través de unos altavoces laterales de medios y agudos cuya potencia es de 2 x 20 watios. Así mismo, tienen un sintonizador hiperbanda con 99 +2/127 canales, búsqueda automática y bloqueo niños. Más información en el teléfono 91 656 12 11.

La gama de televisores Scino recién presentada por Schneider se ha fabricado con tubos de alto contraste Blackline-S.

| -             | Direcciones online      |
|---------------|-------------------------|
| →v            | www.sanyo.es            |
| <b>→</b> ≪    | www.sony.es             |
| ۶V            | www.grundig.es          |
| ÷             | www.thomson-europe.com  |
| ÷             | www.emtec-magnetics.com |
| <b>∍</b> p    | www.bose.com            |
| <b>&gt;</b> 7 | www.samsung-europe.com  |
| →8            | www.hitachi.com         |
| <b>→</b> 9    | www.schneider.com       |
| →10           | www.aqfa.es             |

# Su puesto de trabajo en casa

# **eblar'' su PC**

Si ya ha pensado dónde va a colocar su ordenador en casa, lo siquiente que tendrá que hacer es buscar un mueble que se adapte al espacio que ha destinado y al tiempo que dedica diariamente a trabajar con su PC. Hemos recorrido varias tiendas de muebles que ofrecen soluciones para todos los gustos y bolsillos. ¡Vea nuestra exposición!

# Todo ordenado

l conjunto se compone de una estantería de 80 cm de ancho (10.950 ptas.), una cajonera para carpetas colgantes (17.450 ptas.), un escritorio principal de 160 x 75 cm (32.950 ptas.) y un escritorio con ala de 80 x 75 cm (23.950 ptas.). Este modelo está disponible en chapa de haya, en contrachapado de abedul y en contrachapado blanco. Distribuidor: Ikea.

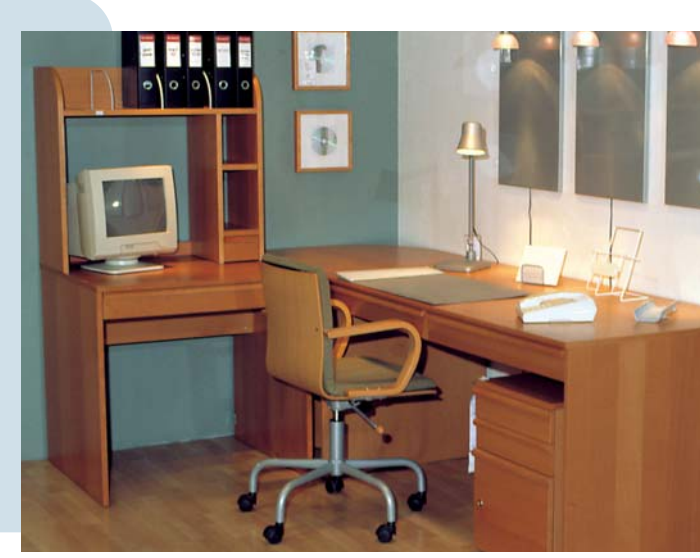

# El funcional

l modelo "Carro Via-Vai" (95 x 45 x 83 cm), fabricado en aluminio y madera, presenta bandeja extraíble para el teclado y espacio para colocar la minitorre. Distribuidor: Deslan Mobiliario (Madrid). Precio: 55.450 ptas.

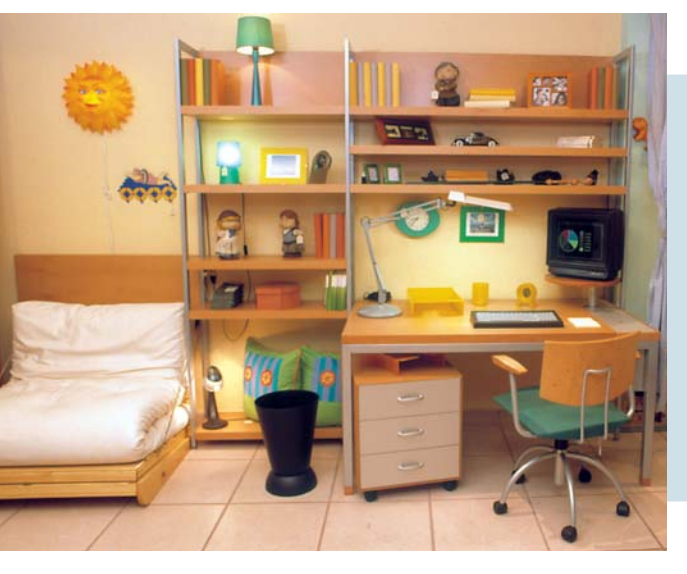

# Al completo

na librería (158.100 ptas.), un módulo con cajones (45.300 ptas.) y una mesa (75.100 ptas.). Se incluye una silla con el asiento tapizado en verde, respaldo y reposabrazos en madera y las patas en metal (30.100 ptas.). Distribuidor: Deslan Mobiliario (Madrid).

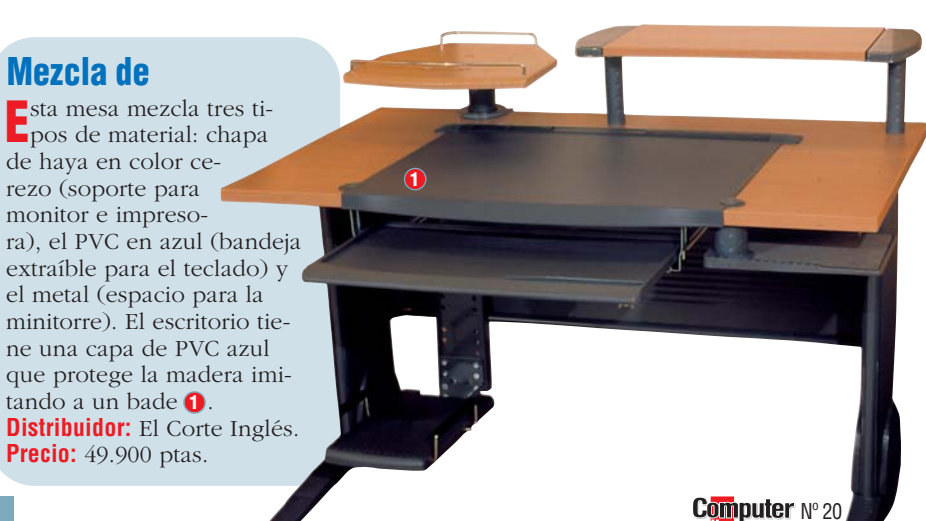

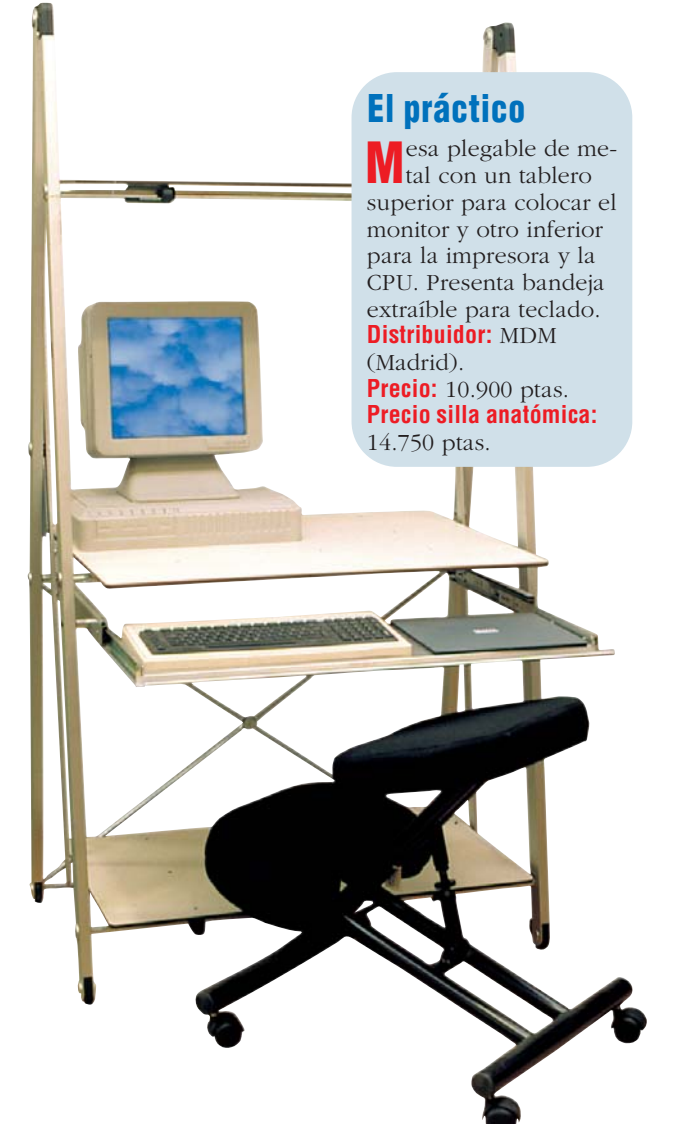

# Su puesto de trabajo en casa

# Consumo

Ahorro de espacio

sta mesa de dimensiones reducidas (80 x 54 x 74,5 cm) está laminada en madera de Mukali. Presenta una estructura compacta y una división muy funcional. Distribuidor: Balda (Madrid). Precio: 63.104 ptas.

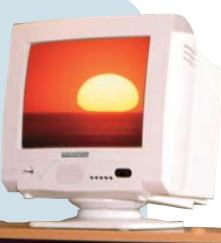

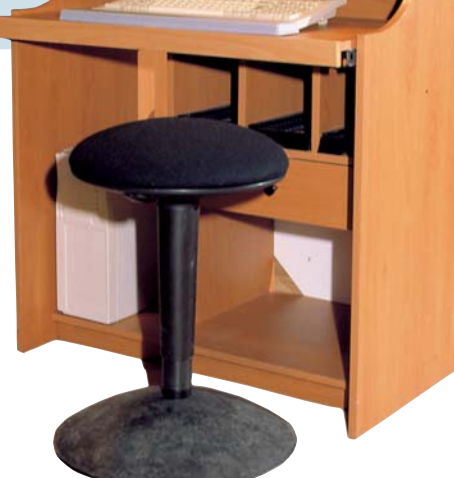

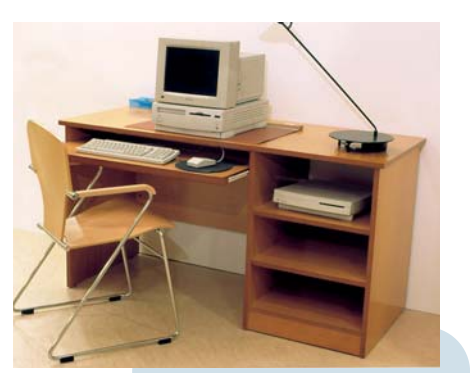

# **Tipo escritorio**

Mesa laminada en madera de Mukali con amplias dimensiones (140 x 60 x 74, 5 cm). Tiene dos estanterías en la parte derecha y bandeja extraíble para teclado. Distribuidor: Balda (Madrid).

# Espacio para todo

**C**ombina la chapa de haya con el alumi-nio y, aunque no dispone de ruedas, es cómodo para transportar a cualquier parte de la casa. Dispone de bandejas para teclado, monitor, impresora y CPU. Distribuidor: MDM (Madrid). Precio: 49.000 ptas.

1000/111

# Líneas modernas

esa de melamina, con efecto de haya-abedul, y

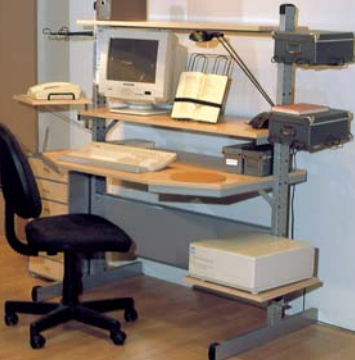

metal. Los tableros por encima del escritorio se pueden situar a varias alturas. **Distribuidor:** Ikea. Precio: 27.500 ptas.

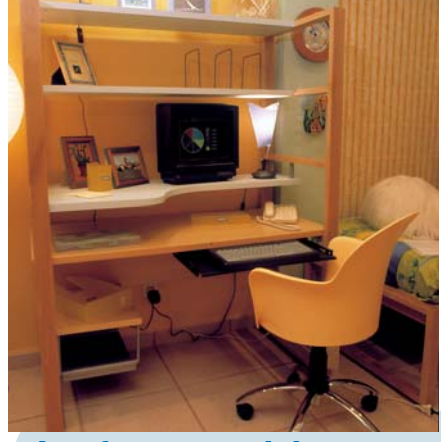

# La oferta especial

este módulo completo (95 x 63 cm) en chapa de haya presenta tres estanterías en color azul pastel, bandeja extraíble en negro para teclado y soporte, en la parte inferior, para impresora y CPU. Distribuidor: Deslan Mobiliario. Precio: 78.000 ptas.

# La sencillez

Una estructura sencilla que combina el contrachapado natural con el metal. Distribuidor: Ikea. Precio: 9.950 ptas.

(estante para teléfono:

2.500 ptas.).

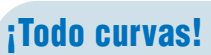

En este modelo prevalecen las for-mas curvas que permiten aprovechar al máximo el espacio. Distribuidor: AF Steelcase Strafor. Precio: 170.000 ptas.

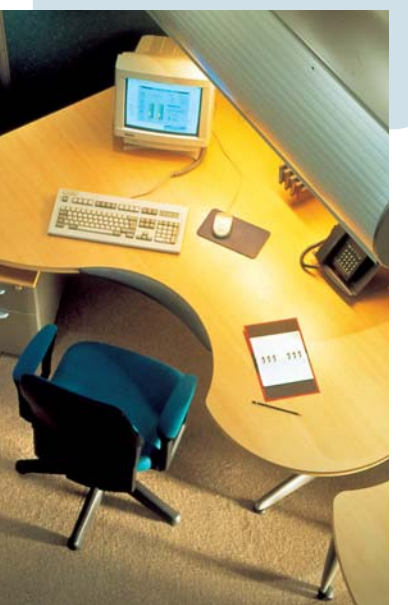

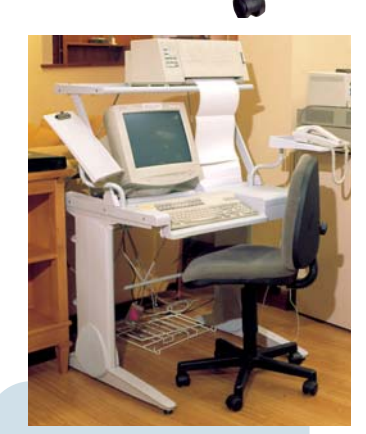

# **Estilo oficina**

**S**e trata de un módulo fijo Sen PVC gris, sin bandeja extraíble para teclado, con estantería superior para impresora, bandeja para teléfono y atril. Distribuidor: El Corte Inglés.

Precio: 24.390 ptas.

# Moderno y juvenil

Escritorio unido a una mesa ala mediante una cajonera con ejes. Tiene un pie para la minitorre y un sopor-

te para la pantalla. Disponible en chapa de fresno o en cerezo. Distribuidor: Deslan Mobiliario (Madrid). Precio: 146.744 ptas.

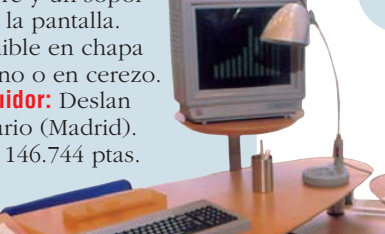

# Su puesto de trabajo en casa

#### Para espacios reducidos

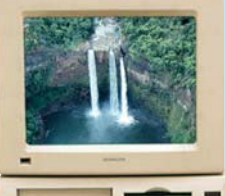

**C**us medidas reducidas (70 x 54 x 74,5 **o**cm) la convierten en una mesa ideal para habitaciones con poco espacio. Dispone de bandeja extraíble para el teclado, dos estanterías y espacio para la CPU. Distribuidor: Balda (Madrid).

**Precio:** 47.792 ptas.

#### Amplitud

a combinación de mesa principal y mesa lateral proporciona espacio sufi-

ciente para instalar un ordenador en un lado v reservar el otro para desarrollar otro tipo de tareas. Este puesto viene preparado para dejar paso a los cables del equipo, de esta forma quedan ocultos y organizados.

Distribuidor: AF Steelcase Strafor (Madrid). Precio: 180.000 ptas.

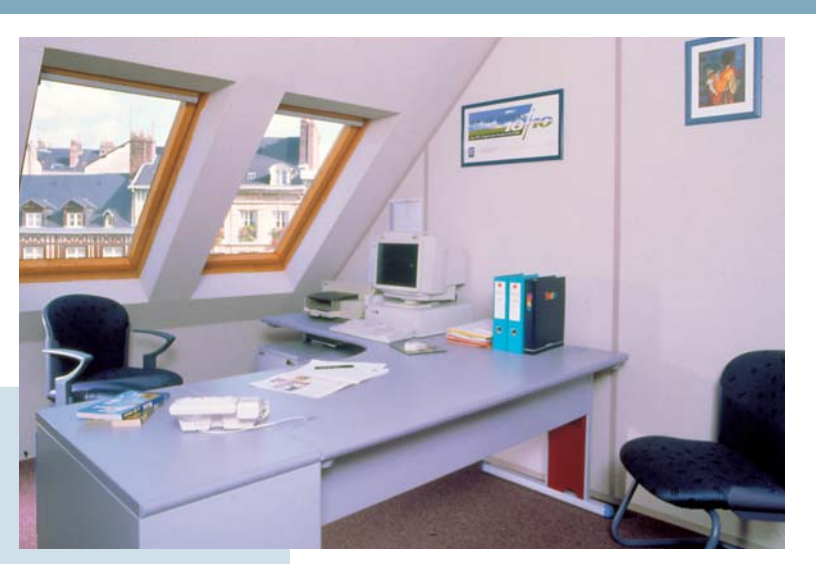

# ¿Qué importancia tiene

l diseño de las sillas para trabajo se centra cada vez más en la ergonomía y la funcionalidad, pero no obstante la estética, como vemos en las cinco imágenes de ejemplo, sigue siendo un elemento importante.

Según nos informa Eduardo Rubio, de Franch Sillería, una de las

características más importantes de una silla es que tenga un buen apoyo lumbar que obligue a colocar la espalda completamente recta. Para lograr este objetivo los respaldos de la silla no son totalmente rectos sino que forman una curva a la altura de la zona lumbar. Para evitar las posturas de trabajo incorrectas, se ha incorporado a las

> hace que el ángulo respaldo -asiento varíe proporcionalmente en cada uno de los movimientos que efectue la persona que está sentada. De esta forma se favorece la relajación muscular la circulación sanguínea. Otro detalle importante es que

la silla de trabajo siempre debe disponer de brazos, de lo contrario se resentirán las cervicales. Las actuales sillas de trabajo permiten hacer todo tipo de regulaciones, desde la altura del asiento hasta la anchura entre los brazos de

> la silla. Esta opción permite que cada usuario adapte su silla a sus condiciones físicas (altura y peso). Como habíamos mencionado al principio, la estética no se ha dejado de lado y los respaldos se tapizan completamente y en algunos casos se fabrican de madera para adaptar más este • tipo de mobiliario al hogar y que no quede etiquetado exclusivamente como"mobiliario de oficina". En los cinco modelos que hemos presentado observamos que los pies son de metal. No es

> > 5

**Computer** N° 20

sillas el «sistema sincronizado" que 🚔 mera coincidencia, es pura estética pues se ensucian menos que los tradicionales pies negros. Los precios de estos modelos van desde las 40.000 a las 90.000 pesetas. **Consultar precios en:** • Franch Sillería (Valencia): 1 y • Oken (Barcelona): **2**,**3** y **5** 

# ;A todas partes!

esa en PVC negro Con algunos elementos en metal. Dispone de ruedas e incluye una bandeja en azul 22 para lápices, block de notas... Distribuidor: MDM (Madrid). Precio: 26.100 ptas.

# Líneas onduladas

In modelo diseñado para aprovechar las esqui-nas de cualquier habitación. Presenta tablero adicional giratorio

para teclado. Distribuidor: Ikea. Precio: 19.950 ptas.

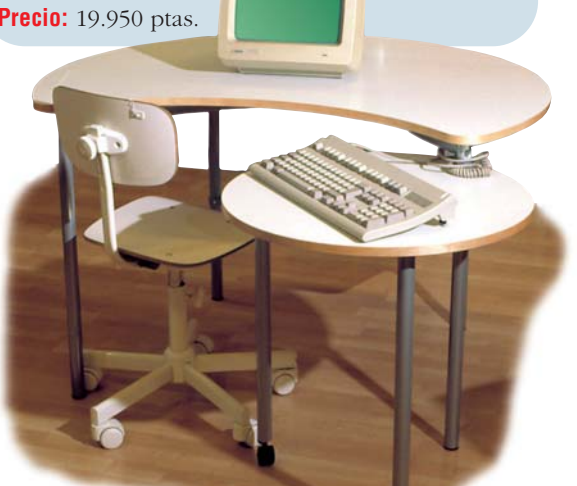

#### Consumo

# Precios de mercado

◀

# **D1** Procesador

¿Qué es...?

Es el componente más importante de un PC, realiza todos los cálculos y controla su funcionamiento. Tras el mode-

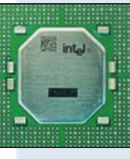

lo (p. ej. Pentium II) se indica la velocidad en megahercios

(p.ej. 400 MHz). Cuanto mayor sea este número, más rápido es el ordenador. Los micros más conocidos son los Celeron, Pentium II y Pentium III de Intel y los K6-2 y K6-3 de AMD.

# Memoria RAM

El tercer dato de las tablas es la memoria (RAM), que se mide en Megabytes (Mb). Lo mínimo hoy en día son 32 o 64 Mb de RAM.

# **Disco duro**

En el disco duro se guardan los programas y los datos. Lo más importante es su tamaño, ya que los ficheros como las imágenes. sonidos y vídeos "devoran" espacio en disco. El tamaño de los discos se mide en Gigabytes (Gb). 1 Gb son 1.024 Mb. Hoy por hoy, lo normal es un disco de 4 o 6 "gigas".

# 04 CD-ROM

Los primeros lectores de CD-ROM accedían a los datos a una velocidad de 150 Kb/seq. Cada nuevo modelo es más rápido. Un CD-ROM 32X es 32 veces más rápido que los primeros aparatos. Lo mínimo es un 32X o 40X.

# 05 AGP

Es un sistema para conectar la tarjeta gráfica al PC, es más rápido que el antiguo, el PCI.

# 06 TFT

Es una de las tecnologías usadas para fabricar pantallas planas para portátiles. Es la mejor y la más cara. El tamaño mínimo debe ser de 12,1 o 13,3 pulgadas.

# Las mejores ofertas de la quincena

dor personal con un pro- respuesta a estas y otras cesador Pentium III? ¿y una cuestiones en esta sección. impresora de chorro de tinta? ¿Dónde puedo comprar un módem y un lector de prensa diaria y de revistas es-

Cuánto cuesta un ordena- CD-ROM? Puede encontrar pecializadas y le enumera las Computer Hoy ha evaluado para usted los anuncios de la

mejores ofertas. En los números siguientes de esta revista comprobará las variaciones de los precios para saber mejor lo que compra.

Aviso a los distribuidores Mándenos sus mejores ofertas (no más de diez) por fax al número: 902 11 87 72

| Fabricante                                      | lipo                                                                                                    | Precio                   | vendedor             | Localidad       | Teletono     |  |
|-------------------------------------------------|----------------------------------------------------------------------------------------------------|--------------------------|----------------------|-----------------|--------------|--|
|                                                 | <u>on</u> Procesador                                                                                              | Tendencia del pr         | ecio                 |                 |              |  |
|                                                 | 02 Memoria RAM                                                                                                    | → Sin cambios            |                      |                 |              |  |
|                                                 | Diego Duro                                                                                                    | Nuevo en la lista        |                      |                 |              |  |
|                                                 |                                                                                                    | IVIAS CAFO<br>Más barato |                      |                 |              |  |
|                                                 | * **                                                                                                    |                          |                      |                 |              |  |
| Pietemas somulate                               |                                                                                                    | •                        |                      |                 |              |  |
| Sistemas complete<br>Clónico                    | JS<br>Cyrix 300 Mbz 32 Mb 3.2 Gb                                                                                  | 81 08/ ntas 🕥            | Batch PC             | Cadena Nacional | 002 102 102  |  |
| Extras: CD-ROM 04 32                            | 2x Samsung; T. Gráfica SVGA 4Mb SDRAM; T. Sonido Yamaha 16 Bits; Monitor Sar                                      | nsung 14 "               | Datonii O            |                 | 302 132 132  |  |
| Clónico                                         | AMD K6/2, 350 Mhz, 64 Mb, 4.3 Gb                                                                                  | 88.000 ptas 🏵            | Deima Computers      | Madrid          | 91 445 34 34 |  |
| Extras: CD-ROM 40X; T.Grafic<br>Clónico         | ca Intel /403D 8Mb AGP 001; I.Sonido S. Blaster 64 PCI; Monitor 14" dig<br>AMD K6-2, 350 Mbz, 64 Mb, 64 Gb        | 111 244 ntas 🕰           | Jolls Computer       | La Coruña       | 981 359 333  |  |
| Extras: CD-ROM 40X BTC; T.C                     | Gráfica i740 3D 8Mb AGP; T.Sonido SB 64 PCI; Monitor AOC 15" digital                                              | 1111211ptuo 🥑            | oono oomputor        | La obrana       | 001 000 000  |  |
| <b>Clónico</b><br>Extrac: CD-ROM 40X: T Gráfica | AMD K6-2, 400 Mhz, 32 Mb, 4,3 Gb<br>SVGA S3 Trip //Mb AGPx9: T Spride S. Blaster 16 Bits: Monitor 15" digital     | 81.084 ptas 🏵            | Compuke              | Madrid          | 91 547 64 40 |  |
| Clónico                                         | AMD K6-2, 400 Mhz, 64 Mb, 6,4 Gb                                                                                  | 94.500 ptas 🏵            | SIG Ordenadores      | Granada         | 958 29 51 49 |  |
| Extras: CD-ROM 40X; T. Gráfi                    | ica 8Mb; T. Sonido; Monitor 15" digital                                                                           | 114 000 mine @           | Tempere              | Ordens Nasional | 01 507 64 04 |  |
| <b>GIONICO</b><br>Extras: CD-ROM 40X: T. Gráfi  | AMD K6-3, 400 MNZ, 64 MD, 4,3 GD<br>ica SVGA Intel 8Mb AGP T. Sonido 16 Bits: Monitor 15' digital                 | 114.608 ptas 🏵           | Tempus               | Gadena Nacional | 91 527 64 94 |  |
| Clónico                                         | AMD K6-3, 450 Mhz, 64 Mb, 8,5 Gb                                                                                  | 147.204 ptas 🏵           | Carrie               | Barcelona       | 93 410 82 80 |  |
| Extras: CD-ROM 40X; T. Gráfica                  | 3Dfx Voodoo Banshee 16Mb AGP; T. Sonido S. Blaster 64 PCI; Monitor 15" digital                                    | 107 764 ptag             | Abtec                | Cadena Nacional | 002 422 424  |  |
| Extras: CD-ROM 40X; T. Gráfi                    | ica Intel 740 8Mb AGP; T. Sonido S, Blaster 64 PCI: Monitor 15" digital                                           | 107.704 µlas 🤿           | AIICO                | Gauena Nacional | 302 423 424  |  |
| Clónico                                         | Celeron, 433 Mhz, 32 Mb, 4,3 Gb                                                                                   | 114.900 ptas 🏵           | Centro Mail          | Cadena Nacional | 902 17 18 19 |  |
| EXTRAS: OD-ROM 40X; T. Gráfi<br><b>Clónico</b>  | Celeron 466 Mbz 32 Mb 4 2 Gb                                                                                      | 117.740 ntas 🔿           | Árbol Computer       | Barcelona       | 93 424 32 24 |  |
| Extras: CD-ROM 36X Toshiba                      | r; T. Gráfica Virge 4 Mb AGP; T. Sonido 16 Bits; Monitor 15" digital                                              |                          | . abor computor      | Durosiona       |              |  |
| Clónico<br>Extrac: CD-ROM 44V-T Créfier         | Pentium II, 350 Mhz, 64 Mb, 4,3 Gb                                                                                | 137.982 ptas 🏵           | Virtual PC           | Alicante        | 965 475 618  |  |
| Clónico                                         | Pentium II, 400 Mhz, 64 Mb. 4.3 Gb                                                                                | 139.084 ptas 🏵           | Grupo Star Computer  | Cadena Nacional | 902 115 197  |  |
| xtras: CD-ROM 48X Acer; T.                      | Gráfica Intel 740 3D 8Mb AGP; T. Sonido S. Blaster 64 PCI; Monitor LG 15"                                         |                          |                      |                 |              |  |
| <b>Clónico</b><br>Evtras: CD-ROM 40X I G: T-G   | Pentium III, 500 Mhz, 64 Mb, 4,3 Gb<br>ráfica Voodoo III 16 Mb: T. Sonido S. Blaster 64 PCI: Monitor I & 550M 15" | 208.684 ptas 🏵           | H.R.C.               | Barcelona       | 93 292 42 33 |  |
| Clónico                                         | Pentium III, 550 Mhz, 64 Mb, 6,4 Gb                                                                               | 269.004 ptas 🏵           | Super 5 Informática  | Madrid          | 91 527 14 66 |  |
| Extras: DVD Toshiba 5X/ 32X; T.                 | . Gráfica Creative Riva TNT 16 Mb AGP; T. Sonido S. Blaster 64 PCI; Monitor AOC 17                                |                          |                      |                 |              |  |
| Ordenadores portá                               | tiles color                                                                                                    |                          |                      |                 |              |  |
| Airis                                           | AMD K6-2, 300 Mhz, 32 Mb, 3,2 Gb, <b>TFT Ub</b> 12,1"                                                             | 199.899 ptas 🏵           | Batch PC             | Cadena Nacional | 902 192 192  |  |
| Optima                                          | 8400 SF, AMD K6-2, 380 Mhz, 64 Mb, 4,2 Gb, TFT 12,1"                                                              | 242.440 ptas 🏵           | Ahead                | Cadena Nacional | 902 48 65 86 |  |
| Compaq                                          | Armada 1500 CD, Celeron, 266, 32 Mb, 4 Gb, Dual Scan 12,                                                          | ,1" 225.852 ptas €       | Laseroptics 2000     | Madrid          | 91 539 33 17 |  |
| Ahtec                                           | Partner, Celeron, 333Mhz, 64 Mb, 4,8 Gb, TFT 13,3"                                                                | 272.600 ptas 🏵           | Ahtec                | Cadena Nacional | 902 423 424  |  |
| Hewlett-Packard                                 | Omnibook XE, Pentium II, 300 Mhz, 32 Mb, 4 Gb, TFT12,1"                                                           | 324.684 ptas 🏵           | SMO Sistemas         | Madrid          | 91 479 60 86 |  |
| Acer                                            | Extensa 515T, Pentium II, 300 Mhz, 32 Mb, 4,3 Gb, TFT 12,                                                         | 1" 347.884 ptas 🏵        | Tempus               | Cadena Nacional | 91 527 64 94 |  |
| Impresoras de cho                               | rro de tinta                                                                                                    |                          | Tompuo               | oudona nacional | 010210101    |  |
| Canon                                           | BJC-80, 720x360 ppp 07 4ppm 08, A4, portát                                                                        | il 44.660 ptas 🏵         | JOS                  | Cadena Nacional | 91 446 31 23 |  |
| Canon                                           | BJC-4300, 720x360 ppp, 4,5 ppm, A4                                                                                | 21.489 ptas 🏵            | Altair Informática   | Madrid          | 91 661 02 07 |  |
| Epson                                           | Stylus Color 640, 1,440x720 ppp, 5 ppm, A4                                                                        | 25.404 ptas 🏵            | Compuke              | Madrid          | 91 547 64 40 |  |
| Epson                                           | Stylus Color 740, 1,440x720 ppp, 6 ppm, A4                                                                        | 38.512 ptas 🛛            | Frontera Informática | Madrid          | 91 380 83 03 |  |
| Fnson                                           | Stylus Color Photo 700, 1440x720 pp. 35 pp. 44                                                                    | 30 044 ntas 🛆            | Super 5 informática  | Madrid          | 91 527 14 66 |  |
| Inson                                           | Stylus Color Photo 750, 14/0v720 ppp, 0,0 ppm, A                                                                  | 1 47 000 ntac            | Deima Computere      | Madrid          | 91 4/5 3/ 2/ |  |
| Howlott-Packard                                 | Deskiet /20c 600v200 ppp 2 ppm A/                                                                                 | 10 000 ptas              | Centro Mail          | Cadena Nacional | 002 17 10 10 |  |
| lowlott-Daskard                                 | Deskiet 9900, 600 ppp, 9 ppm                                                                                      | 19.990 plas 🤿            | Tompue               | Cadana Nacional | 0150764.04   |  |
| ICWIEII-FACKAFU                                 |                                                                                                    | 42.340 µlas 🔿            | Reteb DC             | Cadana Nacional | 91 527 64 94 |  |
| Lexmark                                         | GJP 1100, 600 ppp, 3,5 ppm, A4                                                                                    | 11.484 ptas 🔿            | Batch-PU             | Cadena Nacional | 902 192 192  |  |
| Lexmark                                         | Z11, 1.200x1.200 ppp, 4 ppm, A4                                                                                   | 14.900 ptas 🏵            | Frontera Informática | Madrid          | 91 380 83 03 |  |
| Lexmark                                         | CJP 3200, 1.200 ppp, 6 ppm, A4                                                                                    | 20.764 ptas              | Grupo Star Computer  | Cadena Nacional | 902 115 197  |  |
| Olivetti                                        | JP790, 600 ppp, 5 ppm                                                                                             | 19.995 ptas 🏵            | El Corte Inglés      | Cadena Nacional | 91 597 02 39 |  |
| Kerox                                           | XJ6C, 1.200 ppp, 6 ppm, A4                                                                                        | 20.900 ptas 🏵            | El Corte Inglés      | Cadena Nacional | 91 597 02 39 |  |
| Impresoras láser                                |                                                                                                    |                          |                      |                 |              |  |
| Oki                                             | Okipage 8w ,8 ppm                                                                                                 | 41.644 ptas 🔿            | Frontera Informática | Madrid          | 91 380 83 03 |  |
| Hewlett-Packard                                 | Laserjet 2100, 10 ppm                                                                                             | 102.660 ptas 🏵           | Altair Informatica   | Iviadrid        | 916610207    |  |
| Hewlett-Packard                                 | Laserjet 6P, 600 ppp, 8 ppm, 2Mb                                                                                  | 118.320 ptas 🏵           | lempus               | Cadena Nacional | 91 527 64 94 |  |
| Lexmark                                         | Optra S45, 1.200 ppp, 8Mb                                                                                         | 134.444 ptas 🏵           | Activa 2000          | Madrid          | 91 472 08 63 |  |
| Monitores                                       |                                                                                                    |                          | <u>.</u>             | <b>.</b> .      | 00.440.00    |  |
| ADI                                             | Microscan 4P, 15 pulgadas                                                                                         | 32.364 ptas ∋            | Carrie               | Barcelona       | 93 410 82 80 |  |
| AUC                                             | LR 15 pulgadas                                                                                                    | 23.548 ptas 🏵            | JOS                  | Cadena Nacional | 91 446 31 23 |  |
| Calima                                          | 15 pulgadas digital                                                                                               | 25.244 ptas 🏵            | Vartex               | Madrid          | 91 373 73 27 |  |
| NEC                                             | V-500, 15 pulgadas                                                                                                | 29.580 ptas 🏵            | Indeco Computers     | Madrid          | 91 416 34 71 |  |
| Nokia                                           | 447zi, 17 pulgadas                                                                                                | 53,708 ptas 🏵            | Frontera Informática | Madrid          | 91 380 83 03 |  |
| Proview                                         | 17 pulgadas digital                                                                                               | 38,860 ntas              | Tempus               | Cadena Nacional | 91 527 64 94 |  |
| Sameung                                         | SM 510S 15 pulgadae                                                                                               | 20 000 ptas              | SIG Ordenadoros      | Granada         | 958 20 51 /0 |  |
| Conv                                            |                                                                                                    | 20 16/ plas              | Mod Suptom           | Modrid          | 01 510 00 07 |  |
| SUIIY                                           | TOU es, 15 pulgadas                                                                                               | 30. 104 ptas 🏵           | wau System           | wauriu          | 912180997    |  |

#### ¡Atención: aviso importante!

La fiabilidad de las ofertas publicadas en esta evaluación no puede ser comprobada por Computer Hoy, debido a que los precios más económicos suelen conllevar un peor servicio post-venta. Esto significa que las empresas mencionadas no serán siempre automáti-camente recomendadas por la Redacción. Una variación en el precio de un 15% es aceptable, si a cambio el cliente recibe un buen servicio en su distribuidor más cercano. Si desea hacer un pedido a las empresas indicadas, por su propia seguridad, no acepte ninguna clase de pagos por adelantado. Además, elija siempre los anunciantes que le garanticen el derecho de devolución.

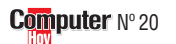

# Precios de

| mercado | Consumo   |
|---------|-----------|
|         |           |
|         | ; Oué es? |

| 07 | -    | - | - |
|----|------|---|---|
| U/ | - 11 | п | п |

Puntos por pulgada, es la cantidad máxima de puntos que puede pintar la impresora en un cuadrado de una pulgada (2.5 cm) de lado. Cuantos más tenga, mejor.

# 08 ppm

Es el número máximo de páginas por minuto que puede imprimir un dispositivo.

# 09 Módem

Con un módem se envían y reciben datos por la línea telefónica. Además, con muchos de ellos se pueden mandar y recibir faxes. El dato más importante es su velocidad de transmisión, que se mide en **bps** 10. Lo normal hoy en día son los modems de 56.000 bps.

# 10 bps

La velocidad de transferencia de los modems se mide en bits por segundo. Una gran velocidad ahorra tiempo de transferencia y gastos telefónicos.

# **11** Escáner

Es un aparato que lee fotos, textos o dibujos y los transforma en ficheros informáticos para que el ordenador los almacene. Hay varios tipos: los de mano, los más económicos; los de documentos, que escanean hojas o folios y los planos, que son capaces de escanear hasta un libro.

# 12 IDE y SCSI

Existen varios tipos de controladoras para los discos duros y otros dispositivos. Casi todas son IDE, aunque en los PCs más caros, se suele utilizar el SCSI que es más potente y rápido. Las controladoras IDE suelen venir incorporadas en todos los PCs, mientras que las SCSI se compran aparte.

| Fabricante             | Tipo                                               | Precio          | Vendedor             | Localidad       | Teléfono     |
|------------------------|----------------------------------------------------|-----------------|----------------------|-----------------|--------------|
| Modems 09              |                                                    |                 |                      |                 |              |
| Best Buy               | Fasy Comm 56K externo                              | 10.990 ntas 🔿   | Centro Mail          | Cadena Nacional | 902 17 18 19 |
| Diamond                | Supra 56K Pro v.90 externo                         | 13.688 ptas 🏵   | JOS                  | Cadena Nacional | 91 446 31 23 |
| Diamond                | Supra 56K Pro externo                              | 13.804 ptas 🏵   | Compuke              | Madrid          | 91 457 64 40 |
| US Robotics            | 56K interno                                        | 8.900 ptas 🏵    | Deima Computers      | Madrid          | 91 445 34 34 |
| US Robotics            | Message Plus, 56,7K                                | 17.700 ptas 🖌   | Deima Computers      | Madrid          | 91 445 34 34 |
| US Robotics            | Winmodem 33,6K                                     | 14.990 ptas 🖬   | Centro Mail          | Cadena Nacional | 902 17 18 19 |
| Zoltrix                | Rainbow 56K externo                                | 11.900 ptas 🏵   | Toys"r"Us            | Cadena Nacional | 91 634 15 68 |
| Zoltrix                | Rockwell 33,6K interno                             | 4.872 ptas →    | Carrie               | Barcelona       | 93 410 82 80 |
| Ratones v invsticks    |                                                    |                 |                      |                 |              |
| Logitech               | PC/2                                               | 1 508 ntas 🕥    | 201                  | Cadena Nacional | 01 //6 31 23 |
| Logitech               | Cordless Deskton                                   | 16 12/ ntas     | Compuke              | Madrid          | 01 5/7 6/ /0 |
| Logitech               | Wingman Force                                      | 22 272 ntas     | Jolls Computer       | La Coruña       | 981 359 333  |
| Primax                 | Firestorm                                          | 5 950 ntas      | El Corte Inglés      | Cadena Nacional | 91 597 02 39 |
| Saitek                 | X-36 + Throttle                                    | 23 900 ntas     | Enac                 | Cadena Nacional | 91 595 61 00 |
|                        |                                                    | 20.300 ptus 🕖   | THUO                 | outona Nuoronai | 010000100    |
| Escâneres 🛍 de color   |                                                    |                 |                      |                 |              |
| Agfa                   | Snap Scan 1236 (600x1.200) Color SCSI 1236 Bit     | s 42.908 ptas 🏵 | Mad System           | Madrid          | 91 518 09 97 |
| Epson                  | G1-7000 Photo (600x2.400) Color -SCSI- 36 Bits     | 52.084 ptas →   | Compuke              | Madrid          | 91 547 64 40 |
| Hewlett-Packard        | Scanjet 4200C (600x1.200) Color- USB- 36Bits       | 30.044 ptas 🛚   | Super 5 Informática  | Madrid          | 91 527 14 66 |
| Hewlett-Packard        | Scanjet 6100C (600x1.200) Color - SCSI - 30 Bits   | 118.204 ptas 🔿  | Indeco Computers     | Madrid          | 91 416 34 71 |
| Hewlett-Packard        | Scanjet 6250C (1.200x1.200) Color-USB/SCSI-36 Bits | 75.000 ptas 🏵   | Deima Computers      | Madrid          | 91 445 3434  |
| Primax                 | Profi 9600 (600x1.200) Color - SCSI - 30 Bits      | 26.332 ptas 🏵   | Frontera Informatica | Madrid          | 91 380 83 03 |
| Primax                 | Une louch 5300 (300x600) Color- 36Bits             | 14.990 ptas 🔿   | Centro Mali          | Cadena Nacional | 902 17 18 19 |
| Juegos                 |                                                    |                 |                      |                 |              |
| Sierra                 | Starsiege Universe                                 | 6.795 ptas 🏵    | Centro Mail          | Cadena Nacional | 902 17 18 19 |
| Dinamic                | Toyland Racing                                     | 2.995 ptas 🏵    | Office 2000          | Salamanca       | 902 194 194  |
| Hasbro Interactive     | Pequeños Guerreros                                 | 5.695 ptas 🏵    | Fnac                 | Cadena Nacional | 91 595 61 00 |
| Lucas Arts             | Jedi Knight (Dark Forces II)                       | 5.990 ptas 🏵    | El Corte Inglés      | Cadena Nacional | 91 597 02 39 |
| Proein                 | ChessMaster 5000                                   | 2.995 ptas 🏵    | El Corte Inglés      | Cadena Nacional | 91 597 02 39 |
| Proein                 | Commandos: Más allá del deber                      | 3.995 ptas 🏵    | Zona Bit             | Cadena Nacional | 91 739 90 13 |
| Sega                   | Touring Car Championship                           | 5.990 ptas 🏵    | Fnac                 | Cadena Nacional | 91 595 61 00 |
| Coffwara da concurs    |                                                    |                 |                      |                 |              |
|                        |                                                    | 4.005-2         | <b>Enco</b>          | Onder - No. 1   | 01 505 61 00 |
| AYENCIA EFE            | Un ano en la vida de España (Anuario de 1998)      | 4.995 ptas 🏵    | FNac                 | Cadena Nacional | 91 595 61 00 |
| Апауа                  | Guia completa de Paris                             | 5.990 ptas 🏵    | El Corte Inglès      | Cadena Nacional | 91 597 02 39 |
| Larousse               | Diccionario Espanol- Frances                       | 4.990 ptas 🏵    | FRAC                 | Cadena Nacional | 91 595 61 00 |
| Marcombo               | Disenos rapidos para Excel                         | 2.840 ptas 🔿    | Fnac                 | Cadena Nacional | 91 595 61 00 |
|                        | Encarta 99 + Motocross Madness                     | 9.990 ptas 🏵    | Zona Bit             | Cadena Nacional | 917399013    |
| or<br>Zata Multimadia  | Curso de nominas                                   | 4.950 ptas 🔿    | ZUIIA BIL            | Cadena Nacional | 917399013    |
| zeta multimedia        | Como funcionan las cosas                           | 2.995 ptas 🔿    | El Corte Ingles      | Gadena Nacional | 91 597 02 39 |
| Lectores de CD-ROM / E | IVD                                                |                 |                      |                 |              |
| Asus                   | CD-ROM 36X                                         | 9.338 ptas 🏵    | Vartex               | Madrid          | 91 373 73 27 |
| Asus                   | CD-ROM 50X                                         | 10.672 ptas 🏵   | JOS                  | Cadena Nacional | 91 446 31 23 |
| Best Buy               | DVD ROM 4X/CD-ROM 24X                              | 39.990 ptas →   | Centro Mail          | Cadena Nacional | 902 17 18 19 |
| Creative               | DVD ROM 5X/CD-ROM 32X                              | 19.800 ptas 🔿   | Deima Computers      | Madrid          | 91 445 34 34 |
| Hitachi                | DVD ROM 4X/CD-ROM 32X                              | 21.808 ptas 🛛   | JOS                  | Cadena Nacional | 91 446 31 23 |
| LG                     | CD-ROM 40X                                         | 7.100 ptas 🏵    | Deima Computers      | Madrid          | 91 445 08 63 |
| Panasonic              | DVD ROM 6X/CD-ROM 32X                              | 19.604 ptas 🛛   | Compuke              | Madrid          | 91 547 64 40 |
| Philips                | CD-ROM 40X                                         | 10.490 ptas 🏵   | Centro Mail          | Cadena Nacional | 902 17 18 19 |
| Pioneer                | CD-ROM 36X                                         | 8.004 ptas 🏵    | Indeco computers     | Madrid          | 91 416 34 71 |
| Plextor                | CD-ROM 40X SCSI                                    | 18.444 ptas 🏵   | Compuke              | Madrid          | 91 547 64 40 |
| Samsung                | CD-ROM 40X                                         | 6.844 ptas 🏵    | Batch-PC             | Cadena Nacional | 902 192 192  |
| Sin marca              | CD-ROM 45X                                         | 8.108 ptas 🏵    | Tempus               | Cadena Nacional | 91 527 64 94 |
| Toshiba                | DVD ROM 5X/CD-ROM 32X                              | 18.444 ptas 🖌   | Indeco computers     | Madrid          | 91 416 34 71 |
| Grahadoras do CD_DOM   |                                                    |                 |                      |                 |              |
|                        | Grabadora 2v2v2/v - IDE interna                    | 33 52/ ntae     | Indeco computoro     | Madrid          | 91 416 34 71 |
| Rost Ruv               | Grabadora 2x2x24x - IDE IIIterila                  | 30.024 pids 🔿   | Centro Mail          | Cadena Nacional | 902 17 19 10 |
| Howlett-Dackard        | Grabadora 7570i - 2v2v24v - interna                | 38 000 ptop     | Microchin Inf        | Navarra         | 0/8 12 60 02 |
| Howlett-Dackard        | Grabadora 7510 - 2x2x24x - IIIteriia               | 57 894 ntoo     | Compulso             | Madrid          | 01 547 64 40 |
| G-Goldstar             | Grabadora Av2v2Av - IDE                            | 10 000 ntas     | Centro Mail          | Cadena Nacional | 91 347 04 40 |
| Playtor                | Grabadora 8x20x IDE                                | 68 //0 ntas     | Laserontice 2000     | Madrid          | 902 17 10 19 |
| Sonv                   | Grahadora 2x/x2/x                                  | 48 100 ntas     | Deima Computera      | Madrid          | 91 445 34 34 |
| Teac                   | Grabadora 4x24x- SCSL interna                      | 40.484 ntas     | Grupo Star Computers | Cadena Nacional | 902 115 107  |
| Traxdata               | Grabadora 2x2x24x - IDF interna                    | 33 524 ntas     | Batch-PC             | Cadena Nacional | 902 192 192  |
| (amaha                 | Grabadora CBW 4416 4y4y16y - SCSL interna          | 37 584 ntas     | Compuke              | Madrid          | 91 547 64 40 |
|                        |                                                    | 01.004 pias 🤿   | Jompare              | Mauriu          | 51 547 64 40 |
| LD-KUW virgenes        |                                                    |                 |                      |                 |              |
| Philips                | CD-ROM virgen                                      | 171 ptas 🏵      | Laseroptics 2000     | Madrid          | 91 539 33 17 |
| Samsung                | CD-ROM virgen                                      | 217 ptas 🏵      | SIG Ordenadores      | Granada         | 958 29 51 49 |
| Kodak                  | CD-ROM virgen                                      | 244 ptas 🏵      | Super 5 Informática  | Madrid          | 91 527 14 66 |
| Sin marca              | CD-ROM virgen                                      | 186 ptas →      | Vipper Sistemas      | Madrid          | 91 434 84 59 |
| Sin marca              | CD-ROM virgen                                      | 215 ptas →      | Carrie               | Barcelona       | 93 410 82 80 |
| Sin marca              | CD-ROM virgen                                      | 195 ptas →      | Centro Mail          | Cadena Nacional | 902 17 18 19 |
| Sin marca              | CD-ROM virgen regrabable                           | 313 ptas →      | Laseroptics 2000     | Madrid          | 91 539 33 17 |
| Sin marca              | CD-ROM virgen regrabable                           | 522 ptas 🏵      | Frontera Informática | Madrid          | 91 380 83 03 |
| Sin marca              | CD-ROM virgen regrabable                           | 360 ptas 🏵      | Vartex               | Madrid          | 91 373 73 27 |
| Farjetas oráficas      |                                                    |                 |                      |                 |              |
| Rdfx                   | Voodoo III 3000 16Mb AGP+TV                        | 25 800 ntas 🔿   | Deima Computers      | Madrid          | 91 445 34 34 |
| Asus                   | V3400 Riva TNT 16Mh AGP                            | 18,444 ntas     | Batch-PC             | Cadena Nacional | 902 192 192  |
| Asus                   | V3800_32Mh                                         | 31 204 ntas     | JOS                  | Cadena Nacional | 91 446 31 23 |
| Ati                    | 128 Bage Fury 32Mb AGP                             | 27 200 ntas     | SIG Ordenadores      | Granada         | 958 29 51 49 |
| Ati                    | 128 Magnun 32Mh ΔGP                                | 26 100 ptas     | Compuke              | Madrid          | 91 547 64 40 |
| Ati                    | Xnert@Play 8Mh AGP                                 | 12 180 ntas     | JOS                  | Cadena Nacional | 91 446 31 23 |
| Cardex                 | Banshee 16Mh AGP                                   | 14 964 ntas     | Abyss Computers      | Madrid          | 902 11 86 84 |
| Creative               | 3D Blaster Savage 4, 32Mh, AGP/PCI                 | 22 990 ntas     | Centro Mail          | Cadena Nacional | 902 17 18 19 |
| Guillemot              | MaxiGamer Xentor 32 Illtra TNT/2 32Mh AGPv4        | 40.588 ntas     | Mad System           | Madrid          | 91 518 09 97 |
| ntel                   | i740 8Mb AGP                                       | 6.844 ntas      | Carrie               | Barcelona       | 93 410 82 80 |
| Matrox                 | Millenium G-400 16Mb AGP                           | 24.244 ntas     | Compuke              | Madrid          | 91 547 64 40 |
| \$3                    | Virge Savage 8Mb AGP                               | 6.844 ntas      | Abyss Computers      | Madrid          | 902 11 86 84 |
|                        |                                                    | 0.044 p.000 🕑   | . is job oomputors   | muunu           | 002110004    |

# **Cartas de los lectores**

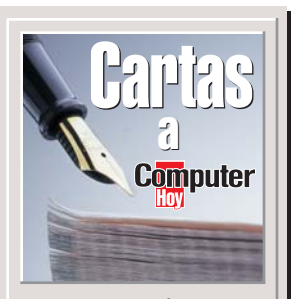

Escriba sus críticas, sugerencias y opiniones a:

Computer Hoy Cartas de los lectores C/ Ciruelos, 4 28700 SS de los Reyes Madrid Fax: 902 11 86 31 E-Mail: computerhoy@hobbypress.es

La revista se reserva el derecho a resumir o extractar los mensajes por cuestión de espacio. En ese caso, confiamos en su comprensión.

# Modems y proveedores

Leo la revista desde el número ocho, y desde entonces deseo comprarme un módem para conectarme a Internet. Sería muy interesante que publicáseis una comparativa de modems, y me sería todavía más interesante que fuese también sobre provedores, porque la única información que tengo de este último tema es por comentarios de amigos sobre sus provedores y algunas cosas que averigüé.

¿Qué me puede ofrecer un servidor que no me ofrezca otro? ¿Qué diferencias existen?Si fuesen iguales, bastaría con elegir uno al azar.

Además, ahora podría llegar la tarifa plana y en la sección Rumores del número 18 decían que será gratuito conectarse.

Ahora, para navegar, ¿qué debo hacer? ¿dónde se puede conseguir información sobre este mundillo para la gente que no sabe nada de esto? Pablo Macías, Carlet. Valencia

Nota del director. En el próximo número publicaremos un test sobre modems. Respecto a la comparativa sobre proveedores de Internet, tardará un poco más, pero la haremos, porque sin duda, es un tema de interés para muchos de nuestros lectores.

# ¿Portátil o sobremesa?

Compré un ordenador portátil hace tres años y la verdad es que no me fue muy bien. Me gustaría que publicasen las ventajas y desventajas entre un ordenador portátil y uno de sobremesa.

Muchas veces veo que ponéis las palabras técnicas en los recuadros laterales y las explicáis profundamente. Les sugiero que publiquen un diccionario por fascículos en orden alfabético en cada revista para consultarlocada vez que enconteremos palabras técnicas (por ejemplo, RAM, SCSI, EDO, DIMM SDRAM...). Por último, no caígan en el error de poner un CD.

Kanji Minami, Castelldefels. Barcelona

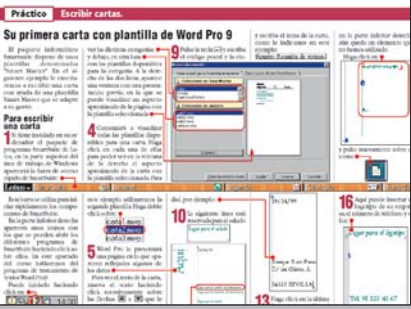

Word Pro es uno de los programas que utilizamos en las sección Práctico.

# Sobre Lotus

Cuando comencé a ojear la revista número 15 no daba crédito a lo que estaba viendo, ¡qué pedazo de número os ha salido esta vez!, increíble. Me refiero sobre todo a la sección de formatear y reinstalar el disco duro.Y gracias por incluir ya en la revista más información sobre la suite de Lotus.

S.R. Villarejo de Salvanés. Madrid

# ¿Qué pasa con WordPerfect?

En líneas generales, me encanta el tratamiento que dan a todos los temas, pero echo en falta más objetividad a la hora de informar sobre los productos CorelWordPerfect. No sé que le ven al programa Word o a WordPro que no tenga WordPerfect. ¿No podrían equilibar un poco la información?

¿Qué hacemos los adictos de WordPerfect con tantas y tantas páginas como dedican ustedes a los productos de Microsoft? Seguiré comprando su revista, aunque me gustaría que dieran un trato distinto a un procesador de textos tan excelente como es WordPerfect.

> Ximo Andrés Crespo, Beniarrés. Alicante

# El ordenador 10

Todos deseamos tener en casa el equipo perfecto, aquel que se ajuste a nuestras expectativas presentes y futuras (ya se sabe, una posible ampliación). Definido en tres palabras: "el ordenador 10".

En el número 16 habéis realizado un análisis y comparativa de configuraciones ofertadas por distintas empresas. Mi sugerencia es que

seáis vosotros mismos quienes "configuréis" dicho ordenador. Sus características no serían otras que contener las mejores piezas, según vuestro criterio precio / calidad y que trabajen bien juntas (compatibilidad y rendimiento). Por ejem-

plo, si nos referimos al disco duro, marco, modelo, capacidad, conectividad... Y finalmente, reflejado el precio orientativo del equipo. Quizás sea un trabajo muy laborioso, pero creo que a muchos nos interesaría.

Marián Muñoz, Santander

# Libros Computer Hoy

Como sé que acogéis de buen agrado las sugerencias de los lectores, yo, por mi parte, quisiera proponer una que consiste en lo siguiente. De todos es conocido el éxito de las secciones Cursos y Trucos, ya que, verdaderamente, a través de ellas estamos aprendiendo a utilizar de forma racional varias aplicaciones informáticas.

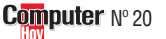

Anualmente se publican en diversas editoriales infinidad de libros y manuales para el aprendizaje y utilización de multitud de programas de informática que, además de ser caros, no nos avudan demasiado a aquirir un dominio completo. Pues bien, el sistema empleado en su revista ha demostrado un éxito total, según lo manifestado por bastantes lectores.

Estoy seguro que si publicárais libros y manuales para el aprendizaje de determinados programas, éstos tendráin un éxito asegurado. Posiblemente, infinidad de los lectores de Computer Hoy serían consumidores de estas publicaciones, entre los que me cuento.

Jerónimo Agudo, S. Adriá del Besós

# **Críticas**

Didáctica, así definiría Computer Hoy en una conversación sobre revistas de informática-electrónica con cualquier amigo. "Todo el mundo" es capaz de asimilar la información que proporciona. Todas las secciones me encantan, no dejo de leer ninguna, aunque en ocasiones el tema planteado no me atraíga de antemano.

Por el dinero que cuesta cada ejemplar me asombra lo mucho que aprendo cada vez que leo un número. Pero, igualmente me sorprende la falta de rigor que tienen los

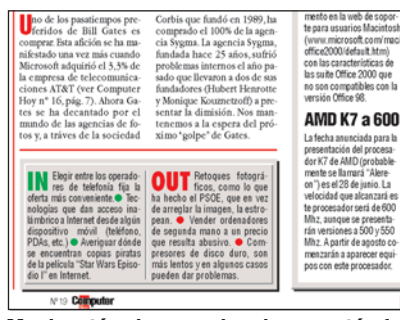

Muchos términos anglosajones están familizarizados en el gran público.

redactores a la hora de poner la tilde o no ponerla.

Es muy complicado escribir correctamente, pero ustedes que se dirigen a muchísima gente, deberían poner un poco más de cuidado a la hora de redactar, ya

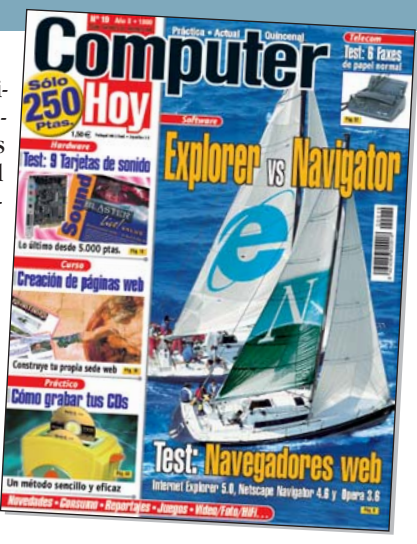

que los lectores escriben las palabras como las ven impresas en libros, periódicos, revistas, etc, y así entramos en una penosa dinámica para nuestra lengua. No pretendo que sigan el lema de la Real Academia Española (limpia, fija y da esplendor), pero tampoco que sean una antítesis de la misma.

Les ruego también que usen los términos anglosajones lo menos posible, ya que nuestro idioma es muy rico en vocablos que bien pueden sustituir a los expresados en inglés. Por ejemplo, la sección "In / Out" podría llamarse "Se lleva / No se lleva".

Dionisio García Carnero, Las Palmas de G. Canaria

# Mala configuración

Me sorprendió enormemente un punto en las comparativas de los ordenadores. ¿Cómo es posible que un ordenador que compras en un establecimiento espe-

> cializado y que no es precisamente barato pueda venir mal configurado?

J. Mosteyrin, vía Internet

Nota del director. También a nosotros nos sorprendió y, como nos nos parece correcto, penalizamos con un punto menos de

Calidad a aquellos ordenadores que tenían ese problema, nada menos que cinco de ocho. Se supone que nos compramos el ordenador para que nos dé soluciones, no para que nos complique la vida.

Arrakis

Batch-PC

Boeder

Difintel

DMJ

Grundig

Hitachi

lomega

Lexmark

Lodisoft

Logitech

Okay

Samsung

Sanyo

Sony

Toshiba

UMD

Zona Bit

Bravo Murillo, 18

C.T.V.

# **En este número...**

# Podrá contactar con 52 grandes empresas

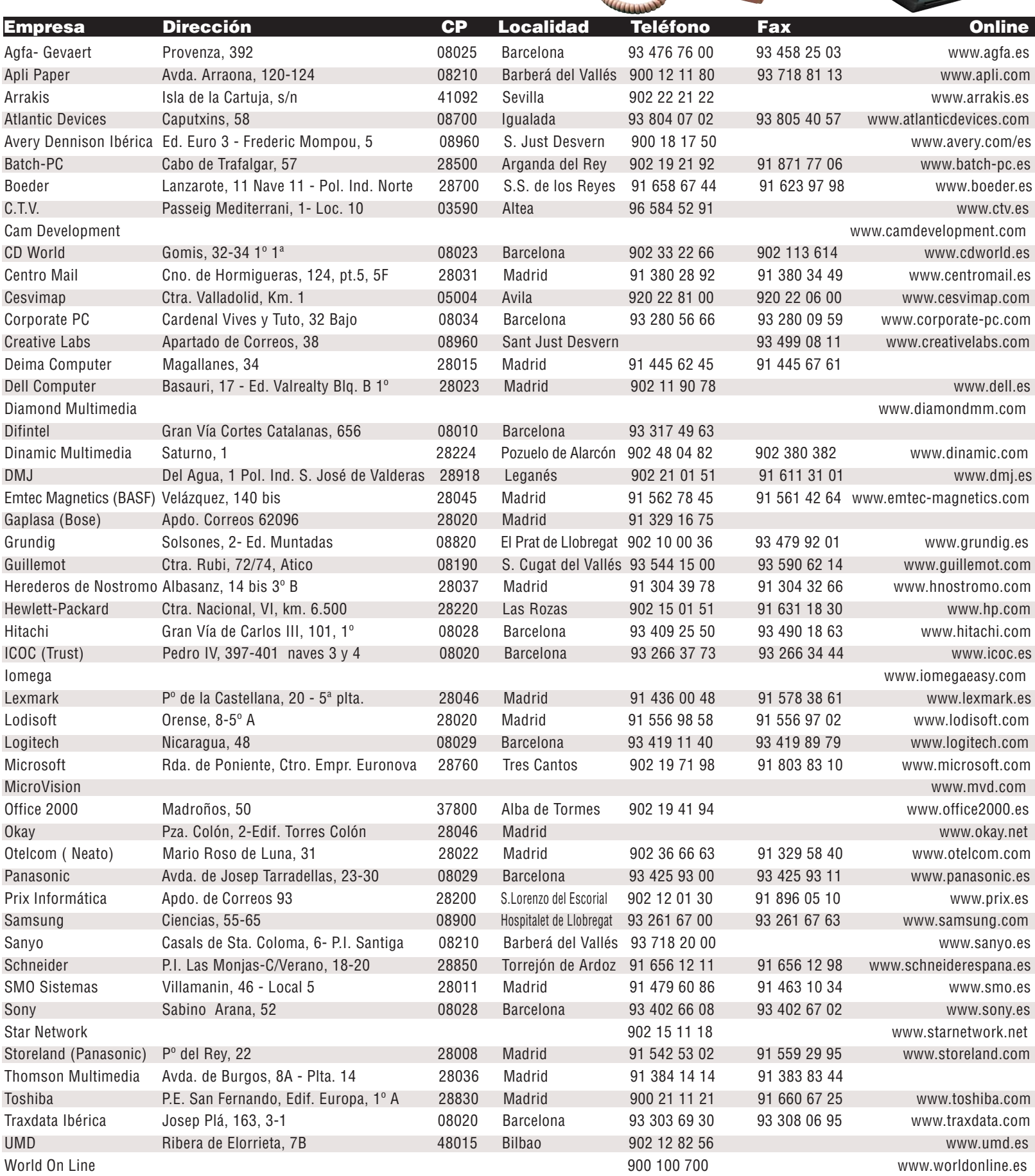

91 445 05 20

91 445 62 77

28015

| Consumo | ) |
|---------|---|
|---------|---|

| <b>¿Qué</b><br>Término | <b>es</b>        | .?               | Aquí encontrará o<br>los términos técn<br>nados en los apar<br>Lo encontr | un indice c<br>licos menc<br>tados • | le<br>io-<br>ágina | ¿Qué es<br><b>01 Sede</b><br>Internet puede<br>y en cierto sem<br>es, un lugar un | s?<br>parecer,<br>tido lo<br>poco |          | Anuncia<br>Busca algún anuncie<br>toda la publicidad | o? Aquí tiene<br>d a mano. |
|------------------------|------------------|------------------|---------------------------------------------------------------------------|--------------------------------------|--------------------|-----------------------------------------------------------------------------------|-----------------------------------|----------|------------------------------------------------------|----------------------------|
| Seae                   |                  |                  |                                                                           | 50                                   | 01                 | caotico en el qu                                                                  | ue miles                          |          | Anunoranic                                           | rayina                     |
| Este es el numero que  | corresponde a    | 1 la<br>∝ " : ∩⊔ |                                                                           |                                      | 4                  | ue paymas se e                                                                    | n /                               |          | Arrakis                                              | 57                         |
|                        | in ius apartauu: | s. Zuu           | E E3?                                                                     |                                      | -                  | ·e- ·                                                                             | • •                               | <u> </u> | Batch PC                                             | 31                         |
| Término                | Página Po        | sición           |                                                                           |                                      |                    |                                                                                   |                                   |          | CD World                                             | 31                         |
|                        |                  |                  |                                                                           |                                      |                    |                                                                                   |                                   |          | Centro Mail                                          | 52 v 53                    |
| ADPCM                  | 83               | 2                | DAT                                                                       | 41                                   | 9                  | Modo borrador                                                                     | 16                                | 16       | Creative                                             | 45                         |
| AGP                    | 90               | 5                | Digital<br>Disco duro                                                     | 61                                   | 3                  | Navegar                                                                           | 50                                | 3        | CTV                                                  | 80 v 81                    |
| Analógico              | 61               | 20               | Disparo continuo                                                          | 73                                   | 2                  | Párrafo                                                                           | 12                                | 10       | Deima Computers                                      | 67                         |
| Autocorrección         | 22               | 20               | Disquetes Zip                                                             | 39                                   | ž                  | Pestaña                                                                           | 11                                | 5        | Dell Computer                                        | 13                         |
| Autotexto              | 20               | 20               | EIDE                                                                      | 25                                   | 2                  | Placa base                                                                        | 92                                | 4        | Difintel                                             | 21                         |
| AVI<br>Barra de menús  | 5                | 2                | Encriptación<br>Escáner                                                   | 83<br>91                             | 11                 | Plantilla<br>Plug & Play                                                          | 14                                | 14       | Dinamic Multimedia                                   | 100                        |
| Barra flotante         | 19               | 20               | Estilos                                                                   | 11                                   | 12                 | ppm                                                                               | 91                                | 8        | Guillemot                                            | 17                         |
| Bler                   | 25               | 5                | Firmware                                                                  | 27                                   | 10                 | ppp                                                                               | 91                                | 7        | Hewlett-Packard                                      | 99                         |
| Botones de disparo     | 73               | 1                | Formatos de archivo                                                       | 41                                   | 8                  | Procesador                                                                        | 90                                | 1        | Hobby Press                                          | 47, 71 y 95                |
| DDS<br>Buffor          | 91               | 10               | FUENTE                                                                    | 51                                   | 5                  |                                                                                   | 12                                | 9        | Microsoft                                            | 15                         |
| Caddy                  | 27               | 9                | Función                                                                   | 69                                   | 11                 | Rédito                                                                            | 69                                | 12       | Netmania                                             | 97                         |
| Campos                 | 18               | 16               | Hipoteca                                                                  | 68                                   | 7                  | Sangría                                                                           | 17                                | 16       | Office 2000                                          | 89                         |
| Cargar                 | 51               | 7                | Hoja de cálculo                                                           | 66                                   | 2                  | Satélite                                                                          | 5                                 | 5        | Okay                                                 | 23                         |
| Carpetas               | 11               | 14               | HIML                                                                      | 50                                   | 4                  | SUSI                                                                              | 25                                | 1        | Prix Informática                                     | 33                         |
| CD-R                   | 61               | 14               | Interés fiin                                                              | 68                                   | 6                  | Sede                                                                              | 92<br>50                          | 1        | SMO                                                  | 93                         |
| ČD-ROM                 | 90               | 4                | Interés variable                                                          | 69                                   | 9                  | Servidor de correo                                                                | 55                                | 2        | Star Network                                         | 35                         |
| CDs de gran duración   | 27               | 7                | Intereses                                                                 | 66                                   | 1                  | Siseo Cuantitativo                                                                | 27                                | 6        | World On Line                                        | 19                         |
| Celda                  | 69               | 10               | Internet                                                                  | 41                                   | 5                  | Sistema de vibración                                                              | 73                                | 4        |                                                      |                            |
| Cintas de datos        | 00<br>30         | 4                | ING<br>litter                                                             | 00<br>25                             | 3                  | Tabla de amortización                                                             | 41                                | 3        |                                                      | 1                          |
| Comando                | 11               | 8                | Justificado                                                               | 12                                   | 14                 | TAE                                                                               | 68                                | 5        | Ganado                                               |                            |
| Correo electrónico     | 55               | Ĭ                | Links/Enlaces                                                             | 50                                   | 2                  | Tamaño de punto                                                                   | 5                                 | 4        |                                                      | uciii                      |
| Crédito personal       | 68               | 8                | Macro                                                                     | 39                                   | 4                  | TFT                                                                               | 90                                | 6        |                                                      |                            |
| Cruceta de dirección   | /3               | 3                | Maestro<br>Memoria intermedia                                             | 92                                   | 1                  | Tiempo de búsqueda                                                                | 25                                | 3        | 1 Zip USB 100 MB de lo                               | omega:                     |
| Cuota mensual          | 9                | 4                | Memoria BAM                                                               | 92                                   | 2                  | Videoconferencia                                                                  | 55                                | 0        | M <sup>a</sup> Soledad Flores Rapos                  | o, Espartinas,             |
| Cursor                 | 9                | 4                | Menú de contexto                                                          | 9                                    | 3                  | Vista de diseño                                                                   | 15                                | 14       | Autodefinido nº 18/P Oci                             | ulta: Cursor)              |
| Curva de sonido        | 61               | 5                | Minidisc                                                                  | 39                                   | 1                  | Wave                                                                              | 61                                | 4        |                                                      | una. oursor)               |
| Dar formato            | 41               | 7                | Módem                                                                     | 91                                   | 9                  |                                                                                   |                                   |          |                                                      |                            |

# **En el próximo número:**

A la venta a partir del viernes 23 de julio de 1999

Trucos 50 trucos de la hoja de cálculo Excel

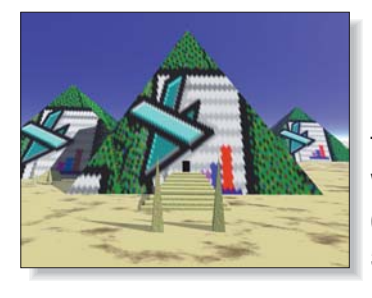

# 50 trucos de Excel

Las hojas de cálculo han ahorrado muchas horas de trabajo a quienes manejan cifras. Beneficios, gastos, ventas... todo parece más fácil de controlar gracias a estos programas. Le presentaremos nada menos que 50 trucos para que mejore sus habilidades con Excel.

Hardware Test de PDAs, asistentes personales digitales

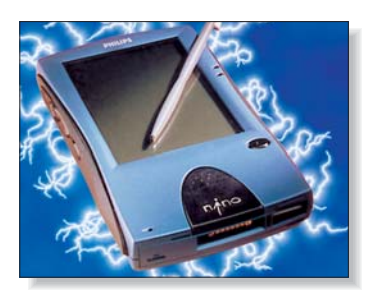

# Al alcance de la mano

Los ordenadores, considerados por algunos como el invento del siglo, no pararon su evolución en monitor, teclado y CPU. Analizaremos PDAs de Hewlett-Packard, 3Com, Philips, Cmpaq y Psion, entre otros.

#### Software Test de programas de correo electrónico

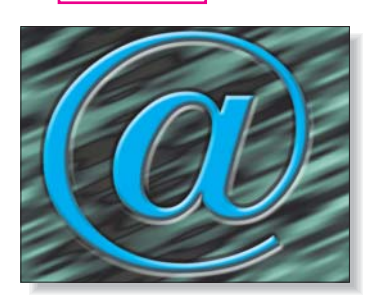

# Correo en su PC

Si está buscando un programa de correo electrónico, no se pierda nuestro próximo número. Analizaremos algunos de los más populares como Outlook y Eudora, y algunas alternativas poco conocidas, pero no menos interesantes.

#### Telecom Test de modems de alta velocidad

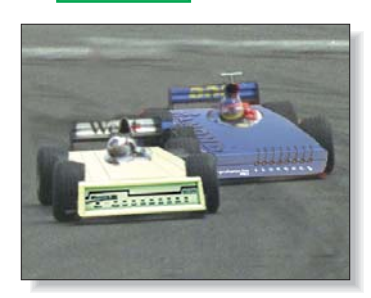

# Modems de 56K

Como cada vez somos más los que nos conectamos a Internet. Hemos puesto a prueba modems veloces, de 56k, casi, lo mínimo para ir holgado en nuestras conexiones. Diamond, 3Com y Elsa son algunas de las marcas que analizamos.

Práctico Cómo hacer tarjetas de visita y papelería con Corel Draw

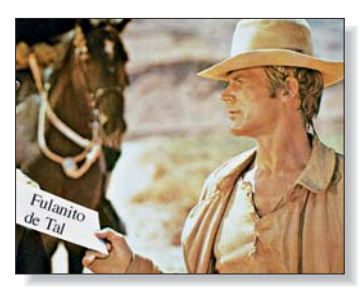

# Muy personal

En la novena entrega del Curso de Informática veremos cómo hacer y diseñar paso a paso nuestras propias tarjetas de visita, así como papelería, también personalizada. Utilizaremos el programa Corel Draw.

Este sumario puede modificarse por exigencias de la actualidad. En ese caso, confiamos en su comprensión.

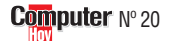

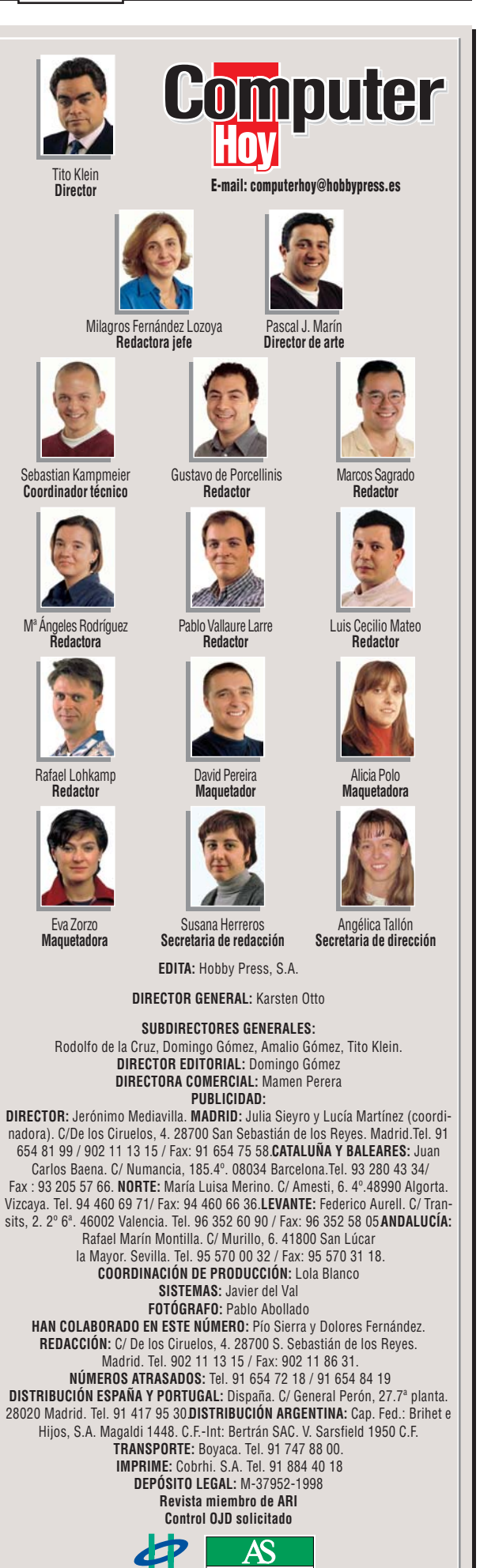

HOBBY PRESS es una empresa de GRUPO AXEL SPRINGER

98